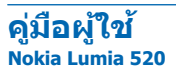

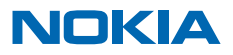

ฉบับที่ 5.0 TH

# คู่มือผู้ใช้ Nokia Lumia 520

### สารบัญ

| เพื่อความปลอดภัยของคุณ                   | 4  | การเรียกดูแอพในซิมของคุณ             | 48 |
|------------------------------------------|----|--------------------------------------|----|
| การเริ่มต้นใช้งาน                        | 5  | ร้านค้า                              | 48 |
| ปุ่มและส่วนประกอบ                        | 5  | การติดต่อรายชื่อและการส่งข้อความ     | 51 |
| ใส่ซิมการ์ด                              | 5  | การโทร                               | 51 |
| ใส่การ์ดหน่วยความจำ                      | 7  | รายชื่อ                              | 55 |
| ถอดชิมและการ์ดหน่วยความจำออก             | 8  | เครือข่ายสังคม                       | 59 |
| การเปิดโทรศัพท์                          | 9  | ข้อความ                              | 61 |
| การล็อกปุ่มและหน้าจอ                     | 10 | อีเมล                                | 64 |
| การชาร์จโทรศัพท์ของคุณ                   | 11 | กล้อง                                | 70 |
| การเชื่อมต่อชุดหูฟัง                     | 12 | ทำความรู้จักกับ Lumia Camera         | 70 |
| ดำแหน่งเสาอากาศ                          | 12 | เปลี่ยนเป็นกล้องเริ่มต้น             | 70 |
| นี่คือ Lumia เครื่องแรกของคุณใช่ไหม      | 14 | พื้นฐานการใช้กล้อง                   | 70 |
| ตั้งค่าโทรศัพท์ของคุณ                    | 14 | การถ่ายภาพขั้นสูง                    | 72 |
| สำรวจไทล์ แอพ และการตั้งค่าของคุณ        | 15 | ภาพถ่ายและวิดีโอ                     | 73 |
| สำรวจภายในแอพ                            | 16 | แผนที่และการนำทาง                    | 78 |
| การใช้จอสัมผัส                           | 17 | การเปิดบริการข้อมูลที่ตั้ง           | 78 |
| ปุ่มย้อนกลับ เริ่มต้น และค้นหา           | 20 | การค้นหาที่ตั้ง                      | 78 |
| การถ่ายโอนข้อมูลสู่โทรศัพท์ Lumia ของคุณ | 20 | การดูเส้นทางไปยังสถานที่             | 78 |
| ข้อมูลพื้นฐาน                            | 24 | การดาวน์โหลดแผนที่ไปยังโทรศัพท์      | 79 |
| มีอะไรใหม่ในเวอร์ชั่นนี้                 | 24 | วิธีการหาดำแหน่ง                     | 79 |
| การทำความรู้จักกับโทรศัพท์ของคุณ         | 24 | อินเทอร์เน็ต                         | 80 |
| บัญชี                                    | 29 | การกำหนดการเชื่อมต่ออินเทอร์เน็ต     | 80 |
| การปรับตั้งค่าโทรศัพท์ของคุณ             | 32 | การเชื่อมต่อคอมพิวเตอร์ของคุณกับเว็บ | 80 |
| ความสามารถในการเข้าถึง                   | 37 | การใช้แผนข้อมูลอย่างมีประสิทธิภาพ    | 81 |
| การถ่ายภาพหน้าจอ                         | 38 | เว็บเบราเซอร์                        | 81 |
| การยืดอายุแบดเตอรี่                      | 39 | การค้นหาเว็บ                         | 83 |
| การประหยัดค่าใช้จ่ายในการโรมมิ่งข้อมูล   | 40 | การปิดการเชื่อมต่ออินเทอร์เน็ด       | 84 |
| การเขียนข้อความ                          | 41 | ความบันเทิง                          | 85 |
| สแกนรหัสหรือข้อความ                      | 44 | การดูและการฟัง                       | 85 |
| นาพึกาและปฏิทิน                          | 45 | วิทยุ FM                             | 86 |
|                                          |    |                                      |    |

© 2015 Microsoft Mobile สงวนลิขสิทธิ์

| การชิงค์เพลงและวิดีโอระหว่างโทรศัพท์<br>ของคุณภับคอบพิวเตอร์ | 87  |
|--------------------------------------------------------------|-----|
| เกม                                                          | 87  |
| แอพและบริการ MSN                                             | 89  |
|                                                              | 02  |
| Ministra                                                     | 92  |
|                                                              | 92  |
| การเขียนบันทึกย่อ                                            | 94  |
| การทำงานกับเอกสารต่อในอุปกรณ์เครื่องอื่น                     | 95  |
| การใช้เครื่องคิดเลข                                          | 95  |
| การใช้โทรศัพท์ของที่ทำงาน                                    | 95  |
| เคล็ดลับสำหรับผู้ใช่ในธุรกิจ                                 | 96  |
| การจัดการและการเชื่อมต่อโทรศัพท์                             | 98  |
| การอัพเดตชอฟด์แวร์โทรศัพท์ของคุณ                             | 98  |
| ใช้การเชื่อมต่อ VPN ที่เชื่อถือได้                           | 99  |
| WiFi                                                         | 99  |
| Bluetooth                                                    | 101 |
| หน่วยความจำและที่เก็บข้อมูล                                  | 103 |
| การคัดลอกเนื้อหาระหว่างโทรศัพท์ของคุณ<br>ภับคอบพิวเตอร์      | 105 |
| การรักษาดาาบปลอดภัย                                          | 106 |
| กระเป็าสุดางด์                                               | 108 |
|                                                              | 100 |
| รหลผาน                                                       | 109 |
| การแก้ไขปัญหาและการสนับสนุน                                  | 111 |
| ค้นหาหมายเลขรุ่นและหมายเลข<br>ผลิดภัณฑ์ (IMEI)               | 112 |
| ข้อมูลเกี่ยวกับผลิตภัณฑ์และความ<br>ปลอดภัย                   | 112 |

## เพื่อความปลอดภัยของคุณ

โปรดอ่านและปฏิบัติตามคำแนะนำต่อไปนี้ มีฉะนั้นอาจก่อให้เกิดอันตรายหรือเป็นการผิดกฎหมายและข้อบังคับ ท้องถิ่นได้

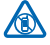

#### ปิดโทรศัพท์เมื่ออยู่ในบริเวณที่ห้ามใช้โทรศัพท์ไร้สาย

ปิดโทรศัพท์เมื่อไม่ได้รับอนุญาตให้ใช่โทรศัพท์มือถือหรือเมื่อโทรศัพท์อาจก่อให้เกิดสัญญาณรบกวน หรืออันดราย ด้วอย่างเช่น บนเครื่องบิน, ในโรงพยาบาล หรือเมื่ออยู่ใกล้กับอุปกรณ์ทางการแพทย์, น้ำมัน เชื้อเพลิง, สารเคมี หรือบริเวณที่มีการระเบิด ปฏิบัติดามคำแนะนำทุกประการเมื่ออยู่ในพื้นที่ที่จำกัดการใช้

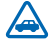

#### ้ คำนึงถึงความปลอดภัยในการขับขี่ยานพาหนะเป็นอันดับแรก

ควรปฏิบัติตามกฎหมายท้องถิ่น ไม่ควรใช่มือจับสิ่งอื่นใด เมื่อท่านขับขี่ยานพาหนะอยู่ สิ่งสำคัญอันดับ แรกที่ท่านควรคำนึงในขณะขับขี่ยานพาหนะ คือ ความปลอดภัยบนท้องถนน

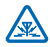

#### สัญญาณรบกวน

้อุปกรณ์ไร้สายทั้งหมดจะไวต่อสัญญาณรบกวน ซึ่งจะส่งผลต่อประสิทธิภาพการทำงานของเครื่องได้

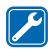

#### บริการที่ผ่านการรับรอง

เฉพาะผู้ที่ผ่านการรับรองเท่านั้นที่จะสามารถประกอบหรือซ่อมอุปกรณ์ด่างๆ ของเครื่องได้

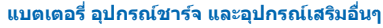

ใช้แบดเดอรี่ อุปกรณ์ชาร์จ และอุปกรณ์เสริมอื่นๆ ที่ได้รับการรับรองจาก Microsoft Mobile ว่าใช้กับ อุปกรณ์รุ่นนี้ได้เท่านั้น อุปกรณ์ชาร์จอื่นที่สอดคล้องตามมาตรฐาน IEC/EN 62684 และสามารถเชื่อมต่อกับ ช่องเสียบ Micro USB ในโทรศัพท์ของท่าน อาจใช้ร่วมกับโทรศัพท์เครื่องนี้ได้ ห้ามต่อโทรศัพท์เข้ากับอุปกรณ์ ที่ไม่สามารถใช้งานร่วมกันได้

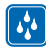

#### เก็บอุปกรณ์ไว้ในที่แห้ง

โทรศัพท์ของคุณไม่กันน้ำ ควรเก็บโทรศัพท์ไว้ในที่แห้ง

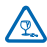

#### ขึ้นส่วนที่ทำจากแก้ว

จอแสดงผลของอุปกรณ์ทำมาจากแก้ว แก้วชนิดนี้สามารถแตกกระจาย หากทำเครื่องหล่นบนพื้นผิวที่แข็ง หรือได้รับการกระทบอย่างแรง หากมีการแตก อย่าพยายามสัมผัสส่วนที่ทำจากแก้ว หรือพยายาม นำเศษแก้วที่แตกออกจากเครื่อง หยุดการใช้เครื่องจนกว่าจะเปลี่ยนขึ้นส่วนที่เป็นแก้วโดยช่างผู้เชี่ยวชาญ

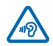

#### ปกป้องความสามารถในการได้ยินของคุณ

้อย่าพึงระดับเสียงที่ดังเป็นระยะเวลานานเพื่อป้องกันอันตรายต่อการได้ยินเสียง ควรใช้ความระมัดระวังเมื่อ ถือโทรศัพท์ไว้ใกล้หูขณะที่เปิดลำโพง

## การเริ่มต้นใช้งาน

ทำความเข้าใจพื้นฐานและเริ่มใช้งานโทรศัพท์ของคุณทันที

### ปุ่มและส่วนประกอบ

สำรวจปุ่มและส่วนประกอบด่างๆ ของโทรศัพท์เครื่องใหม่ของคุณ

- 1 ช่องเสียบหูฟังและลำโพง (3.5 มม.)
- 2 หูฟัง
- 3 ปุ่มปรับระดับเสียง
- 4 ปุ่มเปิดปิด/ล็อก
- 5 ปุ่มกล้องถ่ายรูป
- 6 ปุ่มย้อนกลับ
- 7 ปุ่มเริ่มต้น
- 8 ปุ่มค้นหา
- 9 ช่องเสียบ Micro-USB
- 10 ไมโครโฟน
- 11 เลนส์กล้องถ่ายรูป
- 12 ลำโพง

อุปกรณ์เสริมบางอย่างที่กล่าวถึงในคู่มือผู้ใช้ เช่น อุปกรณ์ชาร์จ ชุดหูพึง หรือสายข้อมูล อาจจำหน่าย แยกด่างหาก

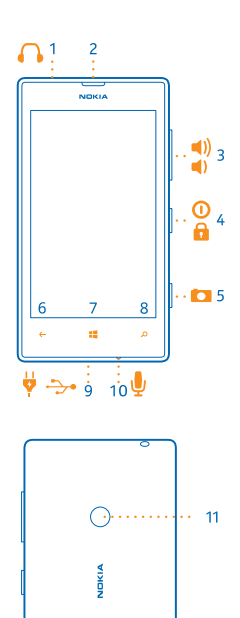

۱·

### ใส่ขิมการ์ด

อ่านเพื่อเรียนรู้วิธีการใส่ชิมการ์ดลงในโทรศัพท์ของคุณ

ข้อสำคัญ: อุปกรณ์ของท่านใช้ชีมการ์ดแบบ micro-SIM หรือที่เรียกอีกอย่างว่าการ์ด mini-UICC ใช้การ์ด micro-SIM ดั้งเดิมเท่านั้น การใช้ชีมการ์ดที่ไม่สามารถใช้งานร่วมกันได้หรืออะแดปเดอร์ชีมการ์ด อาจทำให้ การ์ดหรืออุปกรณ์เสียหาย และอาจทำให้ข้อมูลที่เก็บอยู่ในการ์ดนั้นเสียหายอีกด้วย

- หมายเหตุ: ปิดโทรศัพท์และปลดการเชื่อมต่ออุปกรณ์ชาร์จและอุปกรณ์อื่นๆ ก่อนทำการถอดฝาครอบใด โปรดหลีกเลี่ยงการสัมผัสถูกส่วนประกอบที่เป็นอิเล็กทรอนิกส์ขณะที่เปลี่ยนฝาครอบ ควรเก็บและ ใช่โทรศัพท์โดยใส่ฝาครอบทั้งสองข้างไว้เสมอ
- ตรวจสอบให้แน่ใจว่าได้ปิดโทรศัพท์ของคุณแล้ว
- ที่มุมบนของโทรศัพท์ ใช้เล็บของนิ้วขี้จิกลงในรอยต่อระหว่างกรอบหน้าจอกับฝาครอบด้านหลัง กดตรงกลาง ฝาครอบด้านหลัง แล้วงอฝาครอบเพื่อให้หลุดจากขอเกี่ยวด้านบน ถอดฝาครอบออก
- ้อย่าใช้อุปกรณ์ที่แหลมคม เพราะอาจทำให้หน้าจอได้รับความเสียหาย
- 2. หากมีแบตเตอรื่อยู่ ให้ถอดแบตเตอรื่ออก หากมีเทปติดอยู่ที่แบตเตอรี่ ให้ดึงเทปขึ้นเพื่อถอดแบตเตอรื่ออก

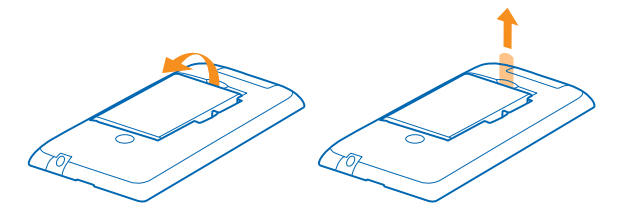

3. ดันขิมลงในช่องใส่ชิมให้สุด ตรวจดูให้แน่ใจว่าหน้าสัมผัสคว่ำลง

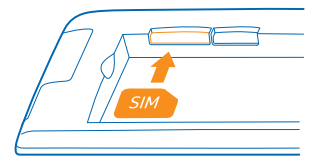

4. หันแบตเตอรี่ให้ตรงกับดัวสัมผัส และใส่แบตเตอรี่กลับคืน

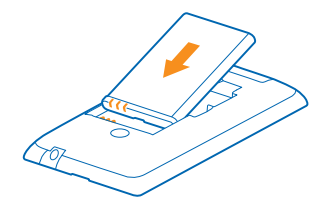

- 5. กดที่มุมล่างของฝ่าครอบด้านหลังลงบนมุมล่างของโทรศัพท์ โดยกดที่ขอบของปุ่มกดก่อน
- 6. กดด้านหลังของฝาครอบไว้จนกว่าจะล็อกเข้าที่ อย่ากดปุ่มขณะใส่ฝาครอบ

### ใส่การ์ดหน่วยความจำ

เรียนรู้วิธีการใส่การ์ดหน่วยความจำลงในโทรศัพท์ของคุณ

้โปรดใช้การ์ดหน่วยความจำที่ใช้งานร่วมกันได้ที่ได้รับการรับรองสำหรับใช้ร่วมกับอุปกรณ์นี้เท่านั้น การ์ดที่ไม่ สามารถใช้งานร่วมกันได้อาจก่อให้เกิดความเสียหายแก่การ์ดและโทรศัพท์ รวมถึงข้อมูลที่ได้รับการจัดเก็บอยู่ใน การ์ดอีกด้วย

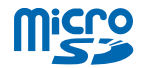

โทรศัพท์ของคุณสนับสนุนการ์โหน่วยความจำที่มีความจุไม่เกิน 64 GB

ตรวจสอบให้แน่ใจว่าได้ปิดโทรศัพท์ของคุณแล้ว

 ที่มุมบนของโทรศัพท์ ใช้เล็บของนิ้วขี้จิกลงในรอยต่อระหว่างกรอบหน้าจอกับฝาครอบด้านหลัง กดตรงกลาง ฝาครอบด้านหลัง แล้วงอฝาครอบเพื่อให้หลุดจากขอเกี่ยวด้านบน ถอดฝาครอบด้านหลังออก

้อย่าใช้อุปกรณ์ที่แหลมคม เพราะอาจทำให้หน้าจอได้รับความเสียหาย

2. หากมีแบตเตอรื่อยู่ ให้ถอดแบตเตอรื่ออก หากมีเทปติดอยู่ที่แบตเตอรี่ ให้ดึงเทปขึ้นเพื่อถอดแบตเตอรื่ออก

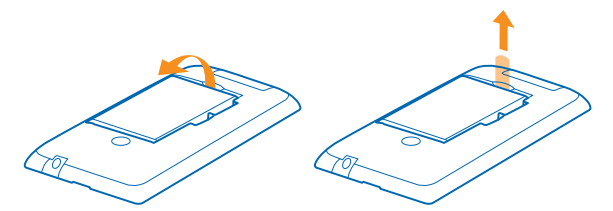

3. ดันการ์ดหน่วยความจำลงในช่องใส่การ์ดหน่วยความจำจนกว่าจะล็อกเข้าที่

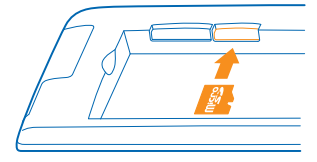

4. หันแบตเตอรี่ให้ตรงกับดัวสัมผัส และใส่แบตเตอรี่กลับคืน

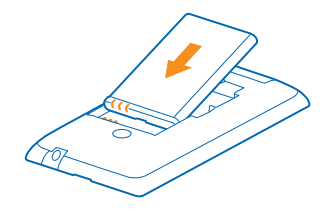

- 5. กดที่มุมล่างของฝ่าครอบด้านหลังลงบนมุมล่างของโทรศัพท์ โดยกดที่ขอบของปุ่มกดก่อน
- 6. กดด้านหลังของฝาครอบไว้จนกว่าจะล็อกเข้าที่ อย่ากดปุ่มขณะใส่ฝาครอบ

### ถอดชิมและการ์ดหน่วยความจำออก

้ใช้ชิมหรือการ์ดหน่วยความจำใหม่ใช่หรือไม่ เรียนรู้วิธีถอดการ์ดอันก่อนออกจากโทรศัพท์ของคุณ

ตรวจสอบให้แน่ใจว่าได้ปิดโทรศัพท์แล้ว

 ที่มุมบนของโทรศัพท์ ใช้เล็บของนิ้วขี้จิกลงในรอยต่อระหว่างกรอบหน้าจอกับฝาครอบด้านหลัง กดตรงกลาง ฝาครอบด้านหลัง แล้วงอฝาครอบเพื่อให้หลุดจากขอเกี่ยวด้านบน ถอดฝาครอบด้านหลังออก

อย่าใช้อุปกรณ์ที่แหลมคม เพราะอาจทำให้หน้าจอได้รับความเสียหาย

2. หากมีแบตเตอรื่อยู่ ให้ถอดแบตเตอรื่ออก หากมีเทปติดอยู่ที่แบตเตอรี่ ให้ดึงเทปขึ้นเพื่อถอดแบตเตอรื่ออก

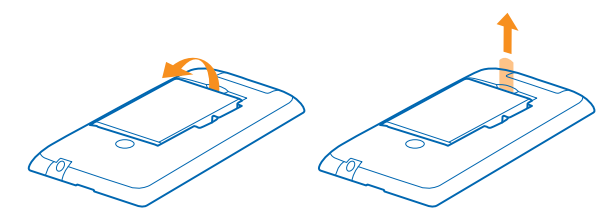

3. ดันซิมผ่านทางช่อง แล้วดึงออก

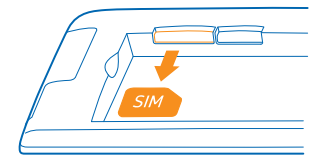

4. ในการถอดการ์ดหน่วยความจำ ให้ดึงออกจากช่อง

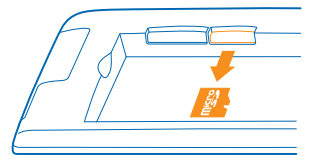

#### 5. หันแบตเตอรี่ให้ตรงกับตัวสัมผัส และใส่แบตเตอรี่กลับคืน

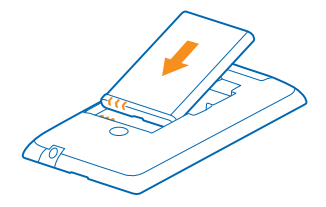

- 6. กดที่มุมล่างของฝ่าครอบด้านหลังลงบนมุมล่างของโทรศัพท์ โดยกดที่ขอบของปุ่มกดก่อน
- 7. กดด้านหลังของฝาครอบไว้จนกว่าจะล็อกเข้าที่ อย่ากดปุ่มขณะใส่ฝาครอบ

### การเปิดโทรศัพท์

คุณพร้อมแล้วใช่หรือไม่ เปิดโทรศัพท์ของคุณและเริ่มสำรวจดู กดปุ่มเปิด/ปิดจนกว่าโทรศัพท์จะสั่น

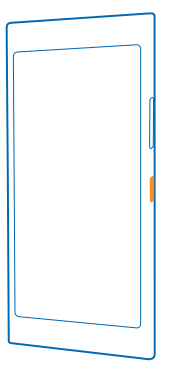

**การปิดโทรศัพท์** กดปุ่มเปิด/ปิดค้างไว้และลากหน้าจอล็อกลงด้านล่าง

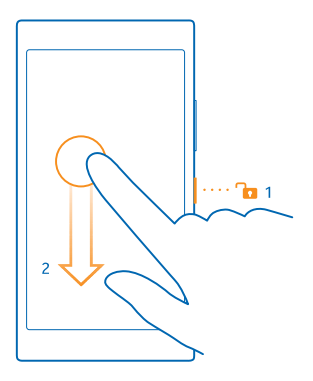

### การล็อกปุ่มและหน้าจอ

ต้องการป้องกันไม่ให้คุณโทรออกโดยไม่ได้ตั้งใจ เมื่อโทรศัพท์อยู่ในกระเป๋ากางเกงหรือกระเป๋าถือของคุณใช่ หรือไม่

กดปุ่มเปิด/ปิด

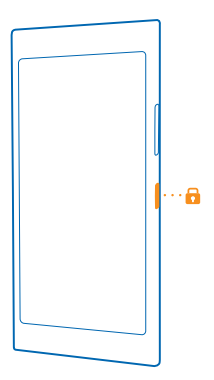

#### **การปลดล็อกปุ่มและหน้าจอ** กดปุ่มเปิด/ปิดและลากหน้าจอล็อกขึ้นด้านบน

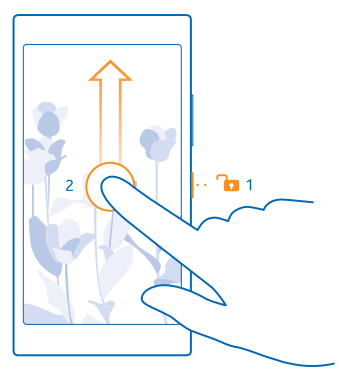

เคล็ดลับ: นอกจากนี้ คุณยังสามารถแตะหน้าจอสองครั้งหากเปิดใช้การแตะสองครั้ง แทนการกดปุ่มเปิด/ ปิด ในการเปิดการแตะสองครั้ง ให้ไปที่หน้าจอเริ่มตัน ปิดลงจากด้านบนของหน้าจอ แล้วแตะ การตั้ง ค่าทั้งหมด > สัมผัส และสลับ ปลุกการทำงาน ไปที่ เปิด [\_\_\_]

#### การตั้งค่าให้เครื่องล็อกปุ่มและหน้าจอโดยอัตโนมัติ

บนหน้าจอเริ่มต้น ให้ปีดลง<sup>้</sup>จากด้านบนของหน้าจอ แล้วแตะ **การตั้งค่าทั้งหมด > หน้าจอเมื่อล็อก > ปิดหน้า จอหลังจาก** แล้วเลือกระยะเวลาที่จะให้ปุ่มและหน้าจอล็อกโดยอัดโนมัดิหลังจากเวลานี้

### การชาร์จโทรศัพท์ของคุณ

เรียนรู้วิธีชาร์จโทรศัพท์ของคุณ

#### การชาร์จโทรศัพท์ของคุณด้วยเครื่องชาร์จ USB

แบดเดอรี่ของคุณได้รับการชาร์จมาแล้วเป็นบางส่วนจากโรงงาน แต่คุณอาจต้องชาร์จแบดเดอรี่อีกครั้งก่อนที่ จะสามารถเปิดเครื่องในครั้งแรกได้

โปรดดรวจสอบให้แน่ใจว่า คุณใช้อุปกรณ์ชาร์จ USB ที่ใช้งานร่วมกันได้ในการชาร์จโทรศัพท์ของคุณ อุปกรณ์ ชาร์จอาจจำหน่ายแยกต่างหาก

- 1. เสียบอุปกรณ์ชาร์จกับเต้ารับที่ผนัง ต่อสาย USB กับอุปกรณ์ชาร์จ หากจำเป็น
- 2. ต่อสาย micro-USB ของอุปกรณ์ชาร์จกับโทรศัพท์ของคุณ

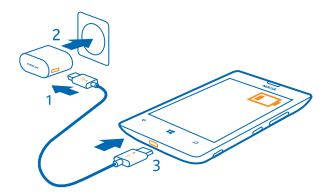

3. เมื่อชาร์จแบตเตอรื่จนเต็มแล้ว ให้ถอดอุปกรณ์ชาร์จออกจากโทรศัพท์ แล้วจึงถอดออกจากเต้ารับที่ผนัง

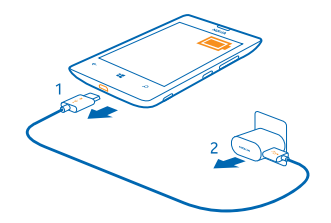

้คุณไม่จำเป็นต้องชาร์จแบดเตอรี่ตามระยะเวลาที่กำหนด และคุณสามารถใช้โทรศัพท์ระหว่างการชาร์จได้

หากแบตเตอรี่หมด อาจต้องใช้เวลาถึง 20 นาทีกว่าที่สัญลักษณ์แสดงการชาร์จจะปรากฏขึ้น

เคล็ดลับ: ท่านสามารถใช้การชาร์จผ่านสาย USB เมื่อไม่มีเด้าเสียบที่ฝาผนังให้ใช้งาน ท่านสามารถ ถ่ายโอนข้อมูลขณะทำการชาร์จโทรศัพท์ได้ ประสิทธิภาพของพลังงานการชาร์จผ่านสาย USB จะแตกด่าง อย่างเห็นได้ชัด และอาจต้องใช้เวลานานในการชาร์จเพื่อให้โทรศัพท์เริ่มต้นทำงานได้

ตรวจสอบให้แน่ใจว่าได้เปิดคอมพิวเตอร์ของคุณแล้ว

เชื่อมด่อสายเคเบิล USB เข้ากับคอมพิวเดอร์ก่อนแล้วจึงด่อเข้ากับโทรศัพท์ เมื่อชาร์จแบดเดอรี่จนเด็มแล้ว ให้ถอดสายเคเบิล USB ออกจากโทรศัพท์ก่อน แล้วจึงถอดออกจากคอมพิวเตอร์

แบดเดอรี่สามารถนำมาขาร์จและคายประจุแบดเดอรี่ได้หลายร้อยครั้ง แต่แบดเดอรี่ก็จะค่อยๆ เสื่อมสภาพไป ในที่สุด เมื่อสังเกดเห็นว่าเวลาการสนทนาและสแดนด์บายของแบดเดอรี่สั้นลงอย่างเห็นได้ขัด ให้เปลี่ยน แบดเดอรี่ก้อนใหม่

### การเชื่อมต่อชุดหูฟัง

เพลิดเพลินกับเพลงโปรดของคุณ หรือมีมือว่างทำสิ่งอื่นๆ ขณะใช้สายอยู่

ชุดหูฟังอาจจำหน่ายแยกต่างหาก

เชื่อมต่อชุดหูฟังกับโทรศัพท์

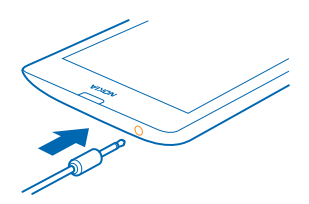

อย่าต่อโทรศัพท์กับอุปกรณ์ที่ส่งสัญญาณขาออก เพราะอาจทำให้โทรศัพท์เกิดความเสียหายได้ ห้ามเชื่อม ต่อแหล่งจ่ายไฟใดๆ เข้ากับข่องเสียบสัญญาณเสียง หากท่านเชื่อมต่ออุปกรณ์ภายนอกหรือชุดหูพึงใดๆ ที่ไม่ได้ รับการรับรองให้ใช้กับอุปกรณ์นี้ เข้ากับข่องเสียบสัญญาณเสียง โปรดให้ความสำคัญกับระดับเสียงให้มาก เป็นพิเศษ

### ตำแหน่งเสาอากาศ

เรียนรู้ดำแหน่งเสาอากาศในโทรศัพท์ของคุณเพื่อใช้งานได้อย่างมีประสิทธิภาพมากที่สุด

หลีกเลี่ยงการจับบริเวณเสาอากาศขณะใช้งานเสาอากาศ การสัมผัสกับเสาอากาศขณะกำลังส่งหรือรับสัญญาณ อาจส่งผลด่อคุณภาพของการสื่อสาร และอาจทำให้อายุการใช้งานแบตเตอรี่สั้นลงเนื่องจากมีการใช้พลังงาน สูงขึ้นขณะทำงาน

พื้นที่เสาอากาศคือบริเวณที่ไฮไลด์

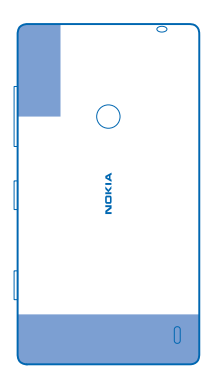

## ้นี่คือ Lumia เครื่องแรกของคุณใช่ไหม

เริ่มต้นใช้งานกันเลย ตั้งค่าโทรศัพท์ใหม่ของคุณ สำรวจมุมมองและเมนูต่างๆ ของโทรศัพท์ และเรียนรู้วิธีการใช้ หน้าจอแบบสัมผัส

### ตั้งค่าโทรศัพท์ของคุณ

ใช้คุณสมบัติจากโทรศัพท์ของคุณให้เกิดประโยชน์สูงสุดตั้งแต่เริ่มแรก

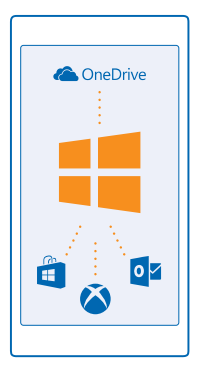

เมื่อเปิดโทรศัพท์เป็นครั้งแรก โทรศัพท์จะแนะนำให้คุณตั้งค่าการเชื่อมด่อเครือข่าย การตั้งค่าโทรศัพท์ และบัญขี Microsoft พร้อมกันในคราวเดียว

คุณต้องใช่บัญขี Microsoft ในการสำรองและเรียกคืนข้อมูลโทรศัพท์ของคุณ ชื้อ ติดตั้ง และอัพเดตแอพ และ เข้าใช้บริการบางอย่างของ Microsoft เช่น:

- Xbox
- OneDrive
- Hotmail
- Outlook

้คุณสามารถใช้ชื่อผู้ใช้และรหัสผ่านเดียวกันกับคอมพิวเตอร์และโทรศัพท์ของคุณได้

1. เปิดเครื่อง แล้วทำตามคำแนะนำที่ปรากฏบนโทรศัพท์ของคุณ

 หากระบบถาม ในกรณีคุณยังไม่มีบัญชี Microsoft ให้สร้างบัญชี หรือลงชื่อเข้าใช้ด้วยชื่อผู้ใช้และรหัสผ่านเดิม ที่คุณมีอยู่

้โปรดจำข้อมูลประจำตัวสำหรับบัญชี Microsoft ที่คุณเพิ่มลงในโทรศัพท์ของคุณ

เคล็ดลับ: คุณยังสามารถสร้างบัญชี Microsoft ในภายหลังได้ ในหน้าจอเริ่มต้น ปัดลงจากด้านบนของหน้า จอ แล้วแตะ การดั้งค่าทั้งหมด > อีเมล+บัญชี > เพิ่มบัญชี > บัญชี Microsoft

คุณยังสามารถสร้างหรือจัดการบัญชีของคุณได้ที่ www.live.com

### สำรวจไทล์ แอพ และการตั้งค่าของคุณ

ทุกสิ่งที่คุณต้องการอยู่บน 2 หน้าจอ: หน้าจอเริ่มต้นและเมนูแอพ ในหน้าจอเริ่มต้น ใส่ทางลัดไปสู่แอพโปรดและ รายชื่อที่คุณต้องการใช้งานมากที่สุด แล้วคันหาแอพทั้งหมดอย่างง่ายดายในเมนูแอพ

หน้าจอเริ่มต้นประกอบด้วยไทล์ซึ่งเป็นทางลัดไปสู่แอพ รายชื่อ บุ๊คมาร์คของเบราเซอร์ และอื่นๆ อีกมากมาย บาง ไทล์อาจจะแสดงการแจ้งเดือนและการอัพเดดต่างๆ เช่น สายที่ไม่ได้รับ ข้อความที่ได้รับ และข่าวสารล่าสุด

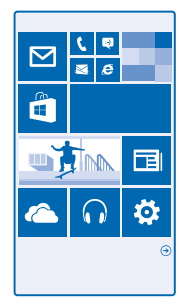

 ในการดูแอพทั้งหมดบนโทรศัพท์ของคุณ เพียงบัดไปทางข้ายในหน้าจอเริ่มต้น ในการย้อนกลับไปที่หน้า จอเริ่มต้น ให้ปัดไปทางขวา

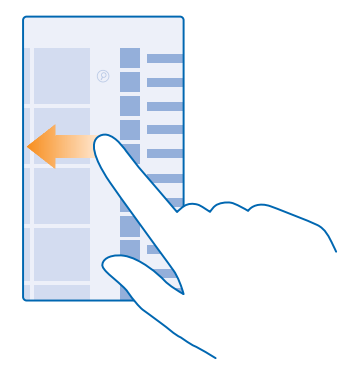

🛨 เคล็ดลับ: ในการย้อนกลับไปยังหน้าเริ่มต้นจากมุมมองใดๆ ให้แตะปุ่มเริ่มต้น 🗮

เมนูแอพคือบ้านของแอพทั้งหมดของคุณ โดยเรียงเป็นระเบียบดามลำดับด้วอักษร แอพที่ติดตั้งไว้ทั้งหมด จะมาอยู่ที่นี่ หากต้องการหาแอพในเมนูแอพ ให้แดะ ❷ หรือแตะด้วอักษร

| _ |  |
|---|--|
|   |  |
|   |  |
|   |  |
|   |  |
|   |  |
|   |  |
|   |  |
|   |  |
|   |  |
|   |  |
|   |  |
|   |  |
|   |  |
|   |  |
|   |  |
|   |  |
|   |  |
|   |  |
|   |  |
|   |  |
|   |  |
|   |  |
|   |  |
|   |  |
|   |  |
|   |  |

 หากต้องการเพิ่มทางลัดของแอพบนหน้าจอเริ่มต้น ให้แดะแอพนั้นค้างไว้ในเมนูแอพ แล้วแตะ ปีกหมุดที่หน้า จอเริ่ม

ตรวจสอบการแจ้งเดือนและเปลี่ยนการตั้งค่าอย่างรวดเร็ว ปัดลงจากด้านบนของหน้าจอ

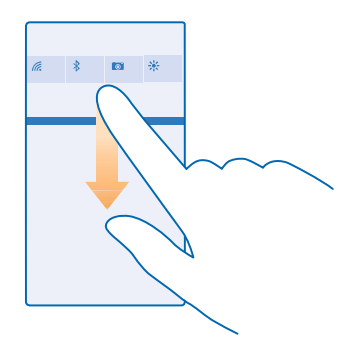

ในศูนย์ดำเนินการ คุณสามารถดูการแจ้งเดือนต่างๆ เช่น สายที่ไม่ได้รับ อีเมลและข้อความที่ยังไม่ได้อ่าน ดลอด จนเปิดกล้อง และเข้าถึงการตั้งค่าทั้งหมดของโทรศัพท์ได้อย่างรวดเร็ว

### สำรวจภายในแอพ

แอพของคุณมีอะไรๆ มากกว่าที่เห็น หากต้องการดูมุมมองเพิ่มเดิมในแอพ ให้ปัดไปทางช้าย หากต้องการ คันพบการดำเนินการเพิ่มเดิม ให้ใช้เมนูด้วเลือก

ในแอพส่วนมาก หากต้องการไปยังมุมมองอื่น ให้ปัดไปทางซ้าย

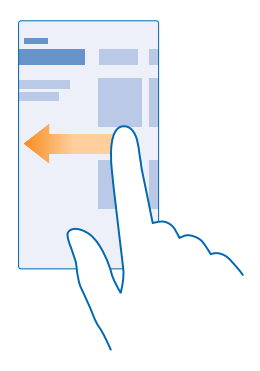

### ดูตัวเลือกเพิ่มเติมในแอพ

แดะ •••

ในเมนูด้วเลือก คุณสามารถดูการตั้งค่าและการดำเนินการเพิ่มเดิมที่ไม่ได้แสดงเป็นไอคอนได้

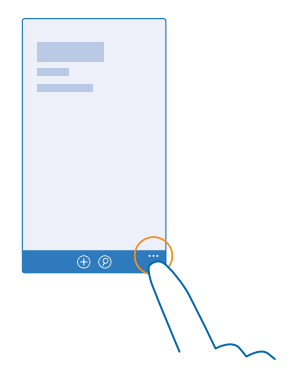

### การใช้จอสัมผัส

สำรวจโทรศัพท์ของคุณด้วยการแตะ ปัด หรือลาก

- 1. ในการใช้โทรศัพท์ของคุณ เพียงแค่แตะหรือแตะที่หน้าจอสัมผัสค้างไว้
- 2. ในการเปิดตัวเลือกเพิ่มเติม ให้วางนิ้วบนรายการใดรายหนึ่ง จนกระทั่งเมนูของรายการนั้นเปิดขึ้น

ด้วอย่าง: ในการเปิดแอพหรือรายการอื่น ให้แตะแอพหรือรายการนั้น ในการแก้ไขหรือลบการนัดหมายใน ปฏิทิน ให้แตะที่การนัดหมายนั้นค้างไว้ แล้วเลือกตัวเลือกที่เหมาะสม

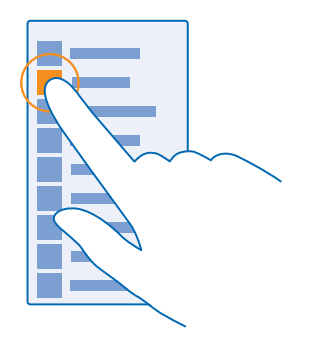

เคล็ดลับ: คุณสามารถใช่โทรศัพท์ของคุณได้แม้ขณะสวมถุงมือ ในหน้าจอเริ่มต้น บิดลงจากด้าน บนของหน้าจอ แล้วแตะ การตั้งค่าทั้งหมด > สัมผัส และสลับ ความไวต่อการสัมผัส ไปที่ สูง

การแตะค้างเพื่อลากรายการ

วางนิ้วบนรายการค้างไว้สองวินาที และเลื่อนนิ้วไปมาบนหน้าจอ

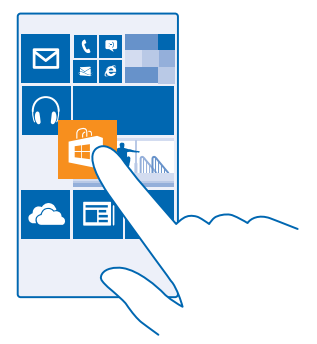

**การปัด** วางนิ้วบนหน้าจอ และเลื่อนนิ้วไปดามทิศทางที่คุณต้องการ

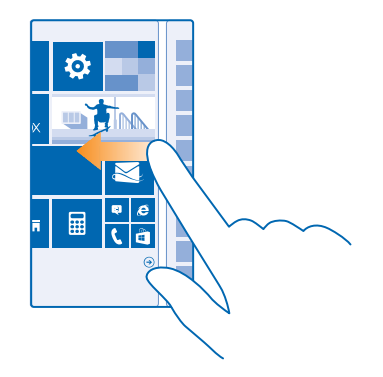

★ ด้วอย่าง: ปัดข้ายหรือขวาระหว่างหน้าจอเริ่มดันและเมนูแอพ หรือระหว่างหน้าจอต่างๆ ใน Hub ใน การเลื่อนดูรายการหรือเมนูที่มีขนาดยาวอย่างรวดเร็ว ให้เลื่อนนิ้วอย่างเร็วในลักษณะตวัดขึ้นหรือลงบนหน้า จอ แล้วยกนิ้วขึ้น ในการหยุดเลื่อน ให้แตะที่หน้าจอ

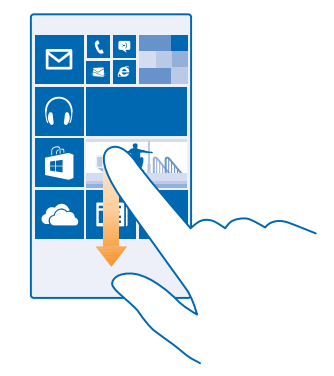

ึ<mark>การย่อหรือขยาย</mark> วางนิ้วสองนิ้วไว้บนรายการ เช่น แผนที่ ภาพถ่าย หรือเว็บเพจ แล้วเลื่อนนิ้วออกจากกันหรือเข้าหากัน

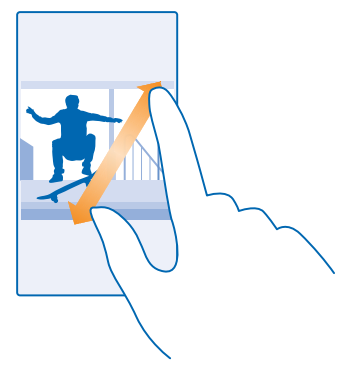

- 🚺 🛛 ข้อสำคัญ: โปรดหลีกเลี่ยงการขูดขีดหน้าจอแบบสัมผัส
- เคล็ดลับ: หน้าจอจะหมุนโดยอัดโนมัติเมื่อคุณเอียงโทรศัพท์ 90 องศา ในการล็อกดำแหน่งหน้าจอ ในทิศทางบัจจุบัน ให้ไปที่หน้าจอเริ่มตัน บัดลงจากด้านบนของหน้าจอ แล้วแตะ การตั้งค่าทั้งหมด > การหมุนหน้าจอ สลับ ล็อกการหมุน ไปที่ เปิด [] การหมุนหน้าจออาจไม่สามารถใช้งานได้ในบาง แอพหรือบางมุมมอง

### ปุ่มย้อนกลับ เริ่มต้น และค้นหา

ปุ่มย้อนกลับ เริ่มต้น และค้นหาจะช่วยคุณในการควบคุมการทำงานส่วนต่างๆ ของโทรศัพท์

- ในการย้อนกลับไปที่หน้าจอก่อนหน้า ให้กด โทรศัพท์ของคุณสามารถจดจำแอพและเว็บไซด์ทั้งหมด ที่คุณเข้าเยี่ยมชมดั้งแต่ครั้งล่าสุดที่หน้าจอของคุณล็อกอยู่
- 🔹 ในการไปยังหน้าจอเริ่มต้น ให้กด 🏪 แอพที่คุณใช้ก่อนหน้ำยังคงเปิดอยู่ที่พื้นหลัง
- ในการค้นหาเว็บหรือรายการบนโทรศัพท์ของคุณ ให้กด 🔎
- ในการสั่งงานโทรศัพท์ของคุณด้วยเสียง ให้กด *Q* ค้างไว้ แล้วเปล่งคำสั่งเสียง คุณสมบัตินี้ไม่สามารถใช้ได้กับทุกภาษา สำหรับข้อมูลเกี่ยวกับภาษาที่สนับสนุน ไปที่ www.windowsphone.com

### การถ่ายโอนข้อมูลสู่โทรศัพท์ Lumia ของคุณ

เรียนรู้วิธีการถ่ายโอนข้อมูลสู่โทรศัพท์ Lumia ของคุณ

#### การถ่ายโอนข้อมูลไปยังโทรศัพท์ Lumia เครื่องใหม่ของคุณ

เรามีวิธีการที่ยอดเยี่ยมในการถ่ายโอนภาพถ่าย วิดีโอ และข้อมูลที่สำคัญอื่นๆ จากโทรศัพท์เครื่องเก่าของ คุณไปยังเครื่องใหม่

คำแนะนำนี้อาจไม่สามารถใช้ได้กับโทรศัพท์ทุกรุ่นหรือบริษัทผู้ผลิตทั้งหมด

คุณอาจต้องติดตั้งแอพบางอย่างบนโทรศัพท์หรือคอมพิวเตอร์ของคุณสำหรับการถ่ายโอน การโอนย้ายอาจใช้ เวลา ขึ้นอยู่กับว่าคุณจำเป็นต้องติดตั้งอะไร และจำนวนข้อมูลที่คุณกำลังโอนย้าย

้ไฟล์บางรูปแบบอาจไม่สามารถโอนย้ายได้ แอพด้วแปลงของบริษัทอื่นอาจสามารถแปลงไฟล์ให้อยู่ในรูปแบบ ที่สามารถโอนย้ายได้

สำหรับข้อมูลเพิ่มเดิม ไปที่ www.microsoft.com/mobile/switch-easy

#### การคัดลอกรายชื่อ

ดิดต่อเพื่อนสนิทและคนสำคัญของคุณได้ทันใจเพียงปลายนิ้วสัมผัส ใช้แอพ Transfer my Data เพื่อคัดลอก รายชื่อ ข้อความตัวอักษร และรูปภาพจากโทรศัพท์เครื่องเก่าของคุณอย่างง่ายดาย แอพนี้ใช้ได้กับโทรศัพท์ บางรุ่น

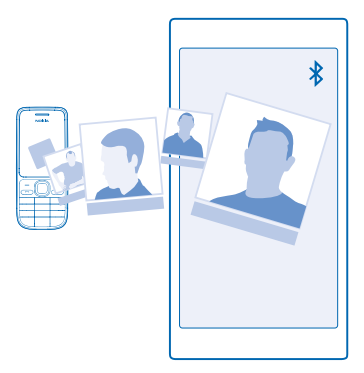

เคล็ดลับ: หากโทรศัพท์เครื่องเก่าของคุณเป็นอุปกรณ์ Windows Phone หรือหากคุณเคยสำรองข้อมูล รายชื่อในบัญชี Microsoft ก่อนหน้านี้ เมื่อคุณต้องการนำเข้ารายชื่อจากบริการดังกล่าวก็เพียงลงชื่อเข้าใช้ บัญชีของคุณบนโทรศัพท์ รายชื่อต่างๆ จะถูกนำเข้าโดยอัตโนมัติ

์ โทรศัพท์เครื่องเก่าของคุณต้องสนับสนุน Bluetooth รายชื่อในโทรศัพท์เครื่องเก่าของคุณต้องเก็บอยู่ในหน่วย ความจำของโทรศัพท์ ไม่สนับสนุนรายชื่อที่เก็บอยู่ในชิม

- 1. บนโทรศัพท์เครื่องเก่า เปิด Bluetooth และตรวจสอบให้แน่ใจว่าอุปกรณ์อื่นมองเห็นโทรศัพท์ของคุณ
- 2. บนโทรศัพท์เครื่องใหม่ของคุณ ให้แตะ 🛃 Transfer my Data
- 3. แตะ ดำเนินการต่อ แล้วเปิด Bluetooth
- 4. เลือกโทรศัพท์เครื่องเก่าจากรายการอุปกรณ์ที่พบ แล้วทำตามคำแนะนำที่แสดงบนโทรศัพท์ทั้งสองเครื่อง

หากรายชื่อของคุณเขียนในภาษาที่โทรศัพท์เครื่องใหม่ของคุณไม่สนับสนุน ข้อมูลรายชื่ออาจปรากฏขึ้นอย่าง ไม่ถูกด้อง

หากคุณยังไม่มีแอพ Transfer my Data คุณสามารถดาวน์โหลดได้จาก **www.windowsphone.com** 

#### การถ่ายโอนข้อมูลด้วยบัญชี Microsoft ของคุณ

หากโทรศัพท์เครื่องเก่าของคุณคือ Windows Phone วิธีการที่ง่ายที่สุดในการถ่ายโอนรายชื่อ ปฏิทิน และข้อความ ด้วอักษรไปยังโทรศัพท์ Lumia เครื่องใหม่คือการใช้บัญชี Microsoft ของคุณ หากคุณยังไม่ได้ตั้งค่าบัญชี Microsoft บนโทรศัพท์ Lumia เครื่องใหม่ของคุณ บนหน้าจอเริ่มตัน ให้ปัดลงจาก ด้านบนของหน้าจอ แล้วแตะ **การตั้งค่าทั้งหมด > อึเมล+บัญชี > เพิ่มบัญชี** และสร้างบัญชี Microsoft ดาม คำแนะนำที่แสดงบนหน้าจอ

 ในการเลือกข้อมูลที่ต้องการสำรองไว้ในบัญขี Microsoft ของคุณ บนอุปกรณ์ Windows Phone เครื่องเก่า ให้ แดะ เขี การตั้งค่า > สำรองข้อมูล

รายชื่อและปฏิทินของคุณจะได้รับการสำรองข้อมูลลงในบัญชี Microsoft โดยอัตโนมัติ

2. บนโทรศัพท์ Lumia เครื่องใหม่ของคุณ ให้ลงชื่อเข้าใช้บัญชี Microsoft รายชื่อ ปฏิทิน และข้อความดัวอักษร ของคุณจะทำการถ่ายโอนสู่โทรศัพท์ Lumia เครื่องใหม่ของคุณโดยอัตโนมัติ

#### การถ่ายโอนข้อมูลด้วย OneDrive

้อัพโหลดเอกสาร Office ภาพถ่าย และวิดีโอของคุณลงใน OneDrive เพื่อถ่ายโอนข้อมูลดังกล่าวจากโทรศัพท์ เครื่องเก่าไปยังโทรศัพท์ Lumia เครื่องใหม่ของคุณได้อย่างง่ายดาย

ในการอัพโหลดและจัดการข้อมูลของคุณใน OneDrive ให้ดาวน์โหลดและติดตั้งแอพ OneDrive จาก:

- Google Play สำหรับโทรศัพท์ Android
- iTunes Store สำหรับ iPhone
- Store สำหรับ Windows Phones (ถ้าไม่มีอยู่แล้วในโทรศัพท์)
- Mac App Store สำหรับ Apple Mac
- support.microsoft.com สำหรับพีขีของคุณ

คุณต้องมีบัญชี Microsoft เพื่อลงชื่อเข้าใช้ OneDrive

OneDrive อาจไม่มีสำหรับโทรศัพท์บางรุ่น

- 1. ในโทรศัพท์เครื่องเก่าของคุณ เปิดแอพ OneDrive
- 2. แตะ 🛈 และเลือกข้อมูลที่คุณต้องการอัพโหลด
- 3. เลือก อัปโหลด

้ดอนนี้คุณสามารถเข้าสู่ระบบไปยัง OneDrive ด้วยบัญชี Microsoft ของคุณเพื่อเข้าถึงเนื้อหาบนอุปกรณ์ใดก็ได้ และดาวน์โหลดเมื่อด้องการ

เคล็ดลับ: ในการถ่ายโอนเอกสาร Office คุณยังสามารถบันทึกข้อมูลโดยดรงไปยัง OneDrive ในการเข้าถึง เอกสารของคุณ บนโทรศัพท์ Lumia เครื่องใหม่ ให้แดะ 1 Office > OneDrive

การใช้บริการหรือการดาวน์โหลดเนื้อหา รวมถึงรายการที่ไม่เสียค่าบริการ อาจส่งผลให้เกิดการถ่ายโอนข้อมูล จำนวนมาก ซึ่งอาจก่อให้เกิดค่าใช้จ่ายในการรับส่งข้อมูล

#### โอนย้ายข้อมูลจากโทรศัพท์ Symbian หรือ S40

ใช้ Nokia Suite เพื่อถ่ายโอนรายชื่อ รายการปฏิทิน และภาพถ่ายของคุณจาก Symbian หรือ S40 สู่โทรศัพท์ Lumia ของคุณ

ตรวจดูให้แน่ใจว่าคุณมี Nokia Suite เวอร์ชันล่าสุดดิดตั้งบนเครื่องพีซีของคุณ คุณสามารถดาวน์โหลดได้จาก www.microsoft.com/mobile/nokiasuite

คุณต้องมีบัญชี Microsoft เพื่อลงชื่อเข้าใช้ OneDrive

- 1. ใช้สาย USB ที่ใช้งานร่วมกันได้ในการเชื่อมต่อโทรศัพท์ Symbian หรือ S40 เข้ากับเครื่องพีซีของคุณ
- 2. เปิด Nokia Suite บนเครื่องพีซีของคุณ

3. เลือก ดัดลอกข้อมูลสู่ Nokia Lumia และทำตามคำแนะนำที่ปรากฏบนคอมพิวเตอร์ของคุณ ไฟล์ของคุณ ได้ถูกคัดลอกสู่ OneDrive ภาพถ่ายของคุณจะถูกคัดลอกไปยังโฟลเดอร์รูปภาพใน OneDrive และรายชื่อและ เหตุการณ์ในปฏิทินของคุณลงใน Outlook.com ของคุณด้วย

4. ในการเข้าถึงภาพถ่ายของคุณ บนโทรศัพท์ Lumia ให้บัดไปทางข้าย แล้วแตะ OneDrive รายชื่อ และเหตุการณ์ในปฏิทินของคุณจะถูกซิงค์โดยอัตโนมัติ

เคล็ดลับ: โทรศัพท์ Symbian หรือ S40 ไม่สนับสนุน Nokia Suite ใช่หรือไม่ หรือต้องการถ่ายโอนข้อมูล อื่น เช่น วิดีโอใช่ไหม คุณยังสามารถเชื่อมต่อโทรศัพท์กับคอมพิวเตอร์ของคุณ แล้วลากและวางไฟล์ที่คุณ ต้องการถ่ายโอนลงในคอมพิวเตอร์ของคุณได้ หากคุณมีแอพบนเดสก์ท็อป OneDrive ให้ลากและวาง ไฟล์สู่โฟลเดอร์ OneDrive ได้โดยตรงสำหรับการอัพโหลดอัตโนมัติ

#### การถ่ายโอนข้อมูล Outlook จากโทรศัพท์ Android หรือ iPhone

ใช้บัญชี Microsoft ของคุณเพื่อถ่ายโอนรายชื่อ Outlook รายการปฏิทิน และสิ่งที่ต้องทำจากโทรศัพท์ Android หรือ iPhone สู่โทรศัพท์ Lumia ของคุณ

คุณต้องมีบัญชี Microsoft เพื่อชิงค์โทรศัพท์ Lumia ของคุณกับ Outlook.com

1. ใช้สาย USB ที่ใช้งานร่วมกันได้ในการเชื่อมต่อโทรศัพท์กับคอมพิวเตอร์ของคุณ

2. บนคอมพิวเดอร์ของคุณ ดั้งค่าซอฟต์แวร์ซิงค์ให้เหมาะสม เช่น Samsung Kies, HTC Sense, Sony PC Companion หรือ iTunes เพื่อซิงค์รายการต่างๆ ไปยัง Outlook และซิงค์รายชื่อ รายการปฏิทิน และสิ่งที่ต้องทำ จากโทรศัพท์สู่คอมพิวเดอร์ของคุณ

- 4. ชิงค์ข้อมูลที่คุณต้องการจาก Outlook สู่บัญชี Microsoft ของคุณ อาจต้องใช้เวลาครู่หนึ่งก่อนที่ข้อมูล จะสามารถใช้ได้บนบัญชี Microsoft ของคุณ
- 5. ในการซิงค์ข้อมูลกับโทรศัพท์ Lumia ของคุณ เพียงลงชื่อเข้าใช้บัญชี Microsoft ของคุณ

สำหรับข้อมูลเพิ่มเดิม ไปที่ **www.windowsphone.com** และดูค่าถามที่พบบ่อยเกี่ยวกับวิธีการชิงค์รายชื่อ Outlook และปฏิทินสู่ Windows Phone

## ข้อมูลพื้นฐาน

เรียนรู้วิธีการใช้โทรศัพท์เครื่องใหม่ของคุณได้อย่างเต็มประสิทธิภาพ

### มีอะไรใหม่ในเวอร์ชั่นนี้

ดูสรุปข้อมูลการปรับปรุงหลักๆ ในเวอร์ชั่นนี้

- จับกลุ่มไทล์บนหน้าจอเริ่มต้นให้เป็นโฟลเดอร์
- เลือกเวลาการเลื่อนปลุกและแบบเสียงการปลุกที่เหมาะกับคุณ
- รับบริการ VPN สำหรับการใช้ส่วนตัว
- Cortana สนับสนุนในภูมิภาคใหม่: สหราชอาณาจักรและจีน

### การทำความรู้จักกับโทรศัพท์ของคุณ

์ โทรศัพท์ของคุณมีสองหน้าจอ ได้แก่ หน้าจอเริ่มต้นและเมนูแอพ ในการสลับระหว่างหน้าจอต่างๆ เพียงแค่ปัด ไปทางข้ายหรือขวา

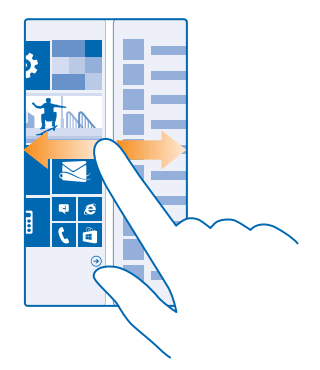

หน้าจอเริ่มต้น: ไลฟ์ไทล์ภาพเคลื่อนไหวจะแสดงสายที่ไม่ได้รับและข้อความที่ได้รับ ข่าวสารล่าสุดและพยากรณ์ อากาศ และอื่นๆ อีกมากมาย อัพเดดด่างๆ ของรายชื่อที่ตรึงไว้ของคุณจะแสดงบนไทล์ และคุณสามารถ ดูรายละเอียดของรายชื่อจากหน้าจอเริ่มต้นได้โดยตรง

เมนูแอพ: แอพทั้งหมดของคุณแสดงอยู่ที่นี่โดยเรียงดามลำดับ หากคุณมีแอพจำนวนมากและต้องการค้นหา ให้ แตะ ∅

หากต้องการอ่านข้อกำหนดการใช้บริการซอฟต์แวร์ Windows Phone ให้เลือก 🔯 การตั้งค่า > เกี่ยวกับ โปรดอ่านข้อกำหนด โปรดทราบว่าการใช้ชอฟต์แวร์นี้ หมายถึงคุณยอมรับในข้อกำหนดการใช้บริการ ถ้าท่านไม่ ยอมรับข้อกำหนด โปรดอย่าใช้โทรศัพท์หรือซอฟต์แวร์ ดิดต่อ Microsoft Mobile หรือร้านค้าที่ท่านซื้อโทรศัพท์ แทนเพื่อดูนโยบายการส่งคืน

#### การสลับระหว่างมุมมองและแอพ

้ไม่มีแอพทั้งหมดที่คุณต้องการบนหน้าจอเริ่มต้นใช้ไหม บิดไปที่เมนูแอพเพื่อค้นหา หรือตรวจสอบว่ามีแอพ ใดที่ทำงานอยู่แล้วบนโทรศัพท์ของคุณ และสลับระหว่างแอพ

ในการดูแอพทั้งหมดบนโทรศัพท์ของคุณ เพียงปัดไปทางช้ายในหน้าจอเริ่มต้น ในการย้อนกลับไปที่หน้าจอเริ่ม ดัน ให้ปัดไปทางขวา

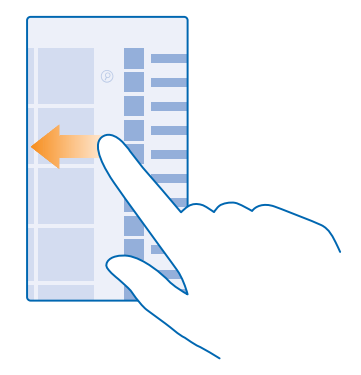

เคล็ดลับ: ในการคันหาแอพอย่างรวดเร็ว แตะดัวอักษรใดก็ได้ในเมนูแอพ และในเมนูต่อไปนี้ ให้แตะดัว อักษรหรืออักขระแรกของแอพที่คุณต้องการ

#### การดู การสลับระหว่างแอพ และการปิดแอพที่เปิดอยู่

ในการ์ดูแอพที่เปิดอยู่ ให้กด ← ค้างไว้ ในการสลับแอพ ้ปัดไปทางแอพที่คุณต้องการ และแตะแอพ ในการปิด แอพที่คุณไม่จำเป็นต้องใช้อีกต่อไป แตะ ⊗

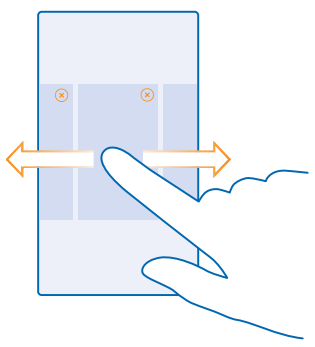

#### การตรวจสอบการแจ้งเตือนบนโทรศัพท์

ต้องการตรวจสอบอีเมลหรือข้อความล่าสุดของคุณอย่างรวดเร็วใช่ไหม หรือต้องการเชื่อมต่อเครือข่าย WiFi ได้ ง่ายใช่ไหม คุณสามารถตรวจสอบการแจ้งเตือน เปลี่ยนการตั้งค่าบางอย่าง และอื่นๆ ได้อย่างรวดเร็วจากศูนย์ ดำเนินการที่เปิดจากด้านบนของหน้าจอ

้ไอคอนการแจ้งเดือน 🧮 จะแสดงว่าคุณมีการแจ้งเดือนที่ยังไม่ได้อ่าน

1. ปัดลงจากด้านบนของหน้าจอ

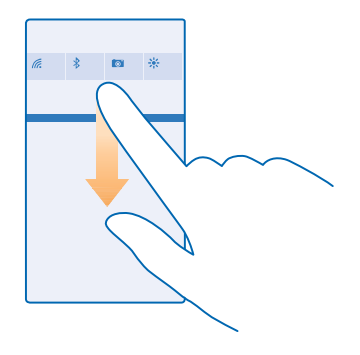

ในหน้าจอนี้ คุณสามารถทำสิ่งต่อไปนี้

- ดูสายที่ไม่ได้รับและอีเมลและข้อความที่ยังไม่ได้อ่านล่าสุด
- ตรวจสอบการแจ้งเดือนต่างๆ เช่น การอัพเดตต่างๆ ที่พร้อมให้บริการของแอพใน Store
- แอพที่เปิดอยู่
- ดรวจหาเครือข่าย WiFi และเชื่อมต่อ
- การข้ามไปที่การตั้งค่าอย่างรวดเร็ว
- 2. ในการปิดเมนู ให้กดปุ่มย้อนกลับ

#### การปรับตั้งค่าศูนย์ดำเนินการ

ในหน้าจอเริ่มดัน <mark>ี้ ปี</mark>ดลงจากด้านบนของหน้าจอ แล้วแตะ **การตั้งค่าทั้งหมด > การแจ้ง+การดำเนินการ** หากต้องการเปลี่ยนทางลัด ให้แดะแอพทางลัดนั้น แล้วแตะแอพที่คุณต้องการ คุณยังสามารถเลือกการแจ้งเดือน ที่ต้องการรับและวิธีในการรับได้

#### การปรับระดับเสียง

หากคุณไม่ได้ยินเสียงเรียกเข้าโทรศัพท์ในสภาพแวดล้อมที่มีเลียงดังมากๆ หรือเสียงโทรดังเกินไป คุณสามารถ ปรับระดับเสียงดามต้องการได้

ใช้ปุ่มปรับระดับเสียง ระดับเสียงสูงสุดคือ 10

| 04/10 |   |
|-------|---|
| 10/30 |   |
| #     | ^ |
|       |   |

ตามค่าเริ่มต้น ปุ่มปรับระดับเสียงจะควบคุมเสียงปลุกและเสียงเดือน

้อย่าต่อโทรศัพท์กับอุปกรณ์ที่ส่งสัญญาณขาออก เพราะอาจทำให้โทรศัพท์เกิดความเสียหายได้ ห้ามเชื่อม ต่อแหล่งจ่ายไฟใดๆ เข้ากับข่องเสียบสัญญาณเสียง หากท่านเชื่อมด่ออุปกรณ์ภายนอกหรือชุดหูฟังใดๆ ที่ไม่ได้ รับการรับรองให้ใช้กับอุปกรณ์นี้ เข้ากับข่องเสียบสัญญาณเสียง โปรดให้ความสำคัญกับระดับเสียงให้มาก เป็นพิเศษ

หากคุณเชื่อมต่อหูพังแล้ว ปุ่มปรับระดับเสียงจะควบคุมทั้งเสียงเรียกเข้าและเสียงสื่อพร้อมกัน โดยระดับเสียง สูงสุดคือ 30

#### การปรับระดับเสียงสำหรับสื่อและแอพ

กดปุ่มระดับเสียง แล้วแตะ ✔ และแตะแถบระดับเสียงสำหรับสื่อและแอพเพื่อตั้งระดับเสียงที่คุณต้องการ ระดับ เสียงสูงสุดคือ 30

#### สลับเป็นโหมดปิดเสียง

กดปุ่มปรับระดับเสียง แล้วแตะ 🗸 > 🔺 หากต้องการสลับเป็นปิดโหมดเงียบ ให้แตะ 🔌

เคล็ดลับ: หากคุณไม่ต้องการให้โทรศัพท์สั่นเดือน ให้แดะ 🌾 ในการเปลี่ยนแปลงการตั้งค่าเสียงอื่นๆ ให้ ไปที่หน้าจอเริ่มต้น ปัดลงจากด้านบนของหน้าจอ แล้วแตะ การตั้งค่าทั้งหมด > เสียงเรียกเข้า+เสียง

#### การใช้โทรศัพท์ของคุณในโหมดเครื่องบิน

ในสถานที่ที่คุณไม่ต้องการโทรออกหรือรับสาย คุณยังคงสามารถเข้าถึงเพลง วิดีโอ และเกมแบบออฟไลน์ได้ หาก คุณเปิดโหมดเครื่องบิน

โหมดบนเครื่องบินจะปิดการเชื่อมต่อกับเครือข่ายมือถือ และจะปิดคุณสมบัติไร้สายของโทรศัพท์ ปฏิบัติ ดามคำแนะนำและข้อกำหนดด้านความปลอดภัยที่มี ด้วอย่างเช่น สายการบิน รวมทั้งกฎหมายและข้อบังคับอื่นๆ ท่านสามารถเชื่อมต่อกับเครือข่าย WiFi เพื่อท่องอินเทอร์เน็ตหรือเปิด Bluetooth เป็นต้น ในโหมดบนเครื่องบิน เมื่อได้รับอนุญาตให้ทำได้

ในหน้าจอเริ่มดัน ปัดลงจากด้านบนของหน้าจอ แล้วแตะ การตั้งค่าทั้งหมด > โหมดเครื่องบิน
สลับ สถานะ ไปที่ เปิด EEE

#### ไอคอนที่แสดงบนโทรศัพท์ของคุณ

แถบสถานะที่ด้านบนของหน้าจอจะบอกให้คุณทราบเวลาปัจจุบัน ระดับแบดเดอรื่และความแรงของสัญญาณ โทรศัพท์ และข้อมูลอื่นๆ อีกมากมาย

| <b>4</b> 6. 🖻 | <b>E</b> 8:30 |
|---------------|---------------|
|               |               |
|               |               |
|               |               |
|               |               |

#### 🔀 🛛 เคล็ดลับ: ในการดูไอคอนที่ช่อนอยู่ ให้แตะที่แถบสถานะ

ความแรงของสัญญาณมือถือ

- ความแรงของสัญญาณ
- 🖉 โทรศัพท์ของคุณไม่ได้เชื่อมต่อกับเครือข่ายมือถืออยู่
- 🥥 ไม่มีชิมการ์ดอยู่ในโทรศัพท์ของคุณ
- 🕘 ซิมการ์ดล็อกอยู่
- 🕂 โหมดเครื่องบินเปิดใช้งานอยู่
- 🔺 โทรศัพท์ของคุณเปิดโรมมิ่งอยู่นอกระบบเครือข่ายมือถือของคุณ
- การเชื่อมต่อข้อมูลมือถือ

ตัวอักษรเดี่ยว อักษรรวม หรือทั้งตัวอักษรและตัวเลขรวมกันจะแสดงประเภทเครือข่ายโทรศัพท์มือถือที่คุณเชื่อม ต่อ

- ้ไอคอนที่แสดงประเภทการเชื่อมต่อกับเครือข่ายอาจแตกต่างกันไปตามภูมิภาคและผู้ให้บริการเครือข่าย
- E การเชื่อมต่อข้อมูล EDGE เปิดอยู่
- G การเชื่อมต่อข้อมูล GPRS เปิดอยู่
- **3G** โทรศัพท์ของคุณเชื่อมต่ออยู่กับเครือข่าย 3G
- H การเชื่อมต่อข้อมูลความเร็วสูง (HSDPA/HSUPA) เปิดอยู่
- H+ การเชื่อมต่อข้อมูลความเร็วสูง (HSPA+/DC-HSDPA) เปิดอยู่
- ้ม จะมีการโอนย้ายข้อมูลผ่านการเชื่อมต่อข้อมูลมือถือ
- การเชื่อมต่อ WiFi
- 🌈 การเชื่อมต่อ WiFi พร้อมใช้งาน
- 🌈 มีการเชื่อมต่อ WiFi
- (I) จะมีการแบ่งปันการเชื่อมต่อข้อมูลมือถือกับอุปกรณ์อื่นผ่าน WiFi
- *โด*ชี ข้อมูลจะถูกถ่ายโอนผ่าน WiFi
- อุปกรณ์ Bluetooth
- มีการเชื่อมต่ออุปกรณ์ Bluetooth กับโทรศัพท์ของคุณ
- Bluetooth เปิดอยู่ แต่โทรศัพท์ของคุณไม่ได้เชื่อมต่อกับอุปกรณ์ Bluetooth แบดเดอรี่
- 🔳 ระดับพลังงานแบตเตอรี่
- 📫 กำลังชาร์จแบตเตอรื่อยู่
- 💵 โหมดประหยัดพลังงานเปิดใช้งานอยู่

ไม่ทราบพลังงานแบตเตอรี่หรือสถานะของแบตเตอรี่ในขณะนี้

การแจ้งเดือน

📃 คุณมีข้อความแจ้งเดือนที่ยังไม่ได้อ่าน ในการตรวจสอบการแจ้งเดือน ให้ปัดลงจากด้านบนของหน้าจอ

รูปแบบ

🖗 โหมดสั้นเดือนเปิดใช้งานอยู่

🔌 โหมดปิดเสียงเปิดใช้งานอยู่

#### การโอนสาย

🔄 มีการโอนสายของคุณต่อไปยังหมายเลขอื่นหรือศูนย์ข้อความเสียง

ที่ตั้ง

🔘 มีแอพหรือบริการกำลังใช้ข้อมูลที่ตั้งของคุณอยู่

#### โหมดขับรถ

🛲 โหมดขับรถเปิดใช้งานอยู่

### บัญชี

เรียนรู้เกี่ยวกับบัญชีต่างๆ บนโทรศัพท์ของคุณและบริการที่คุณสามารถใช้งานได้ในบัญชีดังกล่าว

#### บัญชี Microsoft

ด้วยบัญขี Microsoft คุณสามารถเข้าใช้บริการต่างๆ ของ Microsoft ได้ด้วยชื่อผู้ใช้และรหัสผ่านเดียวกัน ทั้ง บนโทรศัพท์หรือคอมพิวเตอร์ของคุณ คุณยังสามารถใช้ชื่อผู้ใช้และรหัสผ่านเดียวกันนี้กับ Xbox ของคุณได้ อีกด้วย

้ตัวอย่างของสิ่งที่คุณสามารถทำได้โดยใช้บัญชี Microsoft มีดังนี้

- ดาวน์โหลดเนื้อหาจาก Store
- สำรองรายชื่อของคุณ
- อัพโหลด จัดเก็บ และแบ่งปันรูปภาพและเอกสาร
- สำรองข้อมูลในโทรศัพท์ของคุณบน OneDrive
- เล่นเกม Xbox
- โหลดอวาตาร์และผลคะแนนจากการเล่นเกมของคุณมาไว้บนโทรศัพท์ และเพิ่มคะแนนที่คุณทำได้ลงไปเมื่อ คุณเล่นเกมบนโทรศัพท์
- การติดตามและล็อกโทรศัพท์ที่หายไปโดยใช้ คันหาโทรศัพท์ส่วนตัว
- รับฟิดจากบริการเครือข่ายสังคมต่างๆ เข้าไปยังโฟลเดอร์ ผู้คน ของคุณ

หากต้องการเรียนรู้เพิ่มเดิมเกี่ยวกับบัญขี Microsoft และบริการที่บัญขีนี้มีไว้ให้คุณใช้งาน ให้ไปที่ www.microsoft.com/en-us/account/wizard.aspx

#### การสร้างบัญชี Microsoft

เพิ่มลีสันให้กับชีวิตของคุณ และใช้งานโทรศัพท์ของคุณได้มากขึ้น ด้วยการสร้างบัญขี Microsoft หากคุณไม่ ได้สร้างบัญขี Microsoft ในระหว่างการเริ่มใช้ครั้งแรก คุณสามารถทำได้ในภายหลัง

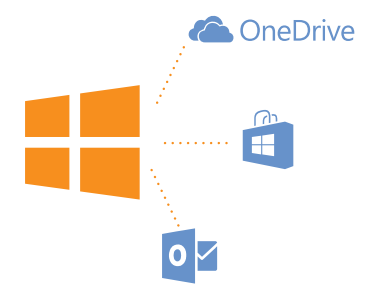

ในหน้าจอเริ่มต้น ปัดลงจากด้านบนของหน้าจอ แล้วแตะ การตั้งค่าทั้งหมด > อีเมล+บัญชี > เพิ่มบัญชี

#### 2. แตะ บัญชี Microsoft

3. สร้างบัญขี Microsoft หรือลงชื่อเข้าใช้ด้วยชื่อผู้ใช้และรหัสผ่านที่มีอยู่ แล้วทำตามคำแนะนำที่แสดง ในโทรศัพท์

คุณยังสามารถสร้างหรือจัดการบัญชีของคุณได้ที่ www.live.com

#### การตั้งค่า My Family

ต้องการควบคุมสิ่งที่ลูกของคุณสามารถดาวน์โหลดได้จากโทรศัพท์ใช่หรือไม่ My Family ทำให้คุณสามารถจำกัด ลูกไม่ให้ดาวน์โหลดเนื้อหาที่เก็บค่าบริการหรือไม่สมกับวัยจาก Store หรือ games store

Xbox ไม่รองรับบัญชีของเด็กในบางประเทศหรือภูมิภาคที่สามารถใช้งาน Windows Phones

- 1. ไปที่ https://www.windowsphone.com/family และลงชื่อเข้าใช้บัญชี Microsoft
- 2. เพิ่มบัญชีที่คุณต้องการไว้ใน My Family
- 3. เปลี่ยนการตั้งค่าสำหรับบัญชีของลูก

สำหรับการตั้งค่า My Family เพิ่มเดิม ไปที่ https://familysafety.microsoft.com

#### OneDrive

เรียนรู้ว่า OneDrive คืออะไรและมีวิธีการใช้อย่างไร

#### พื้นที่บันทึกข้อมูลระบบคลาวด์ OneDrive

เก็บข้อมูลของคุณไว้ในเครือข่ายอินเทอร์เน็ด คุณไม่ต้องกังวลเกี่ยวกับการเพิ่มพื้นที่หน่วยความจำสำหรับ แอพโปรดหรือแอพใหม่ของคุณ

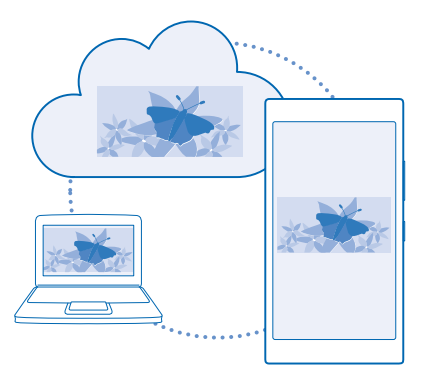

OneDrive คือพื้นที่จัดเก็บข้อมูลระบบคลาวด์สำหรับเอกสารและภาพถ่ายทั้งหมดของคุณ ซึ่งคุณสามารถเข้าใช้ แบ่งบืน หรือเรียกคืนข้อมูลเหล่านั้นได้หากต้องการ คุณสามารถตั้งค่าให้สำรองข้อมูลของคุณโดยอัตโนมัติได้ด้วย ดังนั้น เมื่อคุณถ่ายภาพหรือวิดีโอ ข้อมูลดังกล่าวจะถูกคัดลอกไปยังอัลบั้มคลาวด์ของคุณ

ด้วย OneDrive คุณสามารถเข้าถึงภาพถ่าย เอกสาร และข้อมูลอื่นๆ ได้จากโทรศัพท์ แท็บเล็ด หรือคอมพิวเตอร์ ของคุณ ขึ้นกับแอพที่ใช้ คุณยังสามารถดำเนินงานเอกสารต่อจากที่ที่คุณทำงานด้างไว้ก่อนหน้านี้

มีสถานที่หลายแห่งที่คุณสามารถเข้าถึงข้อมูลของคุณได้บน OneDrive คุณสามารถจัดเก็บภาพถ่ายไปยัง OneDrive ใน Hub ภาพถ่าย หรือจัดการเอกสารที่ทำงานของคุณใน Hub Office

#### การจัดเก็บภาพถ่ายและข้อมูลอื่นๆ ใน OneDrive

คุณสามารถอัพโหลดไฟล์ที่จัดเก็บอยู่ในโทรศัพท์ไปยัง OneDrive เพื่อให้เข้าใช้จากโทรศัพท์ แท็บเล็ด หรือ คอมพิวเตอร์ของคุณได้อย่างง่ายดาย

คุณจำเป็นต้องมีบัญชี Microsoft เพื่อเชื่อมต่อกับ OneDrive

#### ແທະ 🗖 OneDrive

#### อัพโหลดภาพถ่าย

แตะ 🕀 แล้วแตะภาพถ่ายที่คุณต้องการอัพโหลด

เคล็ดลับ: ในการตั้งค่าให้โทรศัพท์ของคุณอัพโหลดภาพถ่ายหรือวิดีโอในอนาคดไปยัง OneDrive โดยอัตโนมัติ บนหน้าจอเริ่มตัน ให้บิดลงจากด้านบนของหน้าจอ แล้วแตะ การตั้งค่าทั้งหมด บิดไปที่ แอพพลิเคชั่น แล้วแตะ ภาพถ่าย+กล้อง > OneDrive

#### การจัดเก็บเอกสาร Office ใน OneDrive

แตะ 🚺 Office บีดไปที่ ที่เก็บ แล้วแตะ โทรศัพท์ จากนั้นแตะไฟล์ที่คุณต้องการจัดเก็บค้างไว้ แล้วแตะ บันทึก ลงใน... > OneDrive

เคล็ดลับ: นอกจากนี้ คุณยังสามารถจัดเก็บเอกสารใน OneDrive ขณะทำงานในไฟล์ได้ แตะ ••• > บันทึกเป็น... และสลับ บันทึกลงใน ไปที่ OneDrive หากคุณเปลี่ยนดำแหน่ง บันทึกลงใน จะเป็นการ เปลี่ยนดำแหน่งเริ่มต้นของไฟล์ทั้งหมด

เมื่อคุณจัดเก็บเอกสาร Office ของคุณลงใน OneDrive คุณสามารถดำเนินงานเอกสารต่อจากที่ที่คุณทำงานค้าง ไว้ได้บนอุปกรณ์ต่างๆ ที่เชื่อมต่อกับบัญชี Microsoft ของคุณ

#### ้จัดเก็บไฟล์หรือโฟลเดอร์จาก OneDrive ในโทรศัพท์ของคุณอีกครั้ง

ใน OneDrive ให้แตะรายการที่ต้องการค้างไว้ แล้วแตะ 🕑 เลือกตำแหน่งที่ต้องการจัดเก็บ แล้วแตะ 🤗

#### การแบ่งปืนภาพถ่ายและเอกสารระหว่างอุปกรณ์

ด้วย OneDrive คุณสามารถเข้าถึงภาพถ่าย เอกสาร และข้อมูลอื่นๆ ที่อัพโหลดจากอุปกรณ์ใดๆ ของคุณ

ในการอัพโหลดภาพถ่าย เอกสาร หรือข้อมูลอื่นๆ ที่จัดเก็บไว้ในโทรศัพท์ แท็บเล็ด หรือคอมพิวเตอร์ไปยัง OneDrive คุณจำเป็นต้องลงชื่อเข้าใช้บัญชี Microsoft ของคุณ ในการเข้าใช้เนื้อหาที่อัพโหลดในอุปกรณ์เครื่อง อื่น คุณด้องลงชื่อเข้าใช้บัญชี Microsoft เดียวกันกับบัญชีที่ใช้อัพโหลดเนื้อหานั้น

ในการอัพโหลดหรือดาวน์โหลดเนื้อหา คุณจำเป็นต้องเชื่อมต่ออินเทอร์เน็ต หากคุณไม่มีแผนข้อมูล การเรียก เก็บค่าส่งข้อมูลอาจพอกพูนขึ้นอย่างรวดเร็ว สำหรับข้อมูลเกี่ยวกับค่าบริการข้อมูล ให้ติดต่อผู้ให้บริการเครือ ข่ายของคุณ

้มีสถานที่หลายแห่งที่คุณสามารถเข้าถึงข้อมูลของคุณได้บน OneDrive ในโทรศัพท์ของคุณ คุณสามารถ ดรวจสอบภาพถ่ายและวิดีโอของคุณใน Hub ภาพถ่าย หรือเปิดเอกสาร Office ใน Hub Office นอกจากนี้ คุณ ยังสามารถดาวน์โหลดแอพ OneDrive ได้จาก Store เพื่อดูและจัดการไฟล์ทุกประเภทในโทรศัพท์ของคุณ

ในแท็บเล็ดหรือคอมพิวเตอร์ คุณสามารถจัดการข้อมูลของคุณทางออนไลน์ได้ที่ **onedrive.com** หรือคุณ สามารถใช้แอพ OneDrive และเข้าใช้ OneDrive ได้โดยตรงจากเดสก์ท็อปของคุณ หากคุณยังไม่มีแอพ OneDrive คุณสามารถดาวน์โหลดและติดดั้งแอพได้จาก **onedrive.com** 

เคล็ดลับ: ด้วยแอพ OneDrive ในคอมพิวเตอร์ของคุณ คุณสามารถลากและวางไฟล์ที่คุณต้องการ อัพโหลดไปยังโฟลเดอร์ OneDrive ได้ง่ายๆ ในตัวจัดการไฟล์ เช่น Windows Explorer หรือ Finder และ ไฟล์จะถูกอัพโหลดโดยอัตโนมัติไปยัง OneDrive

#### การตั้งค่าบัญชี

อัพเดตอยู่เสมอ - เพิ่มบัญชีสำคัญของคุณ เช่นสื่อทางสังคมหรือบัญชีอีเมลลงในโทรศัพท์

- ในหน้าจอเริ่มต้น ปัดลุงจากด้านบนของหน้าจอ แล้วแตะ การตั้งค่าทั้งหมด > อีเมล+บัญชี
- 2. แตะ เพิ่มบัญชี และชื่อบริการ แล้วทำตามคำแนะนำที่ปรากฏ

### การปรับตั้งค่าโทรศัพท์ของคุณ

เรียนรู้วิธีการปรับตั้งค่าหน้าจอเริ่มต้นและวิธีเปลี่ยนเสียงเรียกเข้า

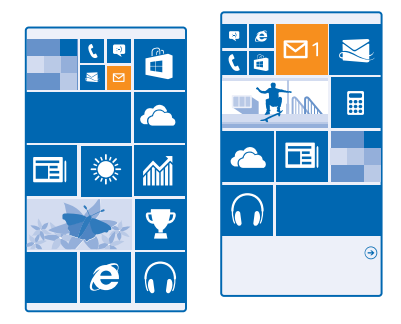

#### การปรับตั้งค่าหน้าจอเริ่มต้น

ปรับแต่งหน้าจอเริ่มต้นในแบบของคุณ โดยเลือกภาพพื้นหลัง บีกหมุดแอพโปรดของคุณ และอื่นๆ อีกมากมาย บนหน้าจอเริ่มต้น หรือเปลี่ยนขนาดและการจัดวางไทล์ได้ดามต้องการ หากต้องการใช้พื้นที่บนหน้าจอเริ่มต้นให้ ได้ประโยชน์สูงสุด โปรดรวมแอพเข้าไว้ในโฟลเดอร์

 ในการใส่ภาพพื้นหลัง บนหน้าจอเริ้มต้น ปัดลงจากด้านบนของหน้าจอ แล้วแตะ การตั้งค่าทั้งหมด > หน้าจอ เริ่ม+ชุดรูปแบบ > เลือกภาพุ่ถ่าย

แตะ๎ภาพถ่าย ครอบตัดตามที่ต้องการ แล้วแตะ ⊘

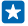

เคล็ดลับ: ทำไม่ไม่ลองสร้างพื้นหลังด้วยไทล์และภาพพื้นหลังที่มีสีเข้าคู่กันดูล่ะ แตะ พื้นหลัง หรือ โทนสึ ในการแบ่งบืนชุดรูปแบบและการตั้งค่าอื่นๆ กับอุปกรณ์ Windows ทั้งหมดของคุณ ให้ไปที่หน้าจอเริ่มต้น ปิด ลงจากด้านบนของหน้าจอ แล้วแตะ การตั้งค่าทั้งหมด > ชิงค์การตั้งค่าของฉัน และสลับ ชุดรูปแบบ ไปที่ เปิด \_\_\_\_\_

#### การเปลี่ยนการจัดวางของไทล์

หากโทรศัพท์ของคุณมีไทล์แค่ 2 คอล้มน์บนหน้าจอเริ่มต้นตามค่าเริ่มต้น คุณสามารถเพิ่มคอล้มน์ที่ 3 ได้ สลับ **แสดงไทล์เพิ่มเดิม** ไปที<mark>่ เปิด </mark>\_\_\_\_

คุณสามารถย้ายและปรับขนาดไทล์เพื่อให้ได้ประโยชน์จากคอลัมน์ใหม่

#### การย้ายไทล์

แตะไทล์ค้างไว้ ลากและวางไปไว้ที่ตำแหน่งใหม่ และแตะที่หน้าจอ

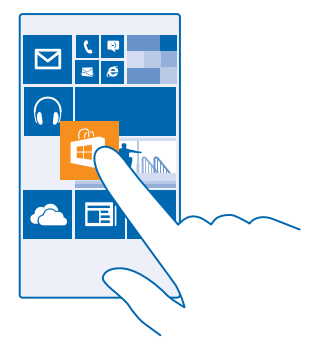

#### การปรับขนาดหรือถอนการตรึงไทล์

ในการปรับขนาด ให้แตะไทล์ค้างไว้ และแตะไอคอนลูกศร

้ไทล์อาจมีขนาดเล็ก กลาง หรือกว้างก็ได้ ยิ่งไทล์มีขนาดใหญ่มากขึ้นเท่าไร ก็ยิ่งมีข้อมูลมากขึ้นเท่านั้น

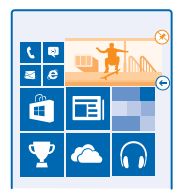

ในการถอนการตรึงไทล์ ให้แตะไทล์นั้นค้างไว้ และแตะ 🛞

#### รวมไทล์ไว้ในโฟลเดอร์

้แตะไทล์ศ้างไว้ แล้วกและวางไว้บนไทล์หรือโฟลเดอร์ที่ต้องการนำเข้าไปรวมกลุ่มไว้ด้วยกัน หากต้องการ เปิดแอพจากโฟลเดอร์ แตะโฟลเดอร์ จากนั้นแตะแอพที่คุณต้องการ ในการเปลี่ยนชื่อโฟลเดอร์ ให้แตะชื่อค้างไว้ แล้วป้อนชื่อที่ต้องการ ในการลบโฟลเดอร์ ให้ยกเลิกการตรึงไทล์ที่อยู่ในนั้น

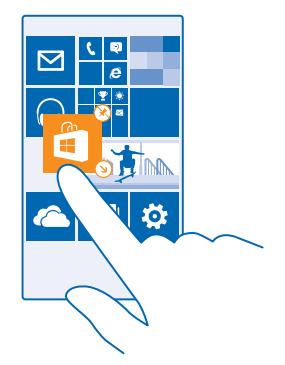

#### การตรึงแอพพลิเคชั่น

ปัดไปทางซ้ายเพื่อไปที่เมนูแอพ แตะแอพค้างไว้ และแตะ <mark>ปักหมุดที่หน้าจอเริ่ม</mark>

#### การตรึงรายชื่อ

แตะ 📑 ผู้คน แตะรายชื่อนั้นค้างไว้ และแตะ ปักหมุดที่หน้าจอเริ่ม

เมื่อคุณบีกหมุดรายชื่อไว้ ข้อมูลอัพเดตของบุคคลดังกล่าวจะแสดงบนไทล์ และคุณสามารถโทรถึงพวกเขา จากหน้าจอเริ่มต้นได้โดยตรง

#### การปรับตั้งค่าหน้าจอล็อก

เปลี่ยนหน้าจอล็อกตามที่คุณต้องการ เช่น คุณสามารถมีภาพถ่ายโปรดของคุณที่พื้นหลัง

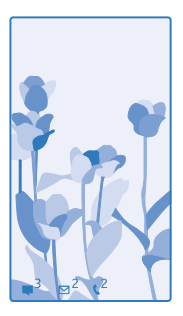

ในหน้าจอเริ่มต้น ปัดลงจากด้านบนของหน้าจอ แล้วแตะ <mark>การตั้งค่าทั้งหมด</mark> > ห<mark>น้าจอเมื่อล็อก</mark>

เคล็ดลับ: คุณสามารถกำหนดว่าจะให้การแจ้งของแอพใดที่คุณต้องการเห็นแสดงบนหน้าจอล็อก (เช่น สาย ที่ไม่ได้รับ หรือข้อความใหม่) เพียงแตะที่ช่องการแจ้งเดือน และเลือกแอพที่คุณต้องการเพิ่ม

#### การเปลี่ยนภาพพื้นหลัง

แตะ เป<mark>ลี่ยนภาพถ่าย</mark>เลือกภาพถ่าย ปรับภาพถ่ายให้เหมาะสมที่สุดเท่าที่ทำได้ และแตะ 🤗

เคล็ดลับ: นอกจากนี้ คุณยังสามารถเลือกแอพให้แสดงข้อมูลบนหน้าจอล็อกของคุณ หรือให้ Bing แสดง ภาพถ่ายแบบสุ่มบนนั้นก็ได้ เพียงเปลี่ยนการตั้งค่าสำหรับ ภาพพื้นหลัง ตามที่คุณต้องการ

การแสดงชื่อศิลปิน ขณะเล่นเพลง สลับ แสดงศิลปินเมื่อเล่นเพลง ไปที่ เปิด 💻]

#### การสร้างหน้าจอเริ่มต้นที่ปลอดภัยและสนุกสำหรับเด็ก

คุณสามารถปล่อยให้เด็กๆ ใช้บางแอพของคุณได้โดยไม่ต้องกังวลว่าพวกเขาจะเผลอลบอีเมลงานของคุณ สั่ง ชื่อของออนไลน์ หรือทำสิ่งอื่นใดที่ไม่ควรทำ ใส่แอพ เกม และรายการโปรดอื่นๆ ที่เลือกไว้ให้สำหรับเด็กเพื่อ ให้พวกเขาสนุกกับหน้าจอเริ่มต้นของตัวเอง

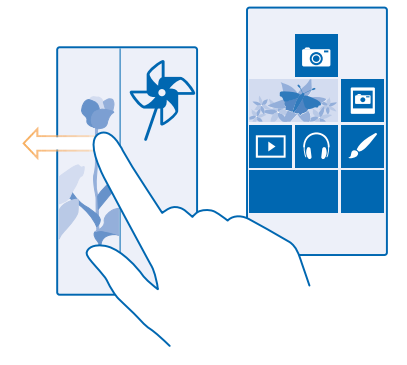

- ในหน้าจอเริ่มต้น ปัดลงจากด้านบนของหน้าจอ แล้วแตะ การตั้งค่าทั้งหมด
- 2. แตะ มุมของเด็ก

 เลือกเนื้อหาที่เด็กๆ สามารถใช้งานได้ คุณยังสามารถตั้งค่ารหัสผ่านเพื่อป้องกันไม่ให้เด็กๆ เข้าถึงหน้าจอเริ่ม ตันของคุณได้

เคล็ดลับ: หากต้องการปล่อยให้เด็กๆ ทำการซื้อในแอพ เช่น ชื้อแต้มในการเล่นเกม ให้กำหนดรหัส PIN กระเป๋าสดางค์ คุณต้องพิมพ์รหัส PIN กระเป๋าสดางค์เพื่อทำการชื้อในแต่ละรายการ ในการกำหนดรหัส PIN กระเป๋าสดางค์ ให้แดะ 1 กระเป๋าสดางค์ > ••• > การตั้งค่า+รหัส PIN อาจมีการจำกัดอายุในการชื้อ บางรายการ

เนื่องจาก Internet Explorer ไม่สามารถใช้งานได้ใน มุมของเด็ก คุณจึงไม่จำเป็นต้องกังวลเกี่ยวกับเว็บไซด์ ที่เด็กๆ ของคุณจะเข้าชม

**การไปที่หน้าจอเริ่มต้นของคุณเอง** กดปุ่มเปิด/ปิดสองครั้ง และปัดหน้าจอล็อกของคุณเองขึ้นด้านบน หากคุณตั้งค่ารหัสผ่านไว้ ให้พิมพ์ลงไป

<mark>การกลับไปที่หน้าจอเริ่มตันของเด็ก</mark> ในหน้าจอล็อกของคุณเอง ให้ปัดไปทางข้าย ส่วนในหน้าจอล็อกของเด็ก ให้ปัดขึ้นด้านบน

#### การปิดหน้าจอเริ่มต้นของเด็ก

ในหน้าจอเริ่มต้น ให้ปัดลงจากด้านบนของหน้าจอ แล้วแตะ **การตั้งค่าทั้งหมด** และสลับ **มุมของเด็ก** ไปที่ **ปิด** Imm

#### การปรับตั้งค่าแบบเสียงโทรศัพท์ของคุณ

ต้องการเปลี่ยนเสียงแจ้งเดือนที่ใช้บนโทรศัพท์ของคุณ เช่น เสียงเรียกเข้า เสียงข้อความ และอื่นๆ ใช้ไหม หรือ ต้องการเพิ่มเสียงของตนเองหรือเพลงโปรดไปยังคอลเลคชั่นใช้ไหม

 ในหน้าจอเริ่มดัน ปัดลงจากด้านบนของหน้าจอ แล้วแตะ การตั้งค่าทั้งหมด > เสียงเรียกเข้า+เสียง
เลือกชนิดของเสียงเรียกเข้าหรือเสียงเตือนที่คุณต้องการเปลี่ยน แล้วเลือกเสียงที่ต้องการ ในการฟังเสียงเรียก เข้าเพื่อดูว่าคุณชอบหรือไม่ ให้แดะ ⊙

 $\star$ 

**เคล็ดลับ:** ต้องการตั้งค่าเสียงเรียกเข้าเฉพาะสำหรับรายชื่อ เพื่อให้ทราบทันทีเมื่อโทรเข้ามาใช่หรือไม่ แก้ไขข้อมูลรายชื่อใน Hub ผู้คน

<mark>เปลี่ยนเสียงข้อความหรือเสียงแจ้งเดือนอื่นๆ</mark> แดะ **จัดการเสียงของแอพ** และแอพที่ด้องการ และเลือกเสียงแจ้งเดือน

#### เพิ่มเสียงเรียกเข้าใหม่จากพี่ชีลงในโทรศัพท์ของคุณ

เชื่อมต่อโทรศัพท์เข้ากับพีซีด้วยสายเคเบิล USB และใช้ดัวจัดการไฟล์กับพีซีเพื่อย้ายเพลงที่ต้องการเข้าไป ในโฟลเดอร์เสียงเรียกเข้าในโทรศัพท์ของคุณ พีซีของคุณต้องมี Windows Vista, Windows 7, Windows 8 หรือ สูงกว่า

ในการตั้งเพลงเป็นเสียงเรียกเข้า ในมุมมอง เสียงเรียกเข้า+เสียง ให้แตะ <mark>เสียงเรียกเข้า</mark> และภายใต้ <mark>กำหนดเอง</mark> ให้แตะที่เพลง

คุณสามารถใช้เพลงเป็นเสียงเรียกเข้าได้หากเพลงนั้นไม่มีการป้องกันด้วยระบบจัดการลิขสิทธิ์ดิจิตอล (DRM) และมีขนาดเล็กกว่า 30 MB

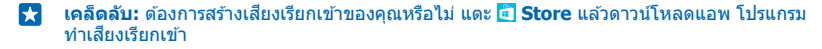

### การสลับโทรศัพท์ของคุณเป็นโหมดปิดเสียง

เมื่อคุณเปิดโหมดปิดเสียง ระบบจะปิดเสียงเรียกเข้าและเสียงเดือนทั้งหมด ใช่โหมดนี้ในกรณีเช่น เมื่อคุณอยู่ ในโรงภาพยนตร์หรือในห้องประชุม
กดปุ่มระดับเสียงเพื่อดูแถบสถานะระดับเสียงที่ด้านบนของหน้าจอ แล้วแตะ 🗸

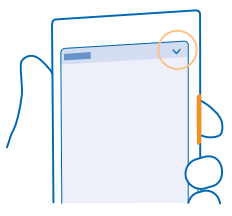

#### หากต้องการสลับเป็นโหมดปิดเสียง ให้แตะ 🜲

เคล็ดลับ: ไม่ต้องการให้โทรศัพท์อยู่ในโหมดปิดเสียง แต่ไม่สามารถรับสายได้ในขณะนี้ใช่ไหม ในการปิด เสียงสายเรียกเข้า ให้กดปุ่มลดระดับเสียง หากคุณเปิด พลิกเพื่อปิดเสียง อยู่ คุณเพียงแค่คว่าหน้าจอ โทรศัพท์ลง หากต้องการเปิด พลิกเพื่อปิดเสียง ให้ไปที่หน้าจอเริ่มต้น ปัดลงจากด้านบนของหน้าจอ แล้ว แตะ การตั้งค่าทั้งหมด > เสียง ปิดไปทางข้าย หากจำเป็น แล้วสลับ พลิกเพื่อปิดเสียง ไปที่ เปิด อาไม่ได้เป็นการบิดเลื่องเป็นการบิน แล้วสลับ พลิกเพื่อปิดเสียง ให้ไปที่หน้ารอเริ่มต้น ปัดลงจากด้านบนของหน้าจอ แล้ว

#### สลับเป็นปิดโหมดเงียบ แตะ ั▲

**ปิดการสั่น** หากคุณไม่ต้องการให้โทรศัพท์สั่นเดือน ให้แดะ 🖗

# ความสามารถในการเข้าถึง

เรียนรู้วิธีใช้งานโทรศัพท์ของคุณให้ง่ายดายยิ่งขึ้น

### การสั่งงานโทรศัพท์ของคุณโดยใช้เสียง

คุณจำเป็นต้องใช้โทรศัพท์ในขณะที่มือไม่ว่างใช่หรือไม่ คุณสามารถใช้เสียงของคุณในการโทรออก ส่งข้อความ SMS ค้นหาในเว็บ หรือเปิดแอพ

้คุณสมบัตินี้ไม่สามารถใช้ได้กับทุกภาษา คุณอาจต้องดาวน์โหลดแพ็คเกจภาษาก่อนที่คุณจะใช้คุณสมบัดินี้ได้ สำหรับข้อมูลเกี่ยวกับภาษาที่สนับสนุน ไปที่ www.windowsphone.com

#### 1. กด 🔎 ค้างไว้

2. เปล่งคำสั่งเสียงในโทรศัพท์ของคุณ

🚼 ตัวอย่าง: ในการดูกำหนดการ ให้เปล่งคำว่า Open calendar

#### ใช้โทรศัพท์ของคุณอย่างสะดวกสบาย

ขยายขนาดตัวอักษรให้ใหญ่และขยายหน้าจอให้ดูง่ายขึ้น

- 1. ในหน้าจอเริ่มต้น ปัดลงจากด้านบนของหน้าจอ แล้วแตะ การตั้งค่าทั้งหมด
- 2. แตะ ความง่ายในการเข้าถึง

การเปลี่ยนขนาดตัวอักษร แตะตัวเลื่อน ขนาดข้อความ

#### การเปิดความคมชัดสูง สลับ ความคมชัดสูง ไปที่ เปิด 💻]

# การขยายขนาดหน้าจอ

สลับ **แว่นขยายหน้ำจอ** ไปที่ เ**ปิด 💷 (** และแดะสองครั้งที่หน้าจอโดยใช้ 2 นิ้ว เมื่อใช้แว่นขยาย ให้ใช้ 2 นิ้ว เลื่อนไปรอบๆ หน้าจอ ในการหยุดการขยายขนาด ให้แตะหน้าจอสองครั้งด้วย 2 นิ้ว

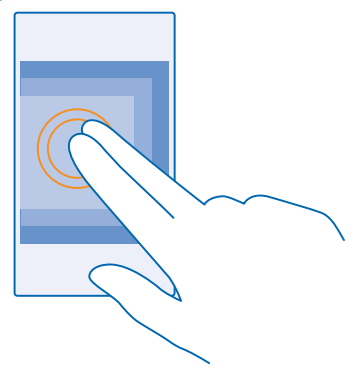

# การถ่ายภาพหน้าจอ

้คุณสามารถถ่ายภาพสิ่งที่อยู่บนหน้าจอของคุณ และใช้เหมือนกับภาพถ่ายอื่นๆ ได้

1. กดปุ่มเพิ่มระดับเสียงและปุ่มเปิด/ปิดพร้อมกัน

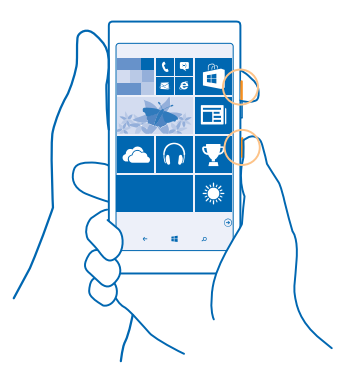

2. ในการดูหรือจัดการภาพหน้าจอที่คุณถ่าย ให้แตะ ภาพถ่าย > อัลบั้ม > ภาพหน้าจอ

# การยืดอายุแบตเตอรี่

# ใช้โทรศัพท์ของคุณให้เกิดประโยชน์สูงสุดไปพร้อมกับการรักษาอายุแบดเตอรี่ให้เป็นไปตามความต้องการใช้งาน มีขั้นตอนที่คุณสามารถดำเนินการเพื่อประหยัดพลังงานบนโทรศัพท์ของคุณ

ในการประหยัดพลังงาน ให้ทำดังนี้

| ชาร์จอย่างเหมาะสม               | ชาร์จแบดเดอรึ่ให้เด็มอยู่เสมอ                                                                                                    |
|---------------------------------|----------------------------------------------------------------------------------------------------|
| เลือกเฉพาะเสียงที่จำเป็น        | ปิดเสียงที่ไม่จำเป็น เช่น เสียงปุ่มกดต่างๆ บนหน้าจอเริ่มต้น ปิด<br>ลงจากด้านบนของหน้าจอ แล้วแตะ <b>การตั้งค่าทั้งหมด</b> ><br><b>เสียงเรียกเข้า+เสียง</b> แล้วเลือกเสียงที่ด้องการเปิดไว้                                                                                                    |
| ใช้ชุดหูฟังแบบมีสาย             | ใช้ชุดหูฟังแบบมีสายแทนการใช้ลำโพง                                                                                                    |
| ใช้ ประหยัดพลังงาน              | คุณสามารถตั้งค่าให้โทรศัพท์ใช้โหมดประหยัดพลังงาน<br>โดยอัตโนมัติเมื่อระดับประจุแบดเตอรี่เหลือน้อย ในการดรวจ<br>สอบสถานะแบดเตอรี่ และเปิด ประหยัดพลังงาน บนหน้าจอเริ่ม<br>ดัน ให้บิดลงจากด้านบนหน้าจอ แล้วแตะ <b>การตั้งค่าทั้งหมด</b> ><br><b>ประหยัดพลังงาน</b>                                                                                                    |
|                                 | เมื่อโทรศัพท์ของคุณอยู่ในโหมดประหยัดพลังงาน คุณอาจไม่<br>สามารถเปลี่ยนการตั้งค่าของแอพทั้งหมดได้                                                                                                    |
| เปลี่ยนการตั้งค่าหน้าจอโทรศัพท์ | <ul> <li>ตั้งค่าให้หน้าจอโทรศัพท์ปิดลงหลังจากเวลาผ่านไปครู่หนึ่ง<br/>ในหน้าจอเริ่มต้น ปิดลงจากด้านบนของหน้าจอ แล้วแตะ<br/>การตั้งค่าทั้งหมด &gt; หน้าจอเมื่อลือก &gt; ปิดหน้าจอหลัง<br/>จาก</li> <li>แดะสองครั้งเพื่อให้โทรศัพท์กลับมาทำงานอีกครั้งเมื่อ<br/>จำเป็น ในการปิดการใช้คุณสมบัติ ให้ไปที่หน้าจอเริ่มต้น ปิด<br/>ลงจากด้านบบของหน้าจอ แล้วแตะ การตั้งค่าทั้งหมด &gt;<br/>สัมผัส และสลับ ปลุกการทำงาน ไปที่ ปิด [</li></ul>                             |
| การลดความสว่างของหน้าจอ         | <ul> <li>ในหน้าจอเริ่มดัน ปัดลงจากด้านบนของหน้าจอ แล้วแตะ<br/>การตั้งค่าทั้งหมด &gt; ความสว่าง ควาจสอบให้แน่ใจ<br/>ว่าสลับ ปรับอัดโนมัดิ ไปที่ ปิด I สลับ ระดับ ไปที่<br/>น้อย และสลับ ปรับอัดโนมัดิ ไปที่ เปิด IIII</li> <li>หากต้องการลดความสว่างของหน้าจอขณะเปิดใช้งาน<br/>โหมดประหยัดพลังงาน ให้ไปที่หน้าจอเริ่มดัน ปัด<br/>ลงจากด้านบนของหน้าจอ แล้วแตะ การตั้งค่าทั้งหมด &gt;<br/>หน้าจอ และสลับ ความสว่างจาก Battery Saver ไปที่<br/>เปิด IIII</li> </ul> |
| ไม่ให้มีแอพทำงานในพื้นหลัง      | ปิดแอพที่คุณไม่ได้ใช้ ในการปิดแอพส่วนใหญ่ ให้กด 🗲 ค้างไว้<br>แล้วแตะ 🏵 บนแอพที่คุณต้องการปิด                                                                                                    |
| การเลือกใข้บริการคันหาดำแหน่ง   | หากคุณต้องการเปิดใช้งานบริการค้นหาดำแหน่ง โดยไม่ใช้<br>บริการเช็คอิน ให้ไปที่หน้าจอเริ่มต้น ปิดลงจากด้านบนของหน้า<br>จอ แล้วแดะ การตั้งค่าทั้งหมด ปิดไปที่ แอพพลิเคชั่น แตะ<br>ผู้คน และสลับ ใช้ดำแหน่งของฉัน ไปที่ ปิด 🔲                                                                                                    |

| การเลือกใช้การเชื่อมด่อเครือข่าย | าย • ดั้งค่าให้โทรศั<br>ใหม่ หรือตรว<br>มี แตะ •••<br>ความถี่ในการ•<br>• เปิด Bluetoot<br>• ใช้การเชื่อมด่<br>เชื่อมต่อข้อมูเ<br>• หยุดการสแกา<br>จอเริ่มต้น ปัดการส<br>ค่าทั้งหมด ><br>[]<br>• หากคุณกำลัง<br>โทรออกหรือวิ<br>ตัน ปิดลงจาก | ดั้งค่าให้โทรศัพท์ของคุณลดความถี่ในการตรวจสอบอีเมล<br>ใหม่ หรือตรวจเมื่อขอเท่านั้น ในกล่องจดหมายทั้งหมดที่คุณ<br>มี แตะ ••• > การตั้งค่า > การตั้งค่าการชิงค์ และเลือก<br>ความถี่ในการชิงค์<br>เปิด Bluetooth ต่อเมื่อจำเป็นเท่านั้น<br>ให้การเชื่อมต่อ WiFi เพื่อเชื่อมต่ออินเทอร์เน็ดแทนการ<br>เชื่อมต่อข้อมูลมือถือ<br>หยุดการสแกนหาเครือข่ายไร้สายที่พร้อมใช้งาน ในหน้า<br>จอเริ่มต้น บิดลงจากด้านบนของหน้าจอ แล้วแตะ การตั้ง<br>ค่าทั้งหมด > Wi-Fi และสลับ เครือข่าย Wi-Fi ไปที่ ปิด |
|----------------------------------|----------------------------------------------------------------------------------------------------|----------------------------------------------------------------------------------------------------|
|                                  | •                                                                                                    | หากคุณกำลังพึงเพลงหรือใช่โทรศัพท์ แต่ไม่ต้องการ<br>โทรออกหรือรับสาย ให้เปิด โหมดเครื่องบิน ในหน้าจอเริ่ม<br>ดัน ปิดลงจากด้านบนของหน้าจอ แล้วแตะ การตั้ง<br>ค่าทั้งหมด > โหมดเครื่องบิน และสลับ สถานะ ไปที่ เปิด<br>——]                                                                                                    |

#### ตรวจสอบการใช้แบตเตอรี่

ในการตรวจสอบว่าแอพใดใช้แบดเตอรี่เปลือง บนหน้าจอเริ่มต้น ปัดลงจากด้านบนของหน้าจอ แล้วแตะ <mark>การตั้ง</mark> ค่าทั้งหมด > ประหยัดพลังงาน และปัดไปที่ การใช้งาน

# การประหยัดค่าใช้จ่ายในการโรมมิ่งข้อมูล

้ต้องการประหยัดค่าโทรศัพท์ใช่หรือไม่ คุณสามารถดัดค่าใช้จ่ายในการโรมมิ่งข้อมูลได้โดยเปลี่ยนแปลงการตั้ง ค่าข้อมูลมือถือ การโรมมิ่งข้อมูลหมายถึง การใช่โทรศัพท์ของคุณรับข้อมูลผ่านเครือข่ายที่ผู้ให้บริการเครือ ข่ายของคุณไม่ได้เป็นเจ้าของหรือเป็นผู้ดำเนินการ การเขื่อมด่ออินเทอร์เน็ตขณะโรมมิ่ง โดยเฉพาะเมื่ออยู่ด่าง ประเทศ อาจทำให้เสียค่าบริการข้อมูลสูงมาก ผู้ให้บริการเครือข่ายของคุณสามารถเรียกเก็บค่าบริการในการรับ ส่งข้อมูลเป็นแบบเหมาจ่าย หรือแบบข่าระตามการใช้งาน หากต้องการใช้วิธีเชื่อมต่อที่เหมาะสมที่สุด ให้เปลี่ยน การตั้งค่า WiFi ข้อมูลมือถือ และการดาวน์โหลดอีเมล

้โดยปกติแล้ว การใช้การเชื่อมต่อ WiFi จะเร็วกว่า และประหยัดกว่าการใช้การเชื่อมต่อข้อมูลมือถือ หากสามารถ ใช้ทั้งการเชื่อมต่อ WiFi และข้อมูลมือถือ โทรศัพท์ของคุณจะใช้การเชื่อมต่อ WiFi

ในหน้าจอเริ่มตัน ปัดลงจากด้านบนของหน้าจอ แล้วแตะ 🌈

ตรวจสอบให้แน่ใจว่าสลับ เครือข่าย Wi-Fi ไปที่ เปิด 2. เลือกการเชื่อมต่อที่ต้องการใช้

#### การปิดการเชื่อมต่อข้อมูลมือถือ

ในหน้าจอเริ่มต้น ปัดลงจา<sub></sub>้กด้านบนของหน้าจอ แล้วแตะ <mark>การตั้งค่าทั้งหมด > เครือข่ายโทรศัพท์+SIM</mark> และสลับ การเชื่อมต่อข้อมูล ไปที่ ปิด **I**━━

🚼 เคล็ดลับ: นอกจากนี้ คุณยังสามารถดิดตามการใช้ข้อมูลของคุณด้วยแอพ ข้อมูลอัจฉริยะ

### การหยุดการโรมมิ่งข้อมูล

ในหน้าจ่อเริ่มต้น ปัดลงจา๊กด้านบนของหน้าจอ แล้วแดะ <mark>การตั้งค่าทั้งหมด > เครือข่ายโทรศัพท์+SIM</mark> และสลับ <mark>ตัวเลือกการโรมมิ่งข้อมูล</mark> ไปที่ <mark>ปิดโรมมิ่ง</mark>

#### การลดความถี่ในการดาวุนโหลดอีเมลใหม่

ในกล่องจดหมายทั้งหมดที่คุณมี แตะ ••• > <mark>การตั้งค่า</mark> > <mark>การตั้งค่าการซิงค์</mark> และเลือกความถี่ในการซิงค์

# การเขียนข้อความ

เรียนรู้วิธีการเขียนข้อความอย่างรวดเร็วและมีประสิทธิภาพด้วยแป้นกดของโทรศัพท์

# การใช้แป้นพิมพ์บนหน้าจอ

การเขียนโดยใช้แป้นพิมพ์บนหน้าจอทำได้ง่าย คุณสามารถใช้แป้นพิมพ์ขณะถือโทรศัพท์แบบตั้งตรงหรือ แบบดะแคงข้างได้

แตะกล่องข้อความ

- 1 ปุ่มอักขระ
- 2 ปุ่ม Shift
- 3 ปุ่มตัวเลขและปุ่มสัญลักษณ์
- 4 ปุ่มภาษา
- 5 ปุ่มสัญลักษณ์ยิ้ม
- 6 ปุ่มเว้นวรรค
- 7 ปุ่ม Enter
- 8 ปุ่ม Backspace

รูปแบบการวางปุ่มของแป้นพิมพ์อาจแดกด่างกันไปดามแด่ละแอพและภาษา ปุ่มภาษาจะมีขึ้นให้เลือกก็ต่อเมื่อ มีการเลือกภาษามากกว่าหนึ่งภาษาขึ้นไป ด้วอย่างนี้แสดงแป้นพิมพ์ภาษาอังกฤษ

เคล็ดลับ: หากต้องการเพิ่มปุ่มจุลภาคลงบนแป้นพิมพ์ ในหน้าจอเริ่มดัน บึดลงจากด้านบนของหน้าจอ แล้ว แดะ การตั้งค่าทั้งหมด > แป้นพิมพ์ > ขั้นสูง > แสดงคีย์เครื่องหมายจุลภาคเมื่อใช้ได้ คุณจะสามารถ เพิ่มปุ่มจุลภาคได้ก็ต่อเมื่อคุณดิดตั้งอย่างน้อย 2 แป้นพิมพ์ในโทรศัพท์

# การสลับระหว่างอักขระตัวพิมพ์ใหญ่และตัวพิมพ์เล็ก

แตะปุ่ม shift ในการเปิดโหมด Caps Lock แตะปุ่มนี้สองครั้ง ในการกลับไปที่โหมดปกติ ให้แตะปุ่ม Shift อีกครั้ง

#### การพิมพ์ตัวเลขหรืออักขระพิเศษ

แดะปุ่มด้วเลขและปุ่มสัญลักษณ์ ในการดูปุ่มอักขระพิเศษเพิ่มเดิม ให้แตะปุ่ม Shift ค้างไว้ ปุ่มอักขระพิเศษบางปุ่ม ใช้เพื่อแทรกสัญลักษณ์อื่นๆ อีก ในการดูสัญลักษณ์เพิ่มเดิม แดะปุ่มสัญลักษณ์หรืออักขระพิเศษค้างไว้

🚼 🛛 เคล็ดลับ: ในการใส่เครื่องหมายจุดเมื่อจบประโยค และเริ่มประโยคใหม่ ให้แตะปุ่มเว้นวรรคสองครั้ง

เคล็ดลับ: ในการป้อนดัวเลขหรืออักขระพิเศษอย่างรวดเร็ว ขณะกดปุ่มดัวเลขและปุ่มสัญลักษณ์ค้างไว้ ให้ เลื่อนนิ้วไปที่อักขระนั้น และยกนิ้วขึ้น

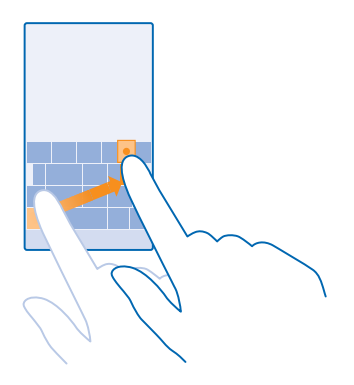

#### การคัดลอกหรือวางข้อความ

แตะคำ ลากวงกลมหน้าและหลังคำนั้นเพื่อไฮไลด์ส่วนที่คุณต้องการคัดลอก และแตะ 🕲 ในการวางข้อความ ให้ แดะ 🕲

# การเพิ่มเครื่องหมายเน้นเสียงให้อักขระ

แตะอักขระค้างไว้ แล้วแตะอักขระเน้นเสียง

#### การลบอักขระ

แตะปุ่ม Backspace

# การสลับระหว่างภาษาที่ใช้เขียน

้แตะปุ่มภาษาด้างไว้ แล้วเลือกภาษาที่คุณต้องการ ปุ่มภาษาจะมีขึ้นให้เลือกก็ต่อเมื่อมีการติดตั้งมากกว่าหนึ่ง แป้นพิมพ์ขึ้นไป

#### การย้ายเคอร์เซอร์

ในการแก้ไขคำที่คุณเพิ่งเขียน ให้แตะข้อความค้างไว้จนกว่าเคอร์เชอร์จะปรากฏขึ้น ลากเคอร์เซอร์ไปยังดำแหน่ง ที่คุณต้องการ

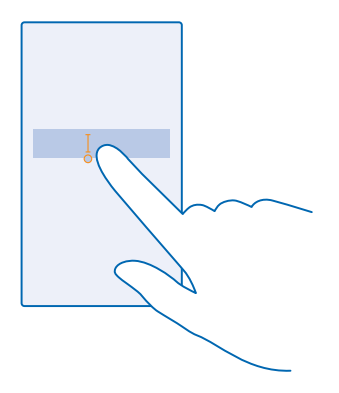

#### การใช้คุณสมบัติการแนะนำคำสำหรับแป้นพิมพ์

้โทรศัพท์จะแนะนำคำให้กับคุณในขณะที่เขียนข้อความ เพื่อช่วยให้คุณเขียนได้อย่างรวดเร็วและถูกต้องมากขึ้น คุณสมบัติการแนะนำคำมีให้บริการเฉพาะในบางภาษาเท่านั้น

เมื่อคุณเริ่มเขียนข้อความ โทรศัพท์ของคุณจะแนะนำคำที่เป็นไปได้ เมื่อคำที่คุณต้องการปรากฏในแถบการแนะนำ ให้เลือกคำนั้น ในการดูคำแนะนำเพิ่มเดิม ให้บัดไปทางข้าย

เคล็ดลับ: หากคำที่แนะนำถูกทำเครื่องหมายเป็นดัวหนา โทรศัพท์ของคุณจะใช้แทนที่คำที่คุณเขียน โดยอัตโนมัติ หากคำนั้นไม่ถูกต้อง ให้แตะคำนั้นเพื่อดูคำเดิมและคำแนะนำอื่นๆ เพิ่มเดิม

#### แก้ไขคำ

หากคุณสังเกตเห็นว่าสะกดคำผิด ให้แตะคำนั้นเพื่อดูคำแนะนำสำหรับการแก้ไขคำนั้น

#### การเพิ่มดำใหม่ในพจนานุกรม

หากคำที่คุณต้องการไม่อยู่ในพจนานุกรม ให้เขียนคำนั้น ให้เขียนและแตะคำนั้นๆ แล้วแตะเครื่องหมายบวก (+) ในแถบการแนะนำ โทรศัพท์ของคุณยังจดจำคำใหม่ๆ เมื่อคุณเขียนคำเหล่านั้นหลายครั้ง

| + Lumia |  |  |  |  |
|---------|--|--|--|--|
|         |  |  |  |  |
|         |  |  |  |  |
|         |  |  |  |  |
|         |  |  |  |  |
|         |  |  |  |  |

#### การปิดคุณุสมบัติแนะนำคำ

ในหน้าจอเริ่มต้น ปัตุลงจากด้านบนของหน้าจอ แล้วแต<mark>ะ การตั้งค่าทั้งหมด > แป้นพิมพ์แตะแป้</mark>นพิมพ์ภาษา แล้วล้างกล่องกาเครื่องหมาย **แนะนำข้อควา**ม

# การเพิ่มภาษาที่ใช้เขียน

คุณสามารถเพิ่มภาษาที่ใช้เขียนลงในแป้นพิมพ์ของคุณได้หลายภาษา และสลับระหว่างภาษาต่างๆ ขณะที่กำลัง เขียนได้

ในหน้าจอเริ่มตัน ปัดลงจากด้านบนของหน้าจอ แล้วแตะ การตั้งค่าทั้งหมด > แป้นพิมพ์ > เพิ่มแป้นพิมพ์
 เลือกภาษาที่คุณต้องการใช้เขียน แล้วแตะ ⊘

🚼 🛛 เคล็ดลับ: ในการนำแป้นพิมพ์ที่ดิดตั้งไว้ล่วงหน้าออก ให้แตะภาษาที่ไม่ต้องการใช้ค้างไว้ แล้วแตะ ลบ

#### การสลับระหว่างภาษาขณะที่กำลังเขียน

แดะปุ่มภาษาข้ำจนกระทั่งภาษาที่คุณต้องการปรากฏขึ้น รูปแบบการวางปุ่มของแป้นพิมพ์และคุณสมบัติแนะนำ คำจะเปลี่ยนตามภาษาที่เลือก จะมีปุ่มภาษาขึ้นให้เลือกก็ต่อเมื่อมีการติดดั้งมากกว่าหนึ่งแป้นพิมพ์ขึ้นไป

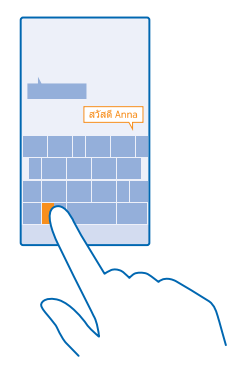

# สแกนรหัสหรือข้อความ

้ใช้กล้องในโทรศัพท์เพื่อสแกนสิ่งต่างๆ เช่น คิวอาร์โค้ด บาร์โค้ด หนังสือ และปก DVD และดูข้อมูลเพิ่มเดิมจาก สิ่งที่โทรศัพท์ค้นพบ

แตะปุ่มค้นหา 🔎 แล้วแตะ 💿

1. หันกล้องถ่ายรูปไปที่โค้ด

2. แตะผลลัพธ์เพื่อดูข้อมูลเพิ่มเดิม

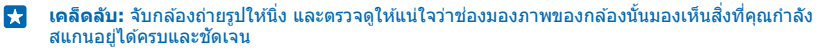

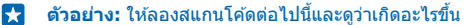

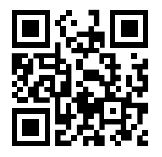

### การแปลหรือดันหาุข้อความบนเว็บ

ี่หันกล้องถ่ายรูปไปที่ข้อความ แดะ **สแกนข้อความ** และคำที่คุณต้องการ แล้วแดะ <mark>แปล</mark> หรือ <mark>คันหา</mark> คุณสมบัตินี้อาจไม่สามารถใช้ได้กับทุกภาษา

# นาฬิกาและปฏิทิน

ตรงต่อเวลาได้ โดยเรียนรู้วิธีใช่โทรศัพท์ของคุณเป็นนาพิ้กาและนาพิ้กาปลุก และวิธีทำให้การนัดหมาย งาน และ กำหนดการเป็นข้อมูลบัจจุบันอยู่เสมอ

# การตั้งเวลาปลุก

**คุณสามารถใช่โทรศัพท์ของคุณเป็นนาพิกาปลุกได้** 

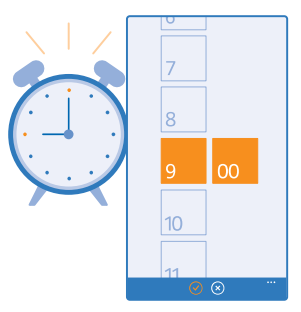

# แตะ 🙆 นาฬิกาปลุก

#### 1. แดะ 🕀

2. ตั้งเวลา ป้อนรายละเอียดการตั้งปลุก แล้วแตะ 🖲

เคล็ดลับ: ต้องการปลุกด้วยเพลงโปรดของคุณใช่หรือไม่ คุณสามารถเพิ่มเสียงของคุณในโทรศัพท์ และ ปรับตั้งค่าเสียงเดือนได้ตามต้องการ เช่นเดียวกับเสียงแจ้งเดือนอื่นๆ

โทรศัพท์ของคุณจะต้องเปิดอยู่ เพื่อให้นาพึกาปลุกส่งเสียงปลุก และระดับเสียงในโทรศัพท์จะต้องดังพอ

เคล็ดลับ: คุณสามารถดูเวลาของการปลุกครั้งต่อไปได้อย่างรวดเร็วหากคุณตรึงแอพ นาฬิกาปลุก ไว้ที่ หน้าจอเริ่มต้น ไทล์ต้องมีขนาดกลางเป็นอย่างน้อย

#### การเลื่อนปลุก

หากยังไม่ต้องการตื่นขณะที่นาพิกาปลุกส่งเสียงเดือน ให้แตะ **เลื่อนการเตือน** ก่อนที่จะเลื่อนการปลุก คุณ สามารถเปลี่ยนเวลาเลื่อนปลุกได้

🚼 🛛 เคล็ดลับ: กดปุ่มย้อนกลับ 🗲 เลื่อนปลุก 2 นาที

การลบการตั้งปลุก แตะการตั้งปลุก และ 🝺

### การอัพเดตเวลาและวันที่โดยอัตโนมัติ

คุณสามารถตั้งค่าให้โทรศัพท์อัพเดตเวลา วันที่ และเขตเวลาโดยอัตโนมัติ การอัพเดตอัตโนมัติเป็นบริการเสริม จากระบบเครือข่าย และอาจไม่มีให้บริการ ทั้งนี้ขึ้นอยู่กับภูมิภาคหรือผู้ให้บริการเครือข่ายของคุณ

ในหน้าจอเริ่มต้น ปัดลงจากด้านบนของหน้าจอ แล้วแตะ **การตั้งค่าทั้งหมด > วัน+เวลา** 

สลับ ตั้งวันที่และเวลาโดยอัตโนมัติ ไปที่ เปิด 💻

เคล็ดลับ: ต้องการเปลี่ยนรูปแบบเวลาหรือไม่ เปิดหรือปิดนาพิกาแบบ 24 ชั่วโมงดามที่คุณต้องการ หาก ต้องการเปลี่ยนวิธีการแสดงวันที่ ให้แตะ การตั้งค่าทั้งหมด > ภูมิภาค

<mark>การอัพเดดวันที่และเวลาด้วยดนเอง</mark> สลับ **ตั้งวันที่และเวลาโดยอัตโนมัด**ิ ไปที่ ปิด **I**़े และแก้ไขเวลาและวันที่

การอัพเดดเขตเวลาด้วยด้วคุณเองขณะเดินทางไปต่างประเทศ สลับ ตั้งวันที่และเวลาโดยอัตโนมัดิ ไปที่ ปิด **[**━━ และแตะ โชนเวลา และตำแหน่ง

# การเพิ่มนัดหมาย

้ต้องการจดจำนัดหมายใช่หรือไม่ เพิ่มนัดหมายนั้นลงในปฏิทินของคุณ

แตะ 🗖 ปฏิทิน

- 1. แดะ 🕀
- 2. พิมพ์รายละเอียดที่คุณต้องการ แล้วตั้งเวลา
- 3. ในการเพิ่มรายละเอีย<sup>ิ</sup>ดด่างๆ เช่น ระยะเวลา การเดือน หรือการเกิดเหตุการณ์ช้ำ ให้แตะ รายละเอียดเพิ่มเติม
- 4. เมื่อเสร็จเรียบร้อย ให้แตะ 🖲
- เคล็ดลับ: ในการแก้ไขเหตุการณ์ ให้แตะเหตุการณ์ที่คุณต้องการค้างไว้ แล้วแตะ แก้ไข และแก้ไข รายละเอียดที่คุณต้องการ

<mark>การส่งคำเชิญเข้าร่วมการประชุม</mark> ขณะที่สร้างเหตุการณ์ ให้แด<mark>ะ รายละเอียดเพิ่มเดิม</mark> > **เพิ่มรายชื่อ** > ⊕ เลือกรายชื่อที่ต้องการ แล้วแดะ ⊘

ุ คุณสามารถส่งคำเชิญเข้าร่วมการประชุมไปยังรายชื่อที่มีที่อยู่อีเมล

#### การสร้างเหตุการณ์บนปฏิทินอื่น

์ตามค่าเริ่มต้นข่องระบบ เหตุการณ์ของคุณจะถูกบันทึกลงในปฏิทินของบัญชี Microsoft ของคุณ หากคุณมีปฏิทิน ที่แบ่งบันกับครอบครัว คุณสามารถสร้างและแบ่งบันเหตุการณ์ได้ในทันที ในการเปลี่ยนปฏิทินขณะที่สร้าง เหตุการณ์ ให้แดะ **รายละเอียดเพิ่มเดิม** > **ปฏิทิน** และปฏิทินที่คุณด้องการใช้

 $\star$ 

**ตัวอย่าง:** คุณสามารถสร้างเหตุการณ์ไปที่ปฏิทินที่คุณกำลังแบ่งบืนกับบุคคลอื่นๆ เช่น ปฏิทินห้องสังสรรค์ ของคุณ หรือปฏิทินงาน เพื่อให้พวกเขารู้ว่าคุณกำลังยุ่งอยู่

#### การเปลี่ยนสถานะของคุณสำหรับเหตุการณ์

เมื่อคุณต้องการแจ้งให้ผู้อื่นทราบว่าคุณก่ำลังยุ่งอยู่หรือไม่อยู่ในที่ทำงาน ให้แตะ <mark>รายละเอียดเพิ่มเดิม > สถานะ</mark> และสถานะที่คุณต้องการ ตามค่าเริ่มตันของระบบ สถานะของคุณคือ **ว่าง** 

#### การลบนัดหมาย

แตะนัดหมายค้างไว้ และแตะ **ลบ** 

#### การสลับระหว่างมุมมองปฏิทิน

ต้องการดูนัดหมายของคุณสำหรับวันหรือสัปดาห์ดังกล่าวอย่างรวดเร็วหรือไม่ กำลังวางแผนวันหยุดใช่ไหม คุณ สามารถเรียกดูผ่านปฏิทินของคุณในมุมมองต่างๆ ได้

#### แตะ 🗖 ปฏิทิน

 หากต้องการสลับระหว่างมุมมองแบบวัน สัปดาห์ เดือน และปี ให้แตะ (1) ในมุมมองแบบสัปดาห์หรือเดือน แตะ วันที่ต้องการดูเหตุการณ์ทั้งหมดของคุณ

 ในการสลับระหว่างมุมมองแบบวัน สัปดาห์ เดือน หรือปี ให้บัดไปทางข้ายหรือขวา ในการข้ามไปที่เดือน ที่ต้องการในปีใตปีหนึ่งอย่างรวดเร็ว ในมุมมองแบบปี ให้บัดไปยังปีที่คุณต้องการ แล้วแตะเดือน

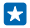

**เคล็ดลับ:** หากอนุญาดให้ปฏิทินใช้ดำแหน่งของคุณ คุณก็จะสามารถตรวจสอบสภาพอากาศในแบบราย วันหรือรายสัปดาห์ได้

#### การตรวจสอบรายการงานของคุณ

แตะ ••• > งาน

# การเพิ่มงานลงในรายการงานของคุณ

คุณมีกำหนดการสำคัญที่ต้องจัดการที่ทำงาน คืนหนังสือของห้องสมุด หรืองานบางอย่างที่คุณต้องจำให้ได้ ใช่หรือไม่ คุณสามารถเพิ่มรายการดังกล่าวในรายการงานของคุณ และลบออก เมื่อดำเนินการเสร็จสิ้น หาก คุณมีกำหนดเวลาของงานนั้นๆ อยู่แล้ว ให้ดั้งการเดือน

### แดะ 🗖 ปฏิทิน > 🔹 🔹 งาน

1. แตะ 🕀 และป้อนรายละเอียดในช่อง

# การแก้ไขหรือลบงาน

แตะงานนั้นค้างไว้ และแตะ **แก้ไข** หรือ **ลบ** 

เคล็ดลับ: รู้สึกกระดือรือรันใช่ไหม หรือมีงานเยอะและไม่มีเวลาในการทำงานเพิ่มเดิมใช่ไหม ในการเลื่อน เวลาของเหตุการณ์ไปข้างหน้าหรือเลื่อนออกไป ให้แตะงานดังกล่าวค้างไว้ แล้วเลือกตัวเลือกที่คุณต้องการ

# การทำเครื่องหมายงานว่าเสร็จสมบูรณ์

แตะงานนั้นค้างไว้ และแตะ **เสร็จสมบู**รณ์

### การใช้งานหลายปฏิทิน

เมื่อคุณตั้งค่าบัญชีอีเมลหรือบัญชีเครือข่ายทางสังคมของคุณไว้ในโทรศัพท์ คุณสามารถชิงค์ปฏิทินจากบัญชี ทั้งหมดของคุณในที่เดียวได้

#### 1. แตะ 🔲 ปฏิทิน

2. ในการแสดงหรือช่อนปฏิทิน ให้แตะ ••• > การตั้งค่า และเปิดหรือปิดปฏิทิน

เมื่อปฏิทินอยู่ในโหมดช่อน เหตุการณ์และการเดือนในปฏิทินจะไม่แสดงในมุมมองปฏิทินแบบต่างๆ

ปฏิทินวันเกิดจะรวบรวมข้อมูลวันเกิดจากบัญชีเครือข่ายทางสังคมของคุณ

้คุณไม่สามารถเพิ่มปฏิทินใหม่ในโทรศัพท์ของคุณได้ แต่คุณสามารถเลือกปฏิทินจากบัญชีอื่นที่คุณต้องการดูได้

#### การเปลี่ยนสีให้กับปฏิทินแต่ละรายการ

แตะ ••• > การตั้งด่า และแตะสีปัจจุบัน จากนั้นจึงเลือกสีใหม่

# การเรียกดูแอพในชิมของคุณ

หากผู้ให้บริการรวมแอพไว้ในชิมการ์ดของคุณแล้ว ต่อจากนี้จะเป็นวิธีการคันหาแอพ

- 1. ในหน้าจอเริ่มต้น ปัดลงจากด้านบนของหน้าจอ แล้วแตะ การตั้งค่าทั้งหมด > เครือข่ายโทรศัพท์+SIM
- **2.** แตะที่ SIM
- 3. แตะ แอพพลิเคชั่นใน SIM

# ร้านค้า

เปลี่ยนโทรศัพท์ในแบบของคุณด้วยแอพ เกม และรายการอื่นๆ โดยบางรายการอาจไม่คิดค่าบริการ เรียกดู Store เพื่อค้นหาเนื้อหาล่าสุดสำหรับคุณและโทรศัพท์ของคุณ

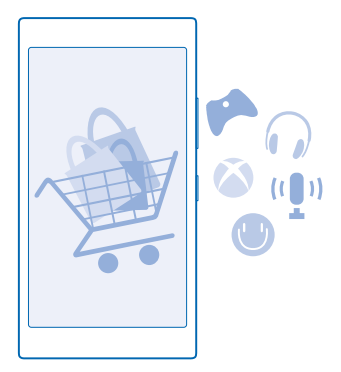

คุณสามารถดาวน์โหลด:

- แอพ
- เกม
- แอพและบริการด้านความบันเทิง
- แอพและบริการด้านข่าว
- หนังสือ

คุณยังสามารถ:

- รับเนื้อหาที่สอดคล้องกับความชอบและที่ตั้งของคุณ
- แบ่งปันคำแนะนำให้เพื่อนของคุณ

้ความพร้อมของ Store และรายการไอเท็มที่สามารถดาวน์โหลดได้จะขึ้นอยู่กับภูมิภาคของคุณ

้ในการดาวน์โหลดจาก Store คุณจะต้องลงชื่อเข้าใช้บัญชี Microsoft ในโทรศัพท์ของคุณ เมื่อคุณลงชื่อเข้าใช้ เนื้อหาที่ใช้งานร่วมกันได้กับโทรศัพท์ของคุณจะปรากฏขึ้น

คุณสามารถคันหาและดาวน์โหลดเนื้อหาต่างๆ ไปยังโทรศัพท์ของคุณได้โดยตรง หรือเรียกดูเนื้อหา Store ในคอมพิวเตอร์ และส่งลิงค์จากที่นั่นไปที่โทรศัพท์ของคุณ หลายรายการไม่คิดค่าบริการ แต่บางรายการนั้นคุณต้องขำระเงินผ่านบัตรเครดิตหรือผ่านใบเรียกเก็บเงิน ค่าโทรศัพท์

วิธีการชำระเงินจะขึ้นอยู่กับประเทศที่ท่านอยู่และผู้ให้บริการของท่าน

การใช้บริการหรือการดาวน์โหลดเนื้อหา รวมถึงรายการที่ไม่เสียค่าบริการ อาจส่งผลให้เกิดการถ่ายโอนข้อมูล จำนวนมาก ซึ่งอาจก่อให้เกิดค่าใช้จ่ายในการรับส่งข้อมูล

# การเรียกดูใน Store

ดูแอพและเกมใหม่ล่าสุดและที่มีผู้ดาวน์โหลดมากที่สุด และรายการอื่นๆ ที่แนะนำสำหรับคุณและโทรศัพท์ ของคุณ เรียกดูประเภทด่างๆ หรือคันหารายการที่เฉพาะเจาะจง

# ແທະ 🖻 Store

แตะประเภทที่อยู่หน้าแรก หรือบิดไปทางข้ายหรือขวาเพื่อดูหมวดและรายการเพิ่มเติม
 แตะรายการเพื่อดูรายละเอียด เมื่อคุณดูรายการใดรายการหนึ่งอยู่ รายการที่เกี่ยวข้องกันจะปรากฏขึ้นด้วย

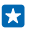

**เคล็ดลับ:** คุณพบรายการบางอย่างใน Store ที่คุณรู้ว่าเพื่อนๆ จะต้องสนใจใช่หรือไม่ แต<mark>ะ แบ่งปืน</mark> เพื่อ ส่งลิงค์ให้กับพวกเขา

เคล็ดลับ: ต้องการรับคำแนะนำว่าแอพและเกมใดที่คุณอาจสนใจใช่หรือไม่ ลงชื่อเข้าใช้บัญชี Microsoft แล้ว Store จะแนะนำแอพที่เหมาะกับคุณ

# การค้นหาใน Store

แตะ 🕗 ใส่คำค้นหาของคุณ และแตะ 🔶

# การดาวน์โหลดแอพ เกม หรือรายการอื่นๆ

้ดาวน์โหลดแอพ เกม หรือรายการฟรีอื่นๆ หรือซื้อเนื้อหาอื่นเพิ่มเติมลงในโทรศัพท์ของคุณ

# 1. ແທະ 🔄 Store

2. แตะรายการเพื่อดูรายละเอียด

 หากรายการนั้นมีราคาแจ้งไว้ ให้แดะ ซื้อ หรือหากต้องการลองใช้รายการนั้นฟรีแบบจำกัดระยะเวลา ให้แตะ ทดลองเล่น หากเป็นรายการที่ให้บริการฟรี ให้แดะ ติดตั้ง

วิธีการชำระเงินจะขึ้นอยู่กับประเทศที่ท่านอยู่และผู้ให้บริการของท่าน

4. หากคุณยังไม่ได้ลงชื่อเข้าใช้บัญชี Microsoft ให้ลงชื่อเข้าใช้ทันที

5. ทำตามคำแนะนำที่ปรากฏบนโท้รศัพท์ของคุณ

**เคล็ดลับ:** หากการดาวน์โหลดลัมเหลว โปรดตรวจสอบว่าคุณตั้งเวลาและวันที่ถูกต้องแล้ว

เมื่อการดาวน์โหลดเสร็จสมบูรณ์ คุณจะสามารถเปิดและดูรายการนั้น หรือเรียกดูเนื้อหาอื่นๆ เพิ่มเดิมต่อไปได้ ประเภทเนื้อหาจะเป็นดัวกำหนดดำแหน่งที่จะจัดเก็บรายการนั้นๆ ในโทรศัพท์ของคุณ: เพลง วิดีโอ และ พ็อดแคสด์จะอยู่ใน เพลง, วิดีโอ และ พ็อดแคสต์ เกมจะอยู่ใน เกม และแอพด่างๆ จะอยู่ในเมนูแอพ

หากต้องการข้อมูลเพิ่มเดิมเกี่ยวกับรายการใดรายการหนึ่ง โปรดดิดต่อผู้เผยแพร่รายการดังกล่าว

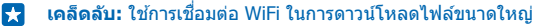

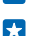

 $\star$ 

**เคล็ดลับ:** ในมุมมองหลักของ Store คุณสามารถดูจำนวนของแอพ เกม และเนื้อหาอื่นๆ ที่มีการอัพเดด ได้ในการแจ้งเดือนที่มุมขวาบนของหน้าจอ

หากแอพที่ดาวน์โหลดมาไม่รองรับภาษาที่ใช้ในเครื่องของคุณ แอพจะใช้ภาษาอังกฤษ US ตามค่าเริ่มต้น หาก คุณเพิ่มภาษาที่ใช้ในเครื่องมากกว่าหนึ่งภาษา และแอพสนับสนุนภาษาดังกล่าว แอพจะถูกดาวน์โหลดในภาษา ที่สนับสนุนนั้นๆ

- -เคล็ดลับ: คณยังสามารถใช้คอมพิวเตอร์ในการเรียกด Windows Phone Store และดาวน์โหลดเนื้อหา ไปยังโทรศัพท์ของคณ ไปที่ www.windowsphone.com แล้วเรียกดหรือค้นหาแอพและเกมต่างๆ
- เคล็ดลับ: หากเด็กๆ ของคณมี Windows Phone 8.1 คณสามารถใช้เว็บไซด์ My Family เพื่อจัดการ -การดาวน์โหลดเกมและแอพ และการตั้งค่าต่างๆ ของพวกเขาได้ หากต้องการดังค่ำ Mv Éamilv ให้ไปที https://www.windowsphone.com/family ลงชื่อเข้าใช้ในบัณชี Microsoft ด้วยที่อยู่อีเมล และรหัสผ่านของทั้งคณและเด็กๆ และทำตามคำแนะนำ

้คุณสมบัตินี้ไม่สามารถใช้ได้กับทุกภาษา สำหรับข้อมูลเพิ่มเติมเกี่ยวกับคณสมบัติและความพร้อมให้บริการ โปรดอ่านส่วนของวิธีใช้ที่ www.windowsphone.com

แอพและเกมที่มีให้บริการอาจขึ้นอย่กับอายของเด็กๆ

#### ดการดาวน์โหลดที่ดำเนินการอยู่และก่อนหน้า

แ็ตะ 🗐 Store > ••• > ดาวน์โหลด แล้วปัดไปที่ ดาวน์โหลด เพื่อดการดาวน์โหลดที่ดำเนินการอยู่ หรือไปที่ ประวัติ เพื่อดแอพ เกม และเนื้อหาอื่นๆ ที่ดาวน์โหลดไว้ก่อนหน้า

# การดการดาวน์โหลดที่กำลังดำเนินอย่

้ขณะที่ทำการดาวน์โหลดรายการอยู่ คณสามารถเรียกด Store สำหรับเนื้อหาอื่นๆ และเพิ่มรายการที่ต้องการ ดาวบ์โหลดได้

ในการดสถานะการดาวน์โหลดของคณ ในบบบองหลัก Store ให้แตะ ••• > **ดาวน์โหลด** และปัดไปที่ **ดาวน์โ**หลด เพื่อดรายการที่กำลังด<sup>ำ</sup>วน์โหล<sup>ู</sup>ด หรือ **ประวัต**ิ เพื่อดเนื้อหาที่ดาวน์โหลดก่อนหน้านี้

**เคล็ดลับ:** ในการตรวจสอบสถานะของการดาวน์โหลดที่กำลังดำเนินการอย่ ให้แตะ **สถาน**ะ -

-**เคล็ดลับ:** หากคณต้องการปิดการเชื่อมต่ออินเทอร์เน็ตชั่วคราว เป็นตัน ให้แตะรายการที่กำลังดาวน์โหลด ้ ค้างไว้ แล้วแดะ ห**ยุดชั่วคราว** ในการดาวน์โหลดต่อ ให้แดะ ทำต่อ หยุดรายการที่รอดำเนินการไว้ชั่วคราว โดยเลือกครั้งละราย<sup>ู่</sup>การ หากการดาวน์โหลดล้มเหลว คณสามารถดาวน์โหลดรายการนั้นได้ใหม่

#### การวิจารณ์แจพ

้คณต้องการแบ่งปันความคิดเห็นเกี่ยวกับแอพตัวใดตัวหนึ่งกับ Store ผ่ใช้คนอื่นๆ ใช่หรือไม่ ให้คะแนนและวิจารณ์ แอพนั้นๆ คณสามารถโพสต์คำวิจารณ์ได้หนึ่งรายการต่อหนึ่งแอพที่คณเคยดาวน์โหลด

1. ในเมนแอพ ให้แตะแอพที่ต้องการค้างไว้ แล้วแตะ ให้คะแนนและวิจารณ์

2. ให้คะแนนแอพนั้นๆ และวิจารณ์ของคณ

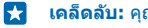

เคล็ดลับ: คณสามารถใช้วิธีเดียวกันนี้ในการให้คะแนนและวิจารณ์รายการอื่นๆ

### รับโฆษณา

หากคณต้องการรับโฆษณาและเคล็ดลับเกี่ยวกับแอพที่คณน่าจะสนใจ บนหน้าจอเริ่มต้น ปัดลงจากด้าน ับนของหน้าจอ แล้วแตะ **การตั้งค่าทั้งหมด** และสลับ **รหัสโฆษณา** ไปที่ เ**ปิด 🥅 ท**ากคณต้องการล้างข้อมูล ้ที่โทรศัพท์ใช้ในการหาโฆษณาและเคล็ดลับที่เกี่ยวข้องกับคณ แต**ะ รีเซ็ตรหัสโฆษณาของคณ** 

# การติดต่อรายชื่อและการส่งข้อความ

ดิดต่อกับเพื่อนๆ และครอบครัวของคุณ แล้วแบ่งปืนไฟล์ เช่น ภาพถ่าย โดยใช่โทรศัพท์ของคุณ รับข่าวสารอัพเดด ล่าสุดจากบริการเครือข่ายสังคมของคุณแม้ขณะเดินทางอยู่

# การโทร

้ต้องการโทรออกบนโทรศัพท์เครื่องใหม่ของคุณ และพูดคุยกับเพื่อนๆ ของคุณไหม อ่านและคุณจะรู้ว่าต้องทำ อย่างไร

#### การโทรติดต่อรายชื่อ

คุณสามารถโทรดิดต่อเพื่อนของคุณได้รวดเร็วและง่ายดาย เมื่อคุณจัดเก็บชื่อพวกเขาไว้เป็นรายชื่อในโทรศัพท์ ของคุณ

# ແທະ 🔇

1. แดะ 🖻

2. แตะรายชื่อและหมายเลข หากรายชื่อมีหมายเลขหลายรายการ

🚼 เคล็ดลับ: เพื่อนคุณเสียงดังหรือเบา กดปุ่มระดับเสียงเพื่อปรับระดับเสียง

🚼 🛛 เคล็ดลับ: ต้องการให้คนอื่นพึงการสนทนาของคุณด้วยหรือไม่ แตะ ลำโพง

### การโทรด้วยเบอร์โทรศัพท์

แตะ 🕮ป้อนเบอร์โทรศัพท์ แล้วแตะ **โทรออก** 

ในการป้อนเครื่องหมาย + เพื่อใช้สำหรับโทรต่างประเทศ ให้แตะ 0 ค้างไว้

#### การค้นหาประวัติการโทร

ในการค้นหาบันทึกการโทร ให้บัดไปยัง **ประวัด**ิ แตะ 🕗 และป้อนชื่อหรือเบอร์โทรศัพท์ของรายชื่อ

#### การลบบันทึกการโทร

ในการลบบันทึกการโทรหนึ่งรายการ ให้บัดไปยัง **ประวัด**ิ ให้แตะบันทึกการโทรค้างไว้ แล้วแตะ **ลบ** ในการลบบันทึกการโทรทั้งหมด ให้แตะ ••• > เลือกสาย > ••• > เลือกทั้งหมด > (โ)

#### การคัดลอกและวางเบอร์โทรศัพท์

ับนหน้าจอเริ่มต้น ให้แดะ 📑 ผู้คน ปิดไปที่ รายชื่อ แตะรายชื่อ แตะเบอร์โทรศัพท์ค้างไว้ แล้วแตะ คัดลอก และในกล่องข้อความ ให้แดะ 🕲

### การโทรออกด้วย Skype

คุณสามารถใช่โทรศัพท์ในการโทรแบบ Skype-to-Skype หรือสายวิดีโอ ด้วยอัดราค่าบริการของ Skype คุณ จะสามารถโทรเข้าโทรศัพท์บ้านหรือโทรศัพท์มือถือเครื่องอื่นได้ จ่ายด้วยบัดรเครดิดเท่าที่ใช้บริการ หรือสมัคร บริการรายเดือนด้วยอัดราที่ดีที่สุดได้

หากคุณยังไม่มีแอพ Skype คุณสามารถดาวน์โหลดได้จาก **www.windowsphone.com** แดะ (ទ**ี Skype** และลงชื่อเข้าใช้ด้วยบัณชี Microsoft เดียวกันกับที่ใช้ในโทรศัพท์ของคณ

ในการโทรไปยังรายชื่อ Skype ให้ปัดไปที่ **บคคล** แตะรายชื่อที่ต้องการโทรหา แล้วแตะ 🛈

สำหรับข้อมูลเพิ่มเดิมเกี่ยวกับการโทรแบบ Skype-to-Skype โปรดดูวิดีโอที่ **www.youtube.com/watch? v=AF2HRYdPnAM** (ภาษาอังกฤษเท่านั้น)

# 🚼 🛛 **เคล็ดลับ:** ในการประหยัดค่าข้อมูล ใช้การเชื่อมต่อเครือข่าย WiFi กับ Skype เมื่อสามารถทำได้

#### โทรสายวิดีโอด้วย Skype

ป้ดไปที่ **บุคคล** แตะรายชื่อที่ต้องการโทรหา แล้วแตะ ๎๎ หากโทรศัพท์ของคุณไม่มีกล้องด้านหน้า คุณสามารถใช้กล้องหลักสำหรับสายวิดีโอ

#### การใช้โทรด่วนเพื่อโทรหารายชื่อโปรด

โทรหารายชื่อที่สำคัญที่สุดของคุณได้อย่างรวดเร็วด้วยโทรด่วน

ในการเพิ่มรายชื่อไปยังโทรด่วน แตะ 📑 ผู้คน บัดไปที่ รายชื่อ แล้วแตะรายชื่อที่คุณต้องการเพิ่ม
 แตะหมายเลขโทรศัพท์ของรายชื่อดังกล่าวค้างไว้ แล้วแตะ เพิ่มในเบอร์โทรด่วน

การโทรติดต่อรายชื่อด้วยโทรด่วน แตะ 🔇 ปัดไปที่ เบอร์โทรด่วน แล้วแตะที่รายชื่อ

# การโทรถึงเบอร์ที่โทรออกล่าสุด

้ยังมีบางสิ่งที่อยากคุยกับเพื่อนของคุณอีกไหม โทรหาพวกเขาอีกครั้ง ในหน้าจอประวัติการโทร คุณสามารถ ดูข้อมูลเกี่ยวกับสายที่คุณโทรออกและรับ

แตะ <a href="mailto:light">แตะ <a href="mailto:light">แตะ ชื่อหรือเบอร์โทรสัพท์</a>

แตะชื่อหรือเบอร์โทรศัพท์

# การใช้เสียงเพื่อโทรออก

คุณสามารถใช้เสียงเพื่อโทรหารายชื่อ

กด **Ѻ** ค้างไว้
 พูดคำว่า Call แล้วตามด้วยชื่อในรายชื่อ

🚼 🛛 เคล็ดลับ: คุณยังสามารถใช้เสียงเพื่อโทรออกด้วยชุดหูฟัง Bluetooth ได้เช่นกัน

คุณสมบัตินี้ไม่สามารถใช้ได้กับทุกภาษา สำหรับข้อมูลเกี่ยวกับภาษาที่สนับสนุน ไปที่ www.windowsphone.com

#### การปิดเสียงสายเรียกเข้า

หากคุณไม่ต้องการให้โทรศัพท์ส่งเสียงรบกวน คุณสามารถปิดเสียงเรียกเข้าสำหรับสายนั้นได้

หากคุณต้องการปิดเสียงโทรศัพท์ด้วยการคว่ำหน้าลง ต้องเปิดคุณสมบัติ พลิกเพื่อปิดเสียง ไว้ ในหน้าจอเริ่มต้น บัดลงจากด้านบนของหน้าจอ แล้วแตะ **การตั้งค่าทั้งหมด > เสียง บ**ัดไปทางซ้ายหากจำเป็น และสลับ <mark>พลิกเพื่อ</mark> ปิดเสียง เป็น เปิด 💷 🛙

เมื่อมีคนโทรหาคุณ ให้กดปุ่มปรับระดับเสียงหรือปุ่มล็อก นอกจากนี้ คุณยังสามารถคว่ำหน้าจอโทรศัพท์ลงได้

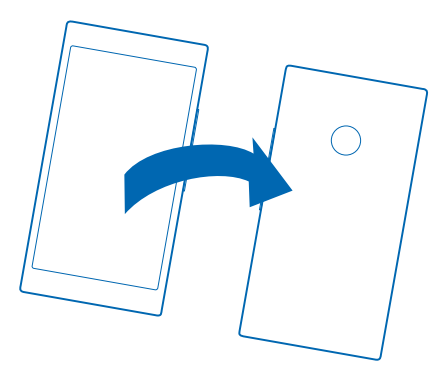

### การตอบกลับสายด้วยข้อความตัวอักษร

ไม่สามารถพูดเพื่อรับสายตอนนี้ได้ใช่ไหม คุณสามารถตอบกลับผู้ที่โทรมาด้วยข้อความตัวอักษร

- 1. เมื่อมีคนโทรหาคุณ ให้แตะ ตอบกลับด้วยข้อความ
- 2. แตะ พิมพ์ข้อความ... และเขียนข้อความของคุณ

้คุณสามารถตอบกลับด้วยข้อความ SMS ไปหาสายได้จากรายชื่อที่จัดเก็บไว้ในโทรศัพท์ของคุณเท่านั้น

ีการเปิดหรือปิดการดอบกลับด้วยข้อความตัวอักษร แตะ 🕻 > ••• > การตั้งค่า และสลับ ดอบกลับด้วยข้อความ ไปเป็น เปิด 💻 ิิหรือ ปิด 🔳

<mark>การแก้ไขข้อความด้วอักษรที่เขียนไว้ล่วงหน้า</mark> แตะ <mark>ଏ</mark> > ●●●● > **การตั้งค่า** > **แก้ไขข้อความตอบกลับ** และแก้ไขการตอบกลับตามต้องการ

#### การประชุมสาย

ีโทรศัพท์ของคุณสนับสนุนการประชุมสายระหว่างผู้ดิดต่อ 2 คนขึ้นไป จำนวนสูงสุดของผู้เข้าร่วมสามารถแตกต่าง กันไปโดยขึ้นอยู่กับผู้ให้บริการเครือข่ายของคุณ

- 1. โทรออกไปยังผู้เข้าร่วมคนแรก
- 2. หากต้องการโท้รถึงผู้ติดต่ออื่น ให้แตะ 🕻
- 3. เมื่อผู้เข้าร่วมรายใหม่รับสาย ให้แตะ 🎗

หากต้องการเพิ่มคนอื่นๆ ให้แตะ ᢗ อีกครั้ง

#### การสนทนาส่วนตัวกับบุคคลใดบุคคลหนึ่ง

แดะ ┝ และเลือกชื่อหรือหมายเลขโ้ทรศัพท์ของบุคคลนั้น โทรศัพท์จะพักสายการประชุมในเครื่องของคุณไว้ ผู้ เข้าร่วมรายอื่นยังสามารถทำการประชุมต่อได้

ในการกลับไปยังการโทรแบบประชุมสาย ให้แตะ 🎗

# การโอนสายไปที่โทรศัพท์เครื่องอื่น

ไม่สามารถรับสายได้ดลอด แต่ก็ไม่อยากพลาดสายเรียกเข้าทั้งหมดใช่ไหม คุณสามารถโอนสายไปที่เบอร์ โทรศัพท์อื่นได้ หากต้องการทราบถึงความพร้อมให้บริการของคุณสมบัตินี้ โปรดดิดด่อผู้ให้บริการเครือข่ายของคุณ

1. ทั้งนี้ขึ้นอยู่กับโทรศัพท์ของคุณ โดยดำเนินการต่อไปนี้:

- ในหน้าจอเริ่มตัน ปัดลงจากด้านบนของหน้าจอ แล้วแตะ การตั้งค่าทั้งหมด > เครือข่าย+ > ตั้งค่า
- แตะ 🕻 > ••• > การตั้งค่า

2. สลับ โอนสาย ไปที่ เปิด 🔲 หากจำเป็น แล้วเลือกเบอร์ที่ต้องการโอนสายเรียกเข้า

คุณสามารถโอนสายแยกกันดามสถานการณ์ด่างๆ เช่น เมื่อคุณไม่สามารถรับสายหรือเมื่อคุณใช้สายอยู่ ทั้งนี้ขึ้นอยู่ กับโทรศัพท์ของคุณ

🛃 🛛 เคล็ดลับ: ในการตรวจสอบว่ามีการใช้งานการโอนสายหรือไม่ ซึ่งแสดงด้วย 🔄 ให้แตะด้านบนของหน้าจอ

# การโอนสายไปยังข้อความเสียงของคุณ

นอกจากการโอนสายเรียกเข้าไปยังเบอร์โทรศัพท์อื่น คุณยังสามารถโอนสายเรียกเข้าไปที่ข้อความเสียงของคุณ และสามารถฟังในภายหลังได้

หากต้องการทราบถึงความพร้อมให้บริการของคุณสมบัตินี้ โปรดติดต่อผู้ให้บริการเครือข่ายของคุณ

ทั้งนี้ขึ้นอยู่กับโทรศัพท์ของคุณ ให้ดำเนินการต่อไปนี้:

- แตะ 
   > ••• > การตั้งค่า สลับ โอนสาย ไปที่ เปิด 
   ไปกัน และในกรณีที่จำเป็น ให้ ป้อนหมายเลขศูนย์ฝากข้อความเสียงที่ได้รับจากผู้ให้บริการของคุณ
- ปัดลงจากด้านบนของหน้าจอ แล้วแตะ การตั้งค่าทั้งหมด > เครือข่าย + > ตั้งค่า และในกรณีที่จำเป็น ให้ ป้อนหมายเลขศูนย์ฝากข้อความเสียงที่ได้รับจากผู้ให้บริการของคุณ

คุณสามารถโอนทุกสายไปยังข้อความเสียง หรือโอนสายแยกกันตามสถานการณ์ต่างๆ เช่น เมื่อคุณไม่สามารถ รับสายหรือเมื่อคุณใช้สายอยู่ ทั้งนี้ขึ้นอยู่กับโทรศัพท์ของคุณ

เคล็ดลับ: หากคุณต้องการหลีกเลี่ยงการโอนสายไปยังข้อความเสียง ให้ป้อนเบอร์อื่น เช่น เบอร์ ของโทรศัพท์เครื่องที่สอง นอกจากนี้ คุณยังสามารถดิดต่อผู้ให้บริการของคุณเกี่ยวกับการเลิกใช้งานบริการ ข้อความเสียง

### การโทรไปยังกล่องข้อความเสียง

หากคุณโอนสายเรียกเข้าไปยังกล่องข้อความเสียง คุณสามารถโทรไปและฟังข้อความที่เพื่อนของคุณทิ้งไว้

- 1. แดะ 🔇
- 2. แตะ 🖲 หากเครื่องขอ ให้พิมพ์รหัสผ่านของข้อความเสียงที่คุณได้รับจากผู้ให้บริการเครือข่ายของคุณ
- 3. คุณสามารถฟังหรือตอบกลับข้อความเสียง ลบข้อความ หรือบันทึกข้อความทักทายได้

สำหรับความพร้อมให้บริการของบริการกล่องข้อความเสียง และสำหรับข้อมูลเกี่ยวกับการตั้งค่าระยะเวลาก่อนที่ สายโทรศัพท์จะถูกโอน โปรดดิดด่อผู้ให้บริการเครือข่ายของคุณ

### บล็อ<mark>คสายแ</mark>ละข้อความ

ได้รับสายหรือข้อความดัวอักษรที่ไม่ด้องการใช่หรือไม่ บล็อคสายหรือข้อความเหล่านั้นด้วยแอพ ด้วกรองสาย +SMS

ในการเพิ่มเบอร์โทรศัพท์ลงในรายการเบอร์ที่บล็อคไว้ ให้แตะ 【 แล้วสลับไปที่ **ประวัติ** แตะชื่อผู้โทรที่ต้องการ บล็อคค้างไว้ แล้วแตะ **บล็อคหมายเลข...**  นอกจากนี้ คุณสามารถเพิ่มหมายเลขไปยังรายการหมายเลขที่บล็อคจากข้อความตัวอักษร ในหน้าจอเริ่มต้น ปัดลงจากด้านบนของหน้าจอ แล้วแตะ การตั้งค่าทั้งหมด > ตัวกรองสาย+SMS สลับ บล็อคสาย+SMS ไปที่ เปิด ा ธรวจสอบว่าเบอร์ใดที่บล็อคไว้ แตะ หมายเลขที่บล็อค ตัวตอะแจ้นดีอินครั้นสองหลือค้ออนที่นอีออไว้

รับการแจ้งเดือนเกี่ยวกับสายหรือข้อความที่บล็อคไว้ แดะ ขั้นสูง และสลับ การแจ้งเดือน ไปที่ เปิด 📩

# รายชื่อ

คุณสามารถบันทึกและจัดระเบียบเบอร์โทรศัพท์ ที่อยู่ และข้อมูลดิดด่ออื่นๆ ของเพื่อนได้ในโฟลเดอร์ ผู้คน คุณยัง สามารถดิดด่อกับเพื่อนๆ ผ่านทางบริการเครือข่ายสังคมด่างๆ ได้อีกด้วย

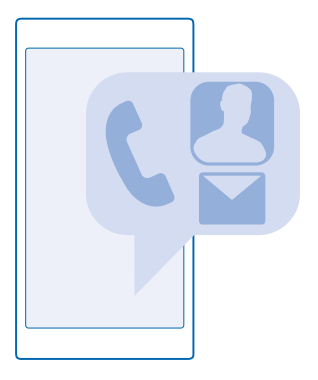

#### Hub ผู้คน

Hub ผู้คน คือที่เก็บข้อมูลรายชื่อเพื่อนทั้งหมดของคุณ ซึ่งช่วยให้คุณไม่พลาดการติดต่อกับคนสำคัญผ่านห้อง และกลุ่มต่างๆ เครือข่ายสังคมของคุณก็อยู่ที่นี่ด้วย

้ไปที่ รายชื่อ เพื่อดูข้อมูลรายชื่อเพื่อนของคุณจากทุกบัญชีที่คุณได้ลงชื่อเข้าใช้ไว้ คุณสามารถจัดเรียงรายชื่อ ในแบบที่คุณขอบได้โดยคัดกรองตามบัญชี หรือช่อนรายชื่อที่ไม่มีเบอร์โทรศัพท์ บัตรรายชื่อของคุณเองก็อยู่ที่นี่ ด้วย

้ตรวจสอบ มีอะไรใหม่ เพื่อดูการอัพเดตสถานะเครือข่ายสังคมของเพื่อนได้อย่างสะดวกสบายในที่เดียว

มุมมอง ห้อง คือหน้าหลักที่นำไปสู่ห้องและกลุ่มต่างๆ ของคุณ ซึ่งเป็นวิธีที่ทำให้คุณไม่พลาดการติดต่อกับราย ชื่อที่สำคัญที่สุดของคุณ ห้องต่างๆ ช่วยให้คุณและเพื่อนที่คุณเชิญสามารถสนทนาและแบ่งบืนสิ่งต่างๆ เช่น ปฏิทินและภาพถ่ายได้อย่างเป็นส่วนตัว กลุ่มต่างๆ ทำให้สามารถดูการอัพเดตทางเครือข่ายสังคมจากคนที่คุณเพิ่ม เข้าไปในกลุ่มได้ง่าย และส่งอึเมลหรือข้อความให้แก่ทุกคนพร้อมกันได้

# การเพิ่มหรือลบรายชื่อ

้มีเพื่อนเคียงข้างเสมอ จัดเก็บเบอร์โทรศัพท์ ที่อยู่ และข้อมูลดิดด่ออื่นๆ ของเพื่อนๆ ลงใน Hub ผู้คน

© 2015 Microsoft Mobile สงวนลิขสิทธิ์

# แตะ 📑 ผัคน และบัดไปที่ รายชื่อ

# การเพิ่มรายชื่อ

1. uer (+) 2. หากคณลงชื่อเข้าใช้หลายบัญชี ให้เลือกบัญชีที่คณต้องการจัดเก็บรายชื่อนั้น คณไม่สามารถจัดเก็บรายชื่อในโทรศัพท์เท่านั้น แต่จะจัดเก็บไว้ในบัญชีเสมอ

3. เพิ่มรายละเอียดของรายชื่อ และแตะ 🕀

เคล็ดลับ: รายชื่อของคณจะได้รับการสำรองข้อมลลงในบัญชี Microsoft โดยอัตโนมัติ 22

การแก้ไขรายชื่อ แตะรายชื่อ แล้วแตะ 🖉 และแก้ไขหรือเพิ่มรายละเอียดต่างๆ เช่น เสียงเรียกเข้า หรือที่อย่เว็บ

การลบรายชื่อ แตะรายชื่อ และ ••• > อบ

รายชื่อนั้นจะถกลบออกทั้งจากโทรศัพท์ของคณ และจากบริการเครือข่ายสังคมที่มีการจัดเก็บรายชื่อนั้น เช่น Facebook, Twitter และ LinkedIn โดยมีข้อยู่กเว้นบางข้อ

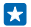

เคล็ดลับ: หากคณต้องการฉบรายชื่อหลายรายการโดยเร็ว ใช้คอมพิวเตอร์ล็อกอินเข้าส่ people.live.com ด้วยบัญชี Microsoft ของคณ แล้วลบจากที่นั่น

# การกรองรายการรายชื่อของคุณ

หากคณไม่ต้องการให้รายชื่อจากบริการเครือข่ายสังคมแสดงในรายการรายชื่อของคณ คณสามารถกรองรายชื่อที่ จะแส่ดงได้ ในรายการรายชื่อ ให้แดะ ●●● > การตั้งค่า > กรองรายชื่อ และแตะบัญชีที่คณต้องการแสดงหรือ ซ่อน

**เคล็ดลับ:** คณยังสามารถกรองรายชื่อที่ไม่มีเบอร์โทรศัพท์ สลับ ช่อนรายชื่อที่ไม่มีหมายเลขโทรศัพท์ \* ไปที่ เปิด 📺 🗋

# การจัดเก็บเบอร์จากสายที่ได้รับ

้คณเคยได้รับสายจากเบอร์ของคนที่ยังไม่ได้บันทึกไว้ใน Hubผู้คน หรือไม่ คณสามารถจัดเก็บเบอร์นั้นไว้ ในรายการของรายชื่อที่มีอย่หรือรายชื่อใหม่ได้อย่างง่ายดาย

- 1. แตะ 🕻 และปัดไปที่ ประวัติ
- 2. แตะ 🕞 ที่อยู่ถัดไปจากหมายเลขโทรศัพท์ แล้วแตะ 🕀
- 3. แตะ 🕀 แก้ไขเบอร์โทรศัพท์และประเภทเบอร์โทรศัพท์ และแตะ 🖲
- 4. แก้ไขร้ายละเอียดของรายชื่ออื่นๆ รวมทั้งชื่อ และแตะ 🕀

### การจัดเก็บเบอร์จากข้อความที่ได้รับ

้คณเคยได้รับข้อความจากเบอร์ของคนที่ยังไม่ได้บันทึกไว้ใน Hub ผ่คน หรือไม่ คณสามารถจัดเก็บเบอร์นั้นไว้ ในรายการของรายชื่อที่มีอย่หรือรายชื่อใหม่ได้อย่างง่ายดาย

## 1. แตะ 😐 ข้อความ

2. ในรายการการสนทนา ให้แตะการสนทนา และ 🔊 > 🗩

3. แตะ 🕀 แก้ไขเบอร์โทรศัพท์และประเภทเบอร์โทรศัพท์ และแตะ 🖲

4. แก้ไขรายละเอียดของรายชื่ออื่นๆ รวมทั้งชื่อ และแตะ 🕀

# การค้นหารายชื่อ

ต้องการติดต่อเพื่อนของคุณได้รวดเร็วใช่หรือไม่ แทนที่จะเลื่อนผ่านรายชื่อทั้งหมดของคุณ คุณสามารถคันหา หรือข้ามไปที่หมวดดัวอักษรหรืออักขระที่ต้องการในรายชื่อได้เลย คุณยังสามารถใช้คำสั่งเสียงเพื่อโทรออก หรือส่งข้อความถึงรายชื่อได้ด้วย

# 1. แตะ 📑 ผู้คน และบัดไปที่ รายชื่อ

2. แตะ 🖗 และเริ่มพิมพ์ชื่อ รายชื่อจะถูกกรองขณะที่คุณพิมพ์

เคล็ดลับ: ตรึงรายชื่อหรือกลุ่มรายชื่อที่สำคัญที่สุดของคุณไว้บนหน้าจอเริ่มต้น แตะรายชื่อค้างไว้ และแตะ ปักหมุดที่หน้าจอเริ่ม

# การข้ามไปที่หมวดตัวอักษรหรืออักขระในรายชื่อของคุณ

แตะดัวอักษรใดก็ได้ในรายชื่อทางข้าย และในเมนูต่อไปนี้ ให้แตะดัวอักษรหรืออักขระแรกของชื่อที่คุณต้องการ

#### การใช้คำสั่งเสียง

ในหน้าจอใดก็ตาม ให้กด 🔎 ค้างไว้ และพูดคำว่า Call หรือ Text แล้วตามด้วยชื่อ ไม่สนับสนุนภาษาบางภาษา

# การเชื่อมโยงรายชื่อ

คุณมีรายการบันทึกแยกสำหรับรายชื่อเดียวกันจากบริการเครือข่ายสังคมหรือบัญชีอีเมลที่แดกต่างกันใช่หรือไม่ คุณสามารถเชื่อมโยงหลายรายชื่อได้เพื่อให้ข้อมูลของพวกเขาอยู่ในบัดรรายชื่อเดียว

แตะ 📑 ผู้คน และปัดไปที่ รายชื่อ

- 1. แตะรายชื่อหลักที่คุณต้องการเชื่อมโยงด้วย และแตะ 😔
- 2. แตะ **เลือกรายชื่อ** และรายชื่อที่จะเชื่อมโยง

# การยกเล็กการเชื่อมโยงรายชื่อ

แตะรายชื่อหลักและ 🕮 และแตะรายชื่อที่จะยกเลิกการเชื่อมโยงและ **เลิกเชื่อมโยง** 

# การคัดลอกรายชื่อ

ดิดต่อเพื่อนสนิทและคนสำคัญของคุณได้ทันใจเพียงปลายนิ้วสัมผัส ใช้แอพ Transfer my Data เพื่อคัดลอก รายชื่อ ข้อความตัวอักษร และรูปภาพจากโทรศัพท์เครื่องเก่าของคุณอย่างง่ายดาย แอพนีใช้ได้กับโทรศัพท์ บางรุ่น

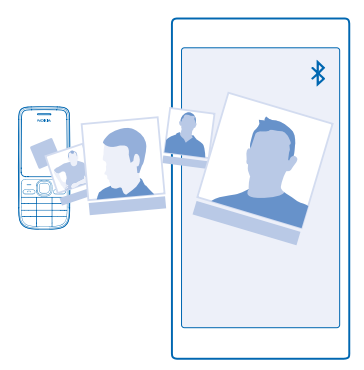

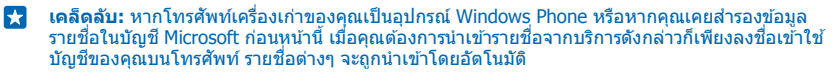

์ โทรศัพท์เครื่องเก่าของคุณต้องสนับสนุน Bluetooth รายชื่อในโทรศัพท์เครื่องเก่าของคุณต้องเก็บอยู่ในหน่วย ความจำของโทรศัพท์ ไม่สนับสนุนรายชื่อที่เก็บอยู่ในชิม

1. บนโทรศัพท์เครื่องเก่า เปิด Bluetooth และตรวจสอบให้แน่ใจว่าอุปกรณ์อื่นมองเห็นโทรศัพท์ของคุณ

- 2. บนโทรศัพท์เครื่องใหม่ของคุณ ให้แตะ 🔝 Transfer my Data
- 3. แตะ ดำเนินการต่อ แล้วเปิด Bluetooth

4. เลือกโทรศัพท์เครื่องเก่าจากรายการอุปกรณ์ที่พบ แล้วทำตามคำแนะนำที่แสดงบนโทรศัพท์ทั้งสองเครื่อง

หากรายชื่อของคุณเขียนในภาษาที่โทรศัพท์เครื่องใหม่ของคุณไม่สนับสนุน ข้อมูลรายชื่ออาจปรากฏขึ้นอย่าง ไม่ถูกด้อง

หากคุณยังไม่มีแอพ Transfer my Data คุณสามารถดาวน์โหลดได้จาก **www.windowsphone.com** 

# การคัดลอกรายชื่อจากชิมการ์ด

หากคุณจัดเก็บรายชื่อไว้ในซิมการ์ด คุณสามารถคัดลอกรายชื่อลงในโทรศัพท์ของคุณได้

ตรวจสอบให้แน่ใจว่าได้ใส่ SIM การ์ดแล้ว

```
1. แตะ 📑 ผู้คน
```

2. แตะ ••• > การตั้งค่า > นำเข้าจาก SIM

ในการนำเข้ารายชื่อทั้งหมดของคุณ แตะ นำเข้า

🚼 🛛 เคล็ดลับ: ในการเลือกรายชื่อแต่ละราย แตะ ล้าง และเลือกช่องทำเครื่องหมาย

คุณไม่สามารถจัดเก็บรายชื่อลงในชิมการ์ดใหม่ของคุณได้

### การสร้าง แก้ไข หรือลบกลุ่มรายชื่อ

คุณสามารถสร้างกลุ่มรายชื่อเพื่อส่งข้อความไปยังบุคคลหลายรายได้พร้อมกัน หรือเพื่อดูข่าวอัพเดดในเครือ ข่ายสังคมจากสมาชิกในกลุ่ม ด้วอย่างเช่น คุณสามารถเพิ่มสมาชิกครอบครัวให้อยู่ในกลุ่มเดียวกัน และติดต่อ กับพวกเขาได้เร็วขึ้นโดยส่งข้อความเพียงครั้งเดียว

```
แตะ 📑 ผู้คน และปัดไปที่ ห้อง
```

```
    แตะ ⊕ > กลุ่ม
    ป้อนชื่อกลุ่มของคุณ และแตะ ๗
    แตะ ⊕ และรายชื่อ ในการเพิ่มรายชื่ออื่น ให้แตะ ⊕ อีกครั้ง
    แตะ ⊕
```

📩 🛛 เคล็ดลับ: มีกลุ่มที่ชื่อว่า เพื่อนสนิท ในโทรศัพท์อยู่แล้ว

**การเพิ่มรายชื่อกลุ่มใหม่** แตะกลุ่ม แล้วแตะ ֎)> ⊕ และรายชื่อ

การนำรายชื่อออกจากกลุ่ม แตะกลุ่ม และ ֎) แตะรายชื่อ และ ลบจากกลุ่ม

**การเปลี่ยนชื่อกลุ่ม** แตะกลุ่ม และ ••• > เ<mark>ปลี่ยนชื่อ</mark> แล้วป้อนชื่อใหม่

**การลบกลุ่มรายชื่อ** แตะกลุ่ม และ ●●● > **ลบ** 

#### การแบ่งปันแผนการของคุณกับครอบครัวและเพื่อนๆ

ต้องการรวมกลุ่มกับบุคคลอื่นๆ แต่พบว่ายากที่จะกำหนดวันและเวลาที่เหมาะสมสำหรับทุกคนใช่หรือไม่ คุณ สามารถเชิญผู้อื่นเข้าร่วมสนทนา และแบ่งบึนปฏิทิน ภาพถ่าย หรือบันทึกย่อ เช่นรายการซื้อของ เป็นการส่วนดัว

แม้คุณสมบัดนี้จะทำงานบน Windows Phone 8 และเวอร์ขั้นที่สูงกว่าได้อย่างยอดเยี่ยม แต่โทรศัพท์ที่ใช้ Windows Phone 7 ก็สามารถเข้าร่วมและตั้งค่าปฏิทินที่ใช้ร่วมกันได้ ในการใช้คุณสมบัตินี้ คุณต้องลงชื่อเข้าใช้ บัญชี Microsoft ของคุณ

- 1. ในการสร้างห้องสำหรับการแบ่งบืน ให้แตะ 📑 ผู้คน และปัดไปที่ ห้อง
- แตะ 
   > ห้อง
- 3. ป้อนชื่อห้องของคุณ และแตะ 🗩
- 4. ในการสลับระหว่างกลุ่มสนทนา ปฏิทิน บันทึก หรืออัลบั้มภาพถ่าย ให้ปัดไปทางซ้ายหรือขวา
- 5. ในการเชิญผู้อื่นเข้าร่วมห้อง ให้แต่ะ 🛞 > 🕀 และแตะรายชื่อ

เคล็ดลับ: หากคุณยังไม่ได้ใช้งานห้อง โทรศัพท์จะมี ห้องสังสรรค์ พร้อมสำหรับคุณ ใน Hub ผู้คน ให้บืด ไปที่ ห้อง และแตะ ห้องสังสรรค์ ในการเชิญผู้อื่นเข้าร่วมห้องเป็นครั้งแรก ให้แตะ เชิญผู้อื่น

#### แบ่งปันภาพถ่ายในห้อง

แตะห้อง และบ**ึ**ดไปที่ **ภาพถ่าย** แล้วแตะ 🕀 > **ภาพถ่าย** จากนั้นแตะภาพถ่าย และ 🕑

เคล็ดลับ: ในการลบภาพถ่ายออกจากห้อง ให้แตะภาพถ่ายและ เปิดใน OneDrive จากนั้นจึงแตะภาพถ่าย และ •

### การแบ่งปันรายชื่อ

คุณสามารถแบ่งบึนรายชื่อกับเพื่อนของคุณได้ง่าย

- 1. ในหน้าจอุเริ่มต้น ให้แตะ 📑 ผู้คน และปุัดไปยัง รายชื่อ
- แตะรายชื่อและ ••• > แบ่งปันรายชื่อ > ⊘
- 3. เลือกวิธีที่คุณอยากแบ่งบันและทำตามคำแนะนำ

# การเปลี่ยนภาพโปรไฟล์ของคุณ

คุณสามารถเลือกภาพในบัตรรายชื่อบนโทรศัพท์ของคุณได้ เลือกภาพที่คุณเพิ่งถ่ายหรือภาพโปรไฟล์ที่มีอยู่ จากบริการเครือข่ายทางสังคมหนึ่งของคุณ

1. แตะ 📰 ผู้คน และปัดไปที่ รายชื่อ

2. ที่ด้านบนของรายการรายชื่อของคุณ แตะภาพถ่ายของคุณ

 แตะภาพถ่ายของคุณอีกครั้ง และเลือกหนึ่งในภาพถ่ายที่มีให้ หรือแตะ คันหาใหม่ เพื่อเลือกภาพถ่ายจาก ม้วนฟิล์ม

4. ลากภาพถ่ายเลื่อนไปรอบๆ เพื่อปรับการครอบตัด แล้วแตะ 🛇

# เครือข่ายสังคม

้ไม่อยากพลาดการติดต่อกับเพื่อนๆ ใช่หรือไม่ คุณสามารถตั้งค่าบริการเครือข่ายสังคมบนโทรศัพท์ของคุณ

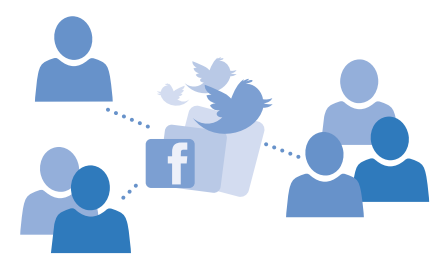

บริการเครือข่ายทางสังคมบนโทรศัพท์ช่วยให้คุณไม่พลาดการติดต่อ

# การตั้งค่าบัญชีสื่อทางสังคม

ตั้งค่าบัญชีบริการเครือข่ายสังคมของคุณ

แตะแอพสื่อทางสังคมที่ต้องการเพื่อลงชื่อเข้าใช้ เช่น Facebook แล้วทำตามคำแนะนำที่ปรากฏ

ในการดาวน์โหลดแอพสื่อทางสังคมเพิ่มเดิม ให้แตะ 🛅 Store

เคล็ดลับ: เมื่อคุณลงชื่อเข้าใช้บัญชี รายชื่อในบัญชีจะถูกนำเข้าโดยอัดโนมัติ ในการเลือกว่าจะให้บัญชี ใดปรากฏในรายชื่อผู้ติดต่อบนหน้าจอเริ่มตัน ให้แตะ ผู้ผุน ปัดไปยัง รายชื่อ แล้วแตะ ••• > การตั้ง ค่า > กรองรายชื่อ

# การดูอัพเดตสถานะเพื่อนของคุณ

หลังจากตั้งค่าบริการเครือข่ายสังคม เช่น Twitter บนโทรศัพท์แล้ว คุณสามารถดิดตามการอัพเดตสถานะ ของเพื่อนๆ ใน Hub ผู้คน

แตะ 📑 ผู้คน และปัดไปที่ มีอะไรใหม่

### การโพสต์สถานะของคุณ

หากคุณอยากที่จะดิดต่อกับเพื่อนของคุณ เปิดเผยให้เพื่อนๆ รู้ว่าคุณกำลังคิดอะไรอยู่ โพสต์อัพเดตสถานะ ไปยังบริการเครือข่ายสังคมที่คุณใช้งาน

- 1. แตะ 📑 ผู้คน และบัดไปที่ รายชื่อ
- 2. แตะบัตรร<sup>้</sup>ายชื่อของคุณเอง และ โพสต์การอัพเดต
- 3. เลือกบริการที่ต้องการจะโพสต์
- 4. เขียนข้อความของคุณ
- 5. แดะ 🗨

# การแบ่งปันภาพถ่ายในบริการเครือข่ายทางสังคม

หลังจากถ่ายภาพ คุณสามารถอัพโหลดภาพไปยังเว็บ เพื่อให้เพื่อนของคุณทุกคนทราบถึงสิ่งที่คุณกำลังทำอยู่ได้

#### 1. แตะ ภาพถ่าย

- 2. เรียกดูอัลบั้มภาพถ่ายของภาพที่คุณต้องการแบ่งปัน
- **3.** แตะภ<sup>°</sup>พถ่ายนั้นค้างไว้ และแตะ แบ่งปืน...
- 4. แตะบริการเครือข่ายสังคมที่คุณต้องการอัพโหลดภาพถ่าย
- 5. เพิ่มคำบรรยายหากต้องการ แล้วแบ่งปั้นหรือส่งภาพถ่าย

# ข้อความ

สานสัมพันธ์กับเพื่อนๆ ด้วยข้อความตัวอักษรหรือข้อความมัลติมีเดีย

### การส่งข้อความ

ข้อความตัวอักษรและข้อความมัลดิมีเดียจะช่วยให้คุณสามารถติดต่อกับเพื่อนๆ และครอบครัวได้อย่างรวดเร็ว

# 1. แตะ 🖳 ข้อความ

2. แดะ 🕂

หากคุณเริ่มเขียนข้อความ และสลับไปยังแอพอื่นก่อนที่จะส่งข้อความ คุณสามารถเขียนข้อความต่อได้เมื่อ คุณกลับไปที่ ข้อความ แดะ ••• > **ร่าง** ข้อความฉบับร่างจะถูกลบเมื่อส่งข้อความแล้ว

3. ในการเพิ่มผู้รับจากรายการรายชื่อของคุณ ให้แตะ ⊕ หรือเริ่มพิมพ์ชื่อ นอกจากนี้ คุณยังสามารถพิมพ์เบอร์ โทรศัพท์ได้อีกด้วย

🚼 🛛 เคล็ดลับ: ในการเพิ่มผู้รับหลายคน ให้แตะ 🕀 > 🗐 เลือกผู้รับที่คุณต้องการ และแตะ 🤗

4. แตะกล่องข้อความ แล้วเขียนข้อความของคุณ

📩 🛛 เคล็ดลับ: ในการเพิ่มสัญลักษณ์รอยยิ้ม ให้แตะ 😊

- 5. ในการเพิ่มสิ่งที่แนบ เช่น ภาพถ่าย ให้แตะ 🖲 แล้วเลือกสิ่งที่แนบ
- 6. ในการส่งข้อความ ให้แตะ 唾

หากคุณไม่สามารถส่งข้อความมัลติมีเดียได้ ให้ตรวจสอบรายการต่อไปนี้:

- ข้อมูลการสมัครมือถือของคุณต้องสนับสนุนการใช้ข้อความมัลติมีเดีย
- คุณได้เปิดการเชื่อมต่อข้อมูลไว้แล้ว ปัดลงจากด้านบนของหน้าจอ แล้วแตะ การตั้งค่าทั้งหมด > เครือ ข่ายโทรศัพท์+SIM และสลับ การเชื่อมต่อข้อมูล ไปที่ เปิด Impl

เฉพาะโทรศัพท์ที่ใช้งานร่วมกันได้เท่านั้นที่สามารถรับและแสดงข้อความมัลดิมีเดียได้ ข้อความอาจดูแตกต่างกัน ไปตามโทรศัพท์ในแต่ละเครื่อง

#### การส่งต่อข้อความ

ใน **บทสนทนา** แตะการสนทนา จากนั้นแตะข้อความที่คุณต้องการส่งต่อค้างไว้ แล้วแตะ **ส่งต่อ** 

ก่อนการส่งต่อข้อความ คุณสามารถแก้ไขสิ่งที่เขียนไว้ หรือเพิ่ม หรือลบสิ่งที่แนบออก

#### ส่งต่อข้อความหลายรายการ

ใน **บทสนทนา ใ**ห้แตะการสนทนาและ ••• > <mark>เลือกข้อความ</mark> แตะกล่องกาเครื่องหมายถัดจากข้อความ แล้ว แตะ ๋€) เพื่อเพิ่มผู้รับ

#### การอ่านข้อความ

คุณสามารถเห็นบนหน้าจอเริ่มต้นเมื่อคุณมีข้อความใหม่

คุณสามารถอ่านข้อความระหว่างคุณและรายชื่อในเธรดการสนทนาเดียวกัน เธรดข้อความสามารถมีข้อความ และข้อความมัลดิมีเดีย

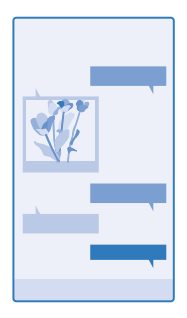

## 1. แตะ 🖳 ข้อความ

2. หากต้องการอ่านข้อความ ให้แตะการสนทนา

เคล็ดลับ: เพื่อป้องกันไม่ให้ผู้อื่นเห็นการแจ้งเดือนเกี่ยวกับข้อความของคุณบนหน้าจอล็อกโดยไม่ตั้งใจ ปีด ลงจากด้านบนของหน้าจอ แล้วแดะ การตั้งค่าทั้งหมด > หน้าจอเมื่อล็อก > เลือกแอพเพื่อ แสดงสถานะอย่างละเอียด > ไม่มี

หากคุณไม่สามารถเปิดข้อความมัลติมีเดียได้ ให้ตรวจสอบรายการต่อไปนี้:

- ข้อมูลการสมัครมือถือของคุณต้องสนับสนุนการใช้ข้อความมัลติมีเดีย

ท่านสามารถส่งข้อความแบบดัวอักษรที่มีความยาวมากกว่าความยาวด้วอักษรที่กำหนดของข้อความเดียว สำหรับ ข้อความที่มีความยาวมาก เครื่องจะแบ่งส่งข้อความออกเป็นสองข้อความขึ้นไป ผู้ให้บริการอาจคิดค่าใช้จ่ายตาม นั้น สำหรับตัวอักษรที่มีเครื่องหมายเสียงหนัก เครื่องหมายอื่นๆ หรือตัวอักษรจากภาษาที่เลือกบางภาษา จะใช้พื้นที่มากขึ้น ซึ่งอาจจำกัดจำนวนตัวอักษรที่สามารถส่งเป็นข้อความเดียวได้น้อยลง

การใช้บริการหรือการดาวน์โหลดเนื้อหา รวมถึงรายการที่ไม่เสียค่าบริการ อาจส่งผลให้เกิดการถ่ายโอนข้อมูล ้จำนวนมาก ซึ่งอาจก่อให้เกิดค่าใช้จ่ายในการรับส่งข้อมูล

### การจัดเก็บไฟล์แนบ

แตะไฟล์แนบ เช่น ภาพถ่าย แล้วแตะ ••• > บันทึก

<mark>การลบการสนทนา</mark> ใน **บทสนทนา** แตะ ⊜ เลือกการสนทนาที่คุณต้องการลบ แล้วแตะ ®

<mark>การลบข้อความในการสนทนาทีละข้อความ</mark> ใน <mark>บทสนทนา</mark> แตะการสนทนา จากนั้นแตะข้อความที่คุณต้องการลบค้างไว้ แล้วแตะ **ลบ** 

การลบข้อความทั้งหมดในโทรศัพท์ของคุณ แตะ (≡) > ●●●● > เลือกทั้งหมด > (10)

### การตอบกลับข้อความ

อย่าปล่อยให้เพื่อนของคุณต้องรอ ดอบกลับข้อความโดยตรง

### 1. แตะ 🖳 ข้อความ

- 2. ใน บทสนทนาแตะการสนทนาที่มีข้อความ
- 3. แตะกล่องข้อความ แล้วเขียนข้อความของคุณ

# 4. ແດະ 💽

**การส่งต่อข้อความ** ใน <mark>บทสนทนา</mark> แตะการสนทนา จากนั้นแตะข้อความที่คุณต้องการส่งต่อค้างไว้ แล้วแตะ <mark>ส่งต่อ</mark> ก่อนการส่งต่อข้อความ คุณสามารถแก้ไขสิ่งที่เขียนไว้ หรือเพิ่ม หรือลบสิ่งที่แนบออก

#### การส่งข้อความไปยังกลุ่ม

ต้องการส่งข้อความไปยังคนกลุ่มหนึ่งใช่หรือไม่ สร้างกลุ่มใน Hub ผู้คน และคุณสามารถติดต่อบุคคลในกลุ่ม ทั้งหมดได้ด้วยข้อความหรืออีเมลเดียว

แตะ 📑 ผู้คน และปัดไปที่ ห้อง

- แตะกลุ่ม และ ส่งข้อความ หรือ ส่งอีเมล
- 2. เขียนและส่งข้อความของคุณ

🚼 🛛 เคล็ดลับ: ในการสร้างกลุ่ม ให้แตะ 🕀 > กลุ่ม

#### แชทด้วย Skype

คุณสามารถใช้โทรศัพท์ในการส่งข้อความด่วนแบบ Skype-to-Skype

หากคุณยังไม่มีแอพ Skype คุณสามารถดาวน์โหลดได้จาก www.windowsphone.com

- 1. ແທະ 🔊 Skype
- 2. ลงชื่อเข้าใช้ด้วยบัญชี Microsoft เดียวกันกับที่ใช้ในโทรศัพท์ของคุณ
- 3. ปัดไปที่ บุคคล แล้วแตะรายชื่อที่ต้องการแชทด้วย
- 4. เขียนข้อความของคุณ และแตะ 🗩

สำหรับข้อมูลเพิ่มเดิมเกี่ยวกับการส่งข้อความด่วน Skype-to-Skype โปรดดูวิดีโอที่ www.youtube.com/ watch?v=AF2HRYdPnAM (ภาษาอังกฤษเท่านั้น)

🚼 เคล็ดลับ: ในการประหยัดค่าข้อมูล ใช้การเชื่อมต่อเครือข่าย WiFi กับ Skype เมื่อสามารถทำได้

แบ่งปืนดำแหน่งที่ตั้งของคุณในการแชท Skype ระหว่างการแชท ให้แตะ **⊕** > แชร์ดำแหน่งที่ตั้ง > **€** 

# การส่งตำแหน่งที่ตั้งของคุณในข้อความ

ขอให้เพื่อนของคุณมาหาและพบคุณ แต่พวกเขาไม่รู้ว่าคุณอยู่ที่ใหนใช่ไหม การส่งที่ตั้งของคุณบนแผนที่ให้กับ เพื่อนๆ

คุณสมบัตินี้อาจไม่มีให้บริการในบางภูมิภา**ค** 

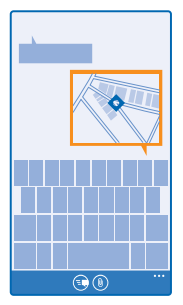

์โทรศัพท์อาจขอให้คุณใช้ที่ตั้งของคุณ คุณต้องอนุญาตการใช้ เพื่อใช้คุณสมบัดินี้

เมื่อเขียนข้อความตัวอักษร ให้แตะ (1) > ดำแหน่งของฉัน

การส่งข้อความที่มีสิ่งที่แนบอาจมีค่าใช้จ่ายมากกว่าการส่งข้อความตัวอักษรแบบปกดิ สำหรับข้อมูลเพิ่มเดิม โปรด ดิดต่อผู้ให้บริการของคุณ

2. ແທະ 🗩

เพื่อนของคุณได้รับข้อความกับภาพแสดงที่ตั้งของคุณบนแผนที่

# การส่งข้อความเสียง

ต้องการส่งเพลงเป็นของขวัญวันเกิดให้กับเพื่อนใช่หรือไม่ การส่งเพลงของคุณเป็นข้อความเสียง

- 1. เมื่อเขียนข้อความ ให้แตะ 🖲 > บันทึกเูสียง
- 2. บันทึกข้อความของคุณ แล้วแตะ เสร็จสิ้น
- 3. แดะ 🖲

# การใช้เสียงเพื่อเขียนข้อความ

ยุ่งเกินกว่าจะเขียนข้อความใช่หรือไม่ เขียนและส่งข้อความตัวอักษรด้วยเสียงของคุณ

คุณสมบัตินี้ไม่สามารถใช้ได้กับทุกภาษา สำหรับข้อมูลเกี่ยวกับภาษาที่สนับสนุน ไปที่ www.windowsphone.com

คุณอาจต้องดาวน์โหลดแพ็คเกจภาษาก่อนที่คุณจะใช้คุณสมบัตินี้ได้ หากมีการขอให้ติดตั้งแพ็คเกจภาษา ให้ ไปที่หน้าจอเริ่มต้น บิดลงจากด้านบนของหน้าจอ แล้วแตะ **การตั้งค่าทั้งหมด > สั่งงานด้วยเสียง > ภาษาพูด** แตะภาษาที่ต้องการ แล้วรอให้การดาวน์โหลดเสร็จสมบูรณ์

ในการใช้คุณสมบัดินี้ คุณจะต้องเชื่อมต่ออินเทอร์เน็ต

1. กด 🔎 ค้างไว้

- 2. พูดคำว่า Text แล้วตามด้วยชื่อในรายชื่อ
- 3. บ<sup>้</sup>อกข้อความของคุณ และทำตามคำแนะนำที่ได้ยิน

# อีเมล

คุณสามารถใช่โทรศัพท์เพื่ออ่านและตอบกลับอีเมลได้ในขณะเดินทาง

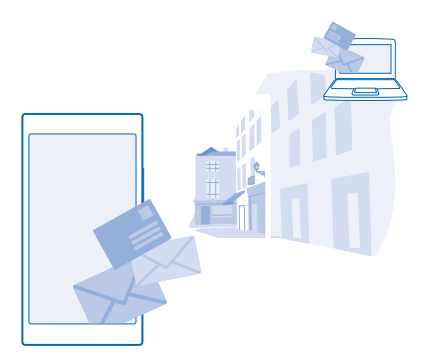

ใบหบ้าจอเริ่มต้บ ให้แตะ 🔽

หากส่งและรับอีเมล คณจะต้องเชื่อมต่ออินเทอร์เน็ต

### เพิ่มหรือลบศนย์ฝากข้อความ

หากคณใช้ที่อย่อีเมลที่แตกต่างกันสำหรับธุรกิจและส่วนดัวก็สบายมาก เพราะคณสามารถเพิ่มกล่องจดหมายต่างๆ ในโทรศัพท์ของคณได้

### เพิ่มศนย์ฝากข้อความแรกของคณ

# ในการตั้งค่าอีเมลในโทรศัพท์ของคณ คณจะต้องเชื่อมต่ออินเทอร์เน็ต

หากคุณไม่ได้ลงชื่อเข้าใช้บัญชี Microsoft ระหว่างการเริ่มใช้ครั้งแรก คุณสามารถลงชื่อเข้าใช้ได้ตอนนี้ เมื่อ คณเพิ่มบัญชี Microsoft ลงในโทรศัพท์ บัญชีอีเมลจะเพิ่มลงไปโดยอัตโนมัติ

#### 1. แตะ 🖂

- แตะบัญชี และป้อนชื่อผู้ใช้และรหัสผ่านของคุณ
   แดะ ลงชื่อเข้าใช้
- **เคล็ดลับ:** คณยังสามารถซิงค์รายการอื่นๆ นอกจากอีเมลกับโทรศัพท์ของคณได้ เช่น รายชื่อและปฏิทิน • ทั้งนี้ขึ้นอยู่กั่บบัญชีอีเมลของคณ

้หากโทรศัพท์ไม่พบการตั้งค่าอีเมลของคณ การตั้งค่าขั้นสง สามารถค้นหาให้ได้ โดยที่คณต้องรัชนิดบัณชีอีเมล และที่อย่ของเซิร์ฟเวอร์อีเมลขาเข้าและขาออก คณสามารถขอข้อมลนี้ได้จากผู้ให้บริการอีเมลข้องคณ

หากต้องการค้นหาข้อมลเพิ่มเติมเกี่ยวกับการตั้งค่าบัญชีอีเมลต่างๆ ให้อ่านส่วนของวิธีใช้ใน www.windowsphone.com

### การเพิ่มกล่องจดหมายกายหลัง

ในกล่องจดหมายของคณ ให้แตะ ••• > เพิ่มบัญชีอีเมล และบัญชี แล้วลงชื่อเข้าใช้

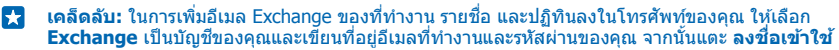

แล้วศูนย์ฝากข้อความใหม่ของคณจะปรากฏเป็นไทล์ใหม่บนหน้าจอเริ่มต้น

#### การลบกล่องจดหมาย

ในหน้าจอเริ่มต้น ปีดองจากด้านบนของหน้าจอ แล้วแตะ **การตั้งค่าทั้งหมด > อีเมล+บัญชี** แตะกล่องจดหมาย ค้างไว้ และแดะ **ลบ** 

้คุณไม่สามารถลบศูนย์ฝากข้อความแรกของ Microsoft ที่คุณลงชื่อเข้าใช้ได้ คุณต้องรีเช็ดโทรศัพท์ของคุณ ก่อนจึงจะลบได้

#### เพิ่มศูนย์ฝากข้อความ Exchange ในโทรศัพท์ของคุณ

คุณต้องการเข้าถึงอีเมลที่ทำงาน รายชื่อ และปฏิทินได้ตลอดเวลา ไม่ว่าจะนั่งอยู่หน้าคอมพิวเตอร์ หรืออยู่ข้าง นอกพร้อมกับโทรศัพท์ของคุณหรือไม่ คุณสามารถชิงค์ข้อมูลสำคัญระหว่างโทรศัพท์กับเชิร์ฟเวอร์ Microsoft Exchange ได้

คุณจะตั้งค่า Exchange ได้ต่อเมื่อบริษัทของคุณมีเชิร์ฟเวอร์ Microsoft Exchange นอกจากนี้ ผู้ดูแลระบบ IT ของ บริษัทจะต้องเปิด Microsoft Exchange ให้กับบัญชีของคุณ

ก่อนเริ่มการตั้งค่า โปรดตรวจสอบให้แน่ใจว่าคุณมีสิ่งต่อไปนี้

- ที่อยู่อีเมลของบริษัท
- ชื่อเซิร์ฟเวอร์ Exchange ของคุณ (ดิดต่อฝ่าย IT ของบริษัท)
- ชื่อโดเมนเครือข่ายของคุณ (ติดต่อฝ่าย IT ของบริษัท)
- รหัสผ่านเข้าเครือข่ายของบริษัท

คุณอาจต้องป้อนข้อมูลเพิ่มระหว่างการตั้งค่า ทั้งนี้ขึ้นอยู่กับการกำหนดค่าเซิร์ฟเวอร์ Exchange หากคุณไม่ ทราบข้อมูลที่ถูกต้อง โปรดดิดด่อฝ่าย IT ของบริษัท

- 1. ในหน้าจอเริ่มต้น ปัดลงจากด้านบนของหน้าจอ แล้วแตะ การตั้งค่าทั้งหมด > อีเมล+บัญชี
- 2. แตะ เพิ่มบัญชี > Exchange
- 3. เขียนที่อยู่อีเม็ลและรหัสผ่าน Exchange ของคุณ แล้วแตะ ลงชื่อเข้าใช้

ในช่วงที่ตั้งค่า คุณสามารถกำหนดประเภทเนื้อหาและความถี่ที่คุณต้องการให้โทรศัพท์ซิงค์กับเซิร์ฟเวอร์ ใน การซิงค์ข้อมูลอื่นเพิ่มเดิม ให้เปลี่ยนการตั้งค่าบัญชี Exchange

# การเปิดอีเมลจากหน้าจอเริ่มต้น

้ด้วยไทล์อัพเดตอีเมล คุณสามารถเปิดอีเมลจากหน้าจอเริ่มต้นได้โดยตรง

้จากไทล์เหล่านี้ คุณสามารถดูจำนวนอีเมลที่ยังไม่ได้อ่าน และดูว่าคุณได้รับอีเมลใหม่หรือไม่

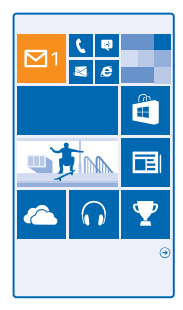

คุณสามารถตรึงกล่องจดหมายมากกว่าหนึ่งกล่องไว้ที่หน้าจอเริ่มต้นได้ เช่น กำหนดไทล์สำหรับอีเมลทางธุรกิจ และอีกไทล์หนึ่งสำหรับอีเมลส่วนบุคคล หากคุณเชื่อมโยงกล่องจดหมายมากกว่าหนึ่งกล่องลงในอีเมลเข้าแบบ รวม คุณจะสามารถเปิดอีเมลจากอีเมลเข้าทั้งหมดของคุณในไทล์เดียว

ในการอ่านอีเมล ให้แตะที่ไทล์

#### การส่งอีเมล

้อย่าปล่อยให้อีเมลของคุณพอกพูนขึ้น ใช่โทรศัพท์ของคุณเพื่ออ่านและเขียนอีเมลขณะเดินทาง

- 1. แตะ 🖂
- 2. แตะ 🕀 และบัญชี หากคุณเชื่อมุโยงอีเมลเข้าแล้ว
- 3. ในการเพิ่มผู้รับจากรายการรายชื่อของคุณ ให้แตะ 🕀 หรือเริ่มพิมพ์ชื่อ นอกจากนี้ คุณยังสามารถเขียนที่อยู่
- 🚼 เคล็ดลับ: ในการนำผู้รับออก ให้แตะชื่อและ ลบ
- 4. เขียนชื่อเรื่องและอีเมลของคุณ
- เคล็ดลับ: โทรศัพท์สามารถช่วยให้คุณเขียนอีเมลได้เร็วขึ้น ขณะเขียน โทรศัพท์จะแนะนำคำถัดไปที่เป็น ไปได้เพื่อทำให้ประโยคของคุณสมบูรณ์ ในการเพิ่มคำ ให้แดะที่คำแนะนำ ในการเรียกดูรายการ ให้บีดที่ คำแนะนำ คุณสมบัตินี้ไม่สามารถใช้ได้กับทุกภาษา
- 5. ในการแนบภาพถ่าย ให้แตะ 🐌
- 🚼 🛛 เคล็ดลับ: คุณยังสามารถถ่ายภาพใหม่ขณะกำลังเขียนอีเมลได้อีกด้วย แตะ 🙆 ถ่ายภาพ แล้วแตะ ยอมรับ

6. แตะ 🐵 เพื่อส่งอีเมล

<mark>ส่งเอกสาร Office</mark> แตะ **ฏี Office** แตะเอกสารที่ต้องการส่ง และ ●●● > แบ่งปืน... และเลือกบัญชีอีเมลที่คุณต้องการใช้

### การอ่านอีเมล

หากคุณกำลังรอข่าวสารสำคัญ คุณไม่จำเป็นต้องรอจนคุณไปถึงที่โต๊ะ ใช่โทรศัพท์ของคุณเพื่ออ่านอีเมล คุณสามารถดูเมื่อคุณมีอีเมลใหม่ บนหน้าจอเริ่มต้น

1. แตะ 🖂

- 2. ในกล่องจดหมายของคุณ ให้แตะอีเมล อีเมลที่ยังไม่ได้อ่านจะถูกทำเครื่องหมายในสีที่ต่างกัน
- 🚼 🛛 เคล็ดฉับ: ในการขยายหรือย่อ ให้วาง 2 นิ้วบนหน้าจอ และเลื่อนนิ้วเข้าหาหรือออกจากกัน

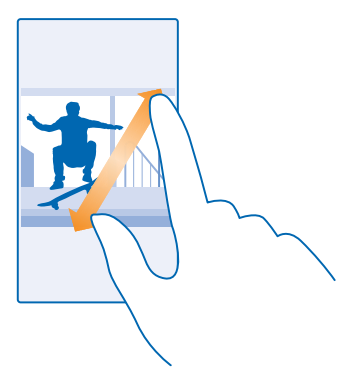

# 🚼 🛛 เคล็ดลับ: หากอีเมลมีที่อยู่เว็บ แตะเพื่อไปยังเว็บไซต์นั้น

#### การอ่านอีเมลในการสนทนา

ในกล่องจุดหมายของคุณ แต่ะการสนทนาที่มีอีเมลอยู่ แล้วแตะอีเมล การสนทนาที่มีอีเมลที่ยังไม่ได้อ่านจะ ถูกทำเครื่องหมายในสีที่ต่างกัน

#### การจัดเก็บไฟล์แนบ

เมื่ออึเมลเปิดแล้ว ให้แตะสิ่งที่แนบ เช่น ภาพถ่าย แล้วสิ่งที่แนบดังกล่าวจะถูกดาวน์โหลดสู่โทรศัพท์ของคุณ แตะ ไฟล์แนบค้างไว้ แล้วแตะ <mark>บันทึก</mark> แต่ไม่สามารถจัดเก็บไฟล์บางรูปแบบ

#### การคัดลอกลิงค์

ขณะที่เปิดอีเมลดังกล่าวอยู่ แตะลิงค์เว็บค้างไว้ แล้วแตะ **คัดลอกลิงก**์

#### การตอบกลับอีเมล

คุณได้รับอีเมลที่ต้องตอบด่วนใช่หรือไม่ ตอบกลับทันทีโดยใช่โทรศัพท์ของคุณ

#### 1. ແທະ 🖂

2. เปิดอีเมลและแตะ 🕗

เคล็ดลับ: ในการตอบกลับถึงผู้ส่งเท่านั้น ให้แตะ ตอบกลับ ในการตอบกลับผู้ส่งและผู้รับอื่นๆ ทั้งหมด ให้ แตะ ตอบกลับทั้งหมด

**การส่งต่ออีเมล** เปิดอีเมลและแตะ ഈ > <mark>ส่งต่อ</mark>

#### การลบอีเมล

เมื่อศูนย์ฝากข้อความมีข้อมูลมากเกินไป ให้ลบอีเมลบางส่วนออกเพื่อเพิ่มพื้นที่ว่างในโทรศัพท์ของคุณ

- 1. ในกล่องจดหมายของคุณ ให้แตะที่ด้านซ้ายของอีเมลที่คุณต้องการลบ
- 2. แตะกล่องกาเครื่องหมา่ยที่อยู่ถัดจากอีเมล แล้วแตะ 🖲

อีเมลที่คุณเลือกทั้งหมดถูกลบแล้ว ขึ้นกับบัญชีอีเมลของคุณ อีเมลอาจถูกลบออกจากเซิร์ฟเวอร์อีเมลด้วย

#### **การลบอีเมล์ 1 ฉบับ** เปิดอีเมลและแดะ 🖲

#### การดูอีเมลแยกต่างหาก

อีเมลจะได้รับการจัดกลุ่มตามหัวเรื่องในรูปแบบสนทนา รูปแบบสนทนายังรวมการตอบกลับของคุณไว้ด้วย หาก คุณอยากดูอีเมลทั้งหมดของคุณแยกต่างหาก คุณสามารถปิดคุณสมบัติรูปแบบสนทนา

แตะ 
 แตะ ••• > การตั้งค่า
 สลับ บทสนทนา ไปที่ ปิด □

#### การส่งข้อความตอบกลับอัตโนมัติ

หากคุณอยู่ในช่วงลาพักร้อนหรือไม่ได้อยู่ในสำนักงาน คุณสามารถส่งข้อความตอบกลับอัดโนมัดิถึงอีเมลต่างๆ ที่ เข้ามาระหว่างที่คุณไม่อยู่ได้

1. แตะ 🗹 > 🔹 🔸 การตั้งค่า > ข้อความตอบกลับอัตโนมัติ

2. สลับ สถานะ ไปที่ เปิด 🥅 เขียนข้อความตอบกลับของคุณ แล้วแตะ ⊘

#### การใช้เสียงเพื่อเขียนอีเมล

้คุณสามารถใช้คำสั่งเสียงเพื่อบอกให้เครื่องเขียนอีเมลให้กับคุณแทนการใช้แป้นพิมพ์

คุณสมบัตินี้ไม่สามารถใช้ได้กับทุกภาษา สำหรับข้อมูลเกี่ยวกับภาษาที่สนับสนุน ไปที่ www.windowsphone.com

1. ແທະ 🗹

- 2. แตะ 🕣 และบัญชี หากคุณเชื่อมุโยงอีเมลเข้าแล้ว
- 3. ในการเพิ่มผู้รับจ<sup>้</sup>ากรายก<sup>่</sup>ารรายชื่อของคุณ ให้แตะ 🕀 นอกจากนี้ คุณยังสามารถเขียนที่อยู่
- 4. แตะ เรื่อง: > 🕑 และบอกชื่อเรื่องของคุณ
- 5. แตะกล่องข้อความ และ 🕑 แล้วบอกข้อความของคุณ
- 6. แตะ 🗐 เพื่อส่งอีเมล

#### การเชื่อมโยงกล่องจดหมายหลายกล่องให้เป็นอีเมลเข้าแบบรวม

หากคุณมีบัญชีอึเมลมากกว่าหนึ่งบัญชี คุณสามารถเลือกอึเมลเข้าที่ต้องการให้เชื่อมโยงรวมกันเป็นอึเมลเข้าอัน เดียวกันได้ อึเมลเข้าแบบรวมจะช่วยให้คุณดูอึเมลทั้งหมดได้อย่างรวดเร็ว

- 1. ในหน้าจอเริ่มต้น ให้แตะกล่องจดหมาย
- 2. แตะ ••• > รวมกล่องขาเข้า
- 3. ในรายการ กล่องขาเข้าอื่น ให้แตะอีเมลเข้าที่คุณต้องการเชื่อมโยงไปยังถาดแรก
- แตะ เปลี่ยนชื่อกล่องขาเข้าที่เชื่อมโยง เขีย่นชื่อใหม่ให้กับศูนย์ฝากข้อความ แล้วแตะ ⊘

อีเมลเข้าแบบรวมใหม่จะถูกตรึงไว้ที่หน้าจอเริ่มต้น

#### การยกเลิกการเชื่อมโยงอีเมลเข้าแบบรวม

บนหน้าจอเริ่มต้น ให้แตะถาดเข้าแบบรวมและ ••• > <mark>กล่องขาเข้าที่เชื่อมโยง</mark> แตะถาดเข้าที่ต้องการยกเลิก การเชื่อมโยงในรายการ และ **เลิกเชื่อมโยง** 

# กล้อง

ทำไมด้องถือกล้องถ่ายรูปแยกต่างหากเมื่อโทรศัพท์ของคุณมีทุกอย่างที่คุณต้องการใช้เพื่อเก็บภาพความทรงจำ กล้องในโทรศัพท์ของคุณจะทำให้คุณสามารถถ่ายภาพหรือบันทึกวิดีโอได้อย่างง่ายดาย

# ทำความรู้จักกับ Lumia Camera

เมื่อคุณต้องการถ่ายภาพให้สวยโดดเด่น Lumia Camera ให้คุณควบคุมได้อย่างเต็มที่

ด้วย Lumia Camera คุณสามารถทำสิ่งต่อไปนี้

- เปลี่ยนการตั้งค่าแต่ละรายการตามต้องการ
- แบ่งปันภาพถ่ายและวิดีโอของคุณอย่างง่ายดาย
- ถ่ายภาพหมู่หรือภาพวัตถุเคลื่อนใหวได้ดียิ่งขึ้นด้วยโหมด ถ่ายภาพต่อเนื่องอัจฉริยะ

คุณสมบัดิของแอพ Lumia Camera อาจแตกต่างกันไปขึ้นอยู่กับโทรศัพท์ของคุณ

หากต้องการดาวน์โหลดแอพ Lumia Camera หรือดรวจสอบว่าคุณมีเวอร์ชันล่าสุดอยู่ โปรดไปที่ www.windowsphone.com Lumia Camera อาจไม่มีสำหรับโทรศัพท์บางรุ่น

คุณสามารถอัพโหลดภาพถ่ายไปยัง OneDrive เพื่อให้เข้าใช้จากโทรศัพท์ แท็บเล็ด หรือคอมพิวเตอร์ของคุณ ได้อย่างง่ายดาย

# เปลี่ยนเป็นกล้องเริ่มต้น

้คุณสามารถเปลี่ยนแอพกล้องเริ่มต้นจาก Lumia Camera เป็นกล้องใดก็ได้ตามต้องการ

 ในหน้าจอเริ่มตัน ปัดลงจากด้านบนของหน้าจอ แล้วแตะ การตั้งค่าทั้งหมด ปัดไปทางซ้ายไปที่ แอพพลิ เดขั่น และแตะ ภาพถ่าย+กล้อง
 แตะ แอพกล้องเริ่มตัน แล้วเลือกกล้องที่คณต้องการ

### เพิ่มทางลัดสำหรับกล้อง

ในหน้าจอเริ่มดัน ปัดลงจากด้านบนของหน้าจอ แล้วแดะ **การตั้งค่าทั้งหมด > การแจ้ง+การดำเนินการ** หากต้องการเปลี่ยนทางลัดสำหรับเปิดกล้อง ให้แดะทางลัด และ [⊙]

### ใช้ปุ่มกล้องถ่ายรูป

หากโทรศัพท์มีปุ่มกล้อง ในการเปิดกล้อง ให้กดปุ่มกล้อง

เคล็ดลับ: หากต้องการเปิดกล้องขณะที่โทรศัพท์ของคุณล็อกอยู่อย่างรวดเร็ว ให้กดปุ่มกล้องค้างไว้ สองสามวินาที

🚼 🛛 เคล็ดลับ: ในการโฟกัส ให้กดปุ่มกล้องลงครึ่งหนึ่งค้างไว้ ในการถ่ายภาพ ให้กดปุ่มกล้องลงให้สุด

# พื้นฐานการใช้กล้อง

การถ่ายภาพหรือบันทึกวิดีโอนั้นรวดเร็วและง่ายดาย การแบ่งปันข้อมูลเหล่านี้กับเพื่อนของคุณก็เช่นกัน

### การถ่ายภาพ

ถ่ายภาพคมชัดมีชีวิตชีวา โดยจับภาพช่วงเวลาที่ดีที่สุดไว้ในอัลบั้มภาพถ่ายของคุณ

1. ແທະ 🔟 Lumia Camera

#### เคล็ดลับ: หากโทรศัพท์ของคุณมีปุ่มกล้อง ในการเปิดกล้องขณะที่โทรศัพท์ของคุณล็อกอยู่อย่างรวดเร็ว ให้กดปุ่มกล้องค้างไว้สองสามวินาที่

- 2. หากต้องการขยายหรือย่อ ให้เลื่อนนิ้วออกจากกันหรือเข้าหากัน
- 3. ในการโฟกัสกล้องถ่ายรูปที่วัตถุใดวัตถุหนึ่ง ให้แตะที่วัตถุบนหน้าจอ
- 4. ในการถ่ายภาพ ให้แตะ ๎ 👳

🚼 เคล็ดลับ: ในการดูหน้าจอในสภาพที่ดีที่สุด ให้ตรวจสอบให้แน่ใจว่าคุณไม่ได้บังเซ็นเซอร์แสงอยู่

เคล็ดลับ: ลองใช้แอพ Lumia สุดเจ่งอื่นๆ เพื่อสร้างผลลัพธ์ที่ดีที่สุดให้ภาพถ่ายของคุณ หากด้องการ จัดภาพใหม่พร้อมทั้งเก็บไฟล์ดันฉบับเด็มความละเอียดไว้ หรือใช้ฟิลเดอร์และเอฟเฟ็กด์พิเศษอื่นๆ ลอง ใช้แอพ Lumia Creative Studio หากต้องการถ่ายภาพเชลฟี่ที่ดูดี ลองใช้แอพ Lumia Selfie

#### ดูภาพถ่ายในมุมมองความละเอียุดสูง

ในการดูภาพที่เพิ่งถ่ายไว้ ให้แตะ 阃 ภาพถ่ายความละเอียดสูงนี้ดูได้เฉพาะใน Lumia Camera

#### เพิ่มเสน่ห์ให้กับภาพถ่ายตัวคุณเอง

้ใช้แอพ Lumia Selfie เพื่อถ่ายภาพเซลฟี่สุดเจ๋ง ภาพถ่ายของคุณจะได้รับการปรับแก้และพร้อมสำหรับการแบ่ง ปันในทันที

หากต้องการดาวน์โหลดแอพ Lumia Selfie หรือตรวจสอบว่าคุณมีเวอร์ขันล่าสุดอยู่ โปรดไปที่ www.windowsphone.com Lumia Selfie อาจไม่มีสำหรับโทรศัพท์บางรุ่น

- 1. ແລະ 📴 Lumia Selfie
- 2. ให้ดูที่เลนส์ของกล้อง ทำตามเสียงบี้พเพื่อจัดการถ่ายภาพ และถือให้นิ่งขณะที่กล้องถ่ายภาพของคุณ
- 🚼 เคล็ดลับ: ในการหลีกเลี่ยงไม่ให้กล้องสั่น ให้แตะ 👓 > ดัวจับเวลา และเลือกเวลาหน่วง
- 3. ในการจัดภาพถ่ายตัวเอง ให้เลื่อนนิ้วออกจากกันหรือเข้าหากัน แล้วแตะ 🤗
- 4. ในการปรับแก้ภาพถ่ายตัวเองของคุณ ให้แตะ 🏵
- ในการใช้ตัวกรองกับภาพถ่ายตัวเอ<sup>่</sup>งของคุณ ให้แตะ ®
- เคล็ดสับ: ในการลบการปรับแก้และตัวกรองทั้งหมดออกจากภาพถ่ายตัวเอง ให้แดะ ••• > ล้างเอฟเฟกต์ทั้งหมด
- 6. ในการจัดเก็บภาพถ่ายตัวเองของคุณ ให้แตะ 🖲

#### การบันทึกวิดีโอ

นอกจากการถ่ายภาพด้วยโทรศัพท์แล้ว คุณยังสามารถบันทึกช่วงเวลาพิเศษของคุณเป็นวิดีโอได้ด้วย

- 1. ແທະ 🔤 Lumia Camera
- 2. ในการสลับจากโหมดภาพถ่ายเป็นโหมดวิดีโอ ให้แตะ 💌
- 3. หากต้องการขยายหรือย่อ ให้เลื่อนนิ้วออกจากกันหรือเข้าหากัน
- 4. ในการเริ่มบันทึก ให้แตะ 🗨 ตัวจับเวลาจะเริ่มทำงาน
- 5. ในการหยุดบันทึก ให้แตะ 🖲 ตัวจับเวลาจะหยุดทำงาน

ในการดูวิดีโอที่เพิ่งบันทึกมา ให้แตะ 阃 วิดีโอจะบันทึกลงใน ม้วนฟิล์ม

#### จัดเก็บภาพถ่ายและวิดีโอลงในการ์ดหน่วยความจำ

หากมีการ์ดหน่วยความจำในโทรศัพท์ของคุณ และหน่วยความจำในเครื่องเต็มแล้ว ให้จัดเก็บภาพถ่ายที่ถ่าย และวิดีโอที่บันทึกไว้ลงในการ์ดหน่วยความจำ

เพื่อให้ได้วิดีโอคณภาพเยี่ยม ให้บันทึกวิดีโอลงในหน่วยความจำโทรศัพท์ของคณ หากคณบันทึกวิดีโอลงในการ์ด หน่วยความจำ ขอแนะนำให้คณใช้การ์ด microSD ความจ 4-128GB ที่ประมวลผลได้อย่างรวดเร็วจากผัผลิตที่ เป็นที่ร้จัก

#### 1. ในหน้าจอเริ่มต้น ปัดลงจากด้านบนของหน้าจอ แล้วแตะ การตั้งค่าทั้งหมด แล้วปัดไปที่ ที่เก็บข้อมล ລັຈລຣີຍະ

# 2. สลับ จัดเก็บภาพถ่ายใหม่ใน ไปที่ SD Card

ภาพที่คณถ่ายต่อจากนี้จะถกจัดเก็บไว้ในการ์ดหน่วยความจำ

้โปรดใช้การ์ดหน่วยความจำที่ใช้งานร่วมกันได้ที่ได้รับการรับรองสำหรับใช้ร่วมกับอุปกรณ์นี้เท่านั้น การ์ดที่ไม่ สามารถใช้งานร่วมกันได้อาจก่อให้เกิดความเสียหายแก่การ์ดและโทรศัพท์ รวมถึงข้อมลที่ได้รับการจัดเก็บอย่ใน การ์ดอีกด้าย

#### จัดเก็บภาพถ่ายและวิดีโอที่คณได้บันทึกก่อนหน้านี้ไว้ในการ์ดหน่วยความจำ

ใน Hub ภาพถ่าย ให้เรียกดภาพู่ถ่ายหรือวิดีโอ แล้วแดะ 🖨 และภาพถ่ายหรือวิดีโอ จากนั้นแตะ ••• > **บันทึก** ลงใน SD Card

- 🚼 เคล็ดลับ: ในการเลือกภาพถ่ายหรือวิดีโอทั้งหมดในอัลบั้มได้อย่างรวดเร็ว ให้เรียกดอัลบั้ม แล้วแตะ 🕮 > ••• > เลือกทั้งหมด

# การจัดเก็บข้อมูลที่ตั้งลงในภาพถ่ายและวิดีโอ

หากคณต้องการให้จำได้แน่นอนว่าคณอย่ที่ใดขณะถ่ายภาพบางภาพหรือวิดีโอบางรายการ คณสามารถตั้งค่า ้ โทรศัพท์ให้บันทึกข้อมูลที่ตั้งโดยอัต**์โนมั้ติได้** 

- ในหน้าจอเริ่มต้น ปัดลงจากด้านบนของหน้าจอ แล้วแตะ การตั้งค่าทั้งหมด
- ปัดไปที่ แอพพลิเดชั่น และแตะ ภาพถ่าย+กล้อง > ใช้ข้อมลตำแหน่ง

้ท่านสามารถแนบข้อมลุสถานที่กับภาพถ่ายหรือวิดีโอได้ หากสามารถระบพิกัดสถานที่โดยใช้ดาวเทียมหรือเครือ ข่าย หากท่านแบ่งปันภาพถ่ายหรือวิดีโอซึ่งมีข้อมูลที่ตั้ง บุคคลอื่นที่ดภาพถ่ายหรือวิดีโอนั้นจะมองเห็นข้อมูลที่ตั้ง ้นั้นได้ ท่านสามารถปิดการแท็กทางภมิศาสตร์ในการตั้งค่าของโทรศัพ้ท์ได้

#### การแบ่งปันภาพถ่ายและวิดีโอของคณ

แบ่งปั้นภาพถ่ายที่ดีที่สดจากกล้องถ่ายรปโดยตรง

#### 1. ແທະ 🔤 Lumia Camera

- 2. ถ่ายภาพหรือบันทึกวิดีโล
- 3. แตะ 📾 และแตะภาพถ่าย

4. แตะ 🗇 เลือกวิธีที่คณอยากแบ่งปั้นและทำตามคำแนะนำ

เคล็ดลับ: คณยังสามารถแบ่งปั้นได้จาก Hub ภาพถ่าย ได้เช่นกัน เลือกภาพถ่ายหรือวิดีโอ แล้วแดะ 🗇 -

การใช้บริการหรือการดาวน์โหลดเนื้อหา รวมถึงรายการที่ไม่เสียค่าบริการ อาจส่งผลให้เกิดการถ่ายโอนข้อมล จำนวนมาก ซึ่งอาจก่อให้เกิดค่าใช้จ่ายในการรับส่งข้อมล

บริการแบ่งปันเฉพาะบางบริการเท่านั้นที่รองรับไฟล์ทกรปแบบหรือวิดีโอที่บันทึกในแบบคณภาพสง

# การถ่ายภาพขั้นสง

้โทรศัพท์ของคณทำให้คณสามารถควบคมการตั้งค่าภาพถ่ายของคณได้อย่างยอดเยี่ยม ถ่ายภาพในแบบที่คณ ชอบ
### ถ่ายภาพแบบมือโปร

้ต้องการปลุกความสร้างสรรค์ในด้วคุณ แล้วถ่ายภาพแบบมือโปรใช่หรือไม่ ด้วย Lumia Camera คุณจะสามารถ ปรับการตั้งค่ากล้องถ่ายรูปทั้งในโหมดกล้องและโหมดวิดีโอด้วยตัวคุณเอง

#### 1. ແທະ 🚾 Lumia Camera

2. ในการตุ้การตั้งค่า ให้ลาก ๎๎๏ ไปทางข้าย ในการเปลี่ยนการตั้งค่า ให้เลื่อนนี้วของคุณขึ้นหรือลงที่แถบเลื่อน ด้วอย่างเช่น คุณสามารถเปลี่ยน การชดเชยแสง เพื่อควบคุมปริมาณแสงในภาพ

- 3. ในการปิดการตั้งค่า ให้ลาก 回 ไปทางขวา
- 4. ในการถ่ายภาพ ให้แตะ 👳

#### จัดองค์ประกอบภาพถ่ายของคุณได้อย่างสะดวกสบาย

ต้องการจัดองค์ประกอบภาพถ่ายอย่างมือโปรใช้ไหม ใช้ตารางของช่องมองภาพและจัดองค์ประกอบภาพถ่าย ให้สมบูรณ์แบบ

#### 1. ແດະ 🔤 Lumia Camera

แตะ •••• > การตั้งค่า แล้วสลับ ดารางกำหนดเฟรม ไปที่ สัดส่วนทองคำ หรือ กฏสามส่วน เป็นตัน
 ในการถ่ายภาพ ให้แตะ ๎

## ถ่ายภาพให้ดียิ่งขึ้นด้วยโหมด Smart Sequence

้ต้องการถ่ายภาพวัดถุเคลื่อนไหวได้ดียิ่งขึ้น หรือถ่ายภาพหมู่ที่ทุกคนในภาพดูดีทุกคนใช่ไหม ใช่โหมด ถ่ายภาพ ต่อเนื่องอัจฉริยะ และจับภาพที่ยอดเยี่ยม

#### 1. ແທະ 🔤 Lumia Camera

- 2. ແທະ 🖲
- 3. ในการถ่ายภาพ ให้แตะ 🖲

โทรศัพท์จะถ่ายภาพอย่างต่อเนื่อง ในการดูว่าจะทำสิ่งใดได้บ้าง ให้แตะ ்ฒิ จากนั้นแตะภาพถ่ายและ **แก้ไข** ถ่ายภาพต่อเนื่องอัจฉริยะ

## เพิ่มความเคลื่อนไหวให้แก่ภาพถ่ายของคุณ

ใช้แอพ Lumia Cinemagraph เพื่อทำให้ภาพนิ่งของคุณเคลื่อนไหวได้ และทำให้ภาพถ่ายดูราวกับมีชีวิต

หากต้องการดาวน์โหลดแอพ Lumia Cinemagraph หรือตรวจสอบว่าคุณมีเวอร์ขันล่าสุดอยู่ โปรดไปที่ www.windowsphone.com Lumia Cinemagraph อาจไม่มีสำหรับโทรศัพท์บางรุ่น

#### 1. ແທະ 🛃 Lumia Cinemagraph

- 2. ในการถ่ายภาพ ให้แตะ 🔘 และแตะที่หน้าจอ
- 3. เลือกพื้นที่ที่คุณต้องการสร้างภาพเคลื่อนไหว และแตะ 🕑
- 4. ในการจัดเก็บภาพเคลื่อนไหว ให้แตะ 🖲

## ภาพถ่ายและวิดีโอ

ถ่ายภาพและวิดีโอสวยๆ ไว้มากมายใช่หรือไม่ ต่อจากนี้จะเป็นวิธีที่คุณดู จัดวาง แบ่งปัน และแก้ไขภาพเหล่านั้น

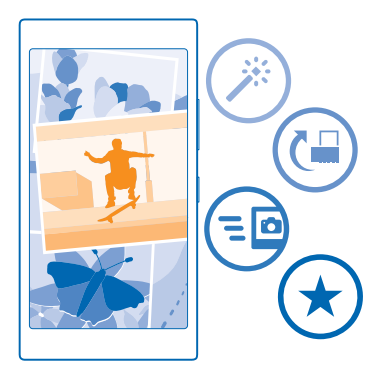

## โฟลเดอร์ภาพถ่าย

ิภาพที่คุณถ่ายหรือวิดีโอที่คุณบันทึกไว้ด้วยโทรศัพท์จะได้รับการบันทึกใน Hub ภาพถ่าย ซึ่งคุณสามารถเรียก ดูและดูภาพและวิดีโอเหล่านี้ได้

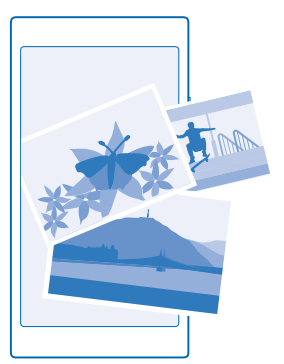

## ในการค้นหาภาพถ่ายและวิดีโอโดยง่าย ให้เลือกเป็นรายการโปรด หรือจัดวางไฟล์ในอัลบั้ม

## การดูภาพถ่าย

นึกถึงช่วงเวลาสำคัญเหล่านั้นของคุณ โดยดูภาพถ่ายในโทรศัพท์

## แต<mark>ะ ภาพถ่าย</mark>

- ในการดูภาพที่คุณถ่าย ให้ปัดไปที่ อัลบั้ม แล้วแตะ ม้วนฟิล์ม และภาพถ่าย
- 2. ในการดูภาพถ่ายถัดไป ให้บัดไปทางข้าย ในการดูภาพถ่ายก่อนหน้า ให้บัดไปทางขวา

### ้ค้นหาภาพถ่ายด้วยวันที่และที่ตั้ง แดะ ●●● > การตั้งค่า > จัดกลุ่มภาพถ่ายของฉันตามเวลาและตำแหน่ง

## การย่อหรือขยาย

้วาง 2 นิ้วบนหน้าจอ และเลื่อนนิ้วเข้าหาหรือออกจากกัน

🗙 เคล็ดลับ: ในการขยายหรือย่อกลับอย่างรวดเร็ว ให้แตะที่ภาพถ่ายสองครั้ง

## การเลือกภาพถ่ายให้เป็นรายการโปรด

คุณต้องการที่จะค้นหาภาพที่ดีที่สุดแบบง่ายๆ และรวดเร็วใช่หรือไม่ เลือกภาพให้เป็นรายการโปรด และดูภาพใน มุมมอง รูปภาพที่ชอบ ภายใน Hub ภาพถ่าย

1. แตะ ภาพถ่าย > อัลบั้ม และเรียกดูภาพถ่าย

หากภาพถ่ายอยู่ในอัลบั้มออนไลน์ คุณสามารถดาวน์โหลดลงในโทรศัพท์ของคุณ

2. แดะ ••• > 💌

🔀 **เคล็ดลับ:** ในการทำเครื่องหมายภาพถ่ายหลายภาพเป็นรายการโปรดอย่างรวดเร็ว ให้เลือกอัลบั้มที่มีภาพ เหล่านั้นอยู่ แตะ 🖶 เลือกภาพถ่าย และแดะ ⊙

**การดูรายการโปรดของคุณ** ใน Hub ภาพถ่าย ให้ปัดไปที่ <mark>รูปภาพที่ชอบ</mark>

## การอัปโหลดภาพถ่ายและวิดีโอลงในเว็บ

ด้องการอัพโหลดภาพถ่ายและวิดีโอของคุณไปยังบริการเครือข่ายสังคม เช่น Facebook เพื่อให้เพื่อน และครอบครัวของคุณดูใช่หรือไม่ คุณสามารถอัพโหลดโดยตรงจากโฟลเดอร์ ภาพถ่าย

- 1. แตะ ภาพถ่าย และเรียกดูภาพถ่ายหรือวิดีโอ
- 2. ແຕະ 😳 ແລະນริการ
- 3. แดะ 通 หรือ 🗊
- 🔀 **เคล็ดลับ:** ในการเลือกภาพถ่ายหลายภาพพร้อมกัน ใน Hubภาพถ่าย ให้แตะอัลบั้มและ 🗐 ให้เลือกภาพถ่าย แล้วแตะ 🎯

เคลืดลับ: คุณสามารถตั้งค่าการอัพโหลดไปที่ OneDrive ได้ หากต้องการให้อุปกรณ์ทุกขึ้นของคุณเรียก ใช่ภาพถ่ายได้ อัลบั้ม OneDrive จะพร้อมใช้งานใน Hub ภาพถ่าย เมื่อคุณดูภาพถ่าย ในการตั้งค่าคุณสมบัติ นี้ ในหน้าจอเริ่มดัน ให้ปัดลงจากด้านบนของหน้าจอ แล้วแตะ การตั้งค่าทั้งหมด บืดไปทางซ้ายไปที่ แอพพลิเคชั่น แล้วแตะ ภาพถ่าย+กล้อง ที่ได้ อัปโหลดโดยอัตโนมัติ ให้แตะ OneDrive แล้วเลือก ดัวเลือก

## การเปลี่ยนภาพพื้นหลังใน Hub ภาพถ่าย

้คุณมีภาพที่ทำให้รู้สึกดีทุกครั้งที่ดูหรือไม่ ตั้งให้ภาพนั้นเป็นพื้นหลังของ Hub ภาพถ่าย

- 1. แตะ ภาพถ่าย
- 2. แตะ ••• > การตั้งค่า
- 3. สลับ ไทล์ในหน้าจอเริ่มจะแสดง ไปที่ ภาพเดียว
- 4. แตะ เลือกภาพถ่าย เพื่อเลือกภาพพื้นหลัง

เคล็ดลับ: คุณยังสามารถตั้งค่าโทรศัพท์ให้เปลี่ยนภาพถ่ายเป็นระยะๆ โดยอัตโนมัติได้อีกด้วย แดะ ••• > การตั้งค่า สลับ ไทล์ในหน้าจอเริ่มจะแสดง เป็น ภาพถ่ายทั้งหมด หรือ ภาพถ่ายที่ชอบ แล้วแตะ แสดงแบบสุ่มเดี๋ยวนี้

## การสร้างอัลบั้ม

ในการคันหาภาพด้วยวิธีง่ายๆ เช่น ภาพจากโอกาสพิเศษ ภาพบุคคล หรือภาพการเดินทาง ให้จัดวางรูปภาพเหล่า นั้นในอัลบั้มโดยสอดคล้องกับชื่อเรื่อง

หากคุณใช้ Mac ติดตั้งแอพ Windows Phone จาก Mac App Store

1. ต่อโทรศัพท์กับคอมพิวเตอร์โดยใช้สายเคเบิล USB ที่ใช้ร่วมกันได้

2. บนคอมพิวเดอร์ของคุณ เปิดตัวจัดการไฟล์ เช่น Windows Explorer หรือ Finder และเรียกดูโฟลเดอร์สำหรับ ภาพถ่าย

3. เพิ่มโฟลเดอร์ใหม่ ตั้งชื่อ และเพิ่มภาพถ่ายในโฟลเดอร์

้โฟลเดอร์จะปรากฏเป็นอัลบั้มในหน้าจอ อัลบั้ม บนโทรศัพท์ของคุณ

เคล็ดลับ: หากระบบปฏิบัติการในคอมพิวเตอร์ของคุณ คือ Windows 7 หรือ Windows 8 หรือสูงกว่า คุณ ยังสามารถใช้แอพ Windows Phone ได้อีกด้วย หากคุณมีระบบปฏิบัติการ Windows 7 คุณสามารถ ดาวน์โหลดแอพนี้ได้จาก www.windowsphone.com

### การลบอัลบั้ม

แตะ ภาพถ่าย > อัลบั้ม แตะอัลบั้มค้างไว้ และแตะ ลบ

เมื่อคุณลบอัลบั้มออกจากโทรศัพท์ รูปภาพในอัลบั้มนั้นจะถูกลบไปด้วย หากคุณคัดลอกอัลบั้มนั้นลง ในคอมพิวเตอร์ของคุณแล้ว อัลบั้มและภาพถ่ายต่างๆ จะยังคงอยู่ในคอมพิวเตอร์

้คุณไม่สามารถลบอัลบั้มออนไลน์จากโทรศัพท์ของคุณได้

#### การคัดลอกภาพถ่ายลงในคอมพิวเตอร์ของคุณ

คุณถ่ายภาพด้วยโทรศัพท์และต้องการคัดลอกภาพเหล่านั้นลงในคอมพิวเตอร์ใช่หรือไม่ ใช้ดัวจัดการไฟล์ของ คอมพิวเตอร์ของคุณเพื่อคัดลอกหรือย้ายภาพถ่าย

หากคุณใช้ Mac ดิดตั้งแอพ Lumia Photo Transfer สำหรับ Mac จาก **www.microsoft.com/mobile/** support/

1. ต่อโทรศัพท์กับคอมพิวเตอร์โดยใช้สายเคเบิล USB ที่ใช้ร่วมกันได้

2. บนคอมพิวเตอร์ของคุณ เปิดตัวจัดการไฟล์ เช่น Windows Explorer หรือ Finder และเรียกดูโทรศัพท์ของคุณ

เคล็ดลับ: โทรศัพท์ของคุณจะแสดงขึ้นในอุปกรณ์พกพาเป็น Windows Phone ในการดูโฟลเดอร์ ในโทรศัพท์ของคุณ ให้ดับเบิลคลิกที่ชื่อโทรศัพท์ เอกสาร เพลง ภาพถ่าย เสียงเรียกเข้า และวิดีโอจะแสดง เป็นโฟลเดอร์แยกกัน

3. เปิดโฟลเดอร์สำหรับภาพถ่าย แล้วเลือกและคัดลอกภาพถ่ายลงในคอมพิวเตอร์ของคุณ

เคล็ดลับ: หากระบบปฏิบัติการในคอมพิวเตอร์ของคุณ คือ Windows 7 หรือ Windows 8 คุณยังสามารถ ใช้แอพ Windows Phone ได้ หากคุณมีระบบปฏิบัติการ Windows 7 คุณสามารถดาวน์โหลดแอพนี้ได้จาก www.windowsphone.com

#### การแก้ไขภาพถ่าย

คุณสามารถแก้ไขภาพที่คุณถ่ายไว้ได้อย่างรวดเร็ว เช่น หมุนและครอบดัดภาพ หรือใช้การแก้ไขอัดโนมัติเพื่อ ให้โทรศัพท์ของคุณแก้ไขภาพถ่ายด้วยการแดะง่ายๆ เพียงครั้งเดียว

- แตะ ภาพถ่าย > อัลบั้ม และแตะภาพ
- แตะ ••• > แก้ไข และแตะตัวเลือก
- เคล็ดลับ: หากคุณเคยดาวน์โหลดแอพแก้ไขภาพถ่ายจาก Store แอพเหล่านั้นจะแสดงขึ้นเป็นดัวเลือก การแก้ไขที่นี่

## 3. ในการจัดเก็บภาพถ่ายที่แก้ไขแล้ว ให้แตะ 🗩

### แสดงภาพถ่ายของคณบนหน้าจอโทรศัพท์ของเพื่อน

้ต้องการอวดช็อตเด็ดของคณกับเพื่อนๆ ใช่ไหม ใช้ PhotoBeamer โปรเจคเตอร์พกพา แล้วโชว์ภาพถ่ายของคณ าเป็นหน้าจอของเพื่อบโดยไปต้องใช้สายเชื่อบต่อใดๆ

- บนอุปกรณ์ที่คุณต้องการแสดงภาพถ่าย ไปที่ https://www.photobeamer.com (ภาษาอังกฤษ)
   ในหน้าจอเริ่มต้นบนโทรศัพท์ของคุณ ให้บิดไปทางข้าย แล้วแตะ PhotoBeamer
- 3. แตะภาพถ่ายที่คณต้องการแสดงบนหน้าจอ
- 4. บนเว็บเพจ PhotoBeamer ให้ใช้มือถือของคณสแกนคิวอาร์โค้ด

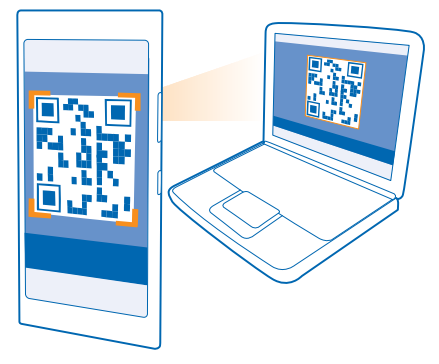

5. บัดไปทางซ้ายหรือขวาเพื่อแสดงภาพถ่ายอื่นๆ ที่อยู่ในโฟลเดอร์เดียวกัน

# แผนที่และการนำทาง

สำรวจสถานที่ที่น่าสนใจและวิธีการเดินทาง

## การเปิดบริการข้อมูลที่ตั้ง

ใช้แอพแผนที่เพื่อระบุดำแหน่งของคุณ และจัดเก็บสถานที่ของคุณไว้ในภาพถ่าย แอพสามารถใช้ข้อมูลที่ดั้ง ของคุณเพื่อนำเสนอบริการที่หลากหลายยิ่งขึ้นให้กับคุณ

1. ในหน้าจอเริ่มต้น ปัดลงจากด้านบนของหน้าจอ แล้วแตะ การตั้งค่าทั้งหมด

2. แตะ ตำแหน่ง และสลับ บริการค้นหาตำแหน่ง ไปที่ เปิด 💳 🛙

## การคันหาที่ตั้ง

แผนที่ จะช่วยคุณค้นหาที่ตั้งและธุรกิจต่างๆ ที่เฉพาะเจาะจง

แตะ 🌌 แผนที่

1. แดะ 🕗

2. ให้เขียนคำค้นหา เช่น ที่อยู่ หรือชื่อสถานที่ ในช่องค้นหา

3. เลือกรายการจากรายการผ<sup>ู้</sup>ลัพธ์ที่ตรงกันตามที่คุณเขียน หรือแตะปุ่ม Enter เพื่อค้นหา

ที่ตั้งจะแสดงอยู่บนแผนที่

หากไม่มีผลการค้นหาที่ตรงกัน ให้ตรวจดูว่าคำที่ใช้ค้นหาของคุณสะกดถูกต้อง

ดูที่ตั้งปีจจุบันของคุณ แตะ ๏

## การดูเส้นทางไปยังสถานที่

ต้องการค้นหาเส้นทางได้อย่างง่ายดายใช่หรือไม่ ดูเส้นทางสำหรับเดินเท้า ขับรถ หรือการใช้การขนส่งสาธารณะ โดยใช้ดำแหน่งบีจจุบันของคุณหรือสถานที่อื่นใดก็ได้เป็นจุดเริ่มตัน

- 1. แดะ 述 แผนที่ > 📀
- หากคุณไม่ต้องการให้จุดเริ่มต้นเป็นดำแหน่งปัจจุบันของคุณ ให้แตะ จุดเริ่มดัน และค้นหาจุดเริ่มต้น

3. แตะ จุดหมาย และค้นหาจุดหมายปลายทาง

แผนที่จะแสดงเส้นทาง พร้อมทั้งระยะทางไปยังสถานที่ดังกล่าวโดยประมาณ ในการดูรายละเอียดเส้นทาง ให้แตะ ขั้<mark>นดอนเส้นทาง</mark>

🚼 เคล็ดลับ: ในการลบเส้นทางที่ไม่ใช้แล้วจากแผนที่ ให้แตะ 👓 > ล้างแผนที่

**การดูเส้นทางเดินเท้า** หลังจากที่ได้เส้นทางแล้ว ให้แตะ **ก**ื่

### รับเสียงแนะนำเส้นทางขับรถ

หลังจากที่ได้ดั้งค่าจุดหมายปลายทางของคุณแล้ว (ใช้ดำแหน่งปัจจุบันของคุณเป็นจุดเริ่มต้น) ให้แตะ 🛱 > การนำทางด้วยเสียง

**การรับเส้นทางการขนส่งสาธารณะ** หลังจากที่ได้เส้นทางแล้ว ให้แตะ 🛱

ข้อมูลการขนส่งสาธารณะมีให้บริการในบางเมืองทั่วโลก

## การดาวน์โหลดแผนที่ไปยังโทรศัพท์

้จัดเก็บแผนที่ใหม่ไว้ในโทรศัพท์ของคุณก่อนออกเดินทาง เพื่อให้คุณสามารถเรียกดูแผนที่ได้โดยไม่ต้องเชื่อม ต่ออินเทอร์เน็ดขณะเดินทาง

ในการดาวน์โหลดและอัพเดตแผนที่ ให้เปิดเครือข่าย Wi-Fi

แตะ 🌌 แผนที่ > 🔹 • • • > การตั้งค่า

แดะ ดาวน์โหลดแผนที่ > ⊕
 เลือกประเทศหรือภูมิภาค

การอัพเดตแผนที่ที่มีอยู่ แตะ ดรวจหาอัพเดด

ี<mark>การลบแผนที่</mark> แตะ **ดาวน์โหลดแผนที่** แตะแผนที่ค้างไว้ แล้วแตะ **ลบ** 

## วิธีการหาดำแหน่ง

์ โทรศัพท์จะแสดงที่ตั้งของคุณบนแผนที่โดยใช้ GPS, GLONASS, A-GPS, WiFi หรือการหาดำแหน่งด้วยสัญญาณ เครือข่าย (Cell ID)

ความพร้อมให้บริการ ความถูกต้อง และความสมบูรณ์ของข้อมูลที่ตั้งจะขึ้นอยู่กับที่ตั้งของท่าน สภาพแวดล้อม และแหล่งข้อมูลของบุคคลภายนอก เป็นต้น และอาจมีจำกัด อาจไม่มีข้อมูลที่ตั้งให้บริการ ตัวอย่างเช่น ในอาคาร หรือชั้นใต้ดิน สำหรับข้อมูลความเป็นส่วนตัวที่เกี่ยวข้องกับวิธีการระบุดำแหน่ง โปรดดูนโยบายความเป็นส่วนตัว ของ Microsoft Mobile

บริการเสริมจากระบบเครือข่าย Assisted GPS (A-GPS) และบริการเสริมสำหรับ GPS และ GLONASS ที่คล้ายคลึง กันจะดึงข้อมูลตำแหน่งโดยใช้เครือข่ายเซลลูลาร์ และช่วยในการคำนวณดำแหน่งปัจจุบันของท่าน

A-GPS และอุปกรณ์เสริม GPS และ GLONASS อาจจำเป็นต้องถ่ายโอนข้อมูลจำนวนเล็กน้อยผ่านทางเครือ ข่ายโทรศัพท์มือถือ หากคุณต้องการหลึกเลี่ยงค่าบริการข้อมูล ด้วอย่างเช่น ขณะเดินทาง คุณสามารถปิดการ เชื่อมต่อข้อมูลมือถือในการตั้งค่าโทรศัพท์ของคุณ

การระบุดำแหน่งโดยใช้ WiFi จะเพิ่มความแม่นยำของดำแหน่งเมื่อสัญญาณดาวเทียมไม่พร้อมให้บริการ โดย เฉพาะอย่างยิ่งเมื่อคุณอยู่ภายในอาคารหรืออยู่ระหว่างอาคารสูง หากคุณอยู่ในสถานที่ที่จำกัดการใช้ WiFi คุณ สามารถปิด WiFi ในการตั้งค่าโทรศัพท์ของคุณ

มาตรวัดระยะทางอาจไม่แม่นยำ ทั้งนี้จะขึ้นอยู่กับความพร้อมในการให้บริการและคุณภาพของการเชื่อมต่อ สัญญาณดาวเทียม

# อินเทอร์เน็ต

เรียนรู้วิธีการสร้างการเชื่อมต่อแบบไร้สาย และเรียกดูเว็บ ขณะที่สามารถลดค่าใช้จ่ายในการรับส่งข้อมูลลง

## การกำหนดการเชื่อมต่ออินเทอร์เน็ต

หากผู้ให้บริการเครือข่ายของคุณเรียกเก็บค่าบริการแบบข่าระดามการใช้งาน คุณอาจต้องการเปลี่ยนแปลงการตั้ง ค่า Wi-Fi และข้อมูลมือถือเพื่อลดค่าใช้จ่ายในการรับส่งข้อมูล คุณสามารถใช้การตั้งค่าอื่นสำหรับการโรมมิ่งข้อมูล และการใช้งานที่บ้านได้

ข้อสำคัญ: โปรดใช้การเข้ารหัสลับเพื่อเพิ่มการรักษาความปลอดภัยของการเชื่อมต่อ WiFi การใช้การเข้า รหัสจะลดความเสี่ยงที่ผู้อื่นสามารถเข้าถึงข้อมูลของท่านได้

้โดยปกดิแล้ว การใช้การเชื่อมต่อ WiFi จะเร็วกว่า และประหยัดกว่าการใช้การเชื่อมต่อข้อมูลมือถือ หากสามารถ ใช้ทั้งการเชื่อมต่อ WiFi และข้อมูลมือถือ โทรศัพท์ของคุณจะใช้การเชื่อมต่อ WiFi

- 1. ในหน้าจอเริ่มต้น ปัดลงจากด้านบนของหน้าจอ แล้วแตะ 🌈
- 2. สลับ เครือข่าย Wi-Fi ไปที่ เปิด 💳 🛛
- 3. เลือกการเชื่อมต่อที่ต้องการใช้

## การใช้การเชื่อมต่อข้อมูลมือถือ

ในหน้าจอเริ่มต้น บัดลงจา๊กด้านบนของหน้าจอ แล้วแตะ <mark>การตั้งค่าทั้งหมด > เครือข่ายโทรศัพท์+SIM</mark> และสลับ การเชื่อมต่อข้อมูล ไปที่ เปิด 🔲

การใช้การเชื่อมต่อข้อมูลมือถือขณะโรมมิ่ง ในหน้าจอเริ่มตัน ปัดลงจากด้านบนของหน้าจอ แล้วแตะ การตั้งค่าทั้งหมด > เครือข่ายโทรศัพท์+SIM และสลับ ตัวเลือกการโรมมิ่งข้อมูล ไปที่ เปิดโรมมิ่ง

การเชื่อมต่ออินเทอร์เน็ตขณะโรมมิ่ง โดยเฉพาะเมื่ออยู่ต่างประเทศ อาจทำให้เสียค่าบริการข้อมูลสูงมาก

การโรมมิ่งข้อมูลหมายถึง การใช่โทรศัพท์ของคุณรับข้อมูลผ่านเครือข่ายที่ผู้ให้บริการเครือข่ายของคุณไม่ได้เป็น เจ้าของหรือเป็นผู้ดำเนินการ

🚼 เคล็ดลับ: นอกจากนี้ คุณยังสามารถดิดตามการใช้ข้อมูลของคุณด้วยแอพ ข้อมูลอัจฉริยะ

## การเชื่อมต่อคอมพิวเตอร์ของคุณกับเว็บ

ต้องการใช้อินเทอร์เน็ดบนแล็ปท็อปของคุณขณะเดินทางใช้ใหม เปลี่ยนโทรศัพท์ของคุณให้กลายเป็นฮอดสปอด WiFi แล้วใช้การเชื่อมด่อข้อมูลมือถือของคุณเพื่อเข้าใช้อินเทอร์เน็ดด้วยแล็ปท็อปหรืออุปกรณ์อื่นๆ

- ในหน้าจอเริ่มต้น ปุ๊ดลงจากด้านบนของหน้าจอ แล้วแตะ การตั้งค่าทั้งหมด > ใช้อินเทอร์เน็ตร่วมกัน
- 2. สลับ แบ่งปืน ไปที่ เปิด 💻 🛛
- ในการเปลี่ยนชื่อการเชื่อมต่อของคุณ ให้แตะ ดั้งค่า > ชื่อบรอดคาสต์ และเขียนชื่อ
- 🚼 เคล็ดลับ: นอกจากนี้ คุณยังสามารถป้อนรหัสผ่านที่จะใช้เชื่อมต่อได้
- 4. เลือกการเชื่อมต่อในอุปกรณ์อื่น

อุปกรณ์อื่นจะใช้ข้อมูลจากแผนข้อมูลของคุณ ซึ่งอาจส่งผลให้เกิดค่าใช้จ่ายในการรับส่งข้อมูล สำหรับข้อมูลเกี่ยว กับความพร้อมให้บริการและค่าบริการ โปรดดิดต่อผู้ให้บริการเครือข่ายของคุณ

## การใช้แผนข้อมูลอย่างมีประสิทธิภาพ

กังวลเรื่องค่าใช้จ่ายในการใช้งานข้อมูลของคุณใช้ใหม แอพ ข้อมูลอัจฉริยะ ช่วยคุณหาวิธีที่มีประสิทธิภาพยิ่งขึ้น ในการใช้ข้อมูลมือถือและดิดตามการใช้งานของคุณ แอพนี้สามารถดัดการเชื่อมต่อข้อมูลได้ทั้งหมดหากจำเป็น

- 1. แตะ ข้อมูลอัจฉริยะ
- 2. แตะ กำห<sup>้</sup>นดขีดจำกัด และเลือกค่าที่ต้องการ
- เคล็ดลับ: เมื่อใช้ Internet Explorer คุณสามารถประหยัดค่าใช้จ่ายในการใช้งานข้อมูลได้อัดโนมัติ แตะ
   ••• > การตั้งค่า > การประหยัดด้วยข้อมูลอัจฉริยะแล้วเลือกการตั้งค่าที่คุณต้องการ

## เว็บเบราเชอร์

ดิดตามข่าวสารและเยี่ยมชมเว็บไซด์โปรดของคุณ คุณสามารถใช้ Internet Explorer 10 Mobile ในโทรศัพท์ ของคุณเพื่อดูเว็บเพจด่างๆ บนอินเทอร์เน็ตได้ เบราเชอร์ของคุณยังสามารถช่วยเดือนคุณเกี่ยวกับการคุกคาม ความปลอดภัยอีกด้วย

### ແທະ 🖻 Internet Explorer

ในการเรียกดูเว็บ คุณจะต้องเชื่อมต่ออินเทอร์เน็ต

### การเรียกดูเว็บ

้ไม่ต้องใช้คอมพิวเตอร์อีกต่อไปเมื่อคุณสามารถเรียกดูอินเทอร์เน็ตผ่านโทรศัพท์ของคุณ

เคล็ดลับ: หากผู้ให้บริการเครือข่ายของคุณไม่เรียกเก็บค่าบริการในการรับส่งข้อมูลเป็นแบบเหมาจ่าย เมื่อ ด้องการประหยัดค่าใช้จ่ายในการรับส่งข้อมูล ให้ใช้เครือข่าย WiFi ในการเชื่อมต่ออินเทอร์เน็ด

- 1. ແທະ 🧧 Internet Explorer
- 2. แตะแถบที่อยู่
- **3.** เขียนที่อยู่เว็บ<sup>้</sup>

เคล็ดลับ: ในการเพิ่มคำต่อท้ายของที่อยู่เว็บ เช่น .org ให้แตะปุ่มคำต่อท้ายที่แป้นพิมพ์ และแตะคำต่อ ท้ายที่ต้องการ

4. แดะ 🔶

🚼 🛛 เคล็ดฉับ: ในการค้นหาอินเทอร์เน็ต ให้เขียนคำที่ต้องการค้นหาในแถบที่อยู่ และแตะ 🔶

#### การย่อหรือขยาย

้วาง 2 นิ้วบนหน้าจอ และเลื่อนนิ้วออกจากกันหรือเข้าหากัน

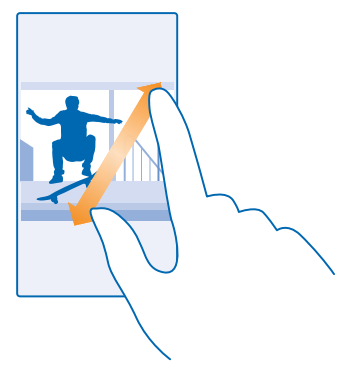

## 🚼 เคล็ดลับ: คุณยังสามารถแตะสองครั้งที่หน้าจอได้ด้วย

### การเปิดแท็บใหม่

เมื่อคุณต้องการเข้าชมหลายเว็บไซต์พร้อมกัน คุณสามารถเปิดแท็บใหม่ในเบราเซอร์ และสลับระหว่างแท็บต่างๆ ได้

#### ແລະ 🙋 Internet Explorer

แดะ 🖲 > 🕂

🚼 🛛 เคล็ดลับ: ในการเปิดแท็บที่คุณกำลังเรียกดูบนอุปกรณ์อื่น ให้แตะ 🛈 และปัดข้ายไปยัง อื่นๆ

🚼 เคล็ดลับ: ในการย้อนกลับไปที่เว็บไซต์ก่อนหน้านี้ในแท็บ ให้ปัดไปทางขวา

#### 

การเรียกดูแบบส่วนด้วจะป้องกันเบราเซอร์ไม่ให้จัดเก็บข้อมูลการเรียกดู เช่น คุ้กกี้ ประวัติการเรียกดู และ แฟ้มอินเทอร์เน็ดชั่วคราว

**การสลับระหว่างแท็บ** แตะ ๋ ๋ ๋ ๋ และแท็บที่คุณต้องการ

<mark>การปิดแท็บ</mark> แตะ **₪** > ⊗

## เปลี่ยนโหมดเบราเชอร์

ขยายมากเกินไปใช่ไหม อ่านตัวอักษรบนเว็บไซต์ค่อนข้างลำบากใช่ไหม คุณสามารถใช้เบราเซอร์ในโหมดมือถือ หรือเดสก์ท็อป หรือสลับเว็บเพจให้อยู่ในมุมมองสำหรับอ่าน และกำหนดขนาดฟอนต์ดามต้องการ

ในการตั้งค่าเบราเซอร์ให้ใช้โหมดที่ต้องการเสมอ แตะ <a>[]</a> Internet Explorer > ••• > การตั้งค่า
 เปลี่ยนการตั้งค่าสำหรับ การตั้งค่าที่ต้องการในเร็บไทย์

#### สลับเป็นมุมมองสำหรับอ่าน

แตะ 📕 บนแถบที่อยู่ ในการกำหนดขนาดฟอนดให้กับมุมมองสำหรับอ่านหนังสือ ให้แตะ 🔹 > การตั้งค่า > การตั้งค่าขั้นสูง > ขนาดแบบอักษรของมุมมองการอ่าน

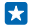

**เคล็ดลับ:** หากต้องการเรียนรู้เพิ่มเดิมเกี่ยวกับการตั้งค่าเบราเซอร์และสิ่งที่ทำได้ ให้แตะลิงค์ที่อยู่ด้านล่าง ของหน้าจอ

### การเพิ่มเว็บไซต์ลงในรายการโปรด

หากคุณมักจะเยี่ยมชมเว็บไซด์เดิมๆ อยู่เสมอ ให้เพิ่มเว็บไซด์เหล่านั้นลงในรายการโปรด เพื่อให้คุณสามารถ เข้าใช้ได้รวดเร็ว

#### ແທະ 🧟 Internet Explorer

- 1. ไปที่เว็บไซด์
- 2. แตะ ••• > เพิ่มในรายการโปรด
- 3. แก้ไขชื่อ หากคุณต้องการ แล้วแตะ ⊘

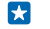

เคล็ดลับ: คุณยังสามารถตรึงเว็บไซต์โปรดไว้ที่หน้าจอเริ่มต้นได้อีกด้วย ขณะเรียกดูเว็บไซต์ ให้แตะ
 ปีกหมุดที่หน้าจอเริ่ม

#### ไปที่เว็บไชต์โปรด

แตะ ••• > รายการโปรด และเว็บไซต์

Ina็ดลับ: ในการเข้าสู่รายการโปรดได้อย่างรวดเร็ว ให้เพิ่มไอคอนรายการโปรดลงในแถบที่อยู่ แตะ •••
การตั้งค่า และสลับ ใช้ปุ่มแถบที่อยู่สำหรับ ไปที่ เว็บไซต์ที่ชอบ

#### การลบประวัติบราวเชอร์

เมื่อคุณเรียกดูเสร็จแล้ว คุณสามารถลบข้อมูลส่วนบุคคลของคุณได้ เช่น ประวัติการเรียกดู และแฟ้มอินเทอร์เน็ต ชั่วคราว

## 1. ແລະ 🧟 Internet Explorer

แตะ ••• > การตั้งค่า > ลบประวัติ

แคช คือ หน่วยความจำสำหรับจัดเก็บข้อมูลไว้ชั่วคราว หากท่านมีสิทธิ์ในการเข้าถึง หรือได้เข้าถึงข้อมูลที่เป็น ความลับหรือบริการด้านการรักษาความปลอดภัยที่ต้องใช้รหัสผ่าน ให้ลบแคชหลังการใช้แต่ละครั้ง

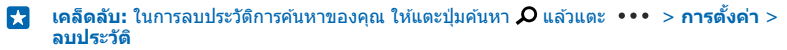

**ฉบรายการทีละรายการในประวัดิการเรียกดูของคุณ** แตะ ••• > **ล่าสุด** > (∋) รายการที่คุณต้องการลบและ (●)

## การค้นหาเว็บ

สำรวจเว็บและโลกภายนอกด้วยการค้นหาของ Bing คุณสามารถใช้แป้นกดหรือเสียงของคุณเพื่อใส่คำค้นหา ของคุณได้

### 1. กด 🔎

 เขียนคำที่ต้องการคันหาในข่องคันหา และแตะ → นอกจากนี้ คุณยังสามารถเลือกคำคันหาจากผลลัพธ์ที่ตรง กันได้ด้วย

3. ในการดูผลลัพธ์การคันหาที่เกี่ยวข้อง ให้บั๊ดไปทางข้ายเพื่อดูประเภทผลลัพธ์การค้นหาอื่นๆ

## การใช้การคันหาด้วยเสียง

กด 🔎 แล้วแตะ 🌵 ในช่องค้นหา และพูดคำค้นหาที่ต้องการ

คุณสมบัตินี้ไม่สามารถใช้ได้กับทุกภาษา สำหรับข้อมูลเพิ่มเดิมเกี่ยวกับคุณสมบัติและความพร้อมให้บริการ โปรด ไปที่ www.windowsphone.com

## การปิดการเชื่อมต่ออินเทอร์เน็ต

ประหยัดแบดเตอรี่ของคุณโดยการปิดการเชื่อมต่ออินเทอร์เน็ดที่เปิดค้างอยู่ในพื้นหลัง คุณสามารถดำเนินการนี้ ได้โดยไม่ต้องปิดแอพใดๆ

1. ในหน้าจอเริ่มต้น ปัดลงจากด้านบนของหน้าจอ แล้วแตะ 🌈

2. สลับ เครือข่าย Wi-Fi ไปที่ ปิด 🕅

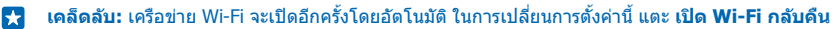

### การปิดการเชื่อมต่อข้อมูลมือถือ

ในหน้าจอเริ่มต้น ปัดลงจา๊กด้านบนของหน้าจอ แล้วแตะ การตั้งค่าทั้งหมด > เครือข่ายโทรศัพท์+SIM และสลับ การเชื่อมต่อข้อมูล ไปที่ ปิด I──

# ดวามบับเทิง

คณมีเวลาว่างและอยากหาความบันเทิงใช่ไหม เรียนรัวิธีดวิดีโอ ฟังเพลงที่ชอบ และเล่นเกม

## การดและการฟัง

คณสามารถใช้โทรศัพท์ของคณเพื่อดวิดีโอ ฟังเพลง และเล่นพ็อดแคสต์ ขณะเดินทาง

#### การเล่นเพลง

ฟังเพลงโปรดของคณได้ไม่ว่าจะอย่ที่ใด

#### แตะ 👩 เพลง

แตะเพลง ศิลปิน อัลบั้ม หรือรายการเล่นที่คณต้องการเล่น

#### การหยุดเล่นชั่วคราวหรือการเล่นต่อ แตะ 🕕 หรือ 🕩

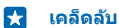

เคล็ดลับ: ในการเล่นเพลงแบบส่มเปิด ให้แตะ 🗙

การกรลไปข้างหม้าหรือกรอกลับ แตะค้างไว้ที่ 💬 หรือ 💬

-เคล็ดลับ: ในการสมัครและฟังพ็อดแคสต์ ให้แตะ 🞹 พ็อดแคสต์

บริการดังกล่าวอาจไม่สามารถใช้งานได้ในบางประเทศและภมิภาค

## สร้างรายการเล่บ

้จัดเรียงเพลงของคณเป็นรายการเล่น เพื่อที่คณจะสามารถพึงเพลงได้ตามอารมณ์ของคณ

1. แตะ 🔂 เพลง > รายการที่จะเล่น 2. แตะ 🕂 เขียนชื่อสำหรับรายการเล่น แล้วเลือกเพลงที่คณต้องการเพิ่มในรายการเล่น

เคล็ดลับ: คณสามารถซื้อเพลงสำหรับรายการเล่นได้จาก xbox music store 

3. เมื่อเสร็จเรียบร้อย ให้แตะ 🗩

## เล่นพ็อดแดสต์

ดิดตามพ็อดแคสต์โปรดของคณและสมัครสมาชิกบนโทรศัพท์ของคณ

### 1. แตะ 🛄 พ็อดแคสต์

2. แตะ เสียง หรือ วิดีโอ แล้วแตะพ็อดแคสต์ที่คณต้องการชมหรือฟัง

เคล็ดลับ: หากต้องการเลือกเฉพาะบางตอนของพ็อดแคสต์ ให้แตะ 🚍 F7

## การสบัครสบาชิกพ็อดแคสต์

ปัดไปที่ **โหลดพ็อดแคสต์** แล้วเขียนที่อย่ของพ็อดแคสต์

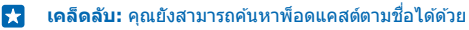

## การเล่นวิดีโอ

พกพาสื่อโปรดของคณติดตัวไปด้วยในยามเดินทางเพื่อดวิดีโอได้ไม่ว่าคณจะอย่ที่ใด

© 2015 Microsoft Mobile สงวนลิขสิทธิ์

แดะ □ วิดีโอ
 ป้ดไปที่ คอลเลกขัน
 แดะวิดีโอที่คุณต้องการเล่น

🚼 🛛 เคล็ดลับ: คุณยังสามารถชื้อหรือเช่าภาพยนตร์และรายการโทรทัศน์จากร้านวิดีโอ Xbox ได้

การหยุดเล่นชั่วคราวหรือการเล่นต่อ แตะ ๗ หรือ ๋ ๋

การกรอไปข้างหน้าหรือกรอกลับ แตะค้างไว้ที่ ๎๎่ ฒ หรือ ๎๎๎๛

## ยกระดับประสบการณ์ในการฟัง

ยกระดับประสบการณ์ในการพึงเพลง และเพิ่มคุณภาพของเสียงเพลงและวิดีโอของคุณ

การปรับแต่งเสียงจะไม่สามารถใช้งานได้ขณะที่พึงวิทยุ FM หรือเมื่อพึงโดยใช้อุปกรณ์เสริม Bluetooth

1. ในหน้าจอเริ่มต้น ปัดลงจากด้านบนของหน้าจอ แล้วแตะ การตั้งค่าทั้งหมด > เสียง

 ในการปรับแต่งโทนเสียง ให้ปัดไปที่ อีควอไลเซอร์ แล้วลากแถบดามต้องการ นอกจากนี้ คุณสามารถเลือก ค่าอิควอไลเซอร์ที่ตั้งไว้แล้วได้

## วิทยุ FM

## เรียนรู้วิธีการฟังวิทยุบนโทรศัพท์ของคุณ

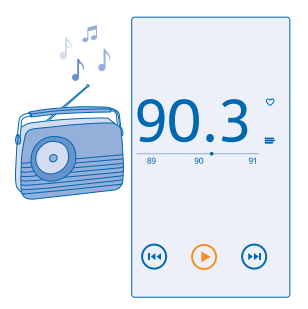

#### การฟังวิทยุ FM

เพลิดเพลินกับการพังสถานีวิทยุ FM คลื่นโปรดของคุณในขณะเดินทาง

ในการพังวิทยุ ท่านจะต้องเชื่อมต่อชุดหูพึงที่ใช้งานร่วมกันได้เข้ากับเครื่องโทรศัพท์ ชุดหูพึงจะทำหน้าที่เป็นเสา อากาศ

ชุดหูฟังอาจจำหน่ายแยกต่างหาก

## แตะ 👼 วิทยุ FM

**การไปที่สถานีที่ถัดไปหรือก่อนหน้า** บัดไปทางซ้ายหรือขวาบนแท่งความถึ่ **การปิดแอพวิทยุ FM** แตะปุ่มย้อนกล**ั**บ ←

การจัดเก็บสถานีวิทยุ

จัดเก็บสถานีวิทยุที่เป็นคลื่นโปรดของคุณไว้เพื่อให้สามารถฟังในภายหลังได้ง่าย

แตะ 📩 วิทยุ FM

หากต้องการจัดเก็บสถานีที่คุณกำลังฟังอยู่ ให้แตะ 🎔

การดูรายการสถานีที่คุณจัดเก็บไว้ แตะ 🔚

การลบสถานีออกจากรายการ แตะ ♥

## การซิงค์เพลงและวิดีโอระหว่างโทรศัพท์ของคุณกับคอมพิวเตอร์

คุณมีไฟล์สื่อบนคอมพิวเดอร์ที่ต้องการนำมาพังหรือดูบนโทรศัพท์ของคุณหรือไม่ ใช้สาย USB เพื่อซิงค์เพลงและ วิดีโอระหว่างโทรศัพท์กับคอมพิวเดอร์

1. ต่อโทรศัพท์กับคอมพิวเตอร์ที่ใช้ร่วมกันได้โดยใช้สายเคเบิล USB

2. ในดัวจัดการไฟล์ของคอมพิวเตอร์ของคุณ เช่น Windows Explorer หรือ Finder ลากและวางเพลงและวิดีโอ ของคุณลงในโทรศัพท์ของคุณ

เคล็ดลับ: หากระบบปฏิบัติการในคอมพิวเดอร์ของคุณ คือ Windows 7 หรือ Windows 8 คุณยังสามารถ ใช้แอพ Windows Phone ได้ Windows 8 จะติดตั้งแอพดังกล่าวโดยอัตโนมัติ หากคุณมีระบบปฏิบัติการ Windows 7 คุณสามารถดาวน์โหลดแอพนี้ได้จาก www.windowsphone.com

#### ้สำหรับข้อมูลที่จะดูว่าแอพใดใช้กับคอมพิวเตอร์ใดได้บ้าง ให้ดูที่ตารางต่อไปนี้

|                  | ແລນ<br>Windows<br>Phone | แอพ<br>Windows<br>Phone<br>สำหรับ<br>เดสก์ท็อป | ແລพ<br>Windows<br>Phone<br>สำหรับ Mac | Windows<br>Explorer |
|------------------|-------------------------|------------------------------------------------|---------------------------------------|---------------------|
| Windows 8        | x                       | x                                              |                                       | x                   |
| Windows 8 RT     | x                       |                                                |                                       | x                   |
| Windows 7        |                         | x                                              |                                       | x                   |
| Windows Vista/XP |                         |                                                |                                       | x                   |
| Мас              |                         |                                                | х                                     |                     |

#### เกม

้อยากทำอะไรสนุกๆ ไหม เพลิดเพลินกับความบันเทิงด้วยการดาวน์โหลดและเล่นเกมบนโทรศัพท์ของคุณ

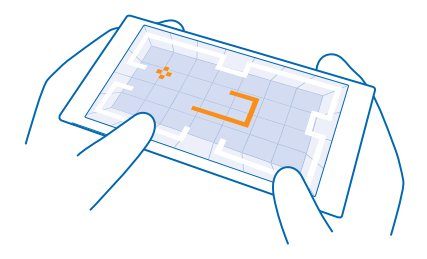

## รับเกมใหม่

ไปที่ games store เพื่อดาวน์โหลดและดิดตั้งเกมใหม่ๆ ลงในโทรศัพท์ของคุณ

- 1. แตะ 🖪 เกม > games store
- 2. เรียกดูรายการที่คุณเลือก และแตะเกมที่ต้องการ
- ในการ ดาวน์โหล ดเกมฟรี ให้แตะ ติดตั้ง
- 4. ในการทูดลองเล่นเกมฟูรี ให้แตะ ทดลองเล่น
- 1 ในการซื้อเกมให้แตะ ชื้อ
- เคล็ดลับ: ในการถอนการดิดดั้งเกม บนหน้าจอเริ่มดัน ให้บิดไปทางข้ายไปที่เมนูแอพ แตะที่เกมนั้นค้างไว้ แล้วแตะ ถอนการติดตั้ง

้วิธีการชำระเงินจะขึ้นอยู่กับประเทศที่ท่านอยู่และผู้ให้บริการของท่าน

### เลือกสิ่งที่เด็กๆ สามารถดาวน์โหลดได้

หากเด็กๆ ของคุณมี Windows Phone 8.1 คุณสามารถใช้เว็บไซต์ My Family เพื่อจัดการการดาวน์โหลดเกม และแอพ และการตั้งค่าต่างๆ ของพวกเขาได้ หากต้องการตั้งค่า My Family ให้ไปที่ **https://** www.windowsphone.com/family ลงชื่อเข้าใช้ในบัญชี Microsoft ด้วยที่อยู่อึเมลและรหัสผ่านของทั้งคุณ และเด็กๆ และทำดามคำแนะนำ

คุณสามารถเพิ่มบิดาหรือมารดาอีกคนใน My Family ได้ที่เว็บไซด์ My Family ทั้งบิดาและมารดาสามารถจัดการ การตั้งค่าของเด็ก แต่ไม่สามารถเปลี่ยนการตั้งค่าของอีกฝ่ายหนึ่งได้

คุณเลือกได้ว่าจะให้เด็กสามารถเห็นเกมในระดับใด ดลอดจนให้เด็กสามารถดาวน์โหลดแอพและเกมใดบ้าง ลงชื่อเข้าใช้บัญชี My Family ของคุณ แล้วเปลี่ยนการดั้งค่าสำหรับเด็ก คุณยังสามารถป้องกันไม่ให้เด็กดาวน์ โหลดแอพหรือเกมใดๆ ได้อีกด้วย

คุณต้องเพิ่มข้อมูลบัตรเครดิตที่ถูกต้องเพื่อพิสูจน์ว่าคุณเป็นผู้ใหญ่ หากเด็กของคุณมีอายุไม่เกิน 12 ปี จะไม่มี การเรียกเก็บเงินจากบัตรเครดิตของคุณ และเลขที่บัตรเครดิตจะไม่ถูกบันทึก อายุของผู้ใหญ่ในทางกฎหมาย จะแตกต่างกันไปตามประเทศและภูมิภาค

คุณสมบัตินี้ไม่สามารถใช้ได้กับทุกภาษา สำหรับข้อมูลเพิ่มเดิมเกี่ยวกับคุณสมบัติและความพร้อมให้บริการ โปรด อ่านส่วนของวิธีใช้ที่ www.windowsphone.com

แอพและเกมที่มีให้บริการอาจขึ้นอยู่กับอายุของเด็กๆ

#### การเล่นเกม

การเล่นเกมบนโทรศัพท์เป็นการเข้าสังคมโดยแท้จริง Xbox ซึ่งเป็นบริการการเล่นเกมของ Microsoft จะทำให้ คุณสามารถเล่นเกมกับเพื่อนๆ ได้ และใช้โปรไฟล์ผู้เล่นเกมของคุณในการติดตามคะแนนและผลการเล่น คุณ สามารถดำเนินการได้ทางออนไลน์ บนคอนโชล Xbox และบนโทรศัพท์ของคุณใน Hub เกม

## แดะ 🔼 เกม

ี บิดไปที่ **คอลเลกขัน** แล้วเลือกเกม หากเกมที่เลือกเป็นเกมใน Xbox ให้ลงชื่อเข้าใช้บัญชี Xbox หากยังไม่มีบัญชี ดังกล่าว คุณสามารถสร้างขึ้นได้ Xbox มีให้บริการในบางพื้นที่เท่านั้น

- เคล็ดลับ: คุณสามารถดรึงเกมโปรดไว้ที่หน้าจอเริ่มดันได้ ในเมนูแอพ ให้แดะเกมที่ด้องการค้างไว้ แล้วแตะ ปักหมุดที่หน้าจอเริ่ม
- ₭ เคล็ดลับ: คุณสามารถใช่โทรศัพท์เป็นรีโมทคอนโทรลสำหรับคอนโซล Xbox One และโด้ดอบกับเพื่อน เล่นเกมของคุณได้ ไปที่ www.windowsphone.com เพื่อดาวน์โหลดแอพ Xbox One SmartGlass

## การดูเกมอื่นเพิ่มเติม บัดไปที่ <mark>คอลเลกชั</mark>น และแดะ games store

เคล็ดลับ: เมื่อลงชื่อเข้าใช้ในบัญชี Xbox ของคุณ คุณสามารถรับคำเชิญจากเพื่อนๆ ของคุณเพื่อเล่นเกมได้ หากคุณยังไม่มีเกม แต่เกมดังกล่าวมีให้บริการในพื้นที่ของคุณใน games store คุณสามารถดาวน์โหลด รุ่นทดลองหรือชื้อเกมดังกล่าวได้ทันที

## การเล่นเกมต่อหลังจากหยุดชั่วคราว

เมื่อคุณกลับไปที่เกม คุณอาจเห็นไอคอนเล่นต่อภายในเกมนั้น หากไม่มี ให้แตะที่หน้าจอ

## แอพและบริการ MSN

อัพเดตว่าเกิดอะไรขึ้นบ้างบนโลกใบนี้อย่างรวดเร็วด้วยโทรศัพท์ของคุณ

หากต้องการใช้บริการเหล่านี้ คุณจำเป็นต้องเชื่อมต่ออินเทอร์เน็ต สำหรับข้อมูลเกี่ยวกับค่าบริการข้อมูล ให้ดิดต่อ ผู้ให้บริการเครือข่ายของคุณ

้ลงชื่อเข้าใช้บัญชี Microsoft ของคุณเพื่อให้สามารถใช้บริการได้มีประสิทธิภาพสูงสุด

บริการบางอย่างอาจมีให้บริการเฉพาะในบางประเทศหรือภูมิภาค

### จับตาดูตลาดหุ้น

ค้นหาว่าเกิดอะไรขึ้นบ้างในตลาดหุ้นด้วยแอพ การเงินและการลงทุน

## 1. แตะ ᡝ การเงินและการลงทุน

ใน **ตลาด** คุณสามารถดูราคาซื้อขายหุ้นในปัจจุบัน

2. ในการดิดตามหุ้นโปรดของคุณ ให้ปัดไปที่ หุ้นที่จับตามอง แตะ 🕀 และคันหาหุ้นที่คุณต้องการติดตาม

### การอัพเดตข่าวสาร

ดูข่าวล่าสุดจากแหล่งข่าวโปรดของคุณ

### 1. แตะ 💷 ข่าว

2. แตะ ⊘ี และเลือกแหล่งข่าวที่คุณต้องการดิดตาม หากต้องการค้นหาข่าวจากวงการอื่น เช่น ก็พ้าหรือการเมือง ให้แตะประเภทปัจจุบันที่ด้านบนของรายการ

### รับข้อมูลสุขภาพและร่างกาย

้ตั้งและบรรลุเป้าหมายด้านสุขภาพและร่างกายของคุณ แอพ สุขภาพและฟิดเนส ช่วยคุณค้นหาข้อมูลที่เป็น ประโยชน์ ใช้เวลาเพื่อตัวเอง และคอยควบคุมให้คุณมีไลฟ์สไตล์ที่ดีด่อสุขภาพ

### แตะ 堅 สุขภาพและฟิตเนส

### ปัดไปที่ **ฟิตเนส โภชนาการ** หรือ <mark>การแพทย์</mark>

**ค้นหาเครื่องมือด้านสุขภาพและร่างกาย** ใน วันนี้ ให้แตะตัวติดตามหรือรายการอื่นๆ

**ดิดตามการออกกำลังกายของคุณ** แดะ **ดัวติดตามกิจกรรมคาร์ดีโอ** > ⊕ คันหาประเภทของการออกกำลังกาย

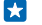

เ**คล็ดลับ:** ในการซิงค์ข้อมูลของดัวดิดตามกับบริการ HealthVault ให้ไปที่ https:// www.healthvault.com/ แล้วลงทะเบียนเข้าใช้ บริการนี้สามารถใช้ได้ในบางภาษา

#### การตรวจสอบพยากรณ์อากาศล่าสุด

เมื่อคุณต้องการทราบว่าฝนจะตกหรือแดดออก ให้ตรวจสอบสภาพอากาศปัจจุบันหรือพยากรณ์อากาศสำหรับวันที่ กำลังจะมาถึง

1. แตะ 🔯 พยากูรณ์อากาศ

2. บัดไปยัง วันนี้ เพื่อดูสภาพอากาศสำหรับดำแหน่งบัจจุบันของคุณ

เคล็ดลับ: หากต้องการดูสภาพอากาศในที่อื่นๆ อย่างรวดเร็ว ให้บันทึกตำแหน่งที่สำคัญลงในรายการ โปรดของคุณ ปัดไปที่ รายการโปรด แตะ 🕀 และเพิ่มตำแหน่ง

#### รับสูตรอาหารและแนวคิดในการทำอาหาร

้คันหาสูตรอาหารและเพิ่มส่วนผสมลงในรายการซื้อของของคุณด้วยการแตะเพียงครั้งเดียว

### 1. แตะ 🗉 อาหารและเครื่องดื่ม

2. หากต้องการค้นหาสูตรอาหาร ให้แตะ เรียกดูสูตรอาหาร

 ในการเรียกดูสูตรอาหารตามประเภท เช่น ส่วนผสมหลักหรือความต้องการด้านโภชนาการ ให้ปิดไปที่ สูตรอาหาร แล้วแตะประเภท

🚼 เคล็ดลับ: หากต้องการเพิ่มส่วนผสมของสูตรอาหารลงในรายการซื้อของ ให้แตะ 🖲

### การติดตามกีฬาโปรดของคุณ

ดิดตามข่าวกีฬาและผลการแข่งขันล่าสุดในขณะเดินทาง

- 1. แตะ 🝸 กีฬา
- 2. ปัดไปที่ กีฬาของฉัน

3. แตะประเภทหรือคันหาประเภทอื่นๆ แล้วแตะ 🕀

★ เคล็ดลับ: หากต้องการให้ดิดดามทีมโปรดของคุณได้ง่าย ให้เพิ่มทีมของคุณลงใน ทีมของฉัน แตะ ⊕ และคันหาทีม

#### การค้นหาข้อมูลการเดินทาง

คันพบจุดหมายใหม่ในการเดินทางที่น่าดื่นเด้น หรือรับประโยชน์สูงสุดจากที่โปรดเดิมของคุณ คันหาคู่มือเดินทาง ข้อมูลสถานะของเที่ยวบินที่อัพเดด เครื่องมือการจอง และอื่นๆ อีกมากมายได้ในที่เดียว

## แตะ 🗖 ท่องเที่ยว

- 1. ปัดไปที่ จุดหมายปลายทาง
- 2. เขียนชื่อสถานที่ แล้วแตะที่คำแนะนำ
- 3. บัดไปทางซ้ายหรือขวาเพื่อสำรวจข้อมูลสถานที่ เช่น สถานที่ท่องเที่ยวหรือร้านอาหาร

#### การจองโรงแรม

ในมุมมองหลักของเอพ ท่องเที่ยว ให้แดะ <mark>คับหาโรงแรม</mark> เขียนชื่อเมือง แล้วแตะที่คำแนะนำ ตั้งคำรายละเอียด การจอง แล้วแตะ ⊘ จากนั้นแตะที่โรงแรม และ **จอง** 

## การดูข้อมูลเที่ยวบิน

้ในมุ่มมองหลักของแอพ ท่องเที่ยว ให้แตะ <mark>การมาถึงและการออกเดินทาง สถานะเที่ยวบิน</mark> หรือ <mark>คันหาเที่ยว</mark> ปิน

# ที่ทำงาน

#### จัดระเบียบให้กับตัวคุณเอง เรียนรู้วิธีใช้ปฏิทินและแอพ Microsoft Office

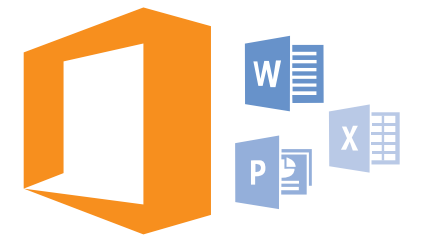

## **Microsoft Office Mobile**

Microsoft Office Mobile เป็นที่ทำงานนอกสถานที่ของคุณ

้ไปที่ Hub Office เพื่อสร้างและแก้ไขเอกสาร Word และสมุดงาน Excel รวมทั้งเปิดและดูสไลด์โชว์ PowerPoint และแบ่งบันเอกสารต่างๆ โดยใช้ SharePoint

คุณยังสามารถจัดเก็บเอกสารของคุณใน OneDrive OneDrive คือพื้นที่เก็บข้อมูลบนระบบคลาวด์ที่คุณสามารถ ใช้เข้าถึงเอกสารของคุณได้จากโทรศัพท์ แท็บเล็ด คอมพิวเตอร์ หรือ Xbox ของคุณ เมื่อคุณหยุดทำงาน บนเอกสาร และกลับไปทำต่อในภายหลัง คุณจะอยู่ดรงที่เดียวกับที่คุณทำงานค้างไว้ ไม่ว่าคุณจะใช้อุปกรณ์ ใดก็ตาม

Microsoft Office Mobile ประกอบด้วยโปรแกรมต่อไปนี้

- Microsoft Word Mobile
- Microsoft Excel Mobile
- Microsoft PowerPoint Mobile
- Microsoft SharePoint Workspace Mobile
- OneDrive

#### การทำงานด้วย Word Mobile

ดกแด่งเอกสารของคุณให้สวยงามแม้อยู่ระหว่างเดินทางด้วย Microsoft Word Mobile คุณสามารถสร้างหรือแก้ไข เอกสาร และแบ่งปั้นงานของคุณบนไซต์ SharePoint ได้

## ແລະ 🚺 Office

- บัดไปที่ ที่เก็บ
- 2. แตะที่ตั้งของไฟล์
- 3. แตะไฟล์ Word ที่คุณต้องการแก้ไข
- 4. ในการแก้ไขข้อความ ให้แตะ ⊘
- **5.** ในการจัดเก็บเอกสารของคุณ ให้แตะ ••• > บันทึก

เคล็ดลับ: ในการเข้าถึงเอกสารสำคัญอย่างรวดเร็ว คุณสามารถตรึงเอกสารนั้นไว้บนหน้าจอเริ่มต้น แตะ เอกสารค้างไว้ แล้วแตะ ปกหมุดที่หน้าจอเริ่ม

#### **การสร้างเอกสารใหม่** ปัดไปที่ <mark>ล่าสุด</mark> และแตะ ⊕

**การค้นหาข้อความในเอกสาร** แตะไฟล์ Word และ @

การเพิ่มข้อคิดเห็น แดะ ⊘ > เ⊒

การจัดรูปแบบข้อความ แตะไฟล์ Word และ ⊘ > ا€

**การไฮไลด์ข้อความ** แตะไฟล์ Word และ ⊘ > € แล้วเลือกสีของไฮไลด์

การดูโครงสร้างของเอกสาร แตะ 🖘

การส่งเอกสารทางอีเมล แตะไฟล์ Word และ ●●● > แบ่งปัน...

ี<mark>การลบเอกสาร</mark> ปัดไปที่ ที่เก็บ แตะเอกสารค้างไว้ แล้วแตะ **ลบ** 

#### การทำงานด้วย Excel Mobile

คุณไม่จำเป็นต้องเดินทางไปออฟฟิศเพื่อตรวจสอบยอดตัวเลขล่าสุดอีกแล้ว ด้วย Microsoft Excel Mobile คุณ จะสามารถแก้ไขสเปรดซีท สร้างสมุดงานใหม่ แก้ไขสมุดงานที่มีอยู่ และแบ่งบืนงานของคุณบนไซด์ SharePoint ได้

## ແລະ 🚺 Office

ปัดไปที่ ที่เก็บ

2. แตะที่ตั้งของไฟล์

**3.** แตะไฟล์ Excel ที่คุณต้องการแก้ไข

4. ในการย้ายไปที่แผ่นงานอื่น ให้แตะ 回 และแผ่นงาน

5. ในการจัดเก็บสมุดงานของคุณ ให้แตะ ••• > บันทึก

การสร้างสมุดงานใหม่

แตะ ล่าสุด > 🕀

การเพิ่มข้อคิดเห็นลงในเซลล์ แตะ ••• > แสดงข้อคิดเห็น

การนำตัวกรองไปใช้กับเชลล์ต่างๆ แตะ ••• > ใช้ตัวกรอง

การเปลี่ยนเชลล์และรูปแบบข้อความ แตะ ••• > จัดรูปแบบเชลล์...

การเปลี่ยนขนาดแถวหรือคอลัมน์ แตะแถวหรือคอลัมน์ แล้วลากตัวเลื่อน

การค้นหาข้อมูลจากสมุดงาน แตะไฟล์ Excel และ @

#### **การส่งสมุดงานทางอีเมล** แตะไฟล์ Excel และ ••• > แบ่งปืน...

การทำงานด้วย PowerPoint Mobile

เพิ่มการตกแต่งในขั้นสุดท้ายให้กับงานนำเสนอของคุณระหว่างเดินทางไปประชุมโดยใช้ Microsoft PowerPoint Mobile

- 1. แตะ 🚺 Office บืดไปที่ ที่เก็บและแตะที่ตั้งของไฟล์ PowerPoint ที่คุณต้องการดู
- 2. แตะไฟล์ PowerPoint แล้วหมุนโทรศัพท์ของคุณเพื่อให้อยู่ในโหมดแน่วนอน
- 3. ในการเรียกดูระหว่างสไลด์ต่างๆ ให้ปัดไปทางข้ายหรือขวา
- 4. ในการไปยังสไลด์ที่ต้องการ ให้แตะ 😑 และสไลด์ที่คุณต้องการดู
- 5. ในการเพิ่มข้อความที่สไลด์ ให้เปลี่ยนแนวโทรศัพท์ของคุณเป็นแนวดั้ง และแตะพื้นที่ว่างใต้สไลด์
- 6. ในการแก้ไขสไลด์ ให้แตะ 🕑 แตะ 모 เพื่อกลับ
- 7. ในการจัดเก็บงานนำเสนอของคุณ ให้แตะ ••• > บันทึก

### ส่งงานนำเสนอทางอีเมล

แตะไฟล์ PowerPoint และ ••• > แบ่งปัน...

การลบงานนำเสนอ แตะไฟล์ PowerPoint ค้างไว้ แล้วแตะ ลบ

#### การดูการออกอากาศ PowerPoint

ในการ<sup>ั</sup>ดการออกอากาศการนำเสนอ PowerPoint ทางอินเทอร์เน็ด เปิดอีเมลที่มีลิงค์ไปยังงานนำเสนอที่ออก อากาศ และแตะลิงค์

#### การทำงานด้วย SharePoint Workspace Mobile

ใช้งานเอกสาร Microsoft Office ที่ใช้ร่วมกัน และทำงานร่วมกันในโครงการ กำหนดการ และความเห็นต่างๆ ด้วย Microsoft SharePoint Workspace Mobile คุณจะสามารถเรียกดู ส่ง แก้ไข และซิงค์เอกสารของคุณ แบบออนไลน์

- 1. แตะ 🚺 Office และปัดไปที่ ที่เก็บ
- 2. แตะ 🖲 เขียนที่อยู่เว็บไซด์ของไซต์ SharePoint และแตะ 🔶
- 3. เลือกเอกสาร

สำเนาของเอกสารนั้นจะถูกดาวน์โหลดไว้ในโทรศัพท์ของคุณ

4. ดูหรือแก้ไขเอกสาร และจัดเก็บการเปลี่ยนแปลงของคุณ

เคล็ดลับ: ในการเก็บสำเนาแบบออฟไลน์ของเอกสารไว้ในโทรศัพท์ของคุณ ให้แตะเอกสารนั้นค้างไว้ แล้ว แตะ ออฟไลน์ตลอดเวลา

#### การกลับไปยัง SharePoint Workspace Mobile กด 🗲

## การเขียนบันทึกย่อ

บันทึกย่อบนกระดาษง่ายต่อการสูญหาย คุณสามารถเขียนบันทึกย่อของคุณด้วย Microsoft OneNote Mobile แทนการจดบันทึกย่อลงบนกระดาษ ด้วยวิธีนี้ บันทึกย่อจะอยู่กับคุณตลอดเวลา คุณยังสามารถซิงค์บันทึกย่อของ คุณกับ OneDrive และเรียกดูและแก้ไขบันทึกย่อเหล่านั้นด้วย OneNote บนโทรศัพท์ คอมพิวเตอร์ หรือ แบบออนไลน์ผ่านเว็บเบราเซอร์ได้

1. ແລະ 💶 OneNote 2. ແລະ 🕂

- 3. เขียนบันทึกย่อของคุณ
- ในการจัดรูปแบบข้อความ ให้แตะ ••• > รูปแบบ
- 5. ในการเพิ่มภาพ ให้แตะ 🔿
- 6. ในการบันทึกคลิปเสียง ให้แตะ 🖲
- 7. ในการบันทึกการเปลี่ยนแปลง ให้กด 🔶

หากคุณได้ตั้งค่าบัญชี Microsoft บนโทรศัพท์ของคุณแล้ว ค่าที่เปลี่ยนแปลงของคุณจะถูกจัดเก็บและซิงค์กับค่า เริ่มต้นของสมุดบันทึก ส่วนตัว (เว็บ) บน OneDrive ไม่เช่นนั้นค่าที่เปลี่ยนแปลงของคุณจะถูกจัดเก็บบนโทรศัพท์ ของคุณ

### การส่งบันทึกย่อในอีเมล

- แตะบันทึกย่อและ ••• > แบ่งปัน...
- เคล็ดลับ: ในการเข้าถึงบันทึกย่อสำคัญอย่างรวดเร็ว คุณสามารถตรึงบันทึกย่อนั้นไว้บนหน้าจอเริ่มดัน แตะ บันทึกย่อค้างไว้ แล้วแตะ ปึกหมุดที่หน้าจอเริ่ม

## การทำงานกับเอกสารต่อในอุปกรณ์เครื่องอื่น

คุณสามารถจัดเก็บเอกสาร Office ใน OneDrive และทำงานต่อในอุปกรณ์เครื่องอื่นได้

- 1. เมื่อทำงานกับเอกสาร Office ให้แตะ ••• > บันทึกเป็น...
- 2. แดะ บันทึกลงใน > OneDrive
- 3. แตะ บันทึก

คุณสามารถเปิดเอกสารจาก OneDrive ในอุปกรณ์เครื่องอื่นและทำงานกับเอกสารนั้นต่อได้

## การใช้เครื่องคิดเลข

ลึมเครื่องคิดเลขแบบพกพาของคุณไปได้เลย เพราะโทรศัพท์ของคุณมีเครื่องคิดเลขพื้นฐาน เครื่องคิดเลข แบบวิทยาศาสตร์ และเครื่องคิดเลขฐานสอง รวมอยู่แล้ว

## 1. แตะ 🔳 เครื่องคุดเลข

2. ในการใช้งานเครื่องคิดเลขพื้นฐาน ให้ถือโทรศัพท์ในลักษณะตั้งตรง

## การใช้เครื่องคิดเลขแบบวิทยาศาสตร์

หมุนโทรศัพท์ของคุณให้อยู่ในโหมดแนวนอน โดยให้ขอบด้านขวาอยู่ด้านบน

## การใช้เครื่องคิดเลขฐานสอง

หมุนโทรศัพท์ของคุณให้อยู่ในโหมดแนวนอน โดยให้ขอบด้านซ้ายอยู่ด้านบน

## การใช้โทรศัพท์ของที่ทำงาน

### บัญชีของบริษัทบนโทรศัพท์ของคุณสามารถช่วยให้คุณทำงานให้สำเร็จลุล่วงได้

หากคุณมีโทรศัพท์ของที่ทำงาน บริษัทของคุณสามารถสร้างบัญชีของบริษัทเพื่อเก็บข้อมูลด่างๆ ในโทรศัพท์ ของคุณให้ปลอดภัยมากขึ้น ช่วยให้คุณสามารถเข้าถึงเอกสารหรือข้อมูลจากภายในเครือข่ายของบริษัทได้ และ แม้แต่จัดหาแอพหรือ Hub ที่จะช่วยให้คุณทำงานสำเร็จลุล่วง

หากบริษัทของคุณมีแอพให้บริการ คุณจะได้รับดัวเลือกในการดาวน์โหลดแอพเหล่านั้น ในทันทีที่คุณเสร็จสิ้นการ เพิ่มบัญชีของบริษัทลงในโทรศัพท์ของคุณ หลังจากตั้งค่าบัญชีของคุณเสร็จแล้ว และไม่มีแอพให้บริการ บริษัท จะแจ้งให้คุณทราบเกี่ยวกับวิธีการดาวน์โหลดแอพดังกล่าว

Hub ของบริษัทจะช่วยให้คุณได้รับข้อมูลทุกประเภทของบริษัทจากสถานที่เดียว ไม่ว่าจะเป็นข่าว ค่าใช้จ่าย แอพ ต่างๆ หรือการเข้าถึงร้านค้าของบริษัท การติดตั้ง Hub มีขั้นดอนเช่นเดียวกับการติดตั้งแอพของบริษัท หากมี Hub ดังกล่าวให้บริการ คุณจะมีดัวเลือกสำหรับเพิ่ม Hub นั้นทันทีที่คุณเสร็จสิ้นการเพิ่มบัญขีของบริษัท หากบริษัท ของคุณพัฒนาการใช้ Hub ในภายหลัง คุณจะได้รับวิธีการอื่นในการดิดดั้ง เมื่อพร้อมใช้งานแล้ว

บัญชีของบริษัทส่วนใหญ่จะมีนโยบายในการใช่งาน นโยบายของบริษัทจะช่วยให้บริษัทของคุณสามารถเพิ่ม การปกป้องไปยังโทรศัพท์ของคุณได้ โดยส่วนใหญ่มักจะเป็นไปเพื่อคุ้มครองข้อมูลลับหรือข้อมูลสำคัญ

หากต้องการตั้งค่าบัญชีของบริษัทของคุณ ในหน้าจอเริ่มต้น ปัดลงจากด้านบนของหน้าจอ แล้วแตะ <mark>การตั้ง</mark> ค่าทั้งหมด > ที่ทำงาน

## เคล็ดลับสำหรับผู้ใช้ในธุรกิจ

การใช้โทรศัพท์สำหรับการทำงานให้เต็มประสิทธิภาพ

#### การทำงานร่วมกับอีเมลและปฏิทินในโทรศัพท์และคอมพิวเตอร์ของคุณ

คุณสามารถใช้ที่อยู่อีเมลสำหรับธุรกิจและส่วนตัวเป็นคนละที่อยู่กันได้ คุณสามารถเพิ่มกล่องจดหมายหลายอัน ไว้ในโทรศัพท์ แล้วใช้บัญชี่อีเมลเดียวกันทั้งในโทรศัพท์และในคอมพิวเตอร์ของคุณ ไม่ว่าจะเป็น Outbock, Office 365 หรือบัญชีอีเมลอื่นๆ อีเมลและปฏิทินของคุณจะยังคงได้รับการซิงค์ตลอดเวลา และคุณสามารถเข้าร่วม การประชุมจากคำเชิญในปฏิทินได้โดยตรง คุณสามารถใช้อีเมลและปฏิทินที่รวมอยู่ได้เลย เช่น เมื่อจะมีประชุม คุณสามารถดูรายชื่อผู้เข้าร่วม และเข้าดูอีเมลหรือข้อความที่เคยสนทนาไว้กับผู้เข้าร่วมได้โดยการแตะเพียงครั้ง เดียว

สำหรับข้อมูลเพิ่มเดิมเกี่ยวกับ Office 365 โปรดดูวิดีโอที่ www.youtube.com/watch? v=2QxiYmAerpw (ภาษาอังกฤษเท่านั้น)

#### รักษาข้อมูลในโทรศัพท์ของคุณให้ปลอดภัยอยู่เสมอ

โทรศัพท์ของคุณมีตัวเลือกการรักษาความปลอดภัยมากมาย เพื่อให้แน่ใจว่าไม่มีผู้ใดสามารถเข้าถึงข้อมูลสำคัญ ที่คุณจัดเก็บไว้ในโทรศัพท์ ตัวอย่างเช่น คุณสามารถตั้งค่าให้โทรศัพท์ล็อกโดยอัตโนมัติ หรือแม้แต่ระบุตำแหน่ง ของโทรศัพท์หากโทรศัพท์หายไป (ใช่ได้ในบางภูมิภาค)

สำหรับข้อมูลเพิ่มเดิม ไปที่ www.microsoft.com/en-gb/mobile/business/lumia-for-business

คุณอาจใช้การเชื่อมต่อเครือข่ายส่วนตัวเสมือน (VPN) เพื่อเข้าถึงทรัพยากรต่างๆ ของบริษัท เช่น อินทราเน็ต หรือ อีเมลของบริษัท หรือคุณอาจใช้บริการจาก VPN เพื่อวัตถุประสงค์ส่วนตัวได้ ดิดต่อสอบถามรายละเอียดเกี่ยว กับการกำหนดค่า VPN ได้จากผู้ดูแลระบบ IT ของบริษัทคุณ หรือไปที่ Store เพื่อดาวน์โหลดแอพสำหรับบริการ VPN ของคุณ และตรวจดูข้อมูลเพิ่มเติมจากเว็บไซด์ของบริการดังกล่าว

## ทำงานได้มากขึ้นด้วยแอพ Office

โทรศัพท์ของคุณมีแอพ Microsoft Office สำหรับโทรศัพท์มือถือโดยเฉพาะ

คุณสามารถทำดังนี้

- อ่านบันทึกและเอกสาร เปลี่ยนแปลงในนาทีสุดท้าย หรือสร้างเอกสารใหม่ได้
- ดูและแก้ไขงานนำเสนอ PowerPoint
- สร้าง ดู และแก้ไขสมุดงาน Microsoft Excel
- จัดเก็บไฟล์ Office ไว้ใน OneDrive แล้วทำต่อจากที่ทำค้างไว้เมื่อกลับมาใช้คอมพิวเตอร์
- เข้าถึงบริการ Office 365

ด้วย SharePoint Workspace Mobile คุณจะสามารถเปิด แก้ไข และจัดเก็บเอกสาร Microsoft Office ที่อยู่ใน เว็บไซด์ SharePoint 2010 หรือ SharePoint Online

### สำหรับข้อมูลเพิ่มเดิมเกี่ยวกับ Office 365 โปรดดูวิดีโอที่ www.youtube.com/watch? v=2QxiYmAerpw (ภาษาอังกฤษเท่านั้น)

## ทำงานร่วมกันได้อย่างมีประสิทธิภาพด้วย Lync บนโทรศัพท์ของคุณ

Microsoft Lync เป็นบริการการสื่อสารรุ่นใหม่ที่จะเชื่อมต่อผู้คนในรูปแบบใหม่จากทุกๆ ที่ได้ตลอดเวลา ด้วย Lync คุณสามารถทำสิ่งต่อไปนี้

- ติดตามสถานะของรายชื่อของคุณได้ตลอดเวลา
- ส่งข้อความด่วน
- โทรออกด้วยโทรศัพท์มือถือ
- เริ่มหรือเข้าร่วมการสนทนากลุ่มทางเสียง วิดีโอ หรือเว็บ

Lync เป็นองค์ประกอบส่วนหนึ่งที่มากับ Microsoft Office คุณสามารถดาวน์โหลด Microsoft Lync สำหรับมือถือ ลงในโทรศัพท์ของคุณได้จาก Store

สำหรับข้อมูลเพิ่มเดิม โปรดดูเอกสารสำหรับผู้ใช้ในหน้าสนับสนุนของ Microsoft Lync ที่ lync.microsoft.com/en-us/resources/pages/resources.aspx?title=downloads

# การจัดการและการเชื่อมด่อโทรศัพท์

้จัดการโทรศัพท์และเนื้อหาในนั้น เรียนรู้วิธีการเชื่อมต่อกับอุปกรณ์เสริมและเครือข่าย ถ่ายโอนไฟล์ สร้างข้อมูล สำรอง ล็อกโทรศัพท์ และอัพเดตชอฟต์แวร์เสมอ

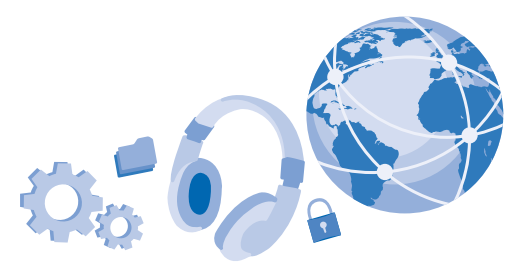

## การอัพเดตชอฟต์แวร์โทรศัพท์ของคุณ

ทันสมัยเสมอ - อัพเดตชอฟด์แวร์และแอพของโทรศัพท์แบบไร้สาย เพื่อรับคุณสมบัติใหม่ๆ และที่มีการปรับปรุง แล้วให้กับโทรศัพท์ของคุณ การอัพเดตชอฟด์แวร์ยังอาจช่วยปรับปรุงประสิทธิภาพการทำงานของโทรศัพท์คุณ

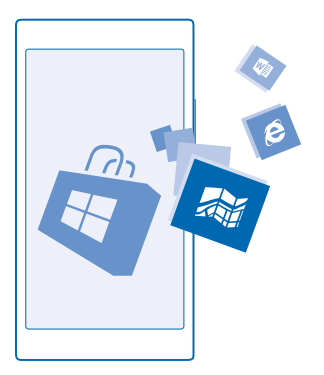

ก่อนเริ่มการอัพเดด ให้เชื่อมต่ออุปกรณ์ชาร์จ หรือดรวจดูให้แน่ใจว่าแบดเตอรี่สำหรับโทรศัพท์ของท่านมีพลังงาน เพียงพอ

คำเดือน: หากท่านติดตั้งโปรแกรมอัพเดตชอฟด์แวร์ ท่านจะไม่สามารถใช้อุปกรณ์ได้ แม้กระทั่งการโทร ฉุกเฉิน จนกว่าจะติดตั้งเสร็จและรีสตาร์ทอุปกรณ์อีกครั้ง

การใช้บริการหรือการดาวน์โหลดเนื้อหา รวมถึงรายการที่ไม่เสียค่าบริการ อาจส่งผลให้เกิดการถ่ายโอนข้อมูล จำนวนมาก ซึ่งอาจก่อให้เกิดค่าใช้จ่ายในการรับส่งข้อมูล โทรศัพท์ของคุณจะดาวน์โหลดการอัพเดตที่ให้บริการตามค่าเริ่มต้นโดยอัตโนมัติในกรณีที่สอดคล้องตามการ ตั้งค่าการเชื่อมต่อข้อมูล เมื่อโทรศัพท์ของคุณแจ้งให้ทราบว่ามีการอัพเดตให้บริการ คุณเพียงแค่ปฏิบัติ ตามคำแนะนำที่ปรากฏบนโทรศัพท์ หากโทรศัพท์ของคุณมีหน่วยความจำเหลือน้อย คุณอาจต้องย้ายแอพ ภาพถ่าย และเนื้อหาอื่นๆ ไปยังการ์ดหน่วยความจำ

 $\star$ 

**เคล็ดลับ:** โทรศัพท์ของคุณจะอัพเดดแอพและองค์ประกอบอื่นๆ (เช่น จุดศูนย์กลางอุปกรณ์) ตามค่าเริ่ม ดันโดยอัดโนมัติ เมื่อคุณเชื่อมต่อกับเครือข่าย Wi-Fi ในการตรวจสอบประวัติการอัพเดดของคุณ ให้แตะ ่∎ Store > ••• > ดาวน์โหลด แล้วบัดไปที่ ประวัติ

หลังจากอัพเดดสำเร็จแล้ว ให้ตรวจสอบแอพ Lumia วิธีใช้+เคล็ดลับ หรือหน้าสนับสนุนเพื่อดูคู่มือผู้ใช้ใหม่ของ คุณ

## ปิดการดาวน์โหลดอัพเดตโดยอัตโนมัติ

หากคุณต้องการควบคุมค่าใช้จ่ายในการรับส่งข้อมูลอย่างเข้มงวด คุณสามารถปิดการดาวน์โหลดอัพเดด โดยอัตโนมัติ ในหน้าจอเริ่มต้น ปัดลงจากด้านบนของหน้าจอ แตะ <mark>การตั้งค่าทั้งหมด > การอัพเดตโทรศัพท์</mark> และล้างกล่องกาเครื่องหมาย **ดาวน์โหลดอัพเดตโดยอัตโนมัติหากการตั้งค่าข้อมูลของฉันอนุญาต** 

## ใช้การเชื่อมต่อ VPN ที่เชื่อถือได้

คุณอาจด้องเชื่อมด่อเครือข่ายส่วนด้วเสมือน (VPN) เพื่อเข้าถึงทรัพยากรด่างๆ ของบริษัท เช่น อินทราเน็ด หรือ อึเมลของบริษัท หรือคุณอาจใช้บริการจาก VPN เพื่อวัดถุประสงค์ส่วนดัวได้

ดิดต่อสอบถามรายละเอียดเกี่ยวกับการกำหนดค่า VPN ได้จากผู้ดูแลระบบ IT ของบริษัทคุณ หรือไปที่ Store เพื่อ ดาวน์โหลดแอพสำหรับบริการ VPN ของคุณ และตรวจดูข้อมูลเพิ่มเดิมจากเว็บไซต์ของบริการดังกล่าว

- 1. ในการเพิ่มโปรไฟล์ VPN ให้แตะ 🕀
- 2. สลับ เชื่อมต่อโดยอัตโนมัติ ไปที่ เปิด 💻 🛛
- 3. เขียนข้อมูลโปรไฟล์ตามคำแนะนำของผู้ดูแลระบบ IT ของบริษัทคุณ หรือบริการ VPN

โทรศัพท์ของคุณจะเชื่อมต่อกับ VPN โดยอัตโนมัติ เมื่อจำเป็น

เคล็ดลับ: ในการเปลี่ยนแปลงการตั้งค่าเกี่ยวกับการเชื่อมต่อข้อมูลมือถือ VPN และการโรมมิ่ง ให้แตะ ดัวเลือก

**การแก้ไขรูปแบบ VPN** แตะรูปแบบดังกล่าวค้างไว้ แตะ **แก้ไข** และเปลี่ยนแปลงข้อมูลดามที่จำเป็น

การลบรูปแบบ VPN แตะรูปแบบค้างไว้ แล้วแตะ ลบ

**การสลับไปที่การเชื่อมต่อ VPN ด้วยตนเอง** แตะรูปแบบค้างไว้ แล้วแตะ เ<mark>ปลี่ยนเป็นด้วยตนเอง</mark> แตะรูปแบบเพื่อเชื่อมต่อกับ VPN

## WiFi

ค้นหาเพิ่มเดิมเกี่ยวกับการใช้การเชื่อมต่อ WiFi

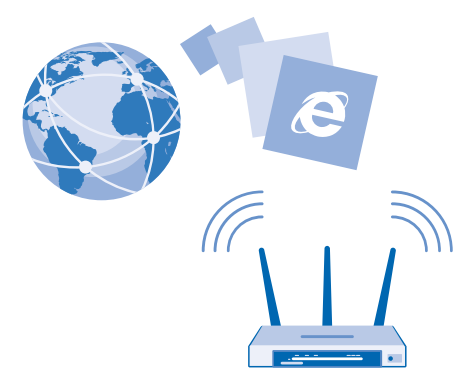

### เชื่อมต่อ WiFi

ี่ การเชื่อมต่อเครือข่าย WiFi เป็นวิธีที่สะดวกในการเข้าใช้งานอินเทอร์เน็ด ขณะที่เดินทาง คุณสามารถเชื่อม ต่อเครือข่าย WiFi ในที่สาธารณะได้ เช่น ในห้องสมุดหรือร้านอินเทอร์เน็ต

์ โทรศัพท์ของคุณจะตรวจหาและแจ้งเดือนเกี่ยวกับการเชื่อมต่อที่พร้อมใช้งานให้คุณทราบอยู่เป็นระยะ ข้อมูล การแจ้งเดือนจะปรากฏขึ้นชั่วครู่ ที่ด้านบนของหน้าจอ ในการจัดการการเชื่อมต่อ WiFi ของคุณ ให้เลือกการแจ้ง เดือนนั้นๆ

ในหน้าจอเริ่มตัน ปัดลงจากด้านบนของหน้าจอ แล้วแตะ 🌈

## 1. สลับ เครือข่าย Wi-Fi ไปที่ เปิด 💻 🛛

## 2. เลือกการเชื่อมด่อที่ต้องการใช้

การเชื่อมต่อ Wi-Fi ของคุณจะทำงานเมื่อ 🌈 แสดงบนแถบสถานะที่ด้านบนของหน้าจอ

การระบุดำแหน่งโดยใช้ WiFi จะเพิ่มความแม่นย่าของดำแหน่งเมื่อสัญญาณดาวเทียมไม่พร้อมให้บริการ โดย เฉพาะอย่างยิ่งเมื่อคุณอยู่ภายในอาคารหรืออยู่ระหว่างอาคารสูง

#### การปิดการเชื่อมต่อ สลับ เครือข่าย Wi-Fi ไปที่ ปิด [━━

เคล็ดลับ: โทรศัพท์ของคุณจะเชื่อมต่อกลับไปยังเครือข่าย WiFi โดยอัดโนมัติ ในการเปลี่ยนเวลาเชื่อม ต่อใหม่โดยอัตโนมัติ หรือเปิด WiFi อีกครั้งด้วยตนเอง ให้แตะ เปิด Wi-Fi กลับคืน และตัวเลือกที่คุณ ต้องการ

## เชื่อมต่อกับ WiFi อัจฉริยะ

เชื่อมต่อกับฮอตสปอต WiFi สาธารณะได้อย่างง่ายดายด้วยแอพ Wi-Fi อัจฉริยะ

Wi-Fi อัจฉริยะ เชื่อมต่อโทรศัพท์ของคุณเข้ากับฮอดสปอด WiFi สาธารณะ และยอมรับข้อกำหนดการใช้บริการ เมื่อจำเป็น Wi-Fi อัจฉริยะ ยังสามารถแบ่งบันข้อมูลรายชื่อของคุณได้อีกด้วยหากคุณต้องการ

- ในหน้าจุอเริ่มต้น ปัดลงจากด้านบนของหน้าจอ แล้วแตะ 🦟 > Wi-Fi อัจฉริยะ
- 2. สลับ เชื่อมต่อกับ Wi-Fi ฮอตสปอต ไปที่ เปิด 💳 🛛

#### เคล็ดลับ: แบ่งบืนฮอดสปอด WiFi กับเพื่อนของคณที่ใช้ Wi-Fi อัจฉริยะ เช่นกัน สลับ แบ่งบืนเครือข่าย Wi-Fi ที่ฉันเลือก ไปที่ เปิด 🔲 🗌

## **Bluetooth**

้ คณสามารถเชื่อมต่อไร้สายกับอุปกรณ์ที่ใช้งานร่วมกันได้อื่นๆ เช่น โทรศัพท์ คอมพิวเตอร์ ชุดหพึง และชุดอุปกรณ์ ในรถยนต์ นอกจากนี้ คณยังสามารถส่งภาพถ่ายไปยังโทรศัพท์ที่ใช้งานร่วมกันได้ หรือคอมพี่มิวเตอร์ของคณ

### การเชื่อมต่อชุดหฟังไร้สาย

ชดหฺพึงไร้สาย (มีจำหน่ายแยกต่างหาก) ช่วยให้คณสามารถคยโทรศัพท์ได้ในแบบแฮนด์ฟรี โดยคณยัง ด่งส้ามารถทำงานต่อไปได้ เช่น ใช้คอม์พิวเตอร์ระ่หว่างสนทบ่า

เนื่องจากอปกรณ์ที่มีเทคโนโลยีไร้สาย Bluetooth สื่อสารโดยใช้คลื่นวิทย จึงไม่จำเป็นต้องอย่ในระยะที่มอง เห็นโดยตรง อย่างไรก็ตาม อุปกรณ์ Bluetooth ต้องมีระยะห่างจากกันอยู่ใน 10 เมตร (33 ฟต) แม้ว่าการเชื่อม ้ ต่ออาจถกรบกวนจากสิ่งกีดข<sup>ู</sup>้วาง เช่น ผนัง หรืออปกรณ์อิเล็กทรอนิกส์อื่น<sup>ุ</sup>้ๆ

้อปกรณ์ที่จับคู่สามารถเชื่อมต่อกับโทรศัพท์ของคณเมื่อ Bluetooth เปิดอยู่ อุปกรณ์อื่นสามารถตรวจพบโทรศัพท์ ของคณต่อเมื่อหน้าจอการตั้งค่า Bluetooth เปิดไว้เท่านั้น

้อย่าจับค่หรือรับคำขอการเชื่อมต่อจากอุปกรณ์ที่ไม่รู้จัก วิธีนี้ช่วยปกป้องโทรศัพท์ของคุณจากเนื้อหาที่เป็น ล้าเตราย

ใบหม้าจอเริ่มต้น ปัดลงจากด้านบนของหม้าจอ แล้วแตะ **การตั้งด่าทั้งหมด > Bluetooth** 

### 1. สลับ สถานะ ไปที่ เปิด 💻 🛙

2. ตรวจสอบให้แน่ใจว่าชุดหฟังเปิดอย่

้คณอาจจำเป็นต้องเริ่มต้นขั้นตอนการจับค่จากชดหพึ่ง โปรดอ่านรายละเอียดในคู่มือการใช้งานชุดหูพึงของคุณ

3. ในการจับค่โทรศัพท์ของคณกับชุดหพึ่ง ให้แตะชุดหพึ่งในรายการของอุปกรณ์ Bluetooth ที่คันพบ 4. คณอาจต้องพิมพ์รหัสผ่าน โปรดอ่านรายละเอียดในคู่มือการใช้งานชุดหพึ่งของคณ

เคล็ดลับ: ดำแนะนำในการเชื่อมต่อเหล่านี้สามารถใช้กับอุปกรณ์เสริม Bluetooth อื่นๆ ได้ด้วย **F**7

#### การยกเลิกการเชื่อมต่อชุดหฟัง แตะชุดหพังที่เชื่อมต่อในรายการ

เมื่อคณเปิดชุดหพิงอีกครั้ง การเชื่อมต่อจะเริ่มขึ้นใหม่อีกครั้งโดยอัตโนมัติ หากต้องการลบการจับค่ ให้แตะชุด หฟังค้างไว้ในรายการของอุปกรณ์ Bluetooth แล้วแตะ **ลบ** 

## การเชื่อมต่อกับโทรศัพท์ของเพื่อนคณผ่าน Bluetooth

้ใช้ Bluetooth ในการเชื่อมต่อกับโทรศัพท์ของเพื่อนคณแบบไร้สายเพื่อแบ่งบืนภาพถ่าย และอื่นๆ อีกมากมาย

- ในหน้าจอเริ่มต้น ปัดลงจากด้านบนของหน้าจอ แล้วแตะ การตั้งค่าทั้งหมด > Bluetooth
- 2. ตรวจสอบให้แน่ใจว่าโทรศัพท์ทั้งสองเครื่องเปิด Bluetooth ไว้

 ดรวจดให้แน่ใจว่าโทรศัพท์ทั้งสองเครื่องมองเห็นอีกเครื่องหนึ่ง คณต้องอยู่ในมมมองการตั้งค่า Bluetooth เพื่อ ให้โทรศัพท์อีกเครื่องมองเห็นโทรศัพท์ของคณ

- 4. คณจะเห็นโทรศัพท์บลทุธที่อยู่ภายในระย<sup>่</sup>ะครอบคลม แตะโทรศัพท์ที่ต้องการเชื่อมต่อ
- 5. หากโทรศัพท์อีกเครื่องต้องใช้รหัสผ่าน ให้พิมพ์หรือยอมรับรหัสผ่าน

จะใช้รหัสผ่านเฉพาะเมื่อคณเชื่อมต่อกับอุปกรณ์ใดๆ เป็นครั้งแรก

## การส่งข้อมูลของคุณโดยใช้ Bluetooth

ด้องการแบ่งบั้นเนื้อหาของคุณหรือส่งภาพที่คุณถ่ายไปให้เพื่อนๆ ใช่ไหม คุณสามารถใช้ Bluetooth ในการส่ง ภาพถ่ายหรือเนื้อหาอื่นๆ ของคุณไปยังอุปกรณ์ที่สามารถใช้งานร่วมกันได้หรือไปยังคอมพิวเตอร์แบบไร้สายได้ ด้วย

คุณสามารถใช้การเชื่อมต่อ Bluetooth หลายอย่างพร้อมกันได้ ด้วอย่างเช่น ขณะที่ใช้ชุดหูพึง Bluetooth คุณ ยังคงสามารถส่งข้อมูลต่างๆ ไปยังอุปกรณ์อื่นได้

2. แตะข้อมูลที่คุณต้องการส่งค้างไว้ และแตะ แบ่งปืน... > Bluetooth

ตัวอย่างเช่น ใน Hub ภาพถ่าย แตะภาพถ่ายค้างไว้ แล้วแตะ แบ่งปืน... > Bluetooth

 แตะอุปกรณ์เพื่อเชื่อมต่อ คุณจะเห็นอุปกรณ์ Bluetooth ที่อยู่ภายในระยะครอบคลุม
 หากอุปกรณ์อื่นต้องใช้รหัสผ่าน ให้พิมพ์รหัสผ่าน จะต้องพิมพ์รหัสผ่านที่คุณสร้างขึ้นได้ลงในอุปกรณ์ทั้งคู่ รหัส ผ่านในอุปกรณ์บางเครื่องเป็นแบบถาวร โปรดอ่านรายละเอียดในคู่มือการใช้งานอุปกรณ์อื่น

จะใช้รหัสผ่านเฉพาะเมื่อคุณเชื่อมต่อกับอุปกรณ์ใดๆ เป็นครั้งแรก

้ตำแหน่งของไฟล์ที่ได้รับนั้นจะแดกต่างกันไปตามอุปกรณ์แต่ละรุ่น โปรดอ่านรายละเอียดในคู่มือการใช้ งานอุปกรณ์อื่น

หากอุปกรณ์อื่นนั้นเป็นโทรศัพท์ Lumia เช่นกัน ไฟล์ที่ได้รับจะจัดเก็บไว้ในแอพของอุปกรณ์ดังกล่าว ด้วอย่างเช่น ภาพถ่ายจะถูกจัดเก็บไว้ใน Hub ภาพถ่าย

## การตั้งค่าโทรศัพท์ให้เป็นโหมดขับรถ

์ โหมดขับขี่จะช่วยลดสิ่งที่ทำให้คุณไขว้เขวขณะขับรถเพื่อให้คุณมีสมาธิในการเดินทาง

1. ในหน้าจอเริ่มต้น ปัดลงจากด้านบนของหน้าจอ แล้วแตะ การตั้งค่าทั้งหมด > โหมดขับขี่ > ถัดไป

 หากด้องการตั้งค่าโทรศัพท์ให้เพิกเฉยต่อการโทรเข้า ให้เปลี่ยน ไม่รับสาย เป็น เปิด III หากต้องการตั้งค่า โทรศัพท์ให้หูพิกเฉยต่อข้อความ ให้เปลี่ยน ไม่รับข้อความ เป็น เปิด III

3. แตะ <mark>ถัดไป</mark>

4. หากต้องการส่งข้อความถึงผู้ที่โทรหรือส่งข้อความมาโดยอัตโนมัติเพื่อบอกว่าทำไมคุณจึงไม่สามารถรับสาย ได้ ให้เปลี่ยน ตอบกลับสายโทรเข้าด้วยข้อความ, ตอบกลับข้อความด้วยข้อความ หรือทั้งสองเป็น เปิด ไป ในการแก้ไขข้อความ ให้แตะที่กล่องข้อความ

 5. แตะ ถัดไป > เพิ่มอุปกรณ์ แล้วแตะอุปกรณ์ Bluetooth ที่เชื่อมต่อไว้กับโทรศัพท์ขณะขับรถ อย่างเช่นชุด หพืง

์ โหมดขับรถจะเริ่มทำงานโดยอัตโนมัติเมื่อโทรศัพท์เชื่อมต่อกับอุปกรณ์ Bluetooth ที่เพิ่มไว้

## เปลี่ยนชื่ออุปกรณ์ของคุณ

คุณสามารถเปลี่ยนชื่ออุปกรณ์ของโทรศัพท์คุณเพื่อให้จำได้ง่ายขึ้นขณะเชื่อมต่อกับอุปกรณ์อื่นผ่าน Bluetooth

- 1. ใช้สาย USB ที่ใช้งานร่วมกันได้ในการเชื่อมต่อโทรศัพท์ของคุณกับคอมพิวเตอร์ที่ใช้ Windows
- 2. ค้นหาโทรศัพท์ของคุณบนหน้าจอ Windows Explorer ของคอมพิวเตอร์
- 3. คลิกขวาที่ไอคอน Windows Phone แล้วเปิดมุมมู่มองคุณสมบัติของโทรศัพท์คุณ
- 4. เปลี่ยนชื่อเริ่มต้นเป็นชื่อที่คุณชื่นชอบ โดยปกติ ชื่อเริ่มต้นจะเป็น Windows Phone

ชื่อ Bluetooth ของโทรศัพท์คุณจะเหมือนกันกับชื่ออุปกรณ์

## หน่วยความจำและที่เก็บข้อมูล

เรียนรู้วิธีจัดการแอพ ไฟล์ และรายการอื่นๆ บนโทรศัพท์ของคุณ

## การสำรอง และเรียกคืนข้อมูลในโทรศัพท์ของคุณ

อุบัดิเหตุอาจเกิดขึ้นเมื่อไรก็ได้ ดังนั้น จึงควรตั้งค่าโทรศัพท์ของคุณให้สำรองข้อมูลการตั้งค่า เช่น เค้าโครง หน้าจอเริ่มตัน และข้อมูลอื่นๆ ของคุณไปยังบัญชี Microsoft

คุณจะต้องมีบัญชี Microsoft เพื่อสำรองข้อมูลโทรศัพท์ของคุณ

ในหน้าจอเริ่มต้น ปัดลุงจากด้านบนของหน้าจอ แล้วแตะ การตั้งค่าทั้งหมด > สำรองข้อมูล

2. หากระบบถาม ให้ลงชื่อเข้าใช้บัญชี Microsoft ของคุณ

3. เลือกข้อมูลที่ต้องการและวิธีการในการสำรองข้อมูลดั่งกล่าว คุณสามารถดั่งค่าให้โทรศัพท์ของคุณสำรอง ข้อมูลรายการแอพ การตั้งค่า และข้อความตัวอักษรได้โดยอัดโนมัติ ในการสำรองข้อมูลวิดีโอหรือภาพถ่าย คุณภาพเยี่ยมในอนาคดของคุณไปยัง OneDrive โดยอัดโนมัติ คุณต้องใช้การเชื่อมต่อ Wi-Fi

เคล็ดลับ: คุณไม่จำเป็นต้องสำรองข้อมูลรายชื่อและเหดุการณ์ปฏิทินของคุณแยกต่างหาก โทรศัพท์ ของคุณจะสำรองข้อมูลเหล่านั้นและชิงค์กับบัญชี Microsoft โดยอัดโนมัติ

หากแอพที่คุณดาวน์โหลดบางรายการไม่รวมอยู่ในข้อมูลสำรองนี้ คุณสามารถดาวน์โหลดแอพเหล่านี้ได้ใหม่จาก Store ตราบเท่าที่แอพนั้นยังมีให้บริการ Store จดจำแอพที่คุณซื้อไปแล้ว คุณจึงไม่จำเป็นต้องสั่งซื้อใหม่ ทั้งนี้ อาจมีการเรียกเก็บค่าส่งข้อมูล สำหรับข้อมูลเพิ่มเดิม โปรดดิดต่อผู้ให้บริการเครือข่ายของคุณ

คุณจะมองไม่เห็นข้อมูลสำรองของโทรศัพท์ในมุมมองหลักของ OneDrive แต่คุณสามารถพบได้ในการตั้งค่าของ OneDrive ตรวจสอบ **people.live.com** เพื่อดูรายชื่อที่สำรองไว้ และ **calendar.live.com** เพื่อดูเหตุการณ์ ในปฏิทิน

สำหรับข้อมูลเกี่ยวกับการรักษาความปลอดภัยของข้อมูลใน OneDrive โปรดไปที่ **windows.microsoft.com/** en-gb/onedrive/security

ในการสำรองเนื้อหาอื่นๆ เช่น เพลง ให้เชื่อมต่อโทรศัพท์กับคอมพิวเตอร์ของคุณ และทำดามคำแนะนำบนหน้า จอคอมพิวเตอร์ คุณมี 2 ทางเลือก คือ ซิงค์เนื้อหาระหว่างโทรศัพท์และคอมพิวเตอร์ด้วยแอพ Windows Phone สำหรับเดสก์ท็อป หรือลากและวางเนื้อหาจากโทรศัพท์ไปยังคอมพิวเตอร์ในตัวจัดการไฟล์ของคอมพิวเตอร์ เช่น Windows Explorer

## สำรองข้อมูลภาพถ่ายที่คุณได้ถ่ายเก็บไว้ก่อนหน้านี้ไปยัง OneDrive

แดะ **ภาพถ้าย** > ⊜ เลือก<sup>ู่</sup>ภาพถ่ายหรืออัลบั้มที่คุณต้องการอัพโหล<sup>ั</sup>ด แล้วแตะ ③ > **OneDrive** เลือกตำแหน่ง ที่ต้องการอัพโหลดภาพถ่าย แล้วแตะ ⊘

หากต้องการตรวจสอบภาพถ่ายที่คุณได้สำรองข้อมูล ให้ล็อกอินเข้าสู่บัญขี OneDrive ของคุณบนอุปกรณ์ใดก็ได้ แล้วตรวจสอบโฟลเดอร์ที่คุณบันทึกภาพถ่ายไว้

## การเรียกคืนข้อมูลที่สำรอุงไว้

คุณสามารถเรียกคื้นข้อมูลที่สำรองไว้หลังจากรีเซ็ดหรืออัพเดดชอฟด์แวร์โทรศัพท์ หรือเมื่อตั้งค่าโทรศัพท์เครื่อง ใหม่ ลงชื่อเข้าใช้บัญชี Microsoft ของคุณและทำตามคำแนะนำที่แสดงบนโทรศัพท์ของคุณ หากต้องการรีเซ็ด โทรศัพท์ของคุณ ในหน้าจอเริ่มต้น ปัดลงจากด้านบนของหน้าจอ แล้วแตะ **การตั้งค่าทั้งหมด > เกี่ยวกับ >** รีเซ็ดโทรศัพท์ของคุณ การรีเซ็ตจะเรียกคืนการตั้งค่าดั้งเดิม และลบข้อมูลส่วนตัวทั้งหมดของคุณ แต่ คุณสามารถเรียกคืนข้อมูลที่สำรองเก็บไว้ได้หลังจากลงชื่อเข้าใช้บัญชี Microsoft ของคุณ

## การตรวจสอบและเพิ่มหน่วยความจำบนโทรศัพท์ของคุณ

ใช้แอพ ที่เก็บข้อมูลอัจฉริยะ เพื่อตรวจสอบว่าคุณมีหน่วยความจำเหลืออยู่เท่าใด

## แตะ 💿 ที่เก็บข้อมูลอ้จฉริยะ

แตะ โทรศัพท์ ในการตรวจสอบรายละเอียดของการ์ดหน่วยความจำโทรศัพท์ของคุณ ให้แตะ SD Card

เคล็ดลับ: ต้องการดูรายการอื่นๆ ที่คุณมีบนโทรศัพท์ของคุณหรือไม่ ดาวน์โหลดแอพ ไฟล์ จาก Store และจัดการไฟล์ด่างๆ ในโทรศัพท์ของคุณได้อย่างง่ายดาย

หากหน่วยความจำโทรศัพท์กำลังจะเด็ม ให้ตรวจสอบและเอาสิ่งที่คุณไม่ต้องการแล้วออก:

- ข้อความ ไฟล์มัลติมีเดีย และข้อความอีเมล
- บันทึกรายชื่อและรายละเอียด
- แอพ
- เพลง ภาพถ่าย หรือวิดีโอ

้คุณสามารถย้ายไฟล์ไปที่การ์ดหน่วยความจำแทนการลบออกได้

คุณภาพของการ์ดหน่วยความจำอาจส่งผลกระทบต่อประสิทธิภาพการทำงานของโทรศัพท์เป็นอย่างมาก เพื่อ ให้สามารถใช้โทรศัพท์ได้เด็มประสิทธิภาพ ใช้การ์ดความจุ 4–128GB จากผู้ผลิตที่เป็นที่รู้จัก สำหรับข้อมูลเกี่ยว กับการ์ดหน่วยความจำ โปรดดูที่คำถามที่ถามบ่อย

โปรดใช้การ์ดหน่วยความจำที่ใช้งานร่วมกันได้ที่ได้รับการรับรองสำหรับใช้ร่วมกับอุปกรณ์นี้เท่านั้น การ์ดที่ไม่ สามารถใช้งานร่วมกันได้อาจก่อให้เกิดความเสียหายแก่การ์ดและโทรศัพท์ รวมถึงข้อมูลที่ได้รับการจัดเก็บอยู่ใน การ์ดอีกด้วย

 $\star$ 

**เคล็ดลับ:** หากโทรศัพท์ไม่รู้จักประเภทไฟล์ (เช่น ไฟล์ zip) ไฟล์ดังกล่าวจะถูกวางในโฟลเดอร์ Other คุณ สามารถดรวจสอบว่าไฟล์เหล่านี้คืออะไรและลบไฟล์ที่คุณไม่ด้องการได้ โดยใช้แอพ ไฟล์

## การลบไฟล์ชั่วคราวออุกเพื่อเพิ่มพื้นที่ว่าง

แดะ โทรศัพท์ > ไฟล์ชั่วคราว > ลบ ในการลบไฟล์ชั่วคราวและข้อมูลอื่นๆ จากเบราเชอร์ของคุณ แตะ การตั้ง ค่า Internet Explorer > ลบประวัติ

## การจัดเก็บหรือย้ายแอพไปที่การ์ดหน่วยความจำ

เพิ่มหน่วยความจำในโทรศัพท์ของคุณด้วยการ์ดหน่วยความจำ และจัดเก็บแอพของคุณลงในการ์ดตามค่าเริ่มต้น

คุณภาพของการ์ดหน่วยความจำอาจส่งผลกระทบต่อประสิทธิภาพการทำงานของโทรศัพท์เป็นอย่างมาก เพื่อ ให้สามารถใช้โทรศัพท์ใด้เต็มประสิทธิภาพ ใช้การ์ดความจุ 4–128GB จากผู้ผลิตที่เป็นที่รู้จัก สำหรับข้อมูลเกี่ยว กับการ์ดหน่วยความจำ โปรดดูที่คำถามที่ถามบ่อย

การ์ดหน่วยความจำจำหน่ายแยกต่างหาก

### แตะ 😫 ที่เก็บข้อมูลอัจฉริยะ

หากต้องการเปลี่ยนตำแหน่งที่โทรศัพท์ของคุณจัดเก็บแอพและไฟล์อื่นๆ ให้แตะ **โทรศัพท**์ หรือ SD Card สำหรับแต่ละประเภทไฟล์

### การย้ายแอพไปยังการ์ดหน่วยความจำ

แตะ โทรศัพท์ > แอพ+เกม > 🗐 เลือกแอพที่ต้องการย้าย แล้วแตะ ย้าย

คุณจะสามารถย้ายแอพจากการ์ดหน่วยความจำกลับไปที่โทรศัพท์ของคุณได้ในภายหลัง

ประเภทของการ์ดหน่วยความจำอาจมีผลต่อระยะเวลาที่ใช้ในการย้ายไฟล์ขนาดใหญ่ไปยังการ์ด

### การลบแอพออกจากโทรศัพท์ของคุณ

คุณสามารถนำแอพที่ดิดดั้งไว้ซึ่งคุณไม่ต้องการเก็บไว้หรือไม่ได้ใช้งานแล้วออกได้ เพื่อเป็นการเพิ่มหน่วย ความจำที่มีอยู่

1. ในหน้าจอเริ่มต้น ให้ปัดไปทางซ้ายสู่เมนูแอพ

## 2. แตะแอพค้างไว้ และแตะ **ถอนการติดตั้ง** คุณอาจไม่สามารถลบแอพบางอันออกได้

หากคุณลบแอพออก คุณอาจสามารถดิดตั้งใหม่ได้โดยไม่ต้องซื้อแอพนั้นอีก ดราบเท่าที่แอพนั้นยังมีให้บริการใน Store

หากแอพที่ดิดดั้งไว้ทำงานโดยอาศัยแอพที่ถูกลบออกไป แอพที่ดิดตั้งไว้อาจหยุดทำงาน โปรดอ่านเอกสาร สำหรับผู้ใช้ของแอพที่ดิดตั้งไว้เพื่อดูรายละเอียด

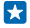

เคล็ดลับ: ต้องการเก็บแอพไว้ แต่ไม่มีพื้นที่ว่างบนหน่วยความจำในโทรศัพท์แล้วใช่หรือไม่ คุณสามารถ ย้ายแอพไปที่การ์ดหน่วยความจำได้ และไม่จำเป็นต้องถอนการติดตั้ง แตะ <mark>เขี ที่เก็บข้อมูลอัจฉริยะ</mark> > โทรศัพท์ > แอพ+เกม แตะ (⊜ เลือกแอพที่คุณต้องการย้าย แล้วแตะ ย้ายไปยัง SD

#### จัดการไฟล์ในโทรศัพท์ของคุณ

เมื่อใช้แอพ ไฟล์ คุณจะสามารถดรวจสอบไฟล์ในโทรศัพท์ จัดเรียงเป็นโฟลเดอร์ หรือลบไฟล์ที่ไม่ต้องการใช้ได้ อย่างง่ายดาย คุณสามารถจัดการไฟล์ในหน่วยความจำเครื่องและในการ์ดหน่วยความจำ

้คุณสามารถดาวน์โหลดแอพ ไฟล์ ฟรีได้จาก **www.windowsphone.com** ทั้งนี้ อาจมีการเรียกเก็บค่า ส่งข้อมูล

แตะ 🖪 ไฟล์

- 1. ในการนำทางไปยังโฟลเดอร์ ให้แตะโฟลเดอร์ที่คุณต้องการ
- 2. ในการค้นหาโฟลเดอร์ที่คุณใช้อยู่ในปัจจุบัน ให้แตะ 🕗
- 3. ในการเปลี่ยนวิธีการจัดเรียงไฟล์ห<sup>ู</sup>รือโฟลเดอร์ ให้แตะ 🔊

 ในการกลับไปยังโฟลเดอร์ก่อนหน้านี้อย่างรวดเร็ว ให้แตะโฟลเดอร์ที่คุณต้องการจากพาธไฟล์ที่ด้านบน ของหน้าจอ

สร้างโฟลเดอร์ใหม่ แตะ ฒิเขียนชื่อ แล้วแตะ ⊙

<mark>ย้ายหรือคัดลอกไฟล์ไปยังโฟลเดอร์อื่น</mark> แตะไฟล์ที่คุณต้องการค้างไว้ แล้วเลือกสิ่งที่คุณต้องการทำกับไฟล์ดังกล่าว

ไม่สามารถคัดลอกหรือย้ายโฟลเดอร์ได้ แต่คุณสามารถสร้างโฟลเดอร์ใหม่ในดำแหน่งใหม่ แล้วย้ายเนื้อหาด่างๆ จากโฟลเดอร์เดิมไปยังโฟลเดอร์ใหม่ได้ ในการย้ายหรือคัดลอกไฟล์หลายรายการพร้อมกัน ให้แตะ ⊜ เลือก ไฟล์ที่คุณต้องการ แล้วแตะ ④ เพื่อย้ายหรือ 墬 คัดลอกไฟล์เหล่านั้น

### แบ่งปันไฟล์หรือโฟลเดอร์

แตะ 🗐, เลือกสิ่งที่คุณต้องการแบ่งบืน แล้วแตะ 🎯 และเลือกวิธีการแบ่งบืน

## การคัดลอกเนื้อหาระหว่างโทรศัพท์ของคุณกับคอมพิวเตอร์

้คัดลอกภาพถ่าย วิดีโอ และเนื้อหาอื่นๆ ที่คุณสร้างขึ้นระหว่างโทรศัพท์ของคุณกับคอมพิวเตอร์

🚼 🛛 เคล็ดลับ: หากคุณใช้ Mac ติดตั้งแอพ Windows Phone จาก Mac App Store

หากคุณต้องการถ่ายโอนภาพถ่ายมาที่ Mac ขอแนะนำให้ใช้แอพ Lumia Photo Transfer สำหรับ Mac ซึ่ง สามารถดาวน์โหลดได้จาก **www.microsoft.com/mobile** 

1. ต่อโทรศัพท์กับคอมพิวเตอร์โดยใช้สายเคเบิล USB ที่ใช้ร่วมกันได้

2. บนคอมพิวเตอร์ของคุณ เปิดตัวจัดการไฟล์ เช่น Windows Explorer หรือ Finder และเรียกดูโทรศัพท์ของคุณ

เคล็ดลับ: โทรศัพท์ของคุณจะแสดงขึ้นในอุปกรณ์พกพาเป็น Windows Phone ในการดูโฟลเดอร์ ในโทรศัพท์ของคุณ ให้ดับเบิลคลิกที่ชื่อโทรศัพท์ เอกสาร การดาวน์โหลด เพลง ภาพ เสียงเรียกเข้า และ วิดีโอจะแสดงเป็นโฟลเดอร์แยกกัน 3. ลากและวางรายการจากโทรศัพท์ของคุณไปยังคอมพิวเตอร์ หรือจากคอมพิวเตอร์ของคุณไปยังโทรศัพท์ ตรวจดูให้แน่ใจว่าคุณใส่ไฟล์ในโฟลเตอร์ที่ถูกต้องบนโทรศัพท์ มิเช่นนั้นคุณอาจมองไม่เห็นข้อมูล

คุณไม่สามารถคัดลอกข้อความตัวอักษรหรือรายชื่อไปยังคอมพิวเตอร์ของคุณได้ แต่คุณสามารถซิงค์ข้อมูล ดังกล่าวกับบัญชี Microsoft ของคุณได้

×

**เคล็ดลับ:** หากระบบปฏิบัติการในคอมพิวเตอร์ของคุณ คือ Windows 7, Windows 8 หรือสูงกว่า คุณ ยังสามารถใช้แอพ Windows Phone ได้ ระบบปฏิบัติการ Windows 8 และสูงกว่าติดตั้งแอพโดยอัตโนมัติ เมื่อคุณเชื่อมต่อโทรศัพท์ของคุณกับคอมพิวเตอร์ หากคุณมีระบบปฏิบัติการ Windows 7 คุณสามารถ ดาวน์โหลดแอพนี้ได้จาก **www.windowsphone.com** 

้สำหรับข้อมูลที่จะดูว่าแอพใดใช้กับคอมพิวเตอร์ใดได้บ้าง ให้ดูที่ตารางต่อไปนี้

|                         | ແລນ<br>Windows<br>Phone | แอพ<br>Windows<br>Phone<br>สำหรับ<br>เดสก์ที่อป | แอพ<br>Windows<br>Phone<br>สำหรับ<br>Mac | แอพ<br>Lumia<br>Photo<br>Transfer<br>สำหรับ<br>Mac<br>(ภาพถ่าย<br>และวูดีโอ<br>เท่านั้น) | Windows<br>Explorer |
|-------------------------|-------------------------|-------------------------------------------------|------------------------------------------|------------------------------------------------------------------------------------------|---------------------|
| Windows 8<br>และสูงกว่า | x                       | x                                               |                                          |                                                                                          | x                   |
| Windows 8 RT            | x                       |                                                 |                                          |                                                                                          | x                   |
| Windows 7               |                         | x                                               |                                          |                                                                                          | x                   |
| Windows<br>Vista/XP     |                         |                                                 |                                          |                                                                                          | x                   |
| Мас                     |                         |                                                 | x                                        | x                                                                                        |                     |

เคล็ดลับ: แอพ ไฟล์ เปิดโอกาสให้คุณเข้าถึงไฟล์บนโทรศัพท์ได้ง่ายที่สุด คุณสามารถดาวน์โหลดได้จาก www.windowsphone.com

## การรักษาความปลอดภัย

เรียนรู้วิธีการป้องกันโทรศัพท์ และเก็บรักษาข้อมูลของคุณให้ปลอดภัย

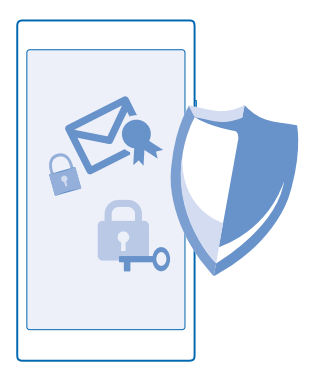

## การตั้งค่าให้โทรศัพท์ล็อคโดยอัตโนมัติ

ต้องการป้องกันโทรศัพท์ของคุณจากการใช้งานโดยไม่ได้รับอนุญาตใช่หรือไม่ กำหนดรหัสล็อก และตั้งค่า ให้โทรศัพท์ของคุณล็อกเองโดยอัดโนมัติเมื่อไม่มีการใช้งาน

- 1. ในหน้าจอเริ่มต้น ปัดุลงจากด้านบนของหน้าจอ แล้วแตะ การตั้งค่าทั้งหมด > หน้าจอเมื่อล็อก
- 3. แตะ ต้องใช้รหัสผ่านหลังจาก และกำหนดระยะเวลาที่โทรศัพท์จะล็อกโดยอัตโนมัติหลังจากเวลานี้

โปรดเก็บรหัสล็อกนี้ไว้เป็นความลับและเก็บไว้ในที่ปลอดภัยห่างจากโทรศัพท์ของคุณ หากคุณลืมรหัสล็อก และไม่สามารถกู้คืนได้ หรือป้อนรหัสผิดหลายครั้ง คุณจะต้องนำโทรศัพท์เข้ารับบริการ ทั้งนี้อาจมีการคิดค่าใช้จ่าย เพิ่มเดิม และข้อมูลส่วนบุคคลทั้งหมดในเครื่องอาจถูกลบออกไป สำหรับข้อมูลเพิ่มเดิม โปรดติดต่อศูนย์ Care ที่ ใกล้ที่สุดหรือด้วแทนจำหน่ายโทรศัพท์ของคุณ

## การปลดล็อกโทรศัพท์

กดปุ่มเปิด/ปิด ลากหน้าจอล็อกขึ้นด้านบน และพิมพ์รหัสล็อกของคุณ

#### การเปลี่ยนุรหัสโทรศัพท์ของคุณ

ในหน้าจอเริ่มต้น ปัดลงจากด้านบ<sup>ิ</sup>นของหน้าจอ แล้วแตะ **การตั้งค่าทั้งหมด > หน้าจอเมื่อล็อก > เปลี่ยน** รหัสผ่าน

## ใช้งานโทรศัพท์ของคุณขณะล็อกเครื่อง

คุณสามารถใช้คุณสมบัติบางอย่างในโทรศัพท์ของคุณได้ในขณะที่เครื่องล็อกอยู่ โดยไม่จำเป็นต้องพิมพ์รหัสล็อก

ในการให้โทรศัพท์กลับมาทำงานอีกครั้ง ให้กดปุ่มเปิด/ปิด

#### การดูข้อความแจ้งเตือนของคุณ ปัดลงจากด้านบนของหน้าจอ

#### การเปิดกล้องถ่ายรูป

หากคุณเพิ่มทางลัดส<sup>ิ</sup>ำหรับกล้องไว้ในศูนย์ดำเนินการ คุณจะสามารถเปิดกล้องได้อย่างรวดเร็วแม้ในยามที่ล็อก โทรศัพท์อยู่ กดปุ่มเปิด/ปิด ปัดลงจากด้านบนของหน้าจอ แล้วแตะ **(**⊙)

หากโทรศัพท์ของคุณมีปุ่มกล้อง ให้กดปุ่มกล้องค้างไว้สองสามวินาที

#### การเปลี่ยนวิธีแจ้งเดือนสายเรียกเข้า กดป่มปรับระดับเสียง แล้วแตะ ✔

<mark>หยุดเล่นเพลงชั่วคราวหรือเล่นต่อ หรือการข้ามไปที่เพลงอื่น</mark> ใช้ปุ่มควบคุมเครื่องเล่นเพลงซึ่งปรากฏที่ด้านบนของหน้าจอ

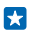

**เคล็ดลับ:** หากคุณกำลังพึงวิทยุ คุณยังสามารถใช้ส่วนควบคุมเพลงบนหน้าจอล็อกเพื่อเปลี่ยนสถานีหรือปิด เสียงวิทยุ

### การเปลี่ยนรหัส PIN ของคุณ

หากชิมการ์ดของคุณมีรหัส PIN มาให้ คุณสามารถเปลี่ยนรหัสเพื่อให้ปลอดภัยมากขึ้น

ผู้ให้บริการเครือข่ายบางรายอาจไม่สนับสนุนคุณสมบัตินี้

- 1. ในหน้าจอเริ่มต้น ปีดลงจากด้านบุนของหน้าจอ แล้วแตะ การตั้งค่าทั้งหมด
- 2. บัดไปทางซ้ายไปที่ แอพพลิเคชั่น แล้วแตะ โทรศัพท์
- 3. แตะ เปลี่ยน PIN ของ SIM

รหัส PIN อาจเป็นตัวเลข 4-8 หลัก

### การค้นหาโทรศัพท์ของคุณที่สูญหาย

้จำที่วางโทรศัพท์ไม่ได้หรือกลัวว่าโทรศัพท์จะถูกขโมยใช่หรือไม่ ใช้ คันหาโทรศัพท์ส่วนตัว เพื่อค้นหาดำแหน่ง โทรศัพท์ของคุณ แล้วล็อกหรือลบข้อมูลทั้งหมดออกจากโทรศัพท์จากระยะไกล

คุณจะต้องมีบัญชี Microsoft บนโทรศัพท์ของคุณ

1. จากุคอมพิวเตอร์ของคุณ ไปที่ www.windowsphone.com

- 2. ลงชื่อเข้าใช้ด้วยบัญชี Microsoft เดียวกันกับในโทรศัพท์ของคุณ
- เลือก ดันหาโทรศัพท์ส่วนตัว

คุณสามารถทำดังนี้

- คันหาดำแหน่งโทรศัพท์ของคุณบนแผนที่
- กำหนดให้โทรศัพท์ส่งเสียงดัง แม้ว่าจะเปิดโหมดปิดเสียง
- ล็อกโทรศัพท์และตั้งค่าให้แสดงข้อความ เพื่อให้ส่งโทรศัพท์กลับคืนมาให้คุณ
- ลบข้อมูลทั้งหมดออกจากโทรศัพท์ของคุณจากระยะไกล

ด้วเลือกที่มีให้เลือกอาจแตกต่างกัน

เคล็ดลับ: ดั้งค่าให้โทรศัพท์บันทึกตำแหน่งทุกสองสามชั่วโมงโดยอัดโนมัดิ หากแบตเตอรี่โทรศัพท์ ของคุณหมด คุณยังสามารถดูดำแหน่งสุดท้ายที่บันทึกไว้ได้ โดยไปที่หน้าจอเริ่มดัน ปิดลงจากด้าน บนของหน้าจอ แล้วแดะ การตั้งค่าทั้งหมด > คันหาโทรศัพท์ส่วนตัว

## กระเป๋าสตางค์

ใช้ กระเป๋าสดางค์ เพื่อรวบรวมวิธีการชำระเงินไว้ในที่เดียว และรักษาไว้อย่างปลอดภัยด้วยรหัส PIN กระเป๋าสดางค์ คือกระเป๋าสดางค์เสมือนจริงบนโทรศัพท์ของคุณ คุณสามารถทำดังนี้

- ชำระเงินให้กับ Store ตัวอย่างเช่น เมื่อซื้อแอพ
- ทำการซื้อในแอพด้วยบัตรของคุณที่เก็บไว้
- เก็บบัตรกำนัล Microsoft บนโทรศัพท์ของคุณ
- จัดเก็บบอร์ดดิ้งพาส ข้อเสนอ ตั๋ว และอื่นๆ
- 1. ในการกำหนดรหัส PIN สำหรับ กระเป๋าสตางค์ ของคุณ ให้แตะ 🌁 กระเป๋าสตางค์ 👘
- 2. แดะ ••• > การตั้งค่า+รหัส PIN และสลับ รหัส PIN กระเป๋าสตางค์ ไปที่ เปิด 💻 🛙
- 3. ป้อนรหัส PIN สำหรับ กระเป๋าสตางค์

เรียบรู้เกี่ยวกับรูหัสต่างๆ ใบโทรศัพท์ของคณ

4. แตะ เสร็จสิ้น

โทรศัพท์ของคุณจะขอให้ป้อนรหัส PIN ที่คุณกำหนดทุกครั้งที่คุณเข้าใช้ กระเป๋าสตางค์

- ×
- <mark>เคล็ดลับ:</mark> ในการปกป้องการซื้อ Store ของคุณ ให้แตะกล่องกาเครื่องหมาย ใ<mark>ช้รหัส PIN กระเป๋าสตางค์</mark> เพื่อป้องกันการซื้อเพลง แอพ และการซื้อสินค้าในแอพ
- หมายเหตุ: แอพและบริการการขำระเงินและออกดั่วเป็นบริการจากบริษัทอื่น Microsoft Mobile จะไม่รับ ประกันหรือรับผิดชอบใดๆ ต่อแอพหรือบริการดังกล่าว ตลอดจนการให้การสนับสนุน การใช้งาน การ ทำธุรกรรม หรือการสูญเสียมูลค่าทางการเงินใดๆ ทั้งสิ้น ท่านอาจจำเป็นต้องติดตั้งและเปิดใช้งานบัตร ที่ท่านเพิ่ม รวมถึงแอพบริการการขำระเงินหรือออกตั้วอีกครั้งหลังจากที่ซ่อมแขมอุปกรณ์แล้ว

### รหัสผ่าน

| รหัส PIN<br>(4-8 หลัก)<br>Puter Section 2012<br>(4-8 หลัก)<br>Pater Section 2012<br>Pater Section 2012<br>Pater Section 2012<br>PUK<br>PUK<br>PUK<br>PUK<br>PUK<br>Sitation 2012<br>PUK<br>Sitation 2012<br>Sitation 2012<br>Sitation 201 |                                                                       |                                                                                                    |
|----------------------------------------------------------------------------------------------------|-----------------------------------------------------------------------|----------------------------------------------------------------------------------------------------|
| <ul> <li>คุณสามารถกำหนดให้โทรศัพท์ถามหารหัส PIN เมื่อ<br/>เปิดเครื่องได้</li> <li>หากคุณลืมรหัส หรือรหัสนี้ไม่มีให้มาพร้อมกับการ์ด<br/>ของคุณ โปรดดิดต่อผู้ให้บริการเครือข่ายของคุณ<br/>หากคุณป้อนรหัสผิด 3 ครั้งดิดต่อกัน คุณต้องปลด<br/>ลือกรหัสโดยใช้รหัส PUK</li> <li>PUK</li> <li>รหัสนี้ใน่เมื่อปลดลือกรหัส PIN<br/>หากรหัสนี้ไม่มีให้มาพร้อมกับขึมการ์ดของคุณ ให้<br/>ดิดต่อผู้ให้บริการเครือข่ายของคุณ</li> <li>รหัสรักษาความปลอดภัย (รหัสล็อก, รหัสผ่าน)<br/>(ดัวเลขอย่างน้อย 4 หลัก)</li> <li>รหัสนี้ปองกันโทรศัพท์ของคุณจากการใช้โดยไม่ได้<br/>รับอนุญาด</li> <li>คุณสามารถกำหนดให้โทรศัพท์ของคุณจากการใช้โดยไม่ได้<br/>วับอนุญาด</li> <li>คุณสามารถกำหนดให้โทรศัพท์ของคุณจากการใช้โดยไม่ได้</li> <li>รับอนุญาด</li> <li>คุณสามารถกำหนดให้โทรศัพท์ของคุณ</li> <li>หากคุณสีมรรหัสนี้ไว้เป็นความลับและเก็บไว้ในที่<br/>ปลอดภัยห่างจากโทรศัพท์ของคุณ</li> <li>หากคุณสีมรรหัสล็อกและโทรศัพท์ของคุณล์อกอยู่ คุณ<br/>จะต่องนำโทรศัพท์ของคุณส์อาลยู่ คุณ<br/>จะต่องนำโทรศัพท์ของคุณไปการคิดค่า<br/>ใช้จ่ายเพิ่มเดิม และข่อมูลส่วนบุคคลทั้งหมดในเครื่อง<br/>อาจถูกลบออกไป</li> <li>สำหรับข้อมูลเพิ่มเดิม โปรดดิดต่อศูนย์ Care ที่<br/>โกลที่สุดหรือด้วแทนจำหน่ายโทรศัพท์ของคุณ</li> </ul>                                                                                                    | รหัส PIN<br>(4-8 หลัก)                                                | รหัสนี้ป้องกันชิมการ์ดของคุณจากการใช่โดยไม่ได้<br>รับอนุญาตหรือต้องป้อนเพื่อเข่าใช้งานคุณสมบัติ<br>บางอย่าง                                                                   |
| หากคุณลืมรหัส หรือรหัสนี้ไม่มีให้มาพร้อมกับการ์ด<br>ของคุณ โปรดดิดต่อผู้ให้บริการเครือข่ายของคุณ<br>หากคุณป้อนรหัสผิด 3 ครั้งดิดต่อกัน คุณต้องปลด<br>ล้อกรหัสโดยใช้รหัส PUK<br>PUK รหัสนี้ไม่มีให้มาพร้อมกับขิมการ์ดของคุณ ให้<br>ดิดต่อผู้ให้บริการเครือข่ายของคุณ ให้<br>ดิดต่อผู้ให้บริการเครือข่ายของคุณ<br>เก้รหัสรักษาความปลอดภัย (รหัสล์อก, รหัสผ่าน)<br>(ดัวเลขอย่างน้อย 4 หลัก) รหัสผ่าน)<br>(ดัวเลขอย่างน้อย 4 หลัก)<br>คุณสามารถกำหนดให้โทรศัพท์ของคุณจากการใช่โดยไม่ได้<br>รับอนุญาด<br>คุณสามารถกำหนดให้โทรศัพท์ของคุณจากการ<br>โปรดเก็บรหัสนี้ไว้เป็นความลับและเก็บไว้ในที่<br>ปลอดภัยห่างจากโทรศัพท์ของคุณลีอกอยู่ คุณ<br>จะต้องนำโทรศัพท์ของคุณลีอกอยู่ คุณ<br>จะต้องนำโทรศัพท์ของคุณจับการคิดค่า<br>ใช้จ่ายเพิ่มเดิม และข่อมูลส่วนบุคคลทั้งหมดในเครื่อง<br>อาจถูกลบออกไป                                                                                                    |                                                                       | คุณสามารถกำหนดให้โทรศัพท์ถามหารหัส PIN เมื่อ<br>เปิดเครื่องได้                                                                                                    |
| หากคุณป้อนรหัสผิด 3 ครั้งดิดต่อกัน คุณต้องปลด<br>ลือกรหัสโดยใช่รหัส PUK<br>PUK รหัสนี้ใน่มีให้มาพร้อมกับชิมการ์ดของคุณ ให้<br>ดิตต่อผู้ให้บริการเครือข่ายของคุณ ให้<br>ดิตต่อผู้ให้บริการเครือข่ายของคุณ<br>รหัสรักษาความปลอดภัย (รหัสล์อก, รหัสผ่าน)<br>(ตัวเลขอย่างน้อย 4 หลัก) รหัสนี่ปองกันโทรศัพท์ของคุณจากการใช่โดยไม่ได้<br>วับอนุญาต<br>คุณสามารถกำหนดให้โทรศัพท์ของคุณจากการให้สอกที่คุณ<br>กำหนดไว้ได้<br>โปรดเก็บรหัสนี้ไว้เป็นความลับและเก็บไว้ในที่<br>ปลอดภัยห่างจากโทรศัพท์ของคุณล์อกอยู่ คุณ<br>จะต้องนำโทรศัพท์ของคุณล์อกอยู่ คุณ<br>จะต้องนำโทรศัพท์ของคุณจับจามีการคิดค่า<br>ใช้จ่ายเพิ่มเดิม และข้อมูลส่วนบุคคลทั้งหมดในเครื่อง<br>อาจถูกลบออกไป<br>สำหรับข้อมูลเพิ่มเดิม โปรดดิดต่อศูนย์ Care ที่<br>ใกล่ที่สุดหรือด้วแทนจำหน่ายโทรศัพท์ของคุณ                                                                                                    |                                                                       | หากคุณฉึมรหัส หรือรหัสนี้ไม่มีให้มาพร้อมกับการ์ด<br>ของคุณ โปรดดิดต่อผู้ให้บริการเครือข่ายของคุณ                                                                              |
| PUK         รหัสนี้ใช่เพื่อปลดล็อกรหัส PIN           หากรหัสนี้ไม่มีให้มาพร้อมกับขิมการ์ดของคุณ ให้<br>ติดต่อผู้ให้บริการเครือข่ายของคุณ           รหัสรักษาความปลอดภัย (รหัสล็อก, รหัสผ่าน)         รหัสนี้ปองกันโทรศัพท์ของคุณจากการใช้โดยไม่ได้<br>รับอนุญาด           (ด้วเลขอย่างน้อย 4 หลัก)         รหัสนี้ปองกันโทรศัพท์ของคุณจากการใช้โดยไม่ได้<br>รับอนุญาด           คุณสามารถกำหนดให้โทรศัพท์ของคุณ         กำหนดไว้ได้           โปรดเก็บรหัสนี้ไว้เป็นความลับและเก็บไว้ในที่<br>ปลอดภัยห่างจากโทรศัพท์ของคุณ         หากคุณสิมรหัสฉีอกและโทรศัพท์ของคุณ<br>จะต่องนำโทรศัพท์ของคุณ           หากคุณสิมรหัสล์อิกและโทรศัพท์ของคุณส์อกอยู่ คุณ<br>จะต่องนำโทรศัพท์เข่ารับบริการ ทั้งนี้อาจมีการคิดค่า<br>ใช้จ่ายเพิ่มเดิม และข่อมูลส่วนบุคคลทั้งหมดในเครื่อง<br>อาจถูกลบออกไป<br>สำหรับข้อมูลเพิ่มเดิม โปรดดิดต่อศูนย์ Care ที่<br>ใกลที่สุดหรือด้วแทนจำหน่ายโทรศัพท์ของคุณ                                                                                                    |                                                                       | หากคุณป้อนรหัสผิด 3 ครั้งติดต่อกัน คุณต้องปลด<br>ล็อกรหัสโดยใช่รหัส PUK                                                                                                    |
| หากรหัสนี้ไม่มีให้มาพร้อมกับชิมการ์ดของคุณ ให้<br>ดิดต่อผู้ให้บริการเครือข่ายของคุณ<br>รหัสรักษาความปลอดภัย (รหัสล็อก, รหัสผ่าน) รหัสนี้ป้องกันโทรศัพท์ของคุณจากการใช่โดยไม่ได้<br>รับอนุญาด คุณสามารถกำหนดให้โทรศัพท์ถามหารหัสล็อกที่คุณ<br>กำหนดไว้ได้<br>โปรดเก็บรหัสนี้ไว้เป็นความลับและเก็บไว้ในที่<br>ปลอดภัยห่างจากโทรศัพท์ของคุณ<br>หากคุณสีมรหัสล็อกและโทรศัพท์ของคุณลีอกอยู่ คุณ<br>จะต่องนำโทรศัพท์ของคุณไอกอยู่ คุณ<br>จะต่องนำโทรศัพท์ของโอกรทั้งหมดในเครื่อง<br>อาจถูกลบออกไป<br>สำหรับข่อมูลเพิ่มเดิม โปรดดิดต่อศูนย์ Care ที่<br>ใกล้ที่สุดหรือตัวแทนจำหน่ายโทรศัพท์ของคุณ                                                                                                    | PUK                                                                   | รหัสนี้ใช้เพื่อปลดล็อกรหัส PIN                                                                                                    |
| รหัสรักษาความปลอดภัย (รหัสล็อก, รหัสผ่าน) รหัสนี้ป้องกันโทรศัพท์ของคุณจากการใช่โดยไม่ได้<br>(ดัวเลขอย่างน้อย 4 หลัก) คุณสามารถกำหนดให้โทรศัพท์ของคุณจากการใช่โดยไม่ได้<br>กุณสามารถกำหนดให้โทรศัพท์ของคุณจากการใช่โดยไม่ได้<br>โปรดเก็บรหัสนี้ไว้เป็นความลับและเก็บไว้ในที่<br>ปลอดภัยห่างจากโทรศัพท์ของคุณ<br>หากคุณสีมรหัสล็อกและโทรศัพท์ของคุณล็อกอยู่ คุณ<br>จะต้องนำโทรศัพท์ของกุณล็อกอยู่ คุณ<br>จะต้องนำโทรศัพท์ของโกร ทั้งนี้อาจมีการคิดค่า<br>ใช้จ่ายเพิ่มเดิม และข้อมูลส่วนบุคคลทั้งหมดในเครื่อง<br>อาจถูกลบออกไป<br>สำหรับข้อมูลเพิ่มเดิม โปรดคิดต่อศูนย์ Care ที่<br>ใกล้ที่สุดหรือด้วแทนจำหน่ายโทรศัพท์ของคุณ                                                                                                    |                                                                       | หากรหัสนี้ไม่มีให้มาพร้อมกับขึมการ์ดของคุณ ให้<br>ดิดต่อผู้ให้บริการเครือข่ายของคุณ                                                                                           |
| คุณสามารถกำหนดให้โทรศัพท์ถามหารหัสล็อกที่คุณ<br>ก่าหนดไว้ได้<br>โปรดเก็บรหัสนี้ไว้เป็นความลับและเก็บไว้ในที่<br>ปลอดภัยห่างจากโทรศัพท์ของคุณล็อกอยู่ คุณ<br>จะต้องนำโทรศัพท์เข้ารับบริการ ทั้งนี้อาจมีการคิดค่า<br>ใช้จ่ายเพิ่มเดิม และข่อมูลส่วนบุคคลทั้งหมดในเครื่อง<br>อาจถูกลบออกไป<br>สำหรับข่อมูลเพิ่มเดิม โปรดติดต่อศูนย์ Care ที่<br>ใกล้ที่สุดหรือตัวแทนจำหน่ายโทรศัพท์ของคุณ                                                                                                    | รหัสรักษาความปลอดภัย (รหัสล็อก, รหัสผ่าน)<br>(ตัวเลขอย่างบ้อย 4 หลัก) | รหัสนี้ป้องกันโทรศัพท์ของคุณจากการใช่โดยไม่ได้<br>รับอนุญาต                                                                                                    |
| โปรดเก็บรหัสนี้ไว้เป็นความลับและเก็บไว้ในที่<br>ปลอดภัยห่างจากโทรศัพท์ของคุณ<br>หากคุณสืมรหัสล็อกและโทรศัพท์ของคุณล็อกอยู่ คุณ<br>จะต้องนำโทรศัพท์เข้ารับบริการ ทั้งนี้อาจมีการคิดค่า<br>ใช้จ่ายเพิ่มเดิม และข้อมูลส่วนบุคคลทั้งหมดในเครื่อง<br>อาจถูกลบออกไป<br>สำหรับข้อมูลเพิ่มเดิม โปรดติดต่อศูนย์ Care ที่<br>ใกล้ที่สุดหรือตัวแทนจำหน่ายโทรศัพท์ของคุณ                                                                                                    |                                                                       | คุณสามารถกำหนดให้โทรศัพท์ถามหารหัสล็อกที่คุณ<br>กำหนดไว้ได้                                                                                                    |
| หากคุณสืมรหัสล็อกและโทรศัพท์ของคุณล็อกอยู่ คุณ<br>จะต้องนำโทรศัพท์เข้ารับบริการ ทั้งนี้อาจมีการคิดค่า<br>ใช้จ่ายเพิ่มเดิม และข้อมูลส่วนบุคคลทั้งหมดในเครื่อง<br>อาจถูกลบออกไป<br>สำหรับข้อมูลเพิ่มเดิม โปรดติดต่อศูนย์ Care ที่<br>ใกล้ที่สุดหรือตัวแทนจำหน่ายโทรศัพท์ของคุณ                                                                                                    |                                                                       | โปรดเก็บรหัสนี้ไว้เป็นความลับและเก็บไว้ในที่<br>ปลอดภัยห่างจากโทรศัพท์ของคุณ                                                                                                  |
| สำหรับข้อมูลเพิ่มเดิม โปรดดิดด่อศูนย์ Care ที่<br>ใกล้ที่สุดหรือดัวแทนจำหน่ายโทรศัพท์ของคุณ                                                                                                    |                                                                       | หากคุณลืมรหัสล็อกและโทรศัพท์ของคุณล็อกอยู่ คุณ<br>จะต้องนำโทรศัพท์เข้ารับบริการ ทั้งนี้อาจมีการติดค่า<br>ใช้จ่ายเพิ่มเดิม และข้อมูลส่วนบุคคลทั้งหมดในเครื่อง<br>อาจถูกลบออกไป |
|                                                                                                    |                                                                       | สำหรับข้อมูลเพิ่มเดิม โปรดดิดต่อศูนย์ Care ที่<br>ใกล้ที่สุดหรือดัวแทนจำหน่ายโทรศัพท์ของคุณ                                                                                   |

หมายเลขนี้ใช้เพื่อระบุโทรศัพท์ในเครือข่าย และ คุณอาจต้องแจ้งหมายเลขนี้กับฝ่ายบริการของศูนย์ Care

> หากต้องการดูหมายเลข IMEI ของคุณ ให้กดเบอร์โทร \*#06#

IMEI

# การแก้ไขปัญหาและการสนับสนุน

เมื่อคุณต้องการเรียนรู้เพิ่มเติมเกี่ยวกับวิธีใช้โทรศัพท์ของคุณ หรือหากคุณไม่แน่ใจว่าโทรศัพท์ของคุณควรทำงาน อย่างไร คุณสามารถตรวจสอบช่องทางสนับสนุนได้หลายช่องทาง

คู่มือผู้ใช้ในโทรศัพท์มาพร้อมคำแนะนำเพิ่มเดิมที่ช่วยให้คุณใช้งานโทรศัพท์ใด้อย่างเด็มประสิทธิภาพ แดะ <mark>ใ≀</mark> Lumia วิธีใช้∔เคล็ดลับ.

้คุณยังสามารถไปที่ www.microsoft.com/mobile/support/ ซึ่งเป็นหน้าเว็บที่คุณสามารถพบข้อมูล ต่อไปนี้

- ข้อมูลเกี่ยวกับการแก้ไขปัญหา
- การอภิปราย
- ข่าวเกี่ยวกับแอพและดาวน์โหลด
- ข้อมูลการอัพเดตซอฟต์แวร์
- รายละเอียดเพิ่มเติมเกี่ยวกับคุณสมบัติและเทคโนโลยี ตลอดจนอุปกรณ์และอุปกรณ์เสริมที่ใช้งานร่วมกันได้

การแก้ไขปัญหา และการแสดงความคิดเห็นอาจมีให้บริการเฉพาะบางภาษา

หากต้องการวิดีโอสนับสนุน ให้ไปที่ www.youtube.com/lumiasupport

#### หากโทรศัพท์ของคุณไม่ตอบสนอง ลองปฏิบัติดังนี้

กดปุ่มลูกศรชี้ลงพร้อมกับปุ่มเปิด/ปิดค้างไว้ประมาณ 10 วินาที โทรศัพท์จะปิดแล้วเปิดใหม่

หากโทรศัพท์ของคุณไม่ดอบสนองบ่อย ให้อัพเดดซอฟด์แวร์โทรศัพท์ หรือรีเซ็ตโทรศัพท์ การรีเซ็ตจะเรียก คืนการตั้งค่าดั้งเดิม และลบข้อมูลส่วนตัวทั้งหมดของคุณ รวมถึงแอพที่คุณซื้อและดาวน์โหลดไว้ ในหน้าจอเริ่มต้น ปัดลงจากด้านบนของหน้าจอ แล้วแตะ **การตั้งค่าทั้งหมด > เกี่ยวกับ > รีเซ็ตโทรศัพท์ของคุณ** 

หากบัญหายังไม่ได้รับการแก้ไข โปรดดิดต่อผู้ให้บริการเครือข่ายของคุณ หรือ Microsoft Mobile เพื่อทำการ ช่อมแชม ก่อนที่จะส่งโทรศัพท์เข้าศูนย์ช่อม ควรสำรองข้อมูลทุกครั้ง เนื่องจากข้อมูลส่วนบุคคลทั้งหมด ในโทรศัพท์ของคุณอาจถูกลบ

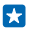

**เคล็ดลับ:** ถ้าคุณต้องการค้นหาโทรศัพท์ของคุณ ให้ดูหมายเลข IMEI ที่ไม่ช้ำกันของโทรศัพท์ แล้วโทร \*#06# นอกจากนี้ คุณยังสามารถดูหมายเลข IMEI ได่ในดัวเครื่องโทรศัพท์อีกด้วย สำหรับรายละเอียด โปรดดูหัวข้อข้อมูลผลิตภัณฑ์และความปลอดภัยในคู่มือผู้ใช้ออนไลน์

# ์ คันหาหมายเลขรุ่นและหมายเลขผลิตภัณฑ์ (IMEI)

หากคุณต้องการติดต่อศูนย์ Care หรือผู้ให้บริการของคุณ คุณอาจด้องใช้ข้อมูล เช่น หมายเลขรุ่นและหมายเลขซีเรียล (IMEI) ในการดูข้อมูล ให้ แตะ 🔯 การตั้งค่า > เกี่ยวกับ

คุณยังสามารถดูข้อมูลได้จากป้ายโทรศัพท์ ซึ่งอยู่ใต้แบตเตอรี่

# ข้อมูลเกี่ยวกับผลิตภัณฑ์และความปลอดภัย

### บริการและค่าใช้จ่ายของเครือข่าย

คุณสามารถใช้อุปกรณ์ ของคุณได้ใน เครือข่าย WCDMA 900, 2100 และ GSM/EDGE 850, 900, 1800, 1900 MHz คุณต้องสมัครสมาชิกกับผู้ ให้บริการ

การใช่คุณสมบัติบางอย่างและการดาวน์โหลดเนื้อหาจำเป็นต้องมีการเชื่อมด่อกับเครือข่าย และอาจส่งผลให้เกิดค่าใช้จ่ายในการรับส่งข้อมูล คุณอาจด้องสมัครเพื่อใช้คุณสมบัติบางอย่าง

### การโทรฉุกเฉิน

**ข้อสำคัญ:** ไม่สามารถรับรองการเชื่อมต่อได้ในบางสภาวะ ไม่ควรวางใจว่าโทรศัพท์ไร้สายจะเป็นเครื่องมือสื่อสารที่ดีที่สุดเสมอใน ยามจำเป็น อาทิเช่น เมื่อเกิดกรณีจุกเฉินทางการแพทย์

ก่อนที่จะโทรออก:

- เปิดโทรศัพท์
- หากหน้าจอและปุ่มของคุณล็อกอยู่ ให้ปลดล็อก
- ย้ายไปอยู่ในที่ที่มีสัญญาณเพียงพอ
- 1. กด 📲 และแดะ 🕻 > 🕕
- 2. พิมพ์หมายเลขฉุกเฉินที่เป็นทางการสำหรับดำแหน่งที่ดั้งปัจจุบันของคุณ ซึ่งหมายเลขโทรฉุกเฉินในแต่ละพื้นที่จะแตกต่างกันไป
- 3. แดะ โทรออก
- 4. คุณต้องให้ข้อมูลต่างๆ ที่ถูกต้องให้ได้มากที่สุด อย่าวางสายจนกว่าจะได้รับอนุญาตให้วางสายได้

นอกจากนี้ คุณอาจต้องดำเนินการดังต่อไปนี้

- ใส่ชีมการ์ดลงในโทรศัพท์ หากคุณไม่มีชีม ให้แดะ โทรฉุกเฉิน เมื่อคุณได้รับข้อความแสดงข้อผิดพลาดเกี่ยวกับการไม่มีชีม
- หากโทรศัพท์ของคุณสอบถามรหัส PIN ให้แดะ โทรฉุกเฉิน
- ปิดการจำกัดการโทรในโทรศัพท์ของคุณ เช่น การจำกัดการโทร การจำกัดเบอร์ หรือเฉพาะกลุ่ม
- เมื่อเปิดโทรศัพท์เป็นครั้งแรก ระบบจะขอให้คุณสร้างบัญขี Microsoft และตั้งค่าโทรศัพท์ หากต้องการโทรฉุกเฉินระหว่างขั้นดอนตั้งค่า บัญขีและโทรศัพท์ ให้แตะ โทรฉุกเฉิน
- หากเครือข่ายมือถือไม่พร้อมใช้งาน คุณยังสามารถลองใช้การโทรสายอินเทอร์เน็ตหากสามารถเข้าถึงอินเทอร์เน็ตได้

### การดูแลโทรศัพท์ของคุณ

คุณควรดูแลโทรศัพท์ แบดเดอรี่ อุปกรณ์ชาร์จ และอุปกรณ์เสริมด้วยความระมัดระวัง คำแนะนำต่อไปนี้จะช่วยให้คุณใช้อุปกรณ์ของคุณได้นาน

- เก็บอุปกรณ์ไว้ในที่แห้ง การจับตัวของไอน้้ำ ความเบียกขึ้น และของเหลวทุกประเภท หรือความขุ่มขึ้น จะทำให้เกิดองค์ประกอบของแร่ ซึ่ง อาจทำให้วงจรอิเล็กทรอนิกสสึกกร่อนได้ หากตัวเครื่องเปียกขึ้น ให้ถอดแบดเตอรี่ออกและปล่อยให้เครื่องแห้งสนิท
- อย่าใช้หรือเก็บโทรศัพท์ไว้ในที่ที่มีฝุ่นหรือที่สกปรก
- อย่าเก็บโทรศัพท์ไว้ในอุณหภูมิที่สูง อุณหภูมิสูงอาจทำให้อุปกรณ์หรือแบดเตอรี่ได้รับความเสียหาย
- อย่าเก็บโทรศัพท์ไว้ในอุณหภูมิที่เย็นจัด เมื่ออุณหภูมิเพิ่มขึ้นจนถึงอุณหภูมิปกติ ความขึ้นจะก่อตัวขึ้นภายในเครื่อง ซึ่งอาจทำให้ตัวเครื่อง เสียหายได้
- อย่าเปิดตัวเครื่องนอกเหนือจากที่แนะนำไว้ในคู่มือผู้ใช้
- การดัดแปลงที่ไม่ได้รับการรับรองอาจทำให้โทรศัพท์เสียหายและยังเป็นการฝ่าฝืนกฎหมายว่าด้วยอุปกรณ์วิทยุสื่อสารอีกด้วย
- อย่าโยน เคาะ หรือเขย่าอุปกรณ์หรือแบดเดอรี่ การใช้งานโดยไม่ถนอมเครื่องอาจทำให้ตัวเครื่องเสียหายได้
- ใช้แต่ผ้าแห้งที่นุ่มสะอาดทำความสะอาดพื้นผิวของโทรศัพท์เท่านั้น
- อย่าทาสีโทรศัพท์ สีอาจขัดขวางการทำงานของโทรศัพท์
- ปิดโทรศัพท์และถอดแบดเดอรื่ออกเป็นระยะๆ เพื่อประสิทธิภาพในการทำงานสูงสุด

- เก็บโทรศัพท์ไว้ให้ห่างจากแม่เหล็กหรือสนามแม่เหล็ก
- ในการเก็บรักษาข้อมูลสำคัญของคุณให้ปลอดภัย ให้จัดเก็บข้อมูลนั้นโดยแยกไว้สองที่เป็นอย่างน้อย เช่น ในโทรศัพท์ การ์ตหน่วยความจำ หรือคอมพิวเดอร์ หรือจดบันทึกข้อมูลสำคัญลงในกระดาษ

ในระหว่างการทำงานนานเกินกว่าปกติ โทรศัพท์อาจจะร้อน โดยส่วนใหญ่แล้ว ลักษณะเช่นนี้เป็นเรื่องปกติ เพื่อไม่ให้ดัวเครื่องร้อนเกินไป โทรศัพท์อาจทำงานนาลง ปิดแอพ ปิดการชาร์จ และปิดเครื่องเองโดยอัดโมมัติหากจำเป็น หากโทรศัพท์ทำงานไม่ถูกต่อง ให้นำไปยังศูนย์ บริการที่ได้รับการรับรองที่ไกล์ที่สุด

การนำกลับมาใช้ใหม่

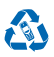

ส่งคืนผลิตภัณฑ์อิเล็กทรอนิกส์ แบตเดอรี่ และวัสดุบรรจุภัณฑ์ที่ใช้แล้วไปยังจุดคัดแยกขยะเฉพาะทุกครั้ง วิธีนี้จะช่วยป้องกันการกำจัดขยะที่ไม่มี การควบคุม และช่วยรณรงศ์การรีโซเค็สวัสดุไว้แล้วต่างๆ วัสดุทุกขึ้นของอุปกรณ์มีสามารณ์กำลัดมาใช้เป็นวัตถุดิบและพลังงานได้ โปรดดรวจ สอบวิธีการรีโซเค็ลผลิตภัณฑ์ของคุณได้ที่ www.microsoft.com/mobile/recycle

# เกี่ยวกับการจัดการสิทธิ์แบบดิจิตอล

ขณะที่ใปโทรศัพท์เครื่องนี้ คุณควรเคารพด่อกฎหมายและจารีดประเพณีท่องถิ่นทั้งหมด ความเป็นส่วนตัว สิทธิสวนบุคคลของผู่อื่น และลิขสิทธิ์ การคุ้มครองด้านลิขสิทธิ์อาจข่วยป้องกันการศัดลอก การแก้ไข หรือการโอนภาพถ่าย เพลง และเนื้อหาบางส่วนได้

เนื้อหาที่ป้องกันด้วยการจัดการสิทธิ์แบบดิจิตอล (DRM) จะมาพร้อมกับสิทธิการใช้ที่เกี่ยวข้องซึ่งทำหน้าที่ระบุถึงสิทธิของคุณในการใช้เนื้อหา

และด้วยอุปกรณ์นี้ คุณจึงสามารถเข้าถึงข้อมูลที่ได้รับการป้องกันด้วย WMDRM 10 หากชอฟต์แวร์ DRM บางอย่างไม่สามารถปกป้องเนื้อหาได้ เจ้าของเนื้อหาสามารถขอไท้เพิกออนความสามารถของชอฟต์แวร์ DRM ในกรรเข้าถึงข้อมูลที่ป้องกันตัวย DRM ใหม่ได้ นอกจากนี้ การเพิกออน ขังอาจป้องกันการต่ออายุของข้อมูลที่ป้องกันด้วย DRM ในอุปกรณ์ของคุณแล้ว การเพิกดอนชอฟต์แวร์ DRM นี้จะไม่ส่งผลกระทบต่อการ ใช้เนื้อหาที่ได้รับการปกป้องด้วย DRM ประเภทอื่น หรือการใช้เนื้อหาที่ไม่ได้รับการเปิดงกันด้วย DRM

หากอุปกรณ์ของคุณมีเนื้อหาที่ป้องกันด้วย PlayReady หรือ WMDRM ทั้งรหัสการใช้และเนื้อหาจะหายไปหากคุณจัดรูปแบบหน่วยความจำเครื่อง นอกจากนี้ ใบอนุญาคและเนื้อหาอาจหายไปหากไฟล์ในโทรศัทท์ของคุณเสีย การสูญหายของรหัสการใช้หรือเนื้อหาอาจจำกัดความสามารถ ในการใช้เนื้อหาเดี้ยวกับเป็นทรศัทท์ของคุณเอ็กครั้ง สาหรับข้อมูลเพิ่มเติม ไปรดดิตอลยู่ให้บริการของคุณ

### ข้อมูลเกี่ยวกับแบตเตอรี่และอุปกรณ์ชาร์จ

ใช้อุปกรณ์ของท่านเฉพาะกับแบดเตอรี่ของแท้ BL-5J ชนิดที่สามารถชาร์จประจุใหม่ได้

ชาร์จอุปกรณ์ของท่านด้วยอุปกรณ์ชาร์จรุ่น AC-20 ปลั๊กของอุปกรณ์ชาร์จอาจมีหลายแบบ

อปกรณ์ชาร์จอื่นที่สอดคล้องตามมาตรฐาน IEC/EN 62684 และสามารถเชื่อมต่อกับช่องเสียบ Micro USB ในโทรศัพท์ของท่าน อาจใช้ร่วม กับโทรศัพท์เครื่องนี้ได้

Microsoft Mobile อาจผลิดแบดเดอรี่หรืออุปกรณ์ชาร์จรุ่นอื่นที่ใช้งานได้กับอุปกรณ์รุ่นนี้

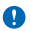

<mark>ข้อสำคัญ:</mark> เวลาในการสนทนาและเวลาเปิดรอรับสายเป็นค่าโดยประมาณเท่านั้น เวลาจริงจะขึ้นอยู่กับหลายปัจจัย เช่น สภาพของระบบ เครือข่าย การตั้งค่าโทรศัพท์ คุณสมบัติที่กำลังใช้ สภาพแบดเดอรี่ และอุณหภูมิ

#### ความปลอดภัยในการใช้แบตเตอรี่และอุปกรณ์ชาร์จ

ปิดโทรศัพท์ และถอดโทรศัพท์ออกจากอุปกรณ์ขาร์จทุกครั้งก่อนถอดแบดเดอรี่ ในการถอดอุปกรณ์ขาร์จหรืออุปกรณ์เสริมออกจากเด้าเสียบ ให้ จับที่ปลักไฟและดึงออก อย่าดึงที่สายไฟ

เมื่อไม่ใช้งานอุปกรณ์ชาร์จของคุณ ให้ถอดออกจากเด้าเสียบ หากคุณทิ้งแบดเตอรี่ที่ชาร์จเต็มไว้ แบดเดอรี่จะคายประจุออกเองเมื่อเวลาผ่านไป

เก็บแบดเดอรี่ไว้ในที่ที่มีอุณหภูมิระหว่าง 15°C และ 25°C (59°F และ 77°F) เสมอเพื่อประสิทธิภาพในการทำงานสูงสุด อุณหภูมิที่ร้อนหรือหนาว จัดทำให้ประสิทธิภาพและอายุการใช้งานของแบดเดอรี่ลดลง แบดเดอรี่ที่ร้อนหรือเย็นเกินไปอาจทำให้โทรศัพท์ไม่สามารถใช้งานได้ชั่วคราว

การฉัดวงจรของแบดเดอรื่อาจเกิดขึ้นได้เมื่อมีวัดถุประเภทโลหะมาสัมผัสกับแถบโลหะบนแบดเดอรี่ นี่อาจทำให้แบดเดอรี่หรือวัดถุอื่นๆ เกิด ความเสียหายได้

ห้ามทั้งแบดเตอรี่ที่ไม่ใช้ลงในกองไฟเพราะแบดเตอรื่อาจระเบิดได้ ควรปฏิบัติตามกฎหมายของท้องถิ่น นำกลับมาใช้ใหม่ ถ้าเป็นไปได้ และไม่ควร ทั้งรวมกับขยะภายในบ้าน

ห้ามถอดขึ้นส่วน ดัด บีบอัด ดัดงอ เจาะ เพราะจะทำให้แบดเดอรี่เกิดความเสียหายได้ หากแบดเดอรี่รั่ว อย่าไห้ของเหลวนั้นสัมผัสกับศิวทนัง หรือตางตา หากสัมผัสโดนศิวทนังหรือควงดา ให้ล่างบริเวณนั้นด้วยน่าสะอาดที่เท็ หรือรีบไปพบแพทย์ ห้ามตัดแปลง พยายามไสวัตถุ แปลกปลอมลงในแบดเดอรี หรือนำไปแช่หรือโดนน่าหรือของเหลวขับติอลั่นๆ หากแบดเตอร์เสียหาย อาจทำให้เกิดการระบัดได้ ใช้แบดเดอรี่หรืออุปกรณ์ชาร์จตามวัดถุประสงค์ที่เหมาะสมเท่านั้น การใช้งานที่ไม่เหมาะสมหรือการใช้งานแบดเดอรี่หรืออุปกรณ์ชาร์จที่ไม่ได้รับ การรับรองหรือใช้รับมีน้ำไม้ได้อาจเสี่ยงต่อ การลุกไหม้ การระเบิด หรืออันตรายอื่นๆ และอาจส่งผดต่อการวับรองหรือการรับประกัน หากคุณเชื่อ ว่าแบดเดอรี่หรืออุปกรณ์ชาร์จข้ารุดเสียหาย ให้น่าไปที่ศูนย์บริการก่อนน้ำไปใช้ต่อ อย่าใช้อุปกรณ์ชาร์จหรือแบดเดอรี่ที่ข้ารุดเสียหาย ใช้อุปกรณ์ ชาร์จในอาคารเท่านั้น ไม่ตรรชาร์จอุปกรณ์ของคุณในระหว่างที่มีพายุฝนพิกคะนอง

### ເด็กเล็ก

้เครื่องของคุณ รวมทั้งอุปกรณ์เสริม ไม่ใช่ของเล่น อุปกรณ์เหล่านั้นอาจมีชิ้นส่วนขนาดเล็ก โปรดเก็บให้พันมือเด็กเล็ก

### อุปกรณ์ทางการแพทย์

การทำงานของอุปกรณ์สำหรับรับหรือส่งสัญญาณริทยุ รวมทั้งโหรศัพท์มือถืออาจก่อให้เกิดสัญญาณรบกวนต่อการทำงานของอุปกรณ์ทางการ แพทย์ที่ไม่ได้รับการป้องกันเพียงพอ โปรดปรึกษาแพทย์หรือผู้ผลิตอุปกรณ์ทางการแพทย์นั้นๆ หากไม่แน่ไจว่าอุปกรณ์นั้นได้รับการป้องกัน พลังงานคลินความถี่ที่ทยุรากภายนอกอย่างเพียงพอหรือไม่

# อุปกรณ์ทางการแพทย์ที่ปลูกถ่ายไว้ในร่างกาย

เพื่อหลีกเลี่ยงสัญญาณรบกวนที่อาจเกิดขึ้น ผู้ผลิตอุปกรณ์ทางการแพทย์ที่ปลูกถ่ายไว้ในร่างกายแนะนำว่า ควรให้โทรศัพท์มือถืออยู่ห่าง จากอุปกรณ์ทางการแพทย์อย่างน้อย 15.3 เช่นดิเมตร (6 นิ้ว) สำหรับผู้ใช้อุปกรณ์ทางการแพทย์ดังกล่าว ควรปฏิบัติดังนี้

- เก็บโทรศัพท์ให้อยู่ห่างจากอุปกรณ์ทางการแพทย์มากกว่า 15.3 เซนดิเมตร (6 นิ้ว) เสมอ
- อย่าใส่อุปกรณ์ไร้สายไว้ในกระเป๋าเสื้อ
- ใช้โทรศัพท์กับหูข้างที่ตรงข้ามกับอุปกรณ์ทางการแพทย์
- ปิดอุปกรณ์ไร้สาย หากสงสัยว่ากำลังเกิดสัญญาณรบกวน
- ทำตามคำแนะนำจากผู้ผลิตสำหรับอุปกรณ์ทางการแพทย์ดังกล่าว

หากคุณมีข้อสงสัยเกี่ยวกับการใช่โทรศัพท์ไร้สายร่วมกับอุปกรณ์ทางการแพทย์ที่ปลูกถ่ายไว้ในร่างกาย โปรดปรึกษากับแพทย์ที่ให้คำปรึกษา ด้านสุขภาพของคุณ

### **คำตอบสำหรับการเข้าใช้งาน**

Microsoft Mobile มีหน้าที่ในการผลิตโทรศัพท์เคลื่อนที่ที่สะดวกต่อการใช้งานสำหรับผู้ใช้ทุกดน รวมทั้งผู้ไร้ความสามารถด้วย สำหรับข้อมูลเพิ่ม เดิม โปรดไปที่ aka.ms/phoneaccessibility

### การฟัง

🛕 <mark>คำเดือน:</mark> ขณะที่คุณใข้ขุดหูฟัง อาจมีผลด่อความสามารถในการได้ยินเสียงภายนอก ห้ามใข้ขุดหูฟังในสถานที่ที่อาจมีผลต่อ ความปลอดภัยของคุณ

อุปกรณ์ไร้สายบางชนิดอาจก่อให้เกิดสัญญาณรบกวนกับเครื่องช่วยฟังบางชนิดได้

# ปกป้องโทรศัพท์ของคุณจากเนื้อหาที่เป็นอันตราย

โทรศัพท์ของคุณอาจเสี่ยงต่อไวรัสและเนื้อหาที่มีอันตรายอื่นๆ ควรใช้ความระมัดระวังตามรายละเอียดต่อไปนี้

- โปรดระมัดระวังในการเปิดข้อความ ข้อความเหล่านั้นอาจมีโปรแกรมที่ประสงค์ร้ายหรืออาจทำใหโทรศัพท์หรือคอมพิวเตอร์ของคุณเลียหาย ได้
- โปรดระมัดระวังเมื่อทำการรับคำขอการเชื่อมต่อ การเรียกดูอินเทอร์เน็ต หรือการดาวน์โหลดเนื้อหา ห้ามยอมรับการเชื่อมต่อ Bluetooth จาก แหลงที่คุณไม่เชื่อถือ
- ให้ดิดตั้งและใช้เฉพาะบริการและซอฟด์แวร์จากแหล่งที่คุณไว้วางใจ และมีการป้องกันความปลอดภัยอย่างเพียงพอ
- ดิดดั้งชอฟต์แวร์ป้องกันไวรัสและชอฟต์แวร์ด้านความปลอดภัยอื่นๆ ลงในโทรศัพท์ของคุณและคอมพิวเดอร์ที่ใช้เชื่อมต่อ ให้ใช้แอพ พลิเคชั่นป้องกันไวรัสเพียงครั้งละหนึ่งแอพพลิเคชั่นเท่านั้น การใช้งานมากกว่าหนึ่งแอพพลิเคชั่นอาจส่งผลกระทบต่อประสิทธิภาพและการ ทำงานของไทรศัพท์และเหรือคอมพิวเดอร์
- หากคุณเข้าถึงบุ๊คมาร์คและลิงค์สำหรับไซต์อินเทอร์เน็ตจากบริษัทภายนอกติดดั้งไว้ล่วงหน้า โปรดระมัดระวังเป็นพิเศษ Microsoft Mobile จะไม่รับประกันหรือรับผิดชอบใดๆ ต่อเว็บไซด์เหล่านี้

#### ยานพาหนะ

สัญญาณวิทยุอาจส่งผลต่อระบบอิเล็กทรอนิกสในยานพาหนะที่ดิดดั้งไม่ถูกต้องหรือมีการป้องกันไม่เพียงพอ โปรดสอบถามข้อมูลเพิ่มเดิมกับ บริษัทผู้ผลิตยานพาหนะหรืออุปกรณ์เสริมต่างๆ

ควรให้ข่างผู้เชี่ยวชาญเท่านั้นเป็นผู้ติดตั้งอุปกรณ์ในยานพาหนะ การติดตั้งที่ไม่ถูกต้องอาจก่อให้เกิดอันตรายและทำให้การรับประกันของคุณ เป็นโมฆะด้วย ควรตรวจสอบอย่างสม่าเสมอว่าอุปกรณ์ทุกขึ้นของโทรศัพท์มือถือในยานพาหนะได้รับการติดตั้งและทำงานอย่างถูกต้อง อย่า เก็บหรือพกวัดถูที่ติดไฟหรือระเบิดได้รวมกับโทรศัพท์ ขึ้นส่วนของโทรศัพท์ หรืออุปกรณ์เสริมด่างๆ อย่าวางโทรศัพท์หรืออุปกรณ์เสริม "ไว้ในบริเวณที่ถุงสมบิรภัยอาจพองตัวออก

### บริเวณที่อาจเกิดการระเบิด

ปิดโทรศัพท์ของคุณเมื่ออยู่ในบริเวณที่อาจเกิดการระเบิดได้ เช่น ใกล้สถานีบริการน้ำมัน ประกายไฟอาจทำให้เกิดการระเบิดหรือลุกไหม่อัน เป็นเหตุให้บาดเจ็บหรือเสียชีวิตได้ เป็รดปฏิบัติดามข่อห้ามในบริเวณที่มีเชื้อเพลิง โรงงานเคมี หรือสถานที่เกิดการลุกลามของการระเบิด บริเวณ ที่อาจเกิดการระเบิดได้อาจไม้เหรืองหมายแสดงให้เห็นอ่างขัดเจน บริเวณดังกล่าวมักละเป็นบริเวณที่คุณได้รับแรงไปเพลิ ได บนเรือ สถานที่ขนถ่ายหรือจัดเก็บสารเคมี และบริเวณที่อากาศมีการปนเป็นของสารเคมีหรือเศษอนุภาคต่างๆ ควรตรวจสอบกับผู้ผลิตยาน พาหนะที่ใช่ก้าชปิโตรเลียมเหลว (เช่น โพรเพน หรือบิวเทน) เพื่อดรวจสอบว่าโทรศัพท์เครื่องนี้สามารถใช่ในบริเวณใกล้เคียงกับยานพาหนะ ดังกล่าวได้อย่างปลอดภัยหรือไม่

### รายละเอียดการรับรอง (SAR)

#### โทรศัพท์เครื่องนี้ตรงดามคำแนะนำของการสื่อสารทางคลื่นวิทยุ

สำหรับข้อมูลเกี่ยวกับ SAR กรุณาอ่านในคู่มือผู้ใช้ฉบับพิมพ์ หรือไปที่ www.microsoft.com/mobile/sar

### คลื่น SAR (Specific Absorption Rate)

เครื่องวิทยุคมนาคมนี้มีอัตราการดูดกลินพลังงานจำเพาะ (Specific Absorption Rate - SAR) อันเนื่องมาจากเครื่องวิทยุคมนาคมเท่ากับ 1.09 วัตต์/กก. ซึ่งสอดคล้องตามมาตรฐานความปลอดภัยต่อสุขภาพมนุษย์จากการใช้เครื่องวิทยุคมนาคมที่คณะกรรมการกิจการโทรคมนาคม แห่งชาติประกาศกำหนด

| ศูนย์บริการลูกค้า        | ที่อยู่อย่างละเอียด                                                                                                    | หมายเลข โทรศัพท์<br>หมายเลขโทรสาร<br>เวลาทำการ                                                              |
|--------------------------|----------------------------------------------------------------------------------------------------|----------------------------------------------------------------------------------------------------|
| เข็นทรัลพลาข่า ปิ่นเกล้า | ห้อง 421 ขั้น 4 ศูนย์การด้าเข็นทรัลพลาข่า<br>ป็นเกล้า ถนนบรมราชชนนี แขวง<br>อรุณอมรินทร์ เขดบางกอกน้อย กรุงเทพฯ<br>10700                               | 02-254-1080<br>02-884-5695<br>จันทร์ - ศุกร์ เวลา 11.00 น 20.30 น.<br>เสาร์ - อาทิตย์ เวลา 10.00 น 20.30 น. |
| เข็นทรัลพระรามสอง        | 128 หมู่ 6 ศูนย์การคำเข็นทรัลพลาข่า<br>พระรามสอง ไอที 05 แขวงแสมค่า เขด<br>บางขุนเทียน กรุงเทพฯ 10150                                                  | 02-872-4749<br>02-872-4748<br>จันทร์ - ศุกร์ เวลา 11.00 น 20.30 น.<br>เสาร์ - อาทิตย์ เวลา 10.00 น 20.30 น. |
| เอสพลานาด                | ห้องเลขที่ 321-323 ศูนย์การค้าเอสพลานาด<br>รัชคาภิเษก เลขที่ 99 ชั้น 3 ถนนรัชดาภิเษก<br>ดินแดง กรุงเทพฯ 10400                                          | 02-254-1080<br>02-660-9290<br>จันทร์ - อาทิตย์ เวลา 10.00 น 20.30 น.                                        |
| ฟีวเจอร์พาร์ค รังสิด     | ห้องบีเอฟ 32 ขั้นได้ดิน ศูนย์การคำฟัวเจอร์<br>พาร์ครังสิด เลขที่ 94 หมู่ที่ 2 ถนนพหลโยธิน<br>ด่านลประชาธิปัตย์ อำเภอธัญญบุรี จังหวัด<br>ปทุมธานี 12130 | 02-254-1080<br>02-958-5851<br>จันทร์ - อาทิดย์ เวลา 10.30 น 20.30 น.                                        |

### ฝ่ายลูกค้าสัมพันธ์ในไทย

| мвк         | เลขที่ 444 ขั้น 2 โซนดี ยูนิต 5-6 อาคาร<br>มาบุญครองเซ็นเตอร์ ถนนพญาไท แขง<br>วังใหม่ เขดปทุมวัน กรุงเทพฯ 10330                                                                             | 02-254-1080<br>02-626-0436<br>จันทร์ - อาทิดย์ เวลา 10.00 น 20.30 น. |
|-------------|----------------------------------------------------------------------------------------------------|----------------------------------------------------------------------|
| ชีคอนสแควร์ | เลขที่ 1007 ขั้น G ชีคอนสแควร์ 904 หมู่ 6<br>ถนนศรีนครินทร์ แขวงหนองบอน<br>เขดประเวศ กรุงเทพฯ 10250                                                                                         | 02-254-1080<br>02-720-1661<br>จันทร์ - อาทิตย์ เวลา 10.30 น 20.30 น. |
| อยุธยา      | 99/13 ถนนโรจนะ ดำบุลคานหาม อำเภอ<br>อุทัย จังหวัดพระนครศรีอยุธยา 13210                                                                                                    | 035-706303<br>035-706303<br>จันทร์ - เสาร์ เวลา 09.00 น 18.00 น.     |
| ບຸຈີຈັນຍ໌   | 479/71 ถนนจิระ ด่าบลในเมือง อ่าเภอเมือง<br>จังหวัดบุรีรัมย์ 31000 (ฝั่งเดียวกับราชภัฏ<br>บุรีรัมย์ เลยราชภัฏฯ ประมาณ 500 เมตร)                                                              | 044-614-090<br>044-614-090<br>จันทร์ - เสาร์ เวลา 09.00 น 18.00 น.   |
| เขียงใหม่   | 201/1 ถนนมหิดล ด่าบลหายยา อำเภอเมือง<br>จังหวัดเชียงใหม่ 50100 (บริเวณที่จอด<br>รถสนามกอล์ฟหบ้าห้างโรบินสันแอร์พอร์ท<br>ดิดบริษัทเข่ารถบัดเจท)                                              | 053-203321-2<br>053-282980<br>จันทร์ - เสาร์ เวลา 09.00 น 18.00 น.   |
| เชียงราย    | 188 ถนนธนาลัย ต่าบลเวียง อำเภอเมือง<br>จังหวัดเชียงราย 57000 (เยื่องกับธนาคาร<br>ทหารไทย สาขาเชียงราย)                                                                                      | 053-601051<br>053-753105<br>จันทร์ - เสาร์ เวลา 09.00 น 18.00 น.     |
| หาดใหญ่     | 656 ถนนเพชรเกษม ด่าบลหาดใหญ่ อำเภอ<br>หาดใหญ่ จังหวัดสงขลา 90110 (ตรง<br>ข้ามห้างคาร์ฟูร์ ปากทางเข้าโรงพยาบาล<br>กรุงเทพหาดใหญ่)                                                            | 074-365044-5<br>074-365046<br>จันทร์ - เสาร์ เวลา 08.30 น 17.30 น.   |
| หัวพื้น     | 87/9 ดำบลหัวหิน อำเภอหัวหิน จังหวัด<br>ประจวบดีรีขับธ์ 77110 (ทางไปเขาดะเกียบ<br>ฝั่งดรงข้ามโรงแรมแกรนด์)                                                                                   | 032-532-252<br>032-515-120<br>จันทร์ - เสาร์ เวลา 09.00 น 18.00 น.   |
| ขอนแก่น     | 272/33 หมู่ที่ 12 ถนนมิตรภาพ ต่าบลเมือง<br>เก่า อ่าเภอเมืองขอนแก่น จังหวัดขอนแก่น<br>รหัสไปรษณีย์ 40000 (ดีกฝั่งลานจอตรถด้าน<br>หลังทำเวลต์ด ดีดกับคลี่ในคเพทย์โลดัส<br>และคุมอง สาขาโลดัส) | 043-325780<br>043-325781<br>จันทร์ - เสาร์ เวลา 09.00 น 18.00 น.     |
| ลำปาง       | 357/46 ถนนบุญวาทย์ (ฉัตรชัย) ด่าบล<br>สวนดอก อำเภอเมืองลำปาง จังหวัดลำปาง<br>52000                                                                                                    | 054-218755<br>054-218755<br>จันทร์ - เสาร์ เวลา 09.00 น 18.00 น.     |
| นครสวรรค์   | จ81/42 ถนนสวรรค์วิถี ปากน้ำโพ อำเภอ<br>เมือง จังหวัดนครสวรรค์ 60000 (ถนน<br>เส้นรอบอุทยานสวรรค์ ประดู 6 ไกล์ที่จอด<br>รถโรงพยาบาลศรีสวรรค์)                                                 | 056-311129<br>056-371993<br>จันทร์ - เสาร์ เวลา 09.00 น 18.00 น.     |

| นครปฐม       | 141/38 ถนนราชวิถี อำเภอพระปฐมเจดีย์<br>จังหวัดนครปฐม 73000 (เยื่องกับธนาคาร<br>ทหารไทยและธนาคารกสิกรไทย สาขา<br>นครปฐม)                                         | 034-280454<br>034-280455<br>จันทร์ - เสาร์ เวลา 09.00 น 18.00 น.   |
|--------------|----------------------------------------------------------------------------------------------------|--------------------------------------------------------------------|
| นครราชสีมา   | 1630/8 ถนนมิตรภาพ ด่าบลในเมือง อำเภอ<br>เมือง จังหวัดนครราชสีมา 30000 (ดรง<br>ข้ามศูนย์เซฟโรเลด เยื่องโลดัสสาขาโคราช)                                           | 044-247948<br>044-262848<br>จันทร์ - เสาร์ เวลา 09.00 น 18.00 น.   |
| พัทยา        | 353/43 หมู่ที่ 9 ถนนสุขุมวิท ดำบลหนองปรีอ<br>อำเภอบางละมุง จังหวัดชลบุรี 20260 (ดิด<br>กับร้านนำชัย อิเล็คทริค ปากซอยสุขุมวิท<br>พัทยา 49)                      | 038-716976-7<br>038-716978<br>จันทร์ - เสาร์ เวลา 09.00 น 18.00 น. |
| ภูเก็ด       | 38/3 ห้อง 120 หมู่ 5 ถนนบางใหญ่ ด่าบล<br>วิชิด อำเภอเมือง จังหวัดภูเก็ด 83000 (ถนน<br>เส้นหลังบิ๊กซี่ อาคารบ้านสวนเพลช ดิดกับ<br>แฟมิลื่มาร์ท)                  | 076-209306<br>076-209306<br>จันทร์ - เสาร์ เวลา 09.00 น 18.00 น.   |
| พิษณุโลก     | 298/3 ถนนบรมไตรโลกบาถ ด่าบลในเมือง<br>อ่าเภอเมือง จังหวัดพิษณุโลก 65000<br>(ใกล้ศูนย์บริการสำนักงานดีแทค)                                                       | 055-251998<br>055-284346<br>จันทร์ - เสาร์ เวลา 09.00 น 18.00 น.   |
| ร้อยเอ็ด     | 56/3 ถนนประชาธรรมรักษ์ ด.ในเมือง<br>อ.เมือง จ.ร์อยเอ็ด 45000 (สี่แยกท่าง<br>ทองเยาวราช)                                                                         | 043-518-882<br>043-518-882<br>จันทร์ - เสาร์ เวลา 09.00 น 18.00 น. |
| สุโขทัย      | 315 ถนนจรดวิถีถ่อง ตำบลธานี อำเภอเมือง<br>จังหวัดสุโขทัย 64000                                                                                                  | 055-614646<br>055-621222<br>จันทร์ - เสาร์ เวลา 08.30 น 17.30 น.   |
| สุราษฎร์ธานี | 48/9-10 ถนนดอนนก ด่านลดลาด อำเภอ<br>เมือง จังหวัดสุราษฎร์ธานี 84000                                                                                             | 077-222288<br>077-288668<br>จันทร์ - เสาร์ เวลา 09.00 น 18.00 น.   |
| อุบลราชธานี  | 614/2 ถนนชยางกุร อ่าเภอเมือง จังหวัด<br>อุบลราชธานี 34000 (ตรงข้ามดลาด<br>หนองบัวโกลีสี่แยกไฟแดงตลาดหนองบัว ดิด<br>กับธนาคารไทยพาณิชย์ สาขาย่อยดลาด<br>หนองบัว) | 045-311744<br>045-311566<br>จันทร์ - เสาร์ เวลา 09.00 น 18.00 น.   |
| อุดรธานี     | 179 ถนนทหาร ดำบุลหมากแข้ง อำเภอเมือง<br>จังหวัดอุดรธานี 41000 (เยื้องราชภัฏ<br>อุดรธานี)                                                                        | 042-341844<br>042-341844<br>จันทร์ - เสาร์ เวลา 09.00 น 18.00 น.   |
| 25099        | 75/26 ถนนชายกระปอม 1 ด่าบลเชิงเนิน<br>อ่าเกอเมือง จังหวัดระยอง 21000                                                                                            | 038-613110<br>038-613110<br>จันทร์ - เสาร์ เวลา 09.00 น 18.00 น.   |

**หมายเหตุ:** ข้อมูลด้านบนอาจมีการเปลี่ยนแปลงโดยไม่มีการแจ้งล่วงหน้า

!

### อุปกรณ์เสริมของแท้

หากต้องการทราบแหล่งจำหน่ายอุปกรณ์เสริมที่ได้รับการรับรอง สามารถสอบถามจากตัวแทนจำหน่ายของคุณ

อุปกรณ์เสริมสำหรับโทรศัพท์ของคุณมีวางจำหน่ายให้เลือกหลายแบบ สำหรับรายละเอียดเพิ่มเดิม โปรดดู <mark>www.microsoft.com/mobile/</mark> accessories

#### ข้อกำหนดที่ควรปฏิบัติสำหรับการใช้อุปกรณ์เสริม

- เก็บอุปกรณ์เสริมทั้งหมดให้พันมือเด็กเล็ก
- หากต้องการถอดสายไฟออกจากอุปกรณ์เสริม ให้จับที่ปลั๊กไฟและดึงออก อย่าดึงที่สายไฟ
- ตรวจสอบอุปกรณ์เสริมในรถยนต์เป็นประจำว่ายังติดตั้งและทำงานอย่างถูกต้องหรือไม่
- การติดดั้งอุปกรณ์เสริมสำหรับรถยนต์ที่มีความขับข้อนจะต้องได้รับการดำเนินการโดยเจ้าหน้าที่ที่ผ่านการอบรมเท่านั้น

#### แบดเดอรี่

ประเภท: BL-5J

ระยะเวลาการสนทนา:

```
สูงถึง 9.6 ชั่วโมง (WCDMA) / 14.8 ชั่วโมง (GSM)
```

สแตนด์บาย:

#### สูงถึง 360 ชั่วโมง (WCDMA) / 360 ชั่วโมง (GSM)

0

ข้อสำคัญ: เวลาในการสนทนาและเวลาเปิดรอรับสายของนอเดอรี่เป็นค่าโดยประบาณหาขั้น เวลาจริงในการสนทนาและสนดนด์ บายของแบดเดอรี่จะขึ้นอยู่กับขึ้มการ์ด คุณสมบัติที่ใช้ อายุของแบดเดอรี่ และสภาพการใช่งานของแบดเดอรี่ อุณหภูมิของบริเวณที่เก็บ แบดเดอรี่ สภาพของเครือข่าย และปัจจัยอื่นๆ อีกมากมาย และอาลสั้นกว่ารายละเอียดที่ระบุไว้ข้างต้นอย่างเห็นได้ขัด เสียงเรียกเข้า การ ใช่แฮนด์ที่รี่ และคุณสมบัติอื่นๆ จะใช้หลังงานจากแบดเดอรี่ ระยะเวลาที่ไหรออกและรับสายมีผลต่อเวลาสนตมด์บาย และระยะเวลาที่เปิด ให้กลับเงินสายที่ได้เลยอุไปแมดสแตนด์บายก็มีผลต่อเวลาในการสนทนาเช่นกัน

#### ขนาด

- ปริมาดร: 75.7 ชม.<sup>3</sup>
- น้ำหนัก: 124 กรัม
- ความยาว: 119.9 มม.
- ความกว้าง (สูงสุด): 64 มม.
- ความหนา (สูงสุด): 11.2 มม.

### ข้อความการสนับสนุน

เพื่อช่วยให้คุณสามารถใช้ประโยชน์สูงสุดจากโทรศัพท์และบริการ คุณอาจได้รับข้อความจาก Microsoft Mobile ข้อความดังกล่าวอาจมีข้อมูล เคล็ดสับ คำแนะนำ และการสนับสนุน ในการให้บริการที่กล่าวถึงข้างต้น อาจมีการส่งเบอร์โทรศัพท์ของคุณ หมายเลขผลิตภัณฑ์ของโทรศัพท์ ของคุณ และข้อมูลการสมัครมือถือให้กับ Microsoft Mobile เมื่อคุณใช้โทรศัพท์เป็นครั้งแรก อาจมีการใช้ข้อมูลนี้ตามที่ระบุในนโยบายความเป็น ส่วนด้า ชิ้งสามารถดุได้ที่ **www.microsoft.com/mobile** 

# ลิขสิทธิ์และคำชี้แจงอื่นๆ

คำประกาศเรื่องความสอดคล้อง

# **C€**0168

Microsoft Mobile Oy (Ltd) ขอประกาศในที่นี้ว่า RM-914 ผลิตภัณฑ์นี่สอดคล้องกับขอกำหนดที่จำเป็นและเงื่อนไขอื่นๆ ที่เกี่ยวข้องของ Directive 1999/5/EC ท่านสามารถอ่านสำเนาของประกาศเรื่องความสอดคล้องได้ที**่ www.microsoft.com/mobile/declaration-of**conformity

ผลิตภัณฑ์ คุณสมบัติ แอพ และบริการต่างๆ ที่มีให้บริการอาจแตกต่างไปตามภูมิภาค Microsoft Mobile อาจอาคัยดุลยพินิจของตนเองแต่เพียง ผู้เดียวในการเปลี่ยนแปลง แก้ไข หรือยกเลิกบริการใดๆ ทั้งหมดหรือบางส่วนของบริการ สำหรับข้อมูลเพิ่มเดิม โปรดติดต่อด้วแทนจำหน่ายหรือผู้ ้ให้บริการของท่าน เครื่องรุ่นนี้ประกอบด้วยสินค้า เทคโนโลยี หรือชอฟต์แวร์ซึ่งอยู่ภายใต้บังคับของกฎหมายและข้อบังคับด้านการส่งออก ของสหรัฐอเมริกาและประเทศอื่นๆ ห้ามกระทำการใดๆ ที่ขัดแย้งต่อกฎหมาย

เนื้อหาในเอกสารนี้ให้ข้อมูล "ตามสภาพที่เป็น" โดยไม่มีการรับประกันใดๆ ไม่ว่าจะโดยขัดแจ้งหรือโดยนัย ซึ่งรวมถึงและมิได้จำกัดเพียงการรับ ประกันโดยนัยถึงดวามสามารถในการทำงานของผลิตภัณฑ์ที่จำหน่าย และความเหมาะสมในการใช้งานตามวัดถุประสงค์ ตลอดจนความถูกต่อง ความเชื่อถือได้หรือข้อมูลในเอกสารนี้ เว้นแต่กฎหมายที่ใช้บังคับระบุไว้เท่านั้น Microsoft Mobile มีสิทธิในการแก้ไขหรือเพิกถอนเอกสารนี้ได้ ทุกเมื่อโตยไม่ต่องบอกกล่าวส่วงหน้า

ตามขอบข่ายสูงสุดที่อนุญาคโดยกฎหมายที่ใช้บังคับ ไม่ว่าจะอยู่ภายได้สถานการณ์โด Microsoft Mobile หรือผู้ให้อนุญาครายใดของ Microsoft Mobile จะไม่วันคิตขอบต่อการสูญหายของข้อมูลหรือรายได้ หรือความเสียหายพิเศษโดยอุบัติการณ์ อันเป็นผลสืบเนื่องหรือความเสียหาย ทางอ่อมไปว่าจะด้วยสาเหตุใด

ห้ามทำข้า ส่งต่อ จำหน่าย หรือจัดเก็บเนื้อหาส่วนหนึ่งส่วนใดหรือทั้งหมดของเอกสารฉบับนี้ในรูปแบบใดๆ โดยไม่ได้รับอนุญาดเป็นลายลักษณ์ อักษรจาก Microsoft Mobile Microsoft Mobile ดำเนินนโยบายในการพัฒนาอย่างต่อเนื่อง Microsoft Mobile จึงขอสงวนสิทธิ์ที่จะเปลี่ยนแปลง และปรับปรุงส่วนหนึ่งส่วนโอของผลิตภัณฑ์ที่อธิบายไว้ในแอกสารฉบับนี้โดยไม่ต้องแจ้งให้ทราบล่างหน้า

Microsoft Mobile จะไม่รับรอง รับประกัน หรือรับผิดชอบใดๆ ต่อความสามารถในการใช้งาน เนื้อหา หรือการสนับสนุนผู้ใช้จากแอพพลิเคชั่น ของบริษัทอื่นที่มาพร้อมกับอุปกรณ์ของท่าน ท่านจะทราบว่าแอพเหล่านั้นได้รับการจัดเดรียมให้ในแบบที่เป็นได้โดยการใช้งานแอพนั้น

การดาวน์โหลดแผนที่ เกม เพลง และวิดีโอ และการอัพโหลดรูปภาพและวิดีโออาจหมายถึงการถ่ายโอนข้อมูลจำนวนมาก ผู้ให้บริการอาจคิด ดำใช้ว่ายในการถ่ายโอนข้อมูล ผลิตภัณฑ์ บริการ และคุณสมบัติบางอย่างอาจแตกต่างไปตามภูมิภาค โปรดตรวจสอบรายละเอียดเพิ่มเดิมและ ดัวเลือกภาษาที่มีให้เลือกใช้ได้จากด้าแพทจำหน่ายในประเทศของท่าน

#### ดำประกาศของ FCC

อุปกรณ์นี้สอดคล้องกับมาคราที่ 15 ของขอกำหนด FCC การทำงานจะขึ้นอยู่กับเงื่อนไขสองข้อดังค่อไปนี้ (1) อุปกรณ์นี้อาจไม่ก่อให้เกิดสัญญาณ รบกานที่เป็นอันตรายใดๆ และ (2) อุปกรณ์นี้ต้องยอมรับสัญญาณรบกวนใดๆ ที่ได้รับ รวมถึงสัญญาณรบกวนที่อาจทำให้อุปกรณ์ทำงานไม่ตรง กับที่ต้องการ สำหรับข้อมูลเพิ่มเดิม โปรดไปที**่ transition.fcc.gov/oet/rfsafety/rf-fags.html** การเปลี่ยนแปลงหรือการดัดแปลงใดๆ ที่ ไม่ได้รับอนุมัติอย่างขัดแจ้งจาก Microsoft Mobile จะทำให้สิทธิในการใช้อุปกรณ์นี้ของผู้ใช้เป็นโมเน็ามะ

หมายเหตุ: อุปกรณ์นี้ได้รับการทดสอบแล้วและสอดคล้องกับชีดจำกัดสำหรับอุปกรณ์ดิจิดอลคลาส B ตามมาตราที่ 15 ของข้อกำหนด FCC ขึด จำกัดเหล่านี้ได้รับการกำหนดขึ้นเพื่อให้มีการป้องกันสัญญาถอบกานที่เป็นอันตรายในสถานที่พิกอาศัยอย่างเหมาะสม อุปกรณ์นี้สร้าง ใข และสามารถแห่งซึ่งงานความถึงขะได้ และหากไปติดดังและใช่งานความค่าแนะนำ อาจทำให้เกิดสัญญาถณบกานที่เป็นชื่นตรายต่วยร คลื่นวิทยุได้ อย่างไรก็ตาม ไม่มีการรับประกันว่าสัญญาณรบกวนจะไม่เกิดขึ้นในการติดดังพิเศษแบบโต หากอุปกรณ์นี้ทำให้เกิดสัญญาณรบกวน ที่เป็นอันตรายกันเครื่องรับวิทยุหรือโทรทัศน์ขึ่งสามารถตรวจสอบได้โดยการปิดหรือเปิดอุปกรณ์ ขอให้ผู้ใช้ลองแก้ไขสัญญาณรบกวนดังกล่าว ด้วยวิธีการต่อไปนี้

- เปลี่ยนทิศทางหรือดำแหน่งของเสาอากาศรับสัญญาณ
- แยกอุปกรณ์กับเครื่องรับให้อยู่ไกลจากกันมากขึ้น
- ต่ออุปกรณ์เข้ากับช่องเสียบปลั๊กไฟอื่นที่ไม่ใช่ช่องเดียวกับที่เครื่องรับนั้นต่ออยู่
- ปรึกษากับตัวแทนจำหน่ายหรือขอความช่วยเหลือจากช่างช่อมวิทยุ/ทีวีที่มีประสบการณ์

TM © 2014 Microsoft Mobile สงวนลิขสิทธิ์ Windows, โลโก้ Windows และ Lumia เป็นเครื่องหมายการค้าของกลุ่มบริษัท Microsoft Nokia เป็นเครื่องหมายการค้าจดทะเบียนของ Nokia Corporation ผลิตภัณฑ์/ชื่อบริษัทอื่นอาจเป็นเครื่องหมายการค้าของผู้เป็นเจ้าของอื่นๆ ตามลำดับ

เครื่องหมายคำว่า Bluetooth และโลโก้เป็นของ Bluetooth SIG, Inc. และการใช้งานเครื่องหมายนี้โดย Microsoft Mobile จะเป็นการใช้ภาย ใต้ไบอนุญาดใช้งาน

ผลิตภัณฑ์นี้ได้รับอนุญาตกายได้ MPEG-4 Visual Patent Portfolio License (i) สำหรับการใช้งานส่วนด้วนตรับไข่เชิงพาณิชย์ ในการเชื่อม ต่อกับข้อมูลที่เข้ารหัสให้เป็นไปตามข้อกำหนดของ MPEG-4 Visual Standard โดยลูกค้าเพื่อใช้ในกิจกรรมส่วนด้วนตะไม่ใช่เชิงพาณิชย์ และ (ii) สำหรับใช้เอื้อมต่อกับวิดีโอ MPEG-4 ของผู้ให้บริการวัดีโอที่ได้รับอนุญาต ไม่อนุญาดให้ใช้ หรือไข้งานอื่นไดนอกเหนือรากนี้ ข้อมูลเพิ่มเดิมรวม ถึงข้อมูลที่เกี่ยวกับการส่งเสริมการขาย การใช้งานภายในและการใช้งานเชิงพาณิชย์ สามารถดูได้จาก MPEG LA, LLC โปรดดูที่ www.mgegla.com

้เครื่องโทรคมนาคมและอุปกรณ์นี้ มีความสอดคล้องดามมาตรฐานทางเทคนิค เลขที่ กทช. มท. 004-2548 และข้อกำหนดอื่นของ กทช.

เครื่องโทรคมนาคมและอุปกรณ์นี้ มีความสอดคล้องตามมาตรฐานทางเทคนิค เลขที่ กทช. มท. 1015-2549 และข้อกำหนดอื่นของ กทช.